# **Table of Contents**

| 1. | Eyeglass Microsoft DFS Mode Admin Guide                                                            | 3     |
|----|----------------------------------------------------------------------------------------------------|-------|
|    | 1.1. Overview                                                                                      | 4     |
|    | 1.2. Windows OS Compatibility                                                                      | 6     |
|    | 1.3. Requirements for Eyeglass Microsoft DFS Mode Failover                                         | 10    |
|    | 1.4. How DFS mode with Eyeglass Works                                                              | 12    |
|    | 1.5. Considerations for Eyeglass Microsoft DFS Mode Failover                                       | 20    |
|    | 1.6. Preparing your System for the Eyeglass Microsoft DFS Mode Failover                            | 21    |
|    | 1.7. Failover Planning and Checklist                                                               | 35    |
|    | 1.8. Monitoring DR Readiness for Eyeglass Assisted Failover                                        | 36    |
|    | 1.9. Operational Steps for Eyeglass Microsoft DFS Mode Failover                                    | 39    |
|    | 1.10. Post Eyeglass Microsoft DFS Mode Failover Manual Steps for NFS Exports                       | 41    |
|    | 1.11. Post Eyeglass Microsoft DFS Mode Failover Checklist                                          | 42    |
|    | 1.12. Advanced DFS mode Setup with Access Zones                                                    | 47    |
| 2. | Eyeglass Access Zone Failover Guide                                                                | 49    |
|    | 2.1. Introduction to this Guide                                                                    | 51    |
|    | 2.2. Automated SMB Client Switch Testing Matrix                                                    | 56    |
|    | 2.3. How to Setup and Configure Access Zone - Overview Video                                       | 58    |
|    | 2.4. Requirements for Eyeglass Assisted Access Zone Failover                                       | 59    |
|    | 2.5. Unsupported Data Replication Topology                                                         | 68    |
|    | 2.6. Overlapping Access Zone Failover Supported Configurations                                     | 69    |
|    | 2.7. Recommendations for Eyeglass Assisted Access Zone Failover                                    | 73    |
|    | 2.7.1. Mixed DFS and None DFS Solution                                                             | 78    |
|    | 2.8. Preparing your Clusters for Eyeglass Assisted Access Zone Failover                            | 81    |
|    | 2.9. PowerScale Administration for Clusters Configured for Eyeglass Assisted Access Zone Failover. | . 102 |
|    | 2.10. Failover Planning and Checklist                                                              | .104  |
|    | 2.11. Monitoring DR Readiness for Eyeglass Assisted Failover                                       | .105  |
|    | 2.12. Operational Steps for Eyeglass Assisted Access Zone Failover                                 | . 109 |
|    | 2.13. Post Access Zone Failover Steps                                                              | .110  |
|    | 2.14. Post Access Zone Failover Checklist                                                          | . 116 |
|    | 2.15. IP Pool Failover                                                                             | 123   |
|    | 2.16. Fan-In IP Pool Failover                                                                      | .138  |
|    | 2.17. Fan-Out IP Pool Failover                                                                     | . 152 |
|    | 2.18. How to Configure Access Zone DNS Dual Delegation                                             | .155  |
|    | 2.19. Controlled Failover Option Results Summary                                                   | 168   |
|    | 2.20. How to Configure Delegation of Cluster Machine Accounts with Active Directory Users and      |       |
|    | Computers Snapin                                                                                   | 171   |
| 3. | Eyeglass SynclQ Policy Failover Guide                                                              | . 182 |
|    | 3.1. Introduction to this Guide                                                                    | .183  |

| 3.2. Requirements and for Eyeglass Assisted SynclQ Policy Failover          | 184 |
|-----------------------------------------------------------------------------|-----|
| 3.3. Unsupported Data Replication Topology                                  | 186 |
| 3.4. Recommendations for Eyeglass Assisted SyncIQ Policy Failover           |     |
| 3.5. Preparing your System for the Eyeglass Assisted SyncIQ Policy Failover | 190 |
| 3.6. Operational Steps for Eyeglass Assisted SynclQ Policy Failover         | 192 |
| 3.7. Monitoring DR Readiness for Eyeglass Assisted Failover                 | 201 |
| 3.8. Post SynclQ Policy Failover Manual Steps                               |     |
| 3.9. Controlled Failover Option Results Summary                             | 207 |
| 4. Eyeglass Runbook Robot Guide                                             | 210 |
| 4.1. Introduction to this Guide                                             | 211 |
| 4.2. Runbook Robot (Automate DR Testing on a schedule)                      | 215 |
| 4.3. Basic DR Robot Configuration                                           | 217 |
| 4.3.1. Windows DFS Configuration Example For Basic Robot                    | 228 |
| 4.4. Advanced DR Robot Configuration                                        | 232 |
| 4.5. Advanced Settings                                                      | 242 |
| 5. Eyeglass and PowerScale Compliance Mode Admin Guide                      | 252 |
| 6. Multi Site Failover Guide for Continuous Availability                    | 258 |
| 6.1. Overview                                                               | 259 |
| 6.2. Logical Diagram of Multi Site Failover                                 | 263 |
| 6.3. Access Zone Failover - SynclQ Configuration for 3 site                 | 271 |
| 6.4. 3 Site DFS Mode Failover                                               | 291 |
|                                                                             |     |

## 1. Eyeglass Microsoft DFS Mode Admin Guide

Home Top

- Overview
- Windows OS Compatibility
- Requirements for Eyeglass Microsoft DFS Mode Failover
- How DFS mode with Eyeglass Works
- Considerations for Eyeglass Microsoft DFS Mode Failover
- Preparing your System for the Eyeglass Microsoft DFS Mode Failover
- Failover Planning and Checklist
- Monitoring DR Readiness for Eyeglass Assisted Failover
- Operational Steps for Eyeglass Microsoft DFS Mode Failover
- Post Eyeglass Microsoft DFS Mode Failover Manual Steps for NFS Exports
- Post Eyeglass Microsoft DFS Mode Failover Checklist
- Advanced DFS mode Setup with Access Zones

## **1.1. Overview** Home Top Overview

The Eyeglass DFS solution for PowerScale greatly simplifies DR with DFS. The solution allows DFS to maintain targets (UNC paths) that point at both source and destination clusters.

The failover and failback operations are initiated from Eyeglass and move configuration data to the writeable copy of the UNC target. Grouping of shares by SynclQ policy allows Eyeglass to automatically protect shares added to the PowerScale. Quotas are also detected and protected automatically.

We recommend using Domain based DFS with Eyeglass as the most highly available solution for clients versus server based DFS roots.

Video How To - Overview

**Key Values** 

- PowerScale Configuration synchronized to active cluster!
- Integrated with PowerScale SynclQ and Eyeglass Orchestrated Failover.
- Supports Quotas on PowerScale during failover and failback operations.
- Supports partial Access zone failover solutions. I.E per application level failover and failback within the Access zone (requires detected IP pool with Eyeglass ignore hints)

- NO DFS administration MMC tasks required for failover / failback!
- DFS referral list contains all targets (production and DR clusters).
- Automatically detected DFS targets protected.
- Kerberos ticket caching services failover without needing to clear Kerberos cache on clients.
- Avoids NTLM fallback authentication.
- NO CLIENT UNMOUNT needed!
- Clients should cache locally when selecting a target UNC path.
- Clients auto select writeable copy of the DFS mount.
- Apple OS X supports DFS mode!
- OS X Yosemite supports DFS with Active Directory if joined to the domain

| 0                 | Connect to            | Server |         |
|-------------------|-----------------------|--------|---------|
| Server Address:   |                       |        |         |
| smb://ad1.test/FC | )demo/Corpdata/data   |        | + 0~    |
| avorite Servers:  |                       |        |         |
| 📇 smb://ad1.te    | st/FOdemo/Corpdata/da | ata    |         |
|                   |                       |        | _       |
|                   |                       |        | _       |
|                   |                       |        |         |
| ? Remove          |                       | Browse | Connect |
|                   |                       |        |         |

# **1.2. Windows OS Compatibility**

Home Top

Windows DFS Client OS Compatibility and Release Notes

The following list of Windows OS clients have all been tested.

- 1. Windows 7, 8.x, 10
- 2. Windows Server 2008, 2012, 2012 R2, 2016
- Samba version: Samba version 4.8.3 Configured for Microsoft DFS mounts and dual referral paths

Release Note

- Onefs 8 has CA compatibility mode capability advertised called persistent file handles, This is required for Continuous Availability Mode support with PowerScale. Windows servers in cluster mode only advertise this capability when using CA mode.
- 1. An issue arise from Onefs 8 when NOT using CA mode this capability is still advertised to clients.
- 2. This can trigger the issue described in KB article below "The computer can have more time to determine whether a shared folder is available if there is a failover of the shared folder."
- 3. NOTE: This issue only affected client machines with no active connection to PowerScale shares mounted over DFS. A delay was seen when mounting the DFS root that would complete within one minute. NOTE: Actively mounted shares or mapped to DFS folders directly did not see this delay.

- Windows 10 and 2012 server have a registry setting described in the link below to correct this behavior. Windows 8 and 2012 server require a hotfix to be applied.
  - a. https://support.microsoft.com/en-us/help/2820470/delayederror-message-when-you-try-to-access-a-shared-folderthat-no-l

DFS Feature Changes and Share names used on DFS synced Shares

To streamline how DFS mode with normal configuration sync, the feature has been enhanced as per the table below. This change allows new options for customers that require access to DR cluster data in read-only state, and preserves DFS mode functionality. It also reduces risk of issues during failover.

New feature to hide shares on the DR cluster or read only cluster are now available. After switching the tag, the next configuration sync cycle will apply the changes to the DR cluster share names.

| Eyegla<br>ss<br>Version | DFS<br>Mode<br>Sync<br>Mode                                    | DFS<br>mode<br>failover<br>Behavi<br>or                                          | Prefix on Shares                                                                                                    | Post fix on shares for Security on DR Cluster |
|-------------------------|----------------------------------------------------------------|----------------------------------------------------------------------------------|----------------------------------------------------------------------------------------------------|-----------------------------------------------|
| 1.4.x<br>and<br>earlier | Delete<br>shares<br>of the<br>same<br>name<br>on DR<br>cluster | Create<br>shares<br>on DR<br>cluster<br>and<br>delete<br>on<br>source<br>cluster |                                                                                                    |                                               |
| 1.5 and<br>beyond       | Create<br>shares<br>on DR<br>cluster<br>with a                 | Renam<br>e share<br>on DR<br>cluster<br>and                                      | igls-dfs (this default can be<br>changed and be changed to<br>another string by editing the<br>tag <dfsshareprefix>igls-dfs-</dfsshareprefix> |                                               |

|                   | rename<br>d prefix<br>added<br>to the<br>share<br>name | rename<br>source<br>cluster<br>with a<br>prefix<br>added<br>to the<br>share<br>name | in<br>/opt/superna/sca/data/system<br>.xml )<br>WARNING: If DFS is<br>enabled, changing this tag<br>will NOT clean up shares with<br>the previous name. Clean up<br>is manual and new shares<br>will be created with the new<br>tag. |                                                                                                    |
|-------------------|--------------------------------------------------------|-------------------------------------------------------------------------------------|----------------------------------------------------------------------------------------------------|----------------------------------------------------------------------------------------------------|
| 1.6 and<br>beyond |                                                        |                                                                                     |                                                                                                    | New feature to allow the source active<br>cluster share to be visible BUT a \$ post fix<br>can be applied on the Synced igl-dfs-<br>sharename\$ to hide the share on the DR<br>cluster. After failover the share names will<br>flip and hide it on the Source cluster. This<br>can be enabled by editing<br>/opt/superna/sca/data/system.xml file.<br>Change the tag to include \$ as shown<br>below <dfssharesuffix>\$</dfssharesuffix><br>NOTE: on an existing installation the old<br>DFS renamed share will need to be<br>manually deleted |

NOTE: When 1.5 DFS mode is enabled, all shares found on source will be created on the target cluster with the prefix applied to the share name. If upgrading from 1.4.x DFS mode, no action is required and shares will be created using 1.5 logic.

| Release | Speed Improvement                                                                                                    | Notes                                                                                                    |
|---------|----------------------------------------------------------------------------------------------------|----------------------------------------------------------------------------------------------------|
| 1.5.2 > | For DFS Failover (Microsoft DFS Mode or DFS enabled Job in an<br>Access Zone Failover), the Renaming shares step occurs after Data<br>sync and before the Policy Failover step (Allow Writes, Resync<br>Prep). This ensures that the amount of time that DFS clients are<br>directed to the failover source cluster is minimized once the failover<br>has started and that the DFS clients are already directed to the<br>target cluster when the filesystem becomes writeable. | NOTE: During failover,<br>clients with open files will<br>now receive a read-only<br>error message if they<br>attempt to save data once<br>redirection has occurred<br>but before the target is<br>writeable. This is<br>expected and gives the<br>user feedback that writes<br>will not be successful.<br>Each application has<br>different behaviour in how<br>it returns a read-only file<br>system error to the user. |
| 1.6.0 > | Parallelized Rename - Now the rename process can use up to 10 threads at once to rename 10 shares in parallel across all policies in a failover job. This will provide a 10x speed improvement to redirect DFS clients faster under all failover conditions. With large share or                                                                                                    |                                                                                                    |

DFS Fast Failover Mode - Superna Eyeglass 1.5.2 and beyond

## DFS Failover Enhancements

| Release | Enhancement                                                                                                    | Notes                                                                                                    |
|---------|----------------------------------------------------------------------------------------------------|----------------------------------------------------------------------------------------------------|
| 1.9 >   | <ul> <li>For DFS Failover (Microsoft DFS Mode or DFS enabled Job in an Access Zone Failover), following Share Rename Step Enhancement has been made:</li> <li>If share renaming is failed for all the shares for a cluster, then failover status is error and failover is stopped. This aborts the failover and leaves the data accessible on the source cluster.</li> <li>If share renaming is failed only for some shares for a cluster, then failover status is warning and manual recovery on the shares that failed to rename is required.</li> </ul> | Summary: This<br>eliminates the possibility<br>of data access outage<br>from share rename step<br>and ensures if some<br>shares rename the<br>failover will continue. |

# **1.3. Requirements for Eyeglass Microsoft DFS** Mode Failover

Home Top

Requirements for Eyeglass Microsoft DFS Mode Failover

The requirements in this section must be met in order to initiate an Eyeglass Microsoft DFS Mode Failover. Failure to meet some of these conditions may block the Failover.

**Cluster Version Requirements** 

Clusters participating in an Eyeglass Microsoft DFS Mode Failover must be running the supported PowerScale Cluster version for this feature. See the Feature Release Compatibility matrix in the Eyeglass Release notes specific to your Eyeglass version found <u>here</u>.

## SynclQ Policy Requirements - Blocks Failover

For a Microsoft DFS Mode failover with Eyeglass, **it is required that** the Eyeglass Configuration Replication Job for that **SynclQ Policy is in the Enabled state**.

**Note: If the SynclQ Policy is disabled** in OneFS or the corresponding Eyeglass Configuration Replication Job is disabled in Eyeglass the SynclQ Policy **failover will be blocked**.

## Failover Target Cluster Requirements - Blocks Failover

For a SynclQ Policy failover with Eyeglass, it is required that the PowerScale Cluster that is the target of the failover be IP reachable by Eyeglass with the required ports open.

## Eyeglass Quota Job Requirements

For a SynclQ Policy failover with Eyeglass, there are no Eyeglass Quota Job state requirements. Quotas will be failed over whether Eyeglass Quota Job is in Enabled or Disabled state.

## Active Directory

- AD clients must have both paths of the folder target cached post failover.
- AD clients must be able to contact a Domain Controller.
- UNC paths to mount the DFS folder must use DFS UNC syntax \\domain name\dfsrootname\dfs folder name.
- SmartConnect zone names in the UNC targets must be delegated and resolvable by clients.
- SmartConnect zone name SPN's for folder target UNC paths must be correctly registered in AD.

## **1.4. How DFS mode with Eyeglass Works**

Home Top

- Process Flow for DFS Failover with Eyeglass
  - Normal
  - Failover with Eyeglass DFS mode
  - Failback with Eyeglass
  - Eyeglass Microsoft DFS Mode Failover with NFS Export
  - Linux use of DFS with Samba with DFS mode Failover
  - How to Configure Samba with Linux with DFS mounts

## Process Flow for DFS Failover with Eyeglass

#### Normal

The following diagram displays the process flow in normal condition (before Failover)

#### Configuration:

DFS Target folder was configured to refer to both Primary Cluster and Secondary Cluster's SMB Shares, with the priority set to the Primary Cluster. The Active Directory Sites and Subnets were also configured to let the clients resided on the same subnet and site as the PowerScale Primary Cluster IP addresses. SMB Shares were created on Primary and Secondary Clusters. See DFS Feature changes table (DFS Feature Changes and Share names used on DFS synced Shares) for version behaviour.

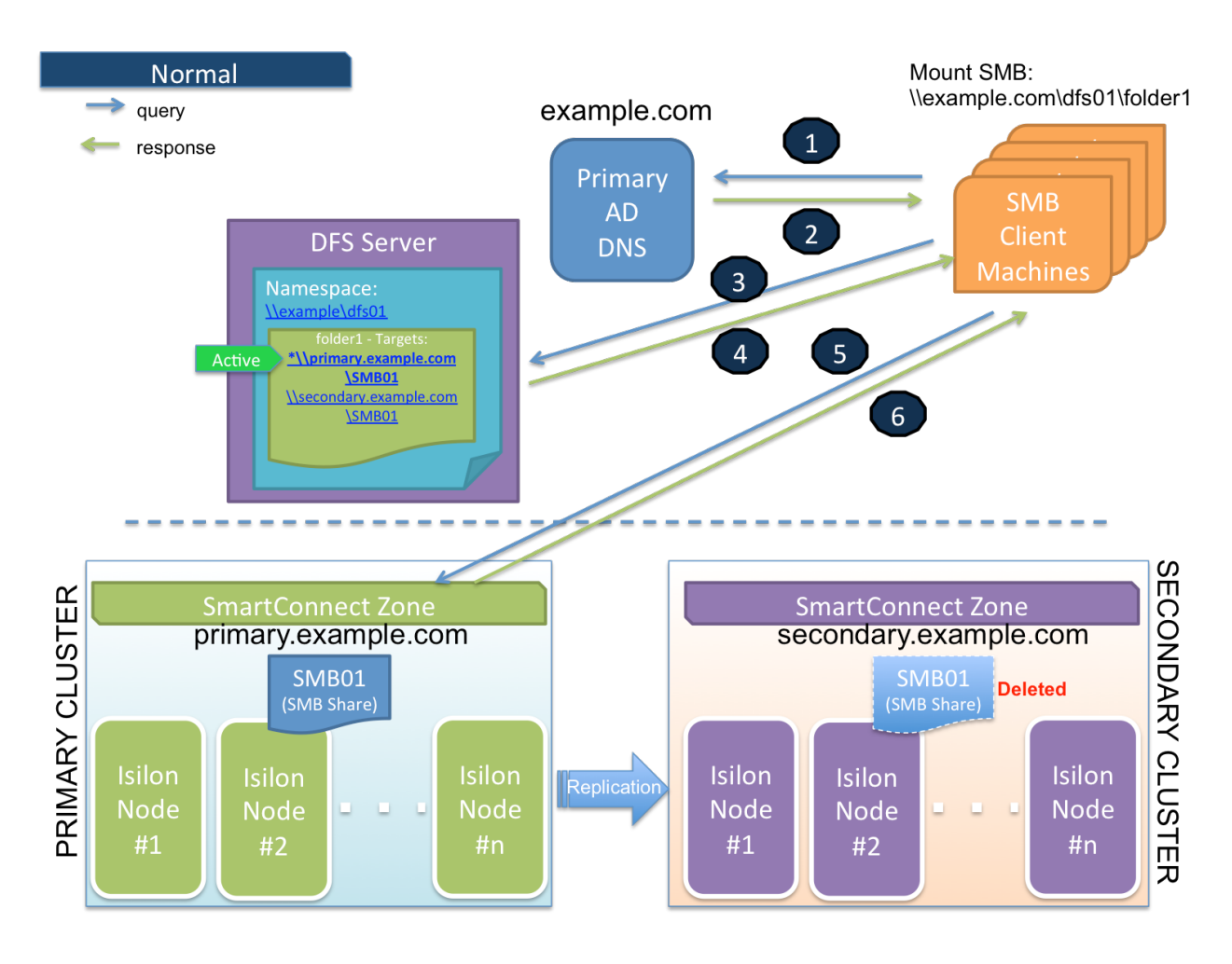

- SMB Client is accessing a domain-based namespace (e.g. \\example.com\dfs01\folder1). This SMB client computer sends a query to the AD to discover a list of root targets for the namespace.
- 2. AD Controller returns a list of root targets defined for the requested namespace.
- 3. SMB client selects the root target from the referral list and sends a query to the root server for the requested link.
- 4. DFS root server constructs a list of folder targets in the referral. Order / priority of targets can be configured. Folder Target to the

Primary Cluster is configured as the first path to refer to (higher priority) in the referral list. The SMB Client and Primary Cluster are also residing in the same Active Directory Site and Subnet. The SMB Share(s) on Secondary Cluster is not active (Deleted). DFS root server sends the referral information to the client. The active path is to the Primary Cluster.

- SMB client tries to establish a connection to the selected target (the first priority / active target in the list).
- 6. PowerScale (Primary cluster) responds to this SMB connection.

#### Failover with Eyeglass DFS mode

The following diagram displays the process flow during Failover event.

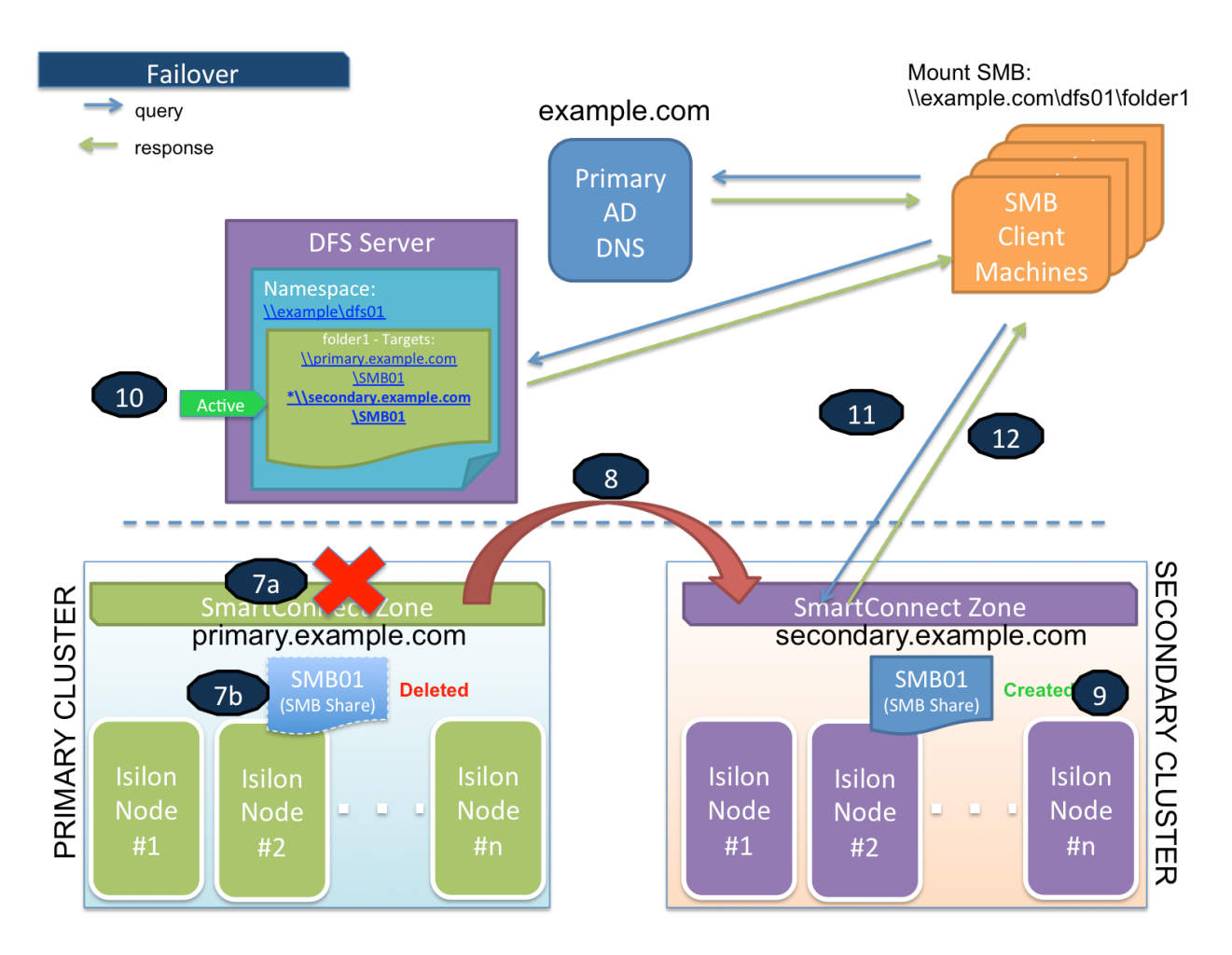

Flow:

- 1. Primary Cluster failure or down detected,
- Initiate Eyeglass Failover of DFS synclQ policy protecting the DFS UNC targets (7a)
- Eyeglass deletes or renames SMB share(s) on Primary Cluster (7b) See DFS
   Feature changes table (DFS Feature Changes and Share names used on DFS synced Shares ) for version behaviour.
- Eyeglass creates quotas on Secondary cluster and deletes them from the Primary cluster
- 2. Eyeglass performs SynclQ Failover to Secondary Cluster
- Eyeglass syncs data changes with SynclQ to Secondary cluster move schedule over and runs re-sync prep (8)
- Eyeglass creates or renames SMB share(s) on Secondary Cluster See DFS
   Feature changes table (DFS Feature Changes and Share names used on DFS synced Shares) for version behaviour.
- DFS Target folder path to the Secondary cluster will automatically be activated
- 5. SMB Client is connecting to the Secondary cluster
- 6. Secondary cluster is responding to SMB client

#### Failback with Eyeglass

The following diagram displays the process flow during Failback event.

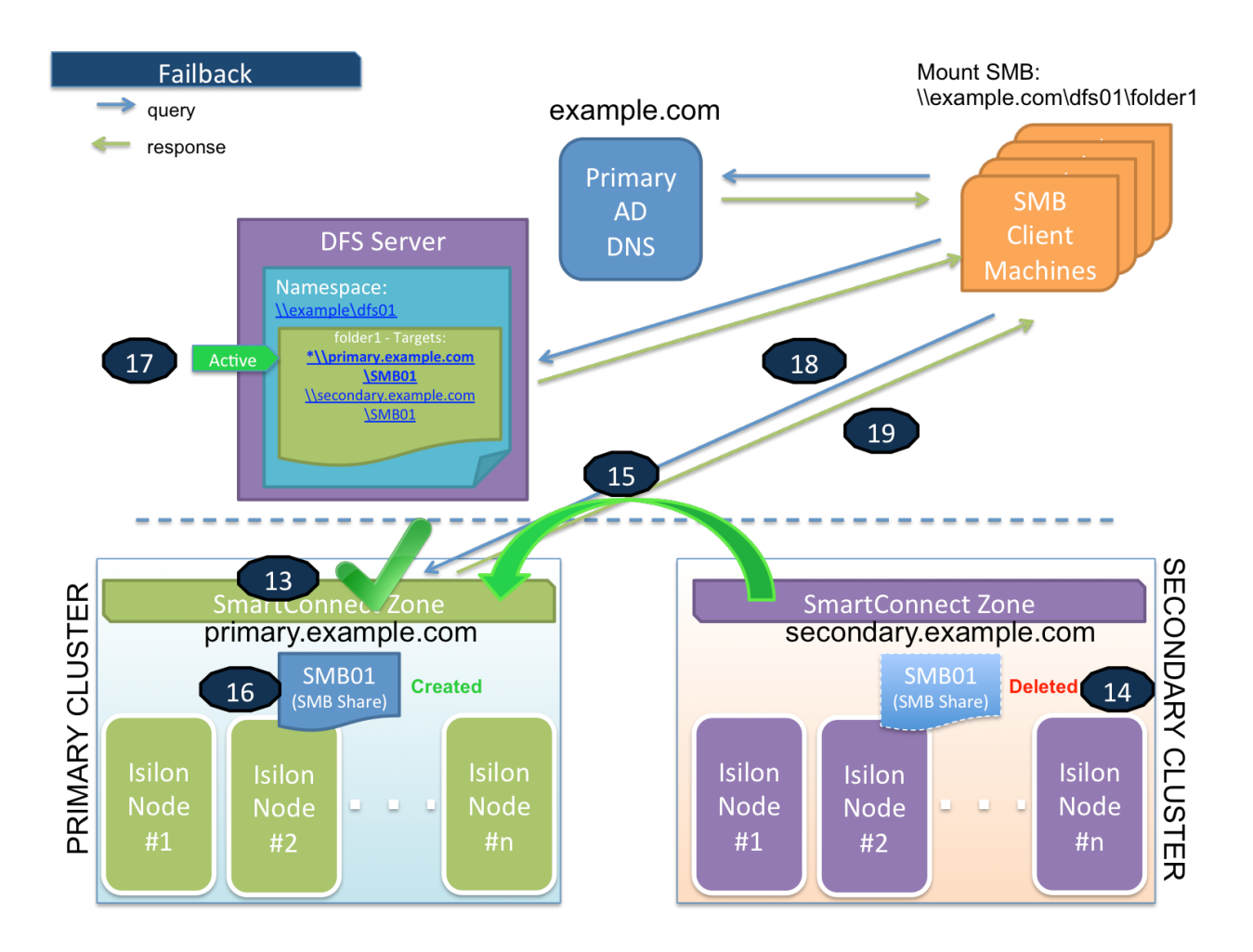

#### Flow:

- 1. Primary cluster is resumed and ready for failback. (13, 14, 15, 16)
- Perform Eyeglass Failback of DFS SynclQ policy protecting the DFS UNC targets (15)
- 2. Eyeglass syncs data changes with SynclQ to Primary cluster (15)
- 3. Eyeglass performs SynclQ Failover to Primary Cluster
- Eyeglass creates or renames SMB share(s) on Primary Cluster (16) See DFS Feature changes table (DFS Feature Changes and Share names used on DFS synced Shares ) for version behaviour.
- Eyeglass deletes or renames SMB share(s) on Secondary Cluster (14) See DFS
   Feature changes table (DFS Feature Changes and Share names used on DFS synced Shares ) for version behaviour.

- Eyeglass creates quotas on Primary cluster and deletes them from the Secondary cluster
- DFS Target folder path to the primary cluster will automatically be activated.
- 8. SMB Client is connecting to the primary cluster
- 9. Primary cluster is responding to SMB client

Eyeglass Microsoft DFS Mode Failover with NFS Export

Eyeglass Microsoft DFS Mode Failover can be used with SynclQ policies that protect NFS exports by the same policy, but in this case manual steps or post-failover scripting must be used to update NFS client mounts.

Linux use of DFS with Samba with DFS mode Failover

Samba is a SMB port to Linux. This can mount SMB shares similar to how NFS mounts data.

This has been tested with DFS presented folder with dual referral paths. Testing showed that samba DFS folders did not auto switch cluster smartconnect paths until the Interface removal method was used to remove the Interfaces from the source cluster IP pool. This procedure is fully described here.

How to Configure Samba with Linux with DFS mounts

Install Linux DFS client

#### Environment

Centos Release: CentOS Linux release 7.6.1810 (Core) Samba version: Samba version 4.8.3 Windows server version: 2016 Essentials Microsoft Corporation DFS Management : Version: 6.0

Installation

- Install packages using yum. Package needed: samba sambaclient cifs-utilskeyutils
  - o yum install -y samba samba-client cifs-utils keyutils
- Enable firewall rules for SMB
  - firewall-cmd --permanent --zone=public --addservice=samba && firewall-cmd --reload && systemctl restart firewalld
- Modify /etc/request-key.conf file
  - sed -i "\\$acreate cifs.spnego \* \* /usr/sbin/cifs.upcall
     %k\ncreate dns\_resolver \* \* /usr/sbin/cifs.upcall %k"
     /etc/request-key.conf
- Create Local directory for mount point and assign permission [tested with 777permission]
  - mkdir -p /tmp/dfs && chmod 777 /tmp/dfs
- Mount the DFS root [can use vers=3]

- mount -t cifs //DOMAIN/DFSRoot /tmp/dfs osec=ntlmv2,domain=DOMAIN,username=usr,vers=2.1
- Browse to local mount directory and list your DFS Shares
  - o cd /tmp/dfs && ls -lha
- Check your mount information
  - o df -h

# **1.5. Considerations for Eyeglass Microsoft DFS** Mode Failover

Home Top

Considerations for Eyeglass Microsoft DFS Mode Failover

The following are highly recommended to ensure that all automated Eyeglass Microsoft DFS Mode failover steps can be completed.

## SynclQ Policy Recommendations

- SynclQ Job in OneFS should have been completed without error and shows green.
- Impact:
- Failover will be blocked if SynclQ policies are in an error stated on the cluster. Eyeglass will attempt to run the policy which will fail. Correct this on the OneFS cluster.
- Data loss due to unreplicated data.
- PowerScale does not support SynclQ Policy with excludes (or includes) for failover.
- Impact: Not a supported configuration for failback.
- PowerScale best practices recommend that SyncIQ Policies utilize the Restrict Source Nodes option which requires an IP to be created with target SmartConnect zone..
- Impact: Subnet pool used for data replication is not controlled all nodes in the cluster can replicate data from all IP pools. This is hard to manage bandwidth and requires all nodes to have access to the WAN.

# **1.6. Preparing your System for the Eyeglass** Microsoft DFS Mode Failover

#### Home Top

Preparing your System for the Eyeglass Microsoft DFS Mode

## Failover

This section contains steps to configure an Eyeglass Microsoft DFS Mode Failover / Failback solution. Please refer to Microsoft DFS, PowerScale and Eyeglass documentation for their respective detailed configuration steps.

#### Overview

**Step 1** - Configure PowerScale Smartconnect Zones.

**Step 2** - Configure PowerScale SynclQ Policies and SMB Shares (only source cluster needs the share created).

Step 3 - Configure DFS root (domain based).

Step 4 - Configure DFS folder.

**Step 5** - Configure DFS Target (Primary cluster): \\SmartConnect Zone\share name.

Step 6 - Verify Client Access example: \\domain.name\DFSrootname\.

**Step 7** - Eyeglass Setup and SynclQ policy enabled for DFS Mode (enable mirror policy if it exists):

• run DFS Mode policy and verify its green OK.

**Step 8** - Configure DFS Target (Secondary cluster): \\Smartconnect Zone\share name.

Step 9 - Verify Client Access:

- mount DFS path: \\domain.name\DFSrootname\folder name.
- Write data successfully.

Preparation Steps

#### Step 1 - Configure PowerScale SmartConnect Zones:

DFS Folder Targets will be configured using UNC Path to Primary and Secondary SMB Share(s) by using their SmartConnect Zone names. If the PowerScale clusters do not already have SmartConnect Zone names configured they will need to be setup.

#### Step 2 - Configure PowerScale SynclQ Policies and Shares:

Create the SynclQ policies and shares required to protect and access the data if not already existing.

#### **Design Considerations:**

- 1. A single SynclQ policy can have multiple DFS targets underneath it in the file system path.
- 1. This means all DFS targets using this policy failover together.
- To achieve per application failover a single SynclQ policy for each DFS target is required.

Step 3 - Configure DFS root

Recommend Domain based DFS for higher availability with replicated DFS root between domain controllers.

#### Step 4 - Create DFS folder

## Step 5 - Configure Folder DFS Target (Primary cluster)

Configure the DFS Target for the Primary cluster (cluster which is currently active) by adding UNC path to share created on Primary cluster. This UNC path must use a SmartConnect Zone on the Primary cluster.

Example: \\production.example.com\SMBshare1

#### Step 6 - Verify Client Access

Check access from DFS enabled client and ensure that they have read / write access enabled to the Primary cluster as per the DFS Folder(s) and Target(s) configured.

**IMPORTANT:** You must use path including fully qualified active directory domain DNS name - for example:

\\ad1.test\DFSRoot\ShareFolder

Tools help debug and plan DFS for DR before going into production. Test machines should install these tools which can be found here: <u>"Where to find DFSUTIL.EXE for Windows Server "</u>

Verify that the SMB client is accessing the DFS target folder's SMB Share from the primary cluster. DFS utility command to verify: (note DFS client utilities must be installed into the OS, they are not standard tools)

• dfsutil cache referral (ensure both targets are listed)

- dfsutil cache referral flush (clear the cache for debugging)
- dfsutil diag viewdfspath \\domainname\dfsroot\dfsfolder
   Example:

C:\Windows\system32>dfsutil cache referral

4 entries...

Entry: \DFS-SVR-01\dfs02\folder2

ShortEntry: \DFS-SVR-01\dfs02\folder2

Expires in 270 seconds

UseCount: 1 Type:0x1 ( DFS )

```
0:[\cluster11-z01.ad1.test\SMB-Share-002] AccessStatus: 0 (
ACTIVE TARGETSET
```

)

1:[\cluster12-z01.ad1.test\SMB-Share-002] AccessStatus: 0xc00000cc ( TARGETSE

Τ)

Entry: \ad1.test\dfs02

ShortEntry: \ad1.test\dfs02

Expires in 270 seconds

UseCount: 0 Type:0x81 ( REFERRAL\_SVC DFS )

0:[\DFS-SVR-01\dfs02] AccessStatus: 0 ( ACTIVE TARGETSET )

Entry: \AD1.test\sysvol

ShortEntry: \AD1.test\sysvol

Expires in 0 seconds

UseCount: 0 Type:0x1 (DFS)

0:[\ad1.AD1.test\sysvol] AccessStatus: 0 ( ACTIVE TARGETSET )

Entry: \DFS-SVR-01\dfs02

ShortEntry: \DFS-SVR-01\dfs02

Expires in 270 seconds

UseCount: 0 Type:0x81 ( REFERRAL\_SVC DFS )

0:[\DFS-SVR-01\dfs02] AccessStatus: 0 ( ACTIVE TARGETSET )

DfsUtil command completed successfully.

C:\Windows\system32>dfsutil diag viewdfspath \\ad1.test\dfs02\folder2

The DFS Path <\\ad1.test\dfs02\folder2> resolves to -> <\\production.example.com\SMBshare1>

Done processing this command.

#### Step 7 - Eyeglass setup:

- Install Eyeglass and add clusters as managed devices to Eyeglass.
- 2. Allow Eyeglass to complete initial discovery and creation of Eyeglass configuration replication Jobs.

 Enable Eyeglass DFS mode on the Eyeglass Configuration Replication Jobs for the SynclQ policies that will be using the Eyeglass DFS Failover solution.

NOTE: If a SynclQ policy has already been failed over in OneFS and a mirror policy exists, enable Eyeglass DFS Mode for both the active and disabled policy.

| 🗄 Jobs          |   |      |                                       |                 |           |                               | _ 2 ×                      |
|-----------------|---|------|---------------------------------------|-----------------|-----------|-------------------------------|----------------------------|
| Job Definitions |   | O    | Job Name                              | Policy          | Туре      | Last Run Date                 | State                      |
| Running Jobs    |   |      | disaster8_marketing-shares-policy_m   | marketing-shar  | AUTO      | 10/2/2017, 9:15:32 AM         | 🚮 ОК 🔭                     |
|                 |   |      | disaster8_EyeglassRunbookRobot-de     | EyeglassRunboo  | AUTO      | 10/1/2017, 9:05:09 PM         | Policy Disa                |
|                 |   |      | disaster8_marketing-nfs-policy_mirror | marketing-nfs-p | AUTO      | 10/2/2017, 9:15:32 AM         | 🚮 ОК                       |
|                 |   | Con  | figuration Replication: DFS mode (AU  | TOMATIC)        |           |                               |                            |
|                 |   |      | prod-cluster-8_System-Zone-DFS        | System-Zone-DFS | AUTODFS   | 10/2/2017, 9:15:32 AM         | 🚰 ОК                       |
|                 | ۵ | Ø    | Cluster2-7201_data-zone-nfsdata_mir   | data-zone-nfsda | AUTODFS   | 10/2/2017, 9:15:32 AM         | 🚮 ОК                       |
|                 |   | Ø    | Cluster2-7201_data-zone-shares_mirr   | data-zone-share | AUTODES   | 10/2/2017, 9:15:32 AM         | 🛃 ОК                       |
|                 |   | V    | Cluster2-7201_data-zone-dfs_mirror    | data-zone-dfs   | AUTODFS   | 10/2/2017, 9:15:32 AM         | 🚰 ОК                       |
|                 |   |      | prod-8_marketing-nfs-policy           | marketing-nfs-p | AUTODFS   | n/a                           | Policy Disa                |
|                 |   |      | prod-8_marketing-shares-policy        | marketing-shar  | AUTODFS   | n/a                           | Policy Disa                |
|                 |   |      | prod-8_marketing-dfs                  | marketing-dfs   | AUTODF5   | 10/2/2017, 9:15:32 AM         | 🚮 ОК                       |
|                 |   |      | disaster8_marketing-dfs_mirror        | marketing-dfs   | AUTODFS   | 10/2/2017, 8:50:31 AM         | Policy Disa                |
|                 |   | Disa | ster Recovery Testing (AUTOMATIC)     |                 |           |                               |                            |
|                 | ۵ |      | Cluster2-7201_Eyeglass-DR-Testing     | Eyeglass-DR-Tes | DRTESTING | 10/2/2017, 9:15:33 AM         | 👖 ок 🖕                     |
|                 | 8 | Show | Disabled Jobs                         |                 | 3 item(s) | selected Select a bulk action | Add New Job                |
|                 |   |      |                                       |                 |           | Edit Configura                | ation(s)                   |
|                 |   |      |                                       |                 |           | 5 Enable/Disab                | le Microsoft DFS           |
|                 |   |      |                                       |                 |           | Set Schedule                  | -                          |
|                 |   |      |                                       |                 |           | Enable/Disab     Delete       | ie                         |
|                 |   |      |                                       |                 |           | Enable/Disab                  | le Skip Config Replication |

1. DFS Enabled SynclQ policies will show in a new folder and be of Type AUTODFS.

| Cluster2-720    | 1_data-zone-dfs_mirror  | data-zone-dfs | AUTO | 10/2/2017, 9:50:32 AM | 🍯 ОК |
|-----------------|-------------------------|---------------|------|-----------------------|------|
| Name:           | Cluster2-7201_data-zone | -dfs_mirror   |      |                       |      |
| Enabled/Disable | d: ENABLED              |               |      |                       |      |
| Job Type:       | AUTO                    |               |      |                       |      |
| Source:         | Cluster2-7201           |               |      |                       |      |
| Path:           | /ifs/data/userdata/dfs1 |               |      |                       |      |
| Target:         | prod-cluster-8          |               |      |                       |      |
| Path:           | /ifs/data/userdata/dfs1 |               |      |                       |      |
| Last Success:   | 10/2/2017, 9:50:32 AM   |               |      |                       |      |

 Initially the state of the Eyeglass AUTODFS job will be pending.
 Once the next Eyeglass replication cycle has been executed and the new DFS job has been run the state will be updated.
 The state will be OK if no errors were encountered.

NOTE 1: (See DFS Feature changes table for version behaviour.) With Eyeglass DFS mode, the SMB shares only exist on the active cluster. This is expected and will not interfere with the failover. If Eyeglass detects that the share does exist on the standby cluster, Eyeglass DFS mode Jobs (AUTODFS) will delete it on the cluster that is currently the SynclQ target (read-only) cluster.

NOTE 2: If the SynclQ policy associated with an Eyeglass DFS mode (AUTODFS) job is renamed, Eyeglass considers this to a be a new, previously unknown Job and it will be created as a regular Eyeglass Configuration Replication (AUTO) job. You must re-enable DFS for this job.

NOTE 3: See DFS Feature changes table for version behaviour.

Step 8 - Configure DFS Target (Secondary cluster):

Configure the DFS Target for the Secondary cluster (cluster which is NOT currently active) by adding UNC path to share created on Secondary cluster. This UNC path must use a Smartconnect Zone on the Secondary cluster.

#### Example: \\dr.example.com\SMBshare1

## **!! IMPORTANT**

You must use exactly the same share name as was used for Primary cluster DFS target.

Confirm that both DFS Targets for Primary and Secondary clusters are enabled.

#### **Design Considerations:**

Configure Folder Targets with UNC Path to Primary and Secondary SMB Share by using their SmartConnect Zone names. **NOTE: With Eyeglass DFS mode, the shares only exist on 1 cluster at a time. You** must create <u>both</u> target UNC's in DFS folder targets. The adding of the target cluster will not be able to detect the site information since the share does not exist. This is ok and will not interfere with the failover. (See DFS Feature changes table for read-only share version behaviour.)

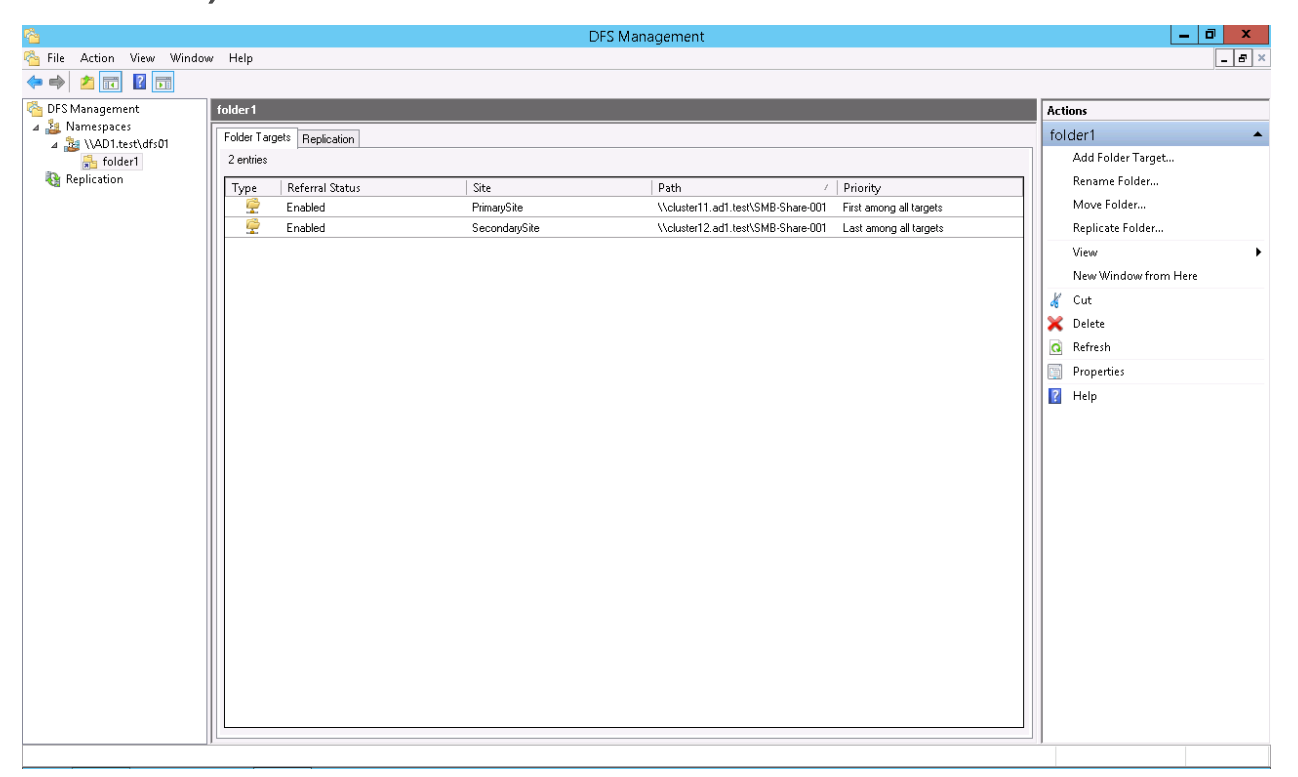

## Set the Target Folder Priorities

Priority for Primary Cluster: First among all targets.

| \\cluster11.ad1.test\SMB-Share-001 Properties                                                                                                    | x |
|----------------------------------------------------------------------------------------------------|---|
| General Advanced                                                                                                    | _ |
| You can override referral ordering for this target by selecting the following check box, and then specifying where this target appears in referrals. |   |
| Override referral ordering:                                                                                                    |   |
| Target priority:                                                                                                    |   |
| <ul> <li>First among all targets</li> </ul>                                                                                                    |   |
| <ul> <li>Last among all targets</li> </ul>                                                                                                    |   |
| <ul> <li>First among targets of equal cost</li> </ul>                                                                                                |   |
| <ul> <li>Last among targets of equal cost</li> </ul>                                                                                                 |   |
|                                                                                                    |   |
|                                                                                                    |   |
|                                                                                                    |   |
|                                                                                                    |   |
|                                                                                                    |   |
|                                                                                                    |   |
| OK Cancel Apply                                                                                                    |   |

Priority for Secondary Cluster: Last among all targets.

| \\cluster12.ad1.test\SMB-Share-001 Properties                                                                                                    |  |  |  |
|----------------------------------------------------------------------------------------------------|--|--|--|
| General Advanced                                                                                                    |  |  |  |
| You can override referral ordering for this target by selecting the following check box, and then specifying where this target appears in referrals. |  |  |  |
| ✓ Override referral ordering:                                                                                                    |  |  |  |
| Target priority:                                                                                                    |  |  |  |
| <ul> <li>First among all targets</li> </ul>                                                                                                    |  |  |  |
| <ul> <li>Last among all targets</li> </ul>                                                                                                    |  |  |  |
| <ul> <li>First among targets of equal cost</li> </ul>                                                                                                |  |  |  |
| <ul> <li>Last among targets of equal cost</li> </ul>                                                                                                 |  |  |  |
|                                                                                                    |  |  |  |
|                                                                                                    |  |  |  |
|                                                                                                    |  |  |  |
|                                                                                                    |  |  |  |
|                                                                                                    |  |  |  |
|                                                                                                    |  |  |  |
| OK Cancel Apply                                                                                                    |  |  |  |

Active Directory Sites and Subnets for PowerScale clusters and SMB Clients (Optional)

NOTE: It is not required for successful Eyeglass DFS mode failover.

**Best practice:** 

This step is **optional** and helps optimize the client decision on which cluster to mount using IP subnets. This requires subnets are configured for all UNC targets and clients in Active Directory. For large networks this may not be practical. If not configured clients will pick a target based on the referral list without using sites.

Use two separate subnets and sites for the Primary cluster (PrimarySite) and Secondary cluster (SecondarySite). Example:

1. PrimarySite:Subnet 172.16.80.128/27

## 2. SecondarySite:Subnet 172.16.81.128/27

| Active Directory Sites and Services                                                                                                    |                                              |                                      |          |                          |         |
|----------------------------------------------------------------------------------------------------|----------------------------------------------|--------------------------------------|----------|--------------------------|---------|
| File Action View Help                                                                                                    |                                              |                                      |          |                          |         |
| Active Directory Sites and Servic<br>Active Directory Sites and Servic<br>Sites<br>Active Directory Sites and Servic<br>Active Directory Site Transports<br>Active Journal Seconds<br>SecondarySite<br>Active Directory Sites<br>Servers<br>Active Directory Sites<br>Servers<br>Active Directory Sites<br>Servers<br>Active Directory Sites<br>Servers | Name<br>172.16.80.128/27<br>172.16.81.128/27 | Site<br>PrimarySite<br>SecondarySite | Location | Type<br>Subnet<br>Subnet | Descrij |
| < III >                                                                                                    | <                                            |                                      |          |                          | >       |
|                                                                                                    |                                              |                                      |          |                          |         |

Place the SMB client's IP address in the Primary Site subnet's IP address range. With this setting, the Primary Cluster is referred to as the primary folder target path (higher priority).

#### Step 9 - Verify Client Access

Check access from DFS enabled client and ensure that they still have read / write access enabled to the Primary cluster ONLY as per the DFS Folder(s) and Target(s) configured.

IMPORTANT: You must use path including fully qualified active directory domain DNS name - for example: \\ad1.test\DFSRoot\ShareFolder Tools help debug and plan DFS for DR before going into production. Test machines should install these tools.

#### DFS util downloaded by OS type

Now we have DFS folder target paths configured to have access to Primary and Secondary Cluster's SMB Share. But only the SMB Share on Primary Cluster is active (in normal condition / before failover). The SMB share on Secondary Cluster was created for DFS Folder Target creation as the second path. After it had been registered to DFS Folder setting, then it was deleted. With this initial state, you can verify that the SMB client is still accessing the DFS target folder's SMB Share from the primary cluster even though a DFS target for the Secondary cluster exists. DFS utility command to verify: (note DFS client utilities must be installed into the OS, they are not standard tools).

- dfsutil cache referral
- dfsutil diag viewdfspath

Example:

C:\Windows\system32>dfsutil cache referral

4 entries...

Entry: \DFS-SVR-01\dfs02\folder2

ShortEntry: \DFS-SVR-01\dfs02\folder2

Expires in 270 seconds

UseCount: 1 Type:0x1 (DFS)

0:[\cluster11-z01.ad1.test\SMB-Share-002] AccessStatus: 0 ( ACTIVE TARGETSET

)

1:[\cluster12-z01.ad1.test\SMB-Share-002] AccessStatus: 0xc00000cc ( TARGETSE

Τ)

Entry: \ad1.test\dfs02

ShortEntry: \ad1.test\dfs02

Expires in 270 seconds

UseCount: 0 Type:0x81 (REFERRAL\_SVC DFS)

0:[\DFS-SVR-01\dfs02] AccessStatus: 0 ( ACTIVE TARGETSET )

Entry: \AD1.test\sysvol

ShortEntry: \AD1.test\sysvol

Expires in 0 seconds

UseCount: 0 Type:0x1 (DFS)

0:[\ad1.AD1.test\sysvol] AccessStatus: 0 ( ACTIVE TARGETSET )

Entry: \DFS-SVR-01\dfs02

ShortEntry: \DFS-SVR-01\dfs02

Expires in 270 seconds

UseCount: 0 Type:0x81 ( REFERRAL\_SVC DFS )

0:[\DFS-SVR-01\dfs02] AccessStatus: 0 ( ACTIVE TARGETSET )

DfsUtil command completed successfully.

C:\Windows\system32>dfsutil diag viewdfspath \\ad1.test\dfs02\folder2

The DFS Path <\\ad1.test\dfs02\folder2> resolves to -> <\\production.example.com\SMBshare1>

Done processing this command.

## **Configuration complete**

# **1.7. Failover Planning and Checklist**

Home Top Failover Planning and Checklist

Failover planning includes extended preparation beyond storage layer failover steps as related to the clients, application owners and any dependent systems such as DNS and Active Directory. A full Failover Plan is required taking this all into account. A Failover Planning Guide and checklist document is provided for input into your own Failover plan.

# **1.8. Monitoring DR Readiness for Eyeglass** Assisted Failover

#### Home Top

Monitoring DR Readiness for Eyeglass Assisted Failover

In addition to the Assisted Failover functionality, Eyeglass also provides the following features to monitor your Microsoft DFS Mode Failover Readiness:

• DR Readiness Validation

## Eyeglass DR Readiness for DFS Enabled SynclQ Policies

Eyeglass DFS Readiness DR Status provides a quick and easy way to assess the status on DFS mode enabled SynclQ policies readiness for failover or failback operations. DFS Readiness DR Status is "OK" when all of the conditions below are met:

- Your SynclQ Policy is enabled.
- Your SynclQ Policy Last Started and Last Success timestamp are identical.
- Your Eyeglass configuration replication Job is enabled.
- Your Eyeglass configuration replication Job Last Run and Last Success timestamp are identical.
- This validates that shares only exist on the writeable copy of the SynclQ data. This is the normal operating mode for Eyeglass DFS enabled policies. (See DFS Feature changes table for read-only share version behaviour.)
- Your Eyeglass configuration replication Job Audit Status is OK.
To check the DFS Readiness DR Status for your SynclQ Policies in DFS mode:

- 1. Login to Eyeglass.
- 2. Open the DR Dashboard.
- 3. Select the DFS Readiness tab.

The DR Status is displayed per policy. It also indicates which pair of clusters are used in the DFS configuration and the associated SynclQ policy.

| 🗢 DR Dashboa     | ard |                                      |                    |                |                | _ 2 ×                                                 |
|------------------|-----|--------------------------------------|--------------------|----------------|----------------|-------------------------------------------------------|
| Zone Readiness   |     | Name                                 | SynciQ Policy      | Source         | Destination    | Last Successful DR Failover<br>Readiness Check Status |
| Pool Readiness   | ۵   | prod-cluster-8_System-Zone-DFS       | System-Zone-DFS    | prod-cluster-8 | Cluster2-7201  | 9/29/2017, 9:05:51 AM                                 |
| DFS Readiness    | ۵   | Cluster2-7201_System-Zone-DFS_mirror | System-Zone-DF5_mi | Cluster2-7201  | prod-cluster-8 | 9/29/2017, 9:05:54 AM                                 |
| Policy Readiness | ۵   | prod-8_marketing-dfs                 | marketing-dfs      | prod-8         | disaster8      | 9/29/2017, 9:05:56 AM                                 |
| DR Testing       |     |                                      |                    |                |                |                                                       |
|                  |     |                                      |                    |                |                |                                                       |
|                  |     |                                      |                    |                |                |                                                       |
|                  |     |                                      |                    |                |                |                                                       |
|                  |     |                                      |                    |                |                |                                                       |
|                  |     |                                      |                    |                |                |                                                       |
|                  |     |                                      |                    |                |                | Generate SynclQ Job Charts                            |

Expand a policy to see the details for the SynclQ Policy and the Eyeglass Configuration Replication status:

- Last Run time of the SynclQ policy and the status of the last run.
- Last Run time of the Eyeglass Configuration Replication job and the status of the last run and audit.

If new shares are created on the DFS mode policy, the next run of the Eyeglass Configuration Replication job in DFS mode will be aware of the new shares and ready to fail them over. It is important to check this job's status after creating more DFS shares under a policy.

| ā, |                  |   |     |                                   |                  |                       |               |                |                                    |                       |        |
|----|------------------|---|-----|-----------------------------------|------------------|-----------------------|---------------|----------------|------------------------------------|-----------------------|--------|
| 1  |                  |   |     |                                   |                  |                       |               |                |                                    |                       |        |
|    | Zone Readiness   |   |     | Name                              |                  | SynciQ Policy         | Source        | Destination    | Last Successful<br>Readiness Check | DR Failover<br>Status |        |
| 2  | Pool Readiness   |   |     | Cluster2-7201_System-Zone-DF5_/   | mirror           | System-Zone-DFS_mi    | Cluster2-7201 | prod-cluster-8 | 10/2/2017, 10:45:58                | N OK                  | - í    |
|    | Policy Readiness |   | DR. | Failover Operations               |                  |                       |               |                |                                    |                       | - 1    |
|    | DR Testing       |   | 5   | ync IQ Policy                     | 🚮 ОК             |                       |               |                |                                    |                       | - 1    |
|    |                  |   | jo  | b Name:                           | System-Zone-DR   | S_mirror              |               |                |                                    |                       |        |
|    |                  |   | L   | ast Started:                      | 10/2/2017, 10:3  | 3:14 AM               |               |                |                                    |                       |        |
|    |                  |   | L   | ast Success:                      | 10/2/2017, 10:30 | 3:14 AM               |               |                |                                    |                       |        |
|    |                  |   | L   | ast Job State:                    | finished         |                       |               |                |                                    |                       |        |
|    |                  |   | E   | nabled:                           | true             |                       |               |                |                                    |                       |        |
|    |                  |   | E)  | yeglass Configuration Replication | 📇 ОК             |                       |               |                |                                    |                       |        |
|    |                  |   | Jo  | ib Name:                          | Cluster2-7201_5  | ystem-Zone-DFS_mirror |               |                |                                    |                       |        |
|    |                  | 4 |     |                                   |                  |                       |               |                |                                    |                       |        |
|    |                  |   |     |                                   |                  |                       |               |                | Ger                                |                       | Overts |
| 1  |                  |   |     |                                   |                  |                       |               |                |                                    |                       |        |

# **1.9. Operational Steps for Eyeglass Microsoft** DFS Mode Failover

### Home Top

Operational Steps for Eyeglass Microsoft DFS Mode Failover

### Overview

The Eyeglass Microsoft DFS Mode Failover solution for PowerScale OneFS fully automates execution of these steps:

- 1. Performs SynclQ Failover to Secondary Cluster and sync's outstanding data.
- Creates and Renames ALL SMB Shares protected by the SynclQ policy to the Secondary Cluster.
- Deletes or Renames ALL SMB shares on the source cluster to ensure DFS clients can not mount the cluster See DFS Feature changes table (DFS Feature Changes and Share names used on DFS synced Shares\_) for version behaviour.
- 4. Creates ALL quotas on the target cluster protected by the SyncIQ policy.
- Deletes ALL quotas on the source cluster to ensure failback and SynclQ operations from Secondary cluster to primary.
- 6. Copies SynclQ schedule to Secondary cluster.
- Runs Sync Prep on Source cluster to become the target of SynclQ policy replication.

### Procedure for Running Eyeglass Microsoft DFS Mode Failover

**IMPORTANT:** Making any changes to the SyncIQ Policies or related Eyeglass Configuration Replication Jobs being failed over during the failover may result in unexpected results. **IMPORTANT:** Eyeglass Assisted Failover has a 1 hour timeout on each failover step. Any step which is not completed within this timeout period will cause the failover to fail.

IMPORTANT: Deleting configuration data (shares, exports, quotas) or modifying Share name or NFS Alias name or NFS Export path on the target cluster before failing over without running Eyeglass Configuration Replication will incorrectly result in the object being deleted on the source cluster after failover. You must run Eyeglass configuration replication before the failover OR select the Config Sync checkbox on failover to prevent this from happening.

For detailed steps consult the failover guide table <u>here</u>.

For detailed steps on execution and monitoring consult the <u>How to</u> <u>Monitor the Eyeglass Assisted Failover</u>

NOTE: On completion of the failover the DFS clients will no longer have a share on the primary cluster and will use the referral list to select a new mount which will be an active share on the target cluster.

# 1.10. Post Eyeglass Microsoft DFS Mode Failover Manual Steps for NFS Exports

Home Top

Post Eyeglass Microsoft DFS Mode Failover Manual Steps for

## NFS Exports

For the case where the SynclQ Policies that were failed over are also protecting NFS exports, manual steps, or post failover scripting is required to update NFS client mounts.

Please refer to the Eyeglass Admin Guide Script Engine Overview.

# **1.11. Post Eyeglass Microsoft DFS Mode** Failover Checklist

Home Top Post Eyeglass Microsoft DFS Mode Failover Checklist

After a DFS failover we recommend the following steps to confirm everything was successful.

IMPORTANT: If the failover was done with the **Controlled** failover option unchecked (a real DR event failover), this means the share rename step on source was not executed. The source cluster should NOT be allowed to be reachable on the network until the shares are renamed using onefs UI OR DFS referrals are edited to disable the folder target pointing to the source cluster. Consult Failover Recovery Guide.

- 1. Open DR Dashboard and select DFS Readiness tab.
- Make sure the two jobs are shown 1) one for the Mirror policy which should be active and 2) for the original policy which should be disabled now.

| 💷 DR Dashboa     | ird |                                      |                    |                |                |                                    | _ 2 ×                    |
|------------------|-----|--------------------------------------|--------------------|----------------|----------------|------------------------------------|--------------------------|
| Zone Readiness   |     | Name                                 | SynciQ Policy      | Source         | Destination    | Last Successful<br>Readiness Check | DR Failover<br>Status    |
| Pool Readiness   |     | prod-cluster-8_System-Zone-DFS       | System-Zone-DFS    | prod-cluster-8 | Cluster2-7201  | 10/3/2017, 8:10:44 AM              | FAILED OVER              |
| DFS Readiness    |     | Ciuster2-7201_System-Zone-DFS_mirror | System-Zone-DFS_mi | Cluster2-7201  | prod-cluster-8 | 10/3/2017, 8:10:47 AM              | SCK                      |
| Policy Readiness |     |                                      |                    |                |                |                                    |                          |
| DR Testing       |     |                                      |                    |                |                |                                    |                          |
|                  |     |                                      |                    |                |                |                                    |                          |
|                  |     |                                      |                    |                |                |                                    |                          |
|                  |     |                                      |                    |                |                |                                    |                          |
|                  |     |                                      |                    |                |                |                                    |                          |
|                  |     |                                      |                    |                |                |                                    |                          |
|                  |     |                                      |                    |                |                | Ge                                 | nerate SynclQ Job Charts |

3. Login to the source cluster (the one that you failed over from) and verify that all shares that are part of the failover are renamed

with DFS prefix on the cluster. (See DFS Feature changes table for read-only share version behaviour).

- 1. You can get a list of shares that should have been failed over using this procedure.
- 2. Open the jobs window.
- 3. Select the DFS Mode SynclQ policy job and select the check box then bulk actions and edit configuration option.

| ≣ jobs       |   |      |                                      |                  |            |                                                                                |                                            | 3 |
|--------------|---|------|--------------------------------------|------------------|------------|--------------------------------------------------------------------------------|--------------------------------------------|---|
|              |   |      | Job Name                             | Policy           | Туре       | Last Run Date                                                                  | State                                      |   |
| Running Jobs |   | Con  | figuration Replication: DFS mode (Al | TOMATIC)         |            |                                                                                |                                            | 1 |
|              |   | 0    | prod-cluster-8_data-zone-dfs         | data-zone-dfs    | AUTOOPS    | n/a                                                                            | Fa Policy Disa                             | 1 |
|              |   | 0    | prod-cluster-8_System-Zone-DPS       | System-Zone-OFS  | AUTOOFS    | 10/2/2017, 10:30:34 AM                                                         | B Policy Disa                              | 1 |
|              |   | R    | Cluster2-7201_System-Zone-DF5_mir    | System-Zone-D    | AUTODFS    | 10/3/2017, 8:10:20 AM                                                          | 🐴 ОК                                       |   |
|              |   |      | prod-&_marketing-ofs-policy          | marketing-nfs-p  | AUTOOFS    | n/a                                                                            | Fa Policy Disa                             | 1 |
|              |   | Disa | ster Recovery Testing (AUTOMATIC)    |                  |            |                                                                                |                                            |   |
|              | ۵ | 0    | Cluster2-7201_Eyeglass-DR-Testing    | Eyeglass-OR-Tes  | DRTESTING  | 10/3/2017, 8:10:21 AM                                                          | 🐴 ОК                                       |   |
|              |   | Con  | figuration Replication: Snapshot sch | edules (AUTOMAT  | IC)        |                                                                                |                                            |   |
|              |   |      | prod-cluster-8_data-zone-dfs_FILESY5 | data-zone-dfs    | FILESYSTEM | 10/2/2017, 5:40:32 AM                                                          | B Policy Disa                              |   |
|              | ۵ | 0    | prod-cluster-8_System-Zone-DF5_FILE  | System-Zone-DFS  | FILESYSTEM | 10/2/2017, 10:30:35 AM                                                         | B Policy Disa                              |   |
|              | ۵ |      | prod-cluster-8_data-zone-shares_FILE | data-zone-shares | FILESYSTEM | 9/26/2017, 6:35:27 AM                                                          | B Policy Disa                              |   |
|              |   | 0    | prod-cluster-8_data-zone-nfsdata_FIL | data-zone-nfsda  | FILESYSTEM | 9/28/2017, 7:10:32 AM                                                          | B Policy Disa                              |   |
|              |   | 0    | Cluster2-7201_System-Zone-DF5_mir    | System-Zone-D    | FILESYSTEM | 10/3/2017, 8:10:21 AM                                                          | 🐴 ОК                                       |   |
|              |   |      | Cluster2-7201_data-cone-nfsdata_mir  | data-zone-nfsda  | FILESYSTEM | 10/3/2017, 8:10:21 AM                                                          | 🖪 ОК                                       |   |
|              | R | Show | Disabled Jobs                        |                  | 1 item(s)  | selected Select a bulk action                                                  | n 👻 Add New Jo                             |   |
| 1            |   |      |                                      |                  |            | Edit Configu<br>Run Now<br>C Run Now<br>Set Schedule<br>Enable/Disat<br>Delete | ration(s)<br>ble Microsoft DFS<br>i<br>ble |   |

 Expand the cluster configuration to look in the SMB folder. All Shares that were part of the failover will have a blue check mark next to them.

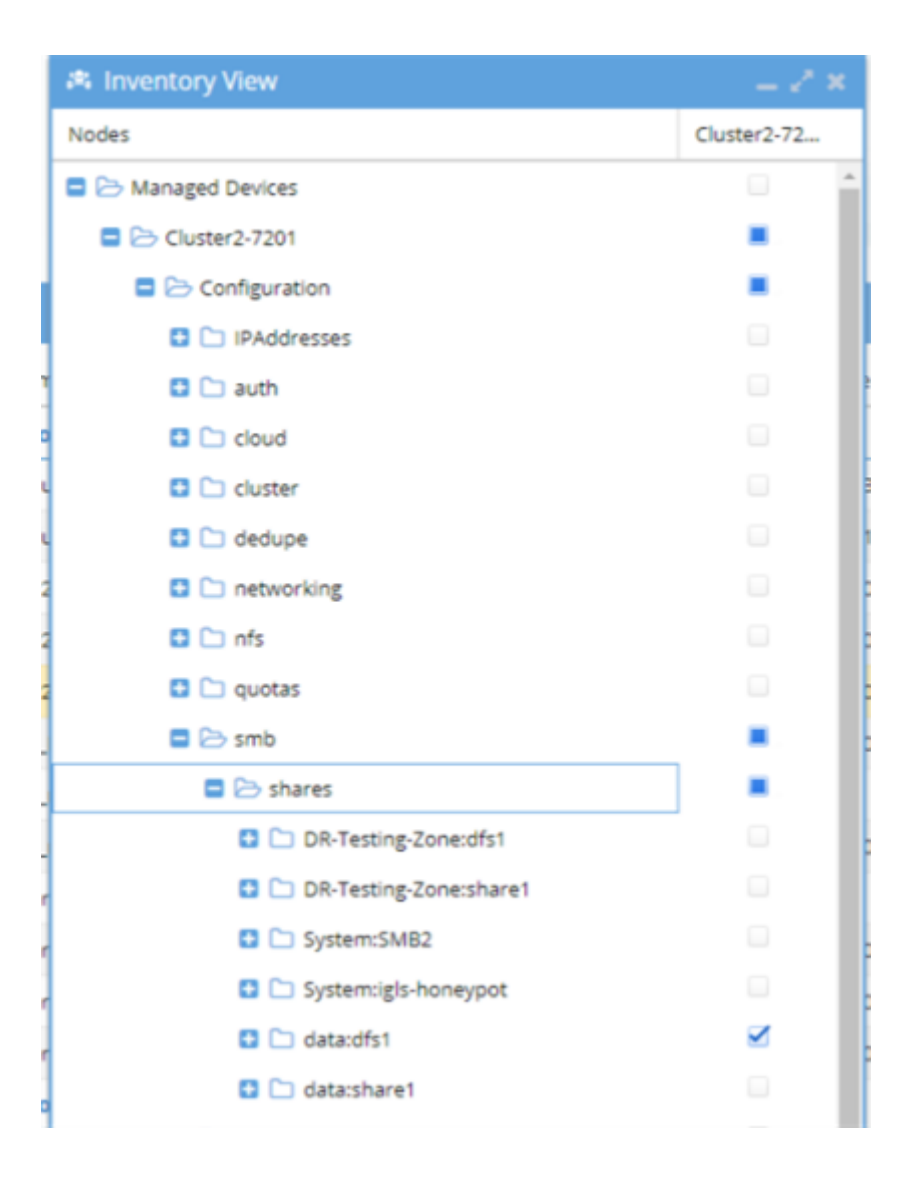

- For Eyeglass Release 1.5 and higher, check the Failover Log. Look for the lines:
- 1. INFO Renamed <number> shares on source cluster.
- 2. INFO Renamed <number> shares on target cluster.
- ERROR Policy: <policy name> Step: "Renaming shares on source and target clusters" Result: FAILURE: Failed to rename SMB shares for policy <policy name>. Failover not complete.
- 4. ERROR Cluster: <cluster name> Step: "Renaming shares on source and target clusters" Result:
   FAILURE: Renaming shares failed.

These numbers should be the same and should match the total number of shares protected by the SynclQ Policy that was failed over, and there should be no ERROR related to share renaming. If this is not the case:

- Search on the failover source cluster for any shares protected by the SynclQ
   Policy failed over that <u>do not have</u> "igls-dfs" prefix. Manually update the share name to <u>add</u> the" igls-dfs" prefix.
- Search on the failover target cluster for any shares protected by the SynclQ
   Policy failed over that still have "igls-dfs" prefix. Manually update the share name to remove the "igls-dfs" prefix.

Procedure for Checking your SMB Clients Post DFS Failover:

Use this procedure to check that clients have picked up the change from one cluster to another.

- 1. From a Windows machine in the domain with access to the DFS mount.
- 2. Open with explorer \\<domain name>\<dfs root name>\

| • • •                                                                                                    | demovm-     | dfs user onefs7    |             |      |     |               |   |     |
|----------------------------------------------------------------------------------------------------|-------------|--------------------|-------------|------|-----|---------------|---|-----|
| 🚽 🛛 🔁 🔚 🗢 🕴 FOdemo                                                                                                    |             |                    |             |      |     | -             | ٥ | ×   |
| File Home Share View                                                                                                    |             |                    |             |      |     |               |   | ~ 🕐 |
| $\leftarrow$ $\rightarrow$ $\checkmark$ $\Uparrow$ $\checkmark$ $\checkmark$ $\checkmark$ Network $\Rightarrow$ ad1.test $\Rightarrow$ FOdemo $\Rightarrow$ |             |                    |             |      | ٽ ~ | Search FOdemo |   | Q   |
|                                                                                                    | Name        | Date modified      | Туре        | Size |     |               |   |     |
| 🖈 Quick access                                                                                                    | AZ-Data-DES | 12/15/2015 5:03 PM | File folder |      |     |               |   |     |
| Esktop                                                                                                    | Corpdata    | 8/8/2015 8:40 PM   | File folder |      |     |               |   |     |
| Downloads                                                                                                    | * onepath   | 8/2/2017 6:24 PM   | File folder |      |     |               |   |     |
| Documents                                                                                                    | *           |                    |             |      |     |               |   |     |
| Pictures                                                                                                    | st.         |                    |             |      |     |               |   |     |
| 🖵 FOdemo                                                                                                    | A.          |                    |             |      |     |               |   |     |
| AZ-Data-DFS                                                                                                    | x           |                    |             |      |     |               |   |     |
| Corpdata                                                                                                    |             |                    |             |      |     |               |   |     |
| 🝊 OneDrive                                                                                                    |             |                    |             |      |     |               |   |     |

 Right click a DFS folder involved in the failover select the DFS tab. Click check status and verify the active path is ok and active. Click the 2nd path and verify its unreachable.

| 🧎 Corpdata Prop  | erties      |            |           | ×     |
|------------------|-------------|------------|-----------|-------|
| General Security | Previous Ve | rsions DFS | Customize |       |
| \\ad1.test\FOden | no\Corpdata |            |           |       |
| Referral list:   |             |            |           |       |
| Path             |             | Active     | Status    |       |
| 🙀 \\dr.ad1.test\ | smb2        | No         | Unreachab | le    |
| prod.ad1.te      | st∖smb2     | Yes        | Okay      |       |
| Clear Histor     | y Che       | ck Status  | Set Acti  | ve    |
|                  | OK          | Ca         | incel     | Apply |
|                  |             |            |           |       |

# **1.12. Advanced DFS mode Setup with Access** Zones

### Home Top

## Advanced DFS mode Setup with Access Zones

One using DFS mode policies inside an Access zone that you intend to use Access Zone failover for other policies in the Access Zone. The following additional configuration must be done to ensure the SmartConnect Zones used for DFS folder UNC paths do not get failed over or require Eyeglass hints.

## **Configuration Steps**

- Create dedicated IP pool for DFS protected data and make the IP pool a member of the Access Zone.
- 2. Create shares for DFS UNC paths.
- 3. Create SynclQ policy.
- 4. Discover the policy with Eyeglass and edit the job in the jobs definition window to Enable DFS mode.
- 1. Run the DFS mode job in Eyeglass to make sure it completes.
- Create Eyeglass hints to ignore the DFS IP pool using a hint as a IP pool alias named "igls-ignore'.
- 6. Create the hint on both IP pools: source and target cluster.
- 7. It should look like below after Zone Readiness job runs (it can be run with Run now option to update the DR dashboard).

| Cluster-1-7201       Cluster2-7201         subnet0:dfsdata       Pool will not be failed over because of igls-ignore alias.         Smart Connect Aliases:       .igls-ignore         - igls-ignore       .idfsdata-dr.ad1.test                                                                                                    |
|----------------------------------------------------------------------------------------------------|
| subnet0:dfsdata<br>Smart Connect Zone Name: dfsdata.ad1.test<br>Smart Connect Aliases:<br>- igls-ignore<br>- dfsdata-dr.ad1.test                                                                                                    |
| Subnet: subnet0<br>SSIP: 172.31.1.200                                                                                                    |
| subnet0:userdata       subnet0:userdata         Smart Connect Zone Name: userdata.ad1.test       Smart Connect Zone Name: igls-original-somezone         Smart Connect Aliases: <ul> <li>somezone</li> <li>igls-user-prod</li> <li>subnet0</li> <li>subnet0</li> <li>subne10</li> <li>subne10</li></ul> |

## Copyright Superna LLC 2017

# 2. Eyeglass Access Zone Failover Guide

Home Top

- Introduction to this Guide
- Automated SMB Client Switch Testing Matrix
- How to Setup and Configure Access Zone Overview Video
- Requirements for Eyeglass Assisted Access Zone Failover
- Unsupported Data Replication Topology
- Overlapping Access Zone Failover Supported Configurations
- Recommendations for Eyeglass Assisted Access Zone Failover
- Preparing your Clusters for Eyeglass Assisted Access Zone Failover
- PowerScale Administration for Clusters Configured for Eyeglass Assisted Access Zone Failover
- Failover Planning and Checklist
- Monitoring DR Readiness for Eyeglass Assisted Failover
- Operational Steps for Eyeglass Assisted Access Zone Failover
- Post Access Zone Failover Steps
- Post Access Zone Failover Checklist
- IP Pool Failover
- Fan-In IP Pool Failover
- Fan-Out IP Pool Failover
- How to Configure Access Zone DNS Dual Delegation
- Controlled Failover Option Results Summary

 How to Configure Delegation of Cluster Machine Accounts with Active Directory Users and Computers Snapin

# 2.1. Introduction to this Guide

Home Top Introduction to this Guide

The purpose of this document is to act as a guide to Access Zone Failover.

## Overview

Access Zones keep all configuration data separated including authentication providers, this also provides segmentation for business units or application tiers. Access Zones allow data, configuration, IP pools and SmartConnect Zones to be associated to DNS delegations for data access.

With Access Zone failover, all SynclQ policies, all Access Zones, all SMB Shares, all NFS Exports and all Quotas are failed over as a unit. Eyeglass can then alarm, detect and correct SPN entries automatically without the user being required to know in advance which SmartConnect zones match which SPN share mounts.

Shared filesystems with NFS and SMB that MUST failover together will benefit from Access Zone failover. If NFS only failover is required per SynclQ policy, failover will meet your needs with less preconfiguration. Since NFS requires unmount and remount of data, it's just as easy to change the mount path name.

What's New with Access Zone Failover

Release 2.0

This release adds new Access Zone failover granularity option with IP pool failover. This new failover mode allows an Access Zone to support active data on 2 clusters within the same Access Zone.

The IP pool and all SmartConnect names or aliases on the pool to be selected for failover independently of other IP pools in the Access Zone. All of the same validations for DR Readiness now operate independently on IP pools.

DR Assistant has new SmartConnect/Pool failover option. One or more pools can be selected for failover.

Upgrading to this new failover mode from Access Zone failover configuration, requires mapping SynclQ policies to the pools that they protect. Once all policies in the zone are mapped. The feature can be used.

DR Dashboard has a new tab showing IP pool failover readiness and configuration.

The failover logic and all previous requirements are exactly the same including dual delegation, SPN delegation, igls hints.

New requirement is that SynclQ policies are mapped in DR dashboard Zone Readiness UI to one and ONLY one IP pool. A pool can have more than one SynclQ policy mapped to a single Pool. SynclQ policies that are mapped should be protecting ONLY the SmartConnect names assigned to the pool. When the pool is failed over only the mapped policies will be selected for failover.

NOTE:

- 1. Zone Readiness will now validate each pool's readiness for failover independently.
- 2. Policies must be mapped to at least 1 pool to be failed over
- 3. The entire Access Zone can still be failed over in DR Assistant by selecting the zone and all pools within the zone will failover.
- 4. Multi site not supported in this release
- 5. Fan in topology for a shared DR cluster target with overlapping source cluster Access Zones is supported.

#### Release 1.8

Time skew validation added to to check time differences between nodes and between Eyeglass and the clusters. This validation has an acceptable range that will not trigger a warning. This validation verifies that SynclQ operations between clusters are not affected due to differences in the times between clusters. It runs during Zone Readiness and checks all time on each node in all clusters.

| Zone Readiness for Cluster2-7201 > prod-cluster-82 | Zone: System | _ 2 × |
|----------------------------------------------------|--------------|-------|
| name                                               | status       |       |
| 🖃 🗁 Zone Readiness Statuses                        | 🔁 ок         | A     |
| 🖸 🗀 OneFS SynclQ Readiness                         | 🜉 ОК         |       |
| Eyeglass Configuration Replication Readiness       | 🚰 ОК         |       |
| SPN Readiness                                      | 🚝 ОК         |       |
| SmartConnect/IP Pool Settings and Mappings Readin  | 🚟 ОК         |       |
| 🕒 🗀 Target Cluster Reachability                    | 🚰 ОК         |       |
| 🚍 🗁 Date-Time Validation                           | 🚆 ОК         |       |
| Nodes Validation                                   | 🌉 ОК         |       |
| Eyeglass & Clusters Validation                     | 🌉 ОК         |       |
| FQDN Alias Validation                              | 🗧 ОК         | -     |
| Additional Status Information                      |              |       |
| Click on a row to view additional information.     |              |       |
|                                                    |              |       |

#### Release 1.6

As of release 1.6 and beyond multi site replication is now possible along 3 site fully automated failover.

This new option allows A to B and A to C site replication from the same source Access Zone. This provides a DR choice to failover to B site or C site depending on the DR event. In addition, this allows for failover and failback operations from C back to A or B back to A site.

This feature will use triple site DNS delegation of SmartConnect zones and extends dual delegation to 3 NS records and allows the DNS name space, to failover from site A to B or C and back if needed. This extends SynclQ to allow the highest, data and site location availability along with flexibility of "one button failover" to more than a single site.

### Release 1.7

As of release 1.7 and beyond Access Zone Failover will restrict the number of parallel Job requests to the PowerScale cluster for the Run SynclQ Policy data sync step based on cluster version:

- OneFS 7.2 5 parallel job requests (OneFS 7.x cluster have a limit of 5 concurrent policies). Eyeglass will monitor the progress for each Job and submit a new request as previously submitted requests are completed.
- OneFS 8 parallel job requests limit based on Eyeglass appliance configuration (default 10)

### Multi Site Access Zone Failover Guide

For detailed instructions on how to configure multi site automated 3 site failover see <u>Multi Site Failover Guide</u>. This guide should be read and understood and implemented first with 2nd site, and then add 3rd site Access Zone failover setup.

Based on extensive testing for safe failovers, make writeable and resync prep are serialized steps. New parallel flag allows this step to run 10 threads wide but does not stop on failures. Use with caution see Failover Design Guide on configuration.

# 2.2. Automated SMB Client Switch Testing Matrix

Home Top

- Access Zone and IP Pool SMB client Testing Matrix
- Access Zone mixed DFS and none DFS client Testing Matrix

# Access Zone and IP Pool SMB client Testing Matrix

| Operating System Version                                                                                                    | SMB Protocol                                                       | OneFS<br>Version |
|----------------------------------------------------------------------------------------------------|--------------------------------------------------------------------|------------------|
| Windows 7 Enterprise                                                                                                    | SMB2 DFS mounted with only 1 referral path                         | 8.1.x.x          |
| Windows 10 Enterprise                                                                                                    | SMB 2, SMB 3, DFS mounted with<br>only 1 referral path             | 8.0.0.x, 8.1.x.x |
| Window Server 2016 Essentials                                                                                                    | SMB 2, SMB 3                                                       | 8.0.0.x, 8.1.x.x |
| Windows Server 2012 R2                                                                                                    | SMB 2, SMB 3                                                       | 8.0.0.x, 8.1.x.x |
| Centos Release: CentOS Linux release 7.6.1810<br>(Core)<br>Samba version: Samba version 4.8.3 Configured for<br>Microsoft DFS mounts and dual referral paths<br>configured | SMB2 , Basic support for SMB3 is included in Samba 4.0.0 and later | 8.0.0.x, 8.1.x.x |

NOTE: If not listed it has not been tested. We suggest testing specific combintations not listed in the table above. Support will not be able to test configurations.

# Access Zone mixed DFS and none DFS client Testing Matrix

| Operating System Version     | SMB Protocol | OneFS Version |
|------------------------------|--------------|---------------|
| Windows 10 Pro or Enterprise | SMB3         | 8.1.x.x       |

# 2.3. How to Setup and Configure Access Zone -Overview Video

Home Top

How to Setup and Configure Access Zone - Overview Video

The following video provides an overview tutorial on how to setup and configure Eyeglass Access Zone:

# 2.4. Requirements for Eyeglass Assisted Access Zone Failover

Home Top

Requirements for Eyeglass Assisted Access Zone Failover

- Cluster Version Requirements May Block Failover
- Access Zone Requirements Blocks Failover
- SynclQ Policy Requirements Blocks Failover
- DFS Mode Requirements
- Shares / Exports / NFS Alias Requirements
- Eyeglass SmartConnect Requirements Blocks Failover
- Eyeglass Failover Mapping Hints Requirements Blocks Failover
- Failover Target Cluster Requirements Block Failover
- Eyeglass Quota Job Requirements Will not Block Failover

The requirements in this section must be met in order to initiate an Eyeglass Access Zone Assisted Failover. Failure to meet some of these conditions may **block** the Access Zone Failover.

### Cluster Version Requirements - May Block Failover

Clusters participating in an Access Zone Failover must be running the supported PowerScale Cluster version for this feature. See the Feature Release Compatibility matrix in the Eyeglass Release notes specific to your Eyeglass version found <u>here</u>.

### Access Zone Requirements - Blocks Failover

For an Access Zone failover with Eyeglass, the Access Zone must meet the following requirements:

| Release               | System Access Zone Failover only<br>Zone on the cluster | System Access Zone and Other non system Access Zones with failover |
|-----------------------|---------------------------------------------------------|--------------------------------------------------------------------|
| 1.4 update 1 to 1.5.4 | Supported                                               | Not supported                                                      |
| 1.6.0 >               | Supported                                               | Supported                                                          |

- Access Zone must exist on Target Cluster with same name and authentication providers (NOTE: Access Zone Sync Jobs in Eyeglass can be used to create Access Zones automatically)
- Access Zone must be associated with at least one subnet IP pool
- Access Zone must be associated with one or more SynclQ policies
- SynclQ policies associated to Access Zone by path the SynclQ policy source path must be the same or below the Access Zone base path
- In Active-Active data replication topology, there is a dedicated Access Zone for each replication direction.
- Failover with Eyeglass of an Access Zone for Active-Active data replication topology that is shared by SynclQ Policies on both clusters is NOT SUPPORTED as there is no "partial" fail back path to only failback the subset of the SynclQ policies that were originally failed over.

#### Example: Unsupported

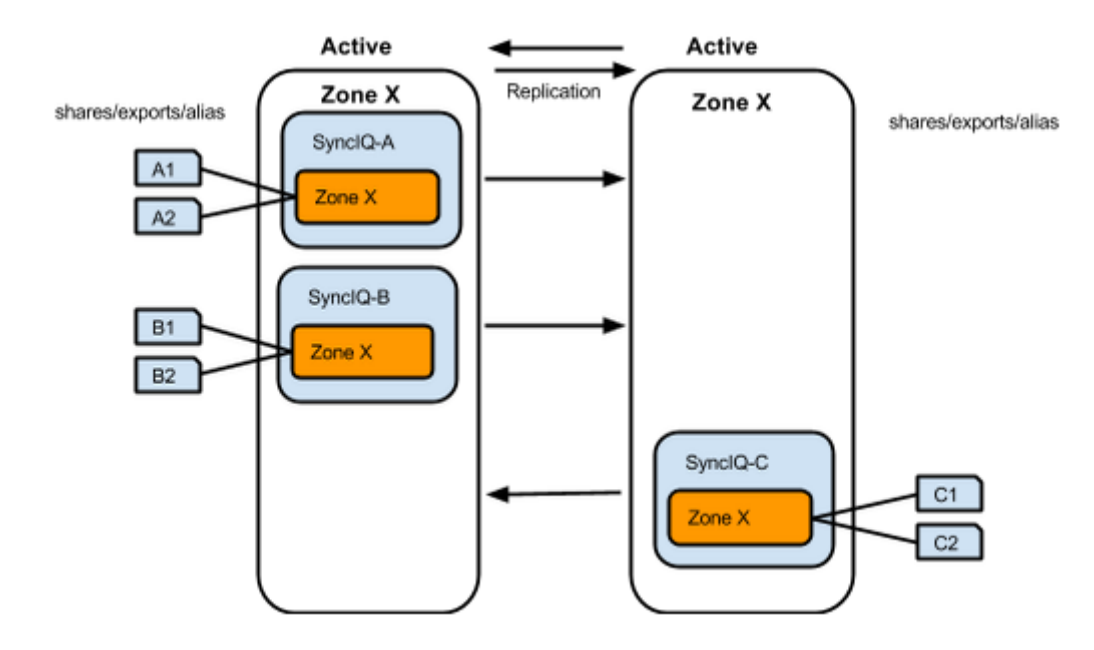

### **Example: Supported**

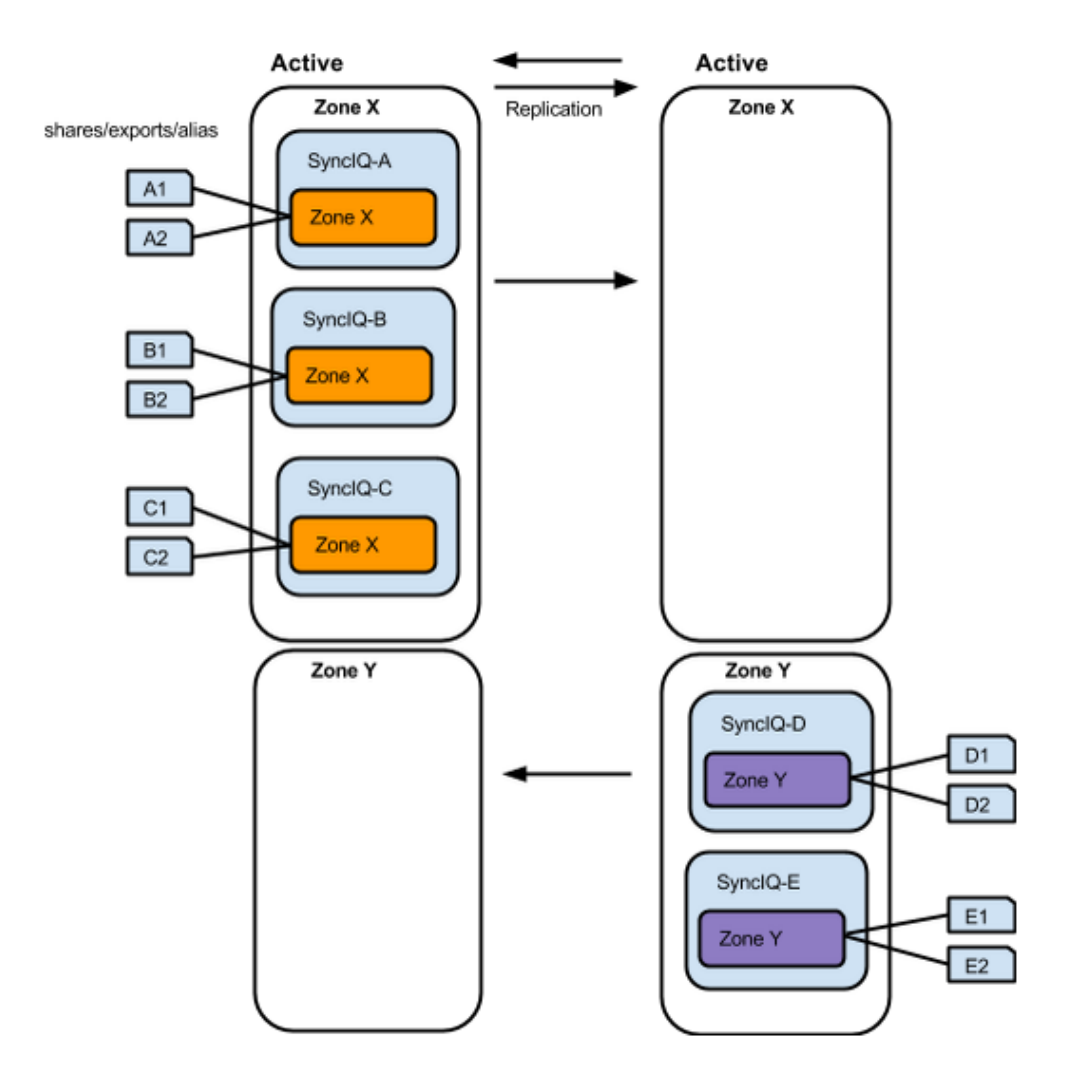

SynclQ Policy Requirements - Blocks Failover

For an Access Zone failover with Eyeglass, it is required that the SynclQ policy(s) identified as part of the Access Zone (based on Access Zone base path and SynclQ Policy source path) meet the following requirements:

- All OneFS SyncIQ Policy(s) must have the same Target Cluster provisioned (release 1.5.4 and earlier)
- In Release 1.6 and later multi site replication allows an Access Zone policy to have a 3rd cluster target for multi site failover requirements. This can be a simple policy based failover, OR fully automated Access Zone Multi site failover policy if configured.
- OneFS SynclQ Policy(s) Target Host SmartConnect Zone must be associated with a pool that is NOT going to be failed over
- SynclQ Policy(s) source root directory must be at or below the Access Zone Base Directory

#### Example: Unsupported

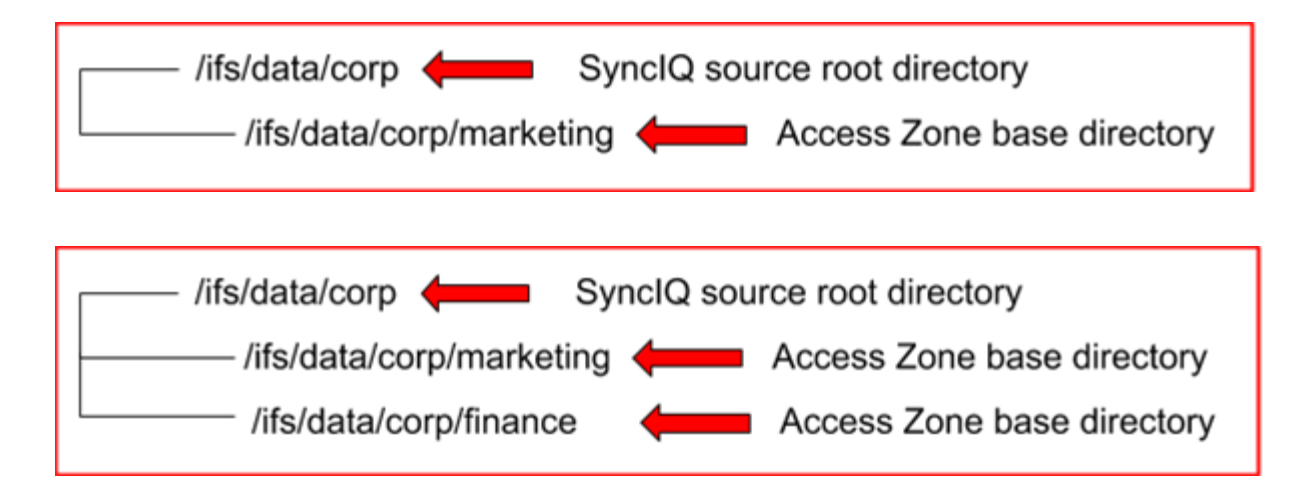

#### **Example: Supported**

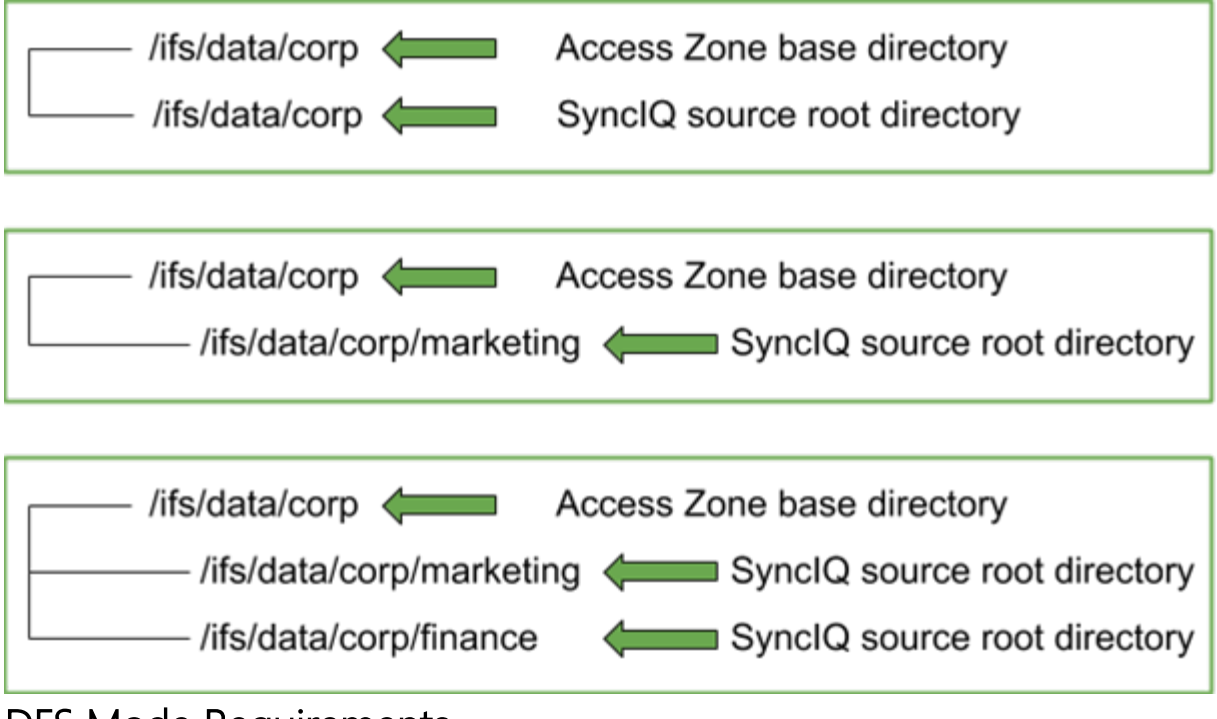

### DFS Mode Requirements

DFS mode does **not** require SmartConnect zone names to failover. If you have DFS mode SyncIQ policies that fall within the Access Zone root path, it is required to have a dedicated subnet:pool with SmartConnect Zones that are used for UNC paths for DFS folder targets. Please refer to the Eyeglass Microsoft DFS Mode Failover Guide <u>here</u> for more details on DFS mode setup and requirements.

#### Note:

DFS enabled policies that also protect NFS exports will require separate SmartConnect Zone for NFS export data access to take advantage of Access Zone automation or manual steps / post failover scripting to update NFS client mounts.

### Shares / Exports / NFS Alias Requirements

Exports with multiple paths, where all paths are not associated with the same SynclQ Policy, are not supported for Access Zone failover.

This will result in a "A unique readiness data ..." error in Zone Readiness and the Overall Status cannot be displayed.

## Eyeglass SmartConnect Requirements - Blocks Failover

- For an Access Zone failover with Eyeglass, the SmartConnect Zone FQDN must not exceed 50 characters.
- The Pool "SmartConnect service subnet" must be provisioned with the same Subnet that the Pool was created in.

Eyeglass Failover Mapping Hints Requirements - Blocks Failover

For an Access Zone failover with Eyeglass, a mapping between subnet pools on the Source and Target cluster is required to ensure that data is accessed from the correct SmartConnect Zone IP and node pool on the Target cluster after failover.

This mapping is used to failover SmartConnect zones from IP to IP pool and for failback.

The Eyeglass mapping hints have the following requirements: (NOTE: This is a one time setup process but needs to be repeated if new IP pools are created).

 Eyeglass Mapping Hints are simple SmartConnect aliases created with ISI or UI to map IP Pools and SmartConnect Name failover mapping between pairs of clusters. See mapping hints examples section.

- Every subnet IP pool associated with the Access Zone being failed over is required to have a mapping PER IP pool in the Access Zone. DR Dashboard will raise an error if mapping hints are not found or incorrectly created.
- Eyeglass mapping hints on both Source and Target cluster IP pools are created in **UNIQUE** pairs. See IGLS mapping hints section for syntax and examples.
- Incorrectly mapped pools will be alarmed in Access Zone Readiness in the DR Dashboard Access Zone Readiness Tab.
- DFS mode does not require SmartConnect zone names to failover. If you have DFS mode SynclQ policies in the Access Zone, a dedicated subnet:pool with Eyeglass igls-ignore hint applied is required to retain SmartConnect zones on source and target clusters.
- The Subnet Pool which is used in the SynclQ Policy Restrict Source Nodes
  option must NOT have an Eyeglass mapping hint and must have an igls-Ignore
  Hint applied (NOTE: If misconfigured the SmartConnect zone used by SynclQ
  would failover and would impact failback operations and SynclQ replication.)
- The Subnet Pool which is associated with SynclQ Policy Target Host property of a SynclQ policy. This SmartConnect zone must NOT have an Eyeglass mapping hint and must have an Ignore Hint applied. This is the pool on the target cluster used for SynclQ replication. NOTE: Failure to apply this hint can affect failback operations and SynclQ replication if the SmartConnect name is failed over by Eyeglass. See mapping hints examples section.
- Ignore hints are simply an alias with name of "igls-ignore" NOTE: best practise to
  ensure unique hints by using a naming format that uses cluster name example
  igls-ignore-clustername. This allows Eyeglass to match on igls-ignore while
  allowing the hint to be unique to avoid SPN collision in the Active Directory if the
  SmartConnect alias is added to AD with check or repair ISI command on the
  cluster. Since Hints are SmartConnect aliases they can be inserted to AD
  machine account but are not required for kerberos authentication since they are
  not used to mount shares. See Active Directory Machine Account Service
  Principal Name (SPN) Delegation in this document for detail.

### **Example: Unsupported**

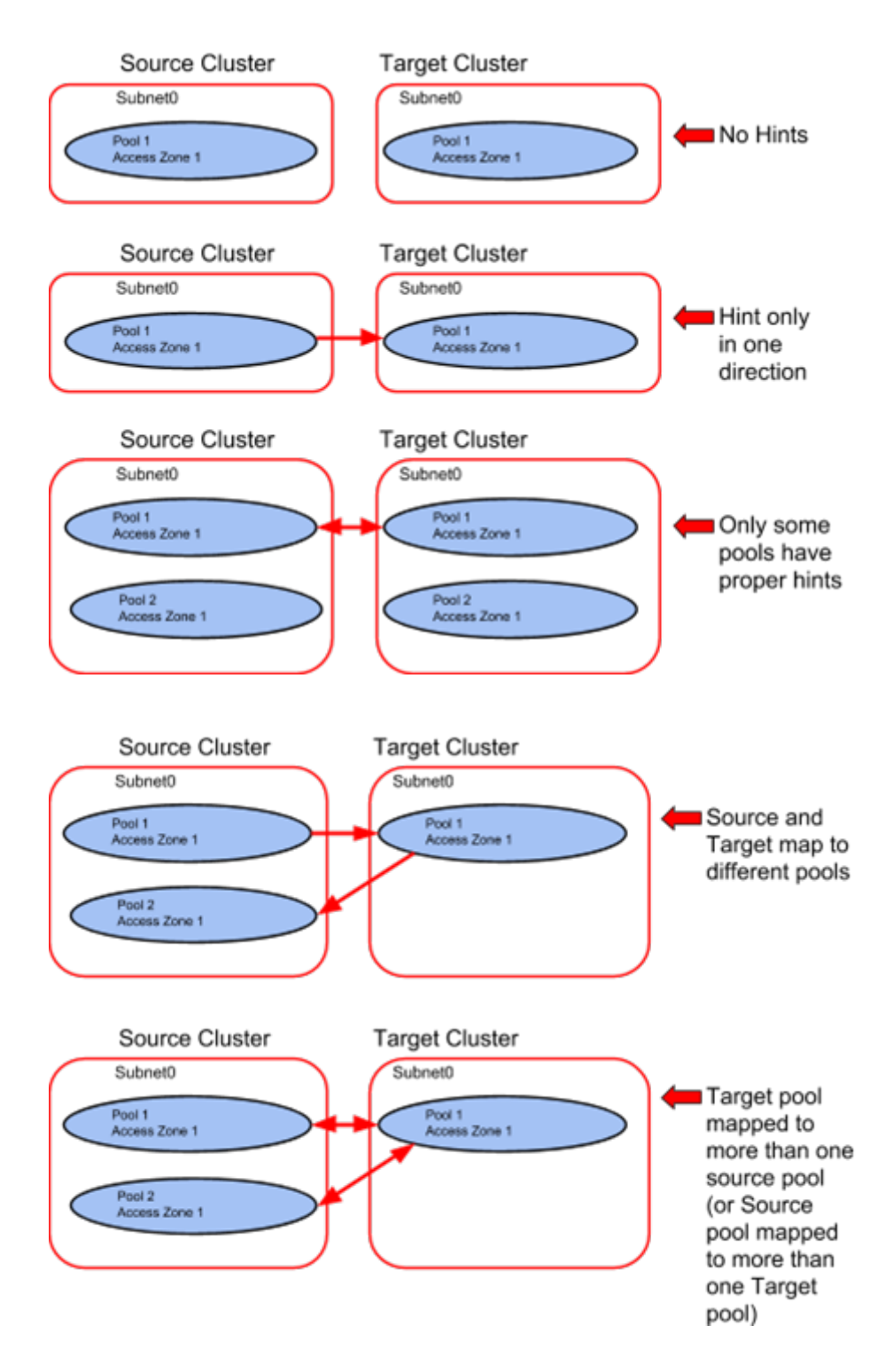

**Example: Supported** 

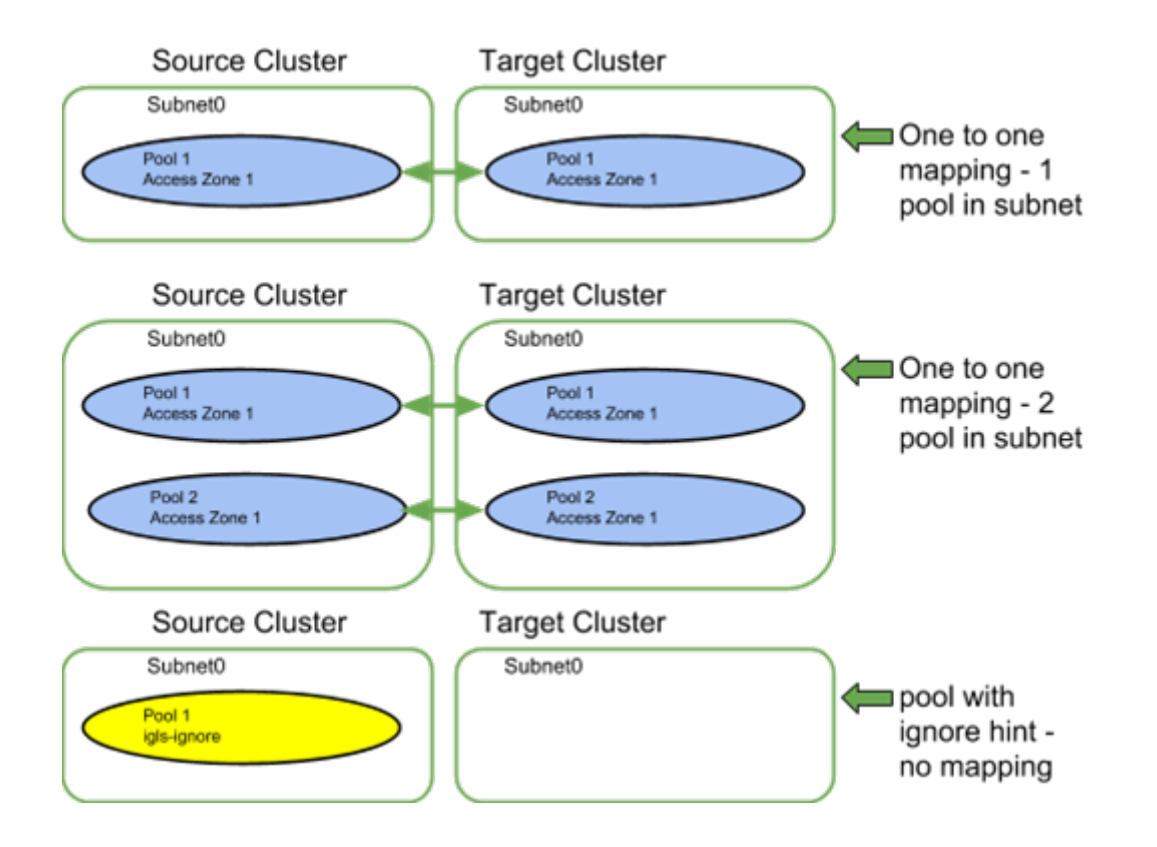

Failover Target Cluster Requirements - Block Failover

For an Access Zone failover with Eyeglass, it is required that the PowerScale Cluster, that is the target of the failover, be IP reachable by Eyeglass with the required ports open.

Eyeglass Quota Job Requirements - Will not Block Failover

For an Access Zone failover with Eyeglass, there are no Eyeglass Quota Job state requirements. Quotas will be failed over whether Eyeglass Quota Job is in Enabled or Disabled state.

## **2.5. Unsupported Data Replication Topology** Home Top Unsupported Data Replication Topology

Replication topology with shares or NFS alias with the same name on both clusters, and protected by different SynclQ policies, is not supported. Configuration Replication will overwrite the path on one cluster as the share / alias. It would attempt to have 2 SynclQ policy on the same cluster with the same source path and failover will not succeed. Note: This is an invalid DR configuration, this configuration means duplicate shares point to different data. This is not a good DR configuration and it will not be possible with or without Eyeglass to failover successfully.

# 2.6. Overlapping Access Zone Failover Supported Configurations

Home Top

- Requirements for Overlapping Access Zones
- Example 1
- Example 2
- How to Failover Overlapping Access Zones

Overlapping Access Zones has been added to 2.5.3 and will only be available in 2.5.5. Release 2.5.6 will not support this configuration any longer and formal support for Overlapping Zone failover will be assessed in a future release. NOTE: the following requirements that must be met to be supported. If not listed below then it will not be supported.

# Requirements for Overlapping Access Zones

- 1. Overlapping Access Zones is defined as zones sharing the same base path example /ifs/data/zones has 2 or more access zones all configured with this path.
- 2. At least one synclQ policy at or below the access zone path must exist.
- 3. If more than one SynclQ policy exists under the access zone base path and shares or exports exist at or below each synclQ

path, then the policy will be auto assigned to the access zone where the share/export was created. This cannot be changed.

- 4. NOT Supported:
- nested Access Zones, example /ifs/data/zone1 and /ifs/data/zone1/childzone2
- overlapping Access Zones with System Access Zone on /ifs

## Example 1

2 different AZ with same base path ZoneA--> /ifs/data/zonea ZoneAA --> /ifs/data/zonea

3 different synciq policies that fall under the Access Zone path

pol1 --> /ifs/data/zonea/pol1

pol2 --> /ifs/data/zonea/pol2

pol3 --> /ifs/data/zonea/pol3

# Example 2

2 different AZ with same base path ZoneA--> /ifs/data/zonea ZoneAA --> /ifs/data/zonea

1 synciq policy falls under the Access Zone path pol1 --> /ifs/data/zonea/

# How to Failover Overlapping Access Zones

Failover is 2 phase process. The first phase will failover each access zone that overlaps and this will complete the Networking failover (DNS, and SPN's) for each pool that is configured to failover. Phase 2 will failover the data.

#### 1. Phase 1

- a. Enable parallel failover mode (check with support on how to enable this mode to allow concurrent failovers)
- b. Select Access Zone 1 and start a failover (NOTE: no SynclQ policies will be failed over during this phase, this is expected)
- c. Restart DR Assistant and select each of the remaining access zones that overlap and start the failover one at a time.
- d. Wait for the Access Zone failovers to complete
- e. Submit the Eyeglass failover log to support to verify it was successful.
- Repeat for each Overlapping access zone that was failed over.
- 2. Phase 2 Do not start until Phase 1 is complete and successful
  - a. Open DR Assistant and select All SynclQ policies that belong to the Overlapping Access Zones that were failed over in Phase 1.

- b. Wait for the synclQ failovers to complete
- c. Submit the Eyeglass failover log to support to verify it was successful.
- 3. Done Test Data Access to all data
# **2.7. Recommendations for Eyeglass Assisted** Access Zone Failover

#### Home Top

Recommendations for Eyeglass Assisted Access Zone Failover

The conditions outlined in the following section are highly recommended to ensure that all automated Access Zone failover steps can be completed. If anyone of these conditions is not met it will result in a Warning.

- Warnings <u>Will Not block</u> Eyeglass Assisted Access Zone Failover, but potentially post failover will require additional manual steps to complete the failover.
- Errors <u>Will block</u> Eyeglass Assisted Access Zone Failover.

# Shares / Exports / NFS Alias Recommendations

- All shares, exports and alias should be created in the Access
   Zone that is being failed over. It is not supported to have shares, exports and alias with a path that is outside (higher in the file system) than the Access Zone base path.
- Impact Data Access Outage: The policy will not be selected for Failover based on path matching the Access Zone base path resulting in data that will NOT be failed over with the Access Zone.
- Access Zones Readiness in the DR Dashboard show which policies have been matched to the Access Zone and should be verified to ensure all expected SynclQ policies are present in the Access Zone Readiness.

## Example: Share / Export / NFS Alias Configuration RECOMMENDED

| SynclQ source root directory<br>Share: /ifs/corp/marketing<br>export: /ifs/corp/marketing<br>NFS alias: /ifs/corp/marketing<br>quota: /ifs/corp/marketing |
|----------------------------------------------------------------------------------------------------|
|----------------------------------------------------------------------------------------------------|

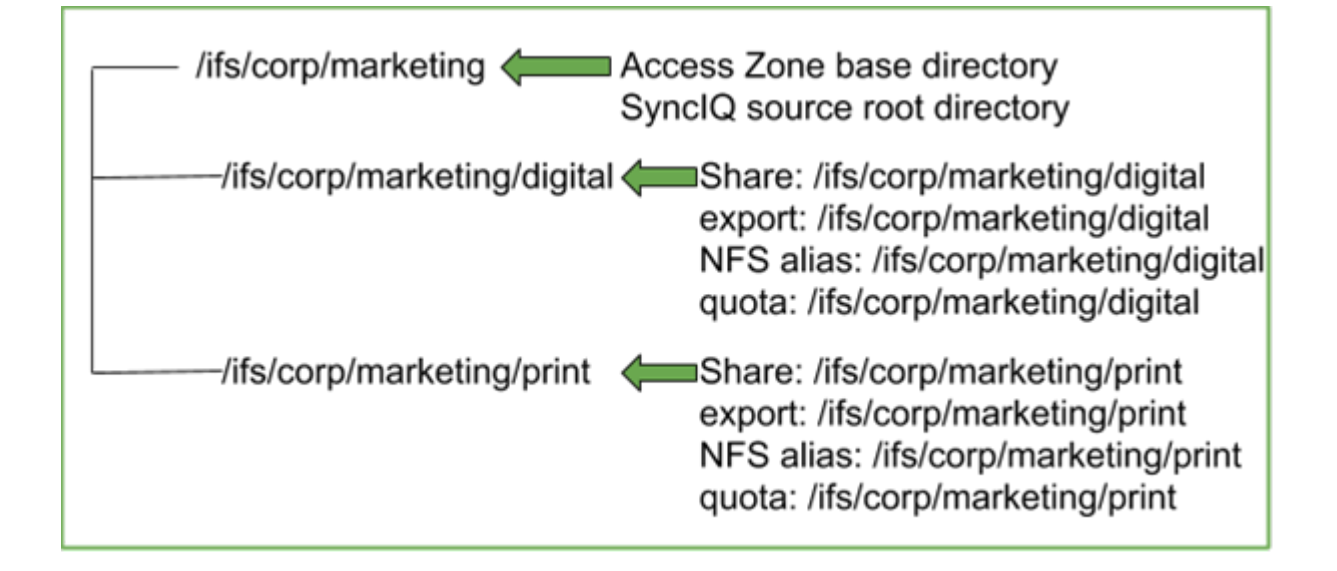

# Example #1: Share / Export / NFS Alias Configuration NOT RECOMMENDED

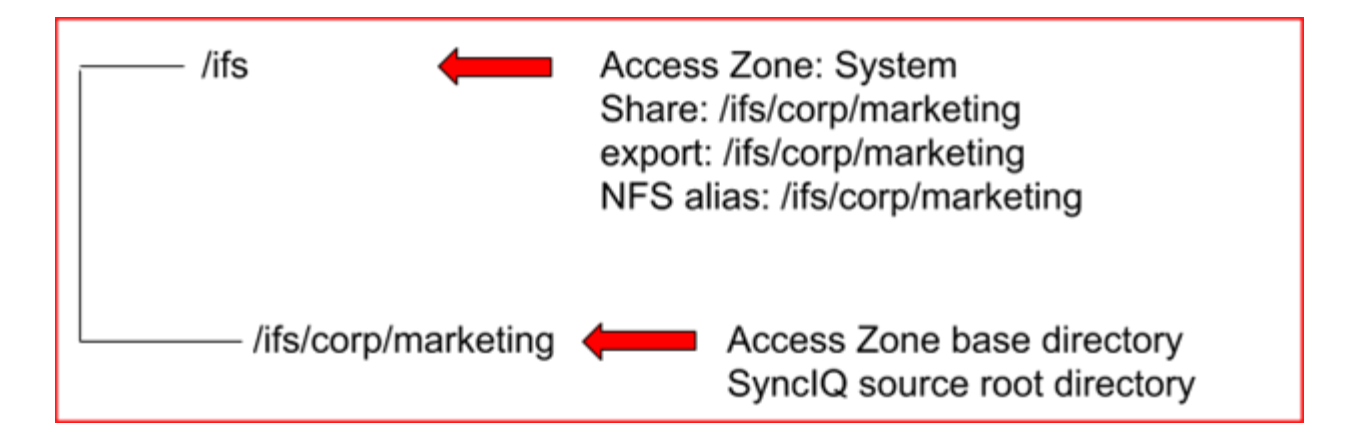

# Example #2: Share / Export / NFS Alias Configuration NOT RECOMMENDED

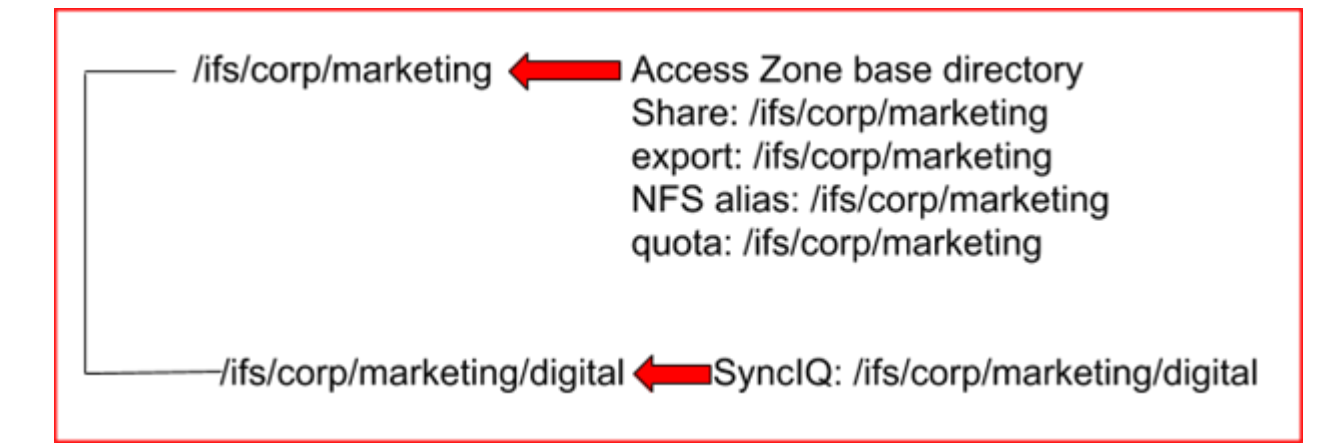

- Eyeglass Configuration Replication Jobs for the SynclQ Policies in the Access Zone being failed over should have been completed without error.
- Impact Data Access Outage: Any missing or incorrect share / export / NFS alias information will prevent client access to data on the Target cluster. These configuration items will have to be corrected manually on the Target Cluster.

## Service Principal Name Recommendations

For optimal Access Zone failover with Eyeglass where Access Zone contains SMB shares that are directly mounted using SmartConnect Zones, the following is recommended:

- Setup delegation for SPN add and delete to allow Eyeglass to automatically update SPNs based on SmartConnect changes made during failover (<u>How to</u> <u>Configure Delegation of Cluster Machine Accounts with Active Directory Users</u> <u>and Computers Snapin</u>).
- Impact: With no SPN updates, SMB share client authentication may not complete. SPNs will have to be updated manually for both the Source and Target cluster to enable Kerberos authentication again. NTLM fallback authentication should be verified with Active directory.

# SynclQ Policy Recommendations - Does not Block Failover

SynclQ Policy last run should have been successful:

- OneFS SynclQ Job(s) should have been run at least once.
- OneFS SynclQ Job(s) for last run should have been successful.
- OneFS SynclQ Job(s) should not be in a Paused or Cancelled state.
- Impact: depending on it's current status SynclQ Policy MAY NOT be able to be run by Eyeglass assisted failover if the above recommendations have not been met. If it does not run, you will incur data loss during failover.
- Example 1: SynclQ Policy has an error state. If it cannot be run from the OneFS, it will also not be able to run from Eyeglass.
- Example 2: SynclQ Policy is paused. Eyeglass failover cannot RESUME a paused SynclQ Policy - this must be resumed from OneFS.

You must investigate these errors and understand their impact to your failover solution.

PowerScale does not support SynclQ Policy with excludes (or includes) for failover.

• Impact: Not a supported configuration for failback.

PowerScale best practices recommend that SynclQ Policies utilize the Restrict Source Nodes option to control which nodes replicate between clusters.

• Impact: Subnet pool used for data replication is not controlled therefore, all nodes in the cluster can replicate data from all IP pools. This makes it hard to manage bandwidth and requires all nodes have access to the WAN.

Eyeglass failover will skip failover for any SynclQ policies in the Access Zone which are in the disabled state.

• Impact - Data Access Outage: If SynclQ Policies are disabled, the associated filesystem will be writeable on source and will NOT failover. Data on the source cluster will most likely will not be reachable by clients due to the fact that the networking and SmartConnect Zone required for data access will have been failed over, and the source SmartConnect zone is renamed to ensure clients can not mount it.

© Superna LLC

# 2.7.1. Mixed DFS and None DFS Solution

Home Top

- Overview
- Access Zone failover Configuration for Mixed Mode clients
  - Eyeglass configuration
  - What happens during failover

# Overview

A new solution with Access zone failover has been tested that addressed mixed DFS mount and none DFS mounts. Typically a single DFS referral path is used and DFS mode requires a 2nd referral path. This offers single policy failover granularity with DFS mode jobs in Eyeglass. This new solution allows single DFS referral paths to be used and retain the benefits of automatic client redirection during failover.

This solution simplifies scenario's with both DFS and non DFS mounted data and DFS is already configured with a single referral path.

Access Zone failover Configuration for Mixed Mode clients

- The Access zone failover configuration requirements are the same for mixed mode. The IP pool used must be mapped for failover as described in this guide with aliases used as failover hints.
- 2. DFS configuration is unchanged using a smartconnect zone name in the zone and a single referral path
- None DFS clients CAN use the same smarconnect name used by DFS clients or a different smartconnect name, both are supported
- 4. Eyeglass configuration
  - a. Enable synclQ jobs in the Eyeglass jobs icon for DFS mode for all data this is mounted over DFS
  - b. This will ensure SMB shares are renamed with igls-dfs on the target cluster
  - c. Any policy that is non DFS, can stay in the default configuration sync section of the Eyeglass jobs icon.
- 5. What happens during failover
  - a. The SMB shares are renamed which triggers DFS clients using a single referral path to check DNS for the smartconnect name which will now return a target cluster IP address using dual delegation smartconnet failover offered with Access zone failover.
  - b. Non DFS client will need to remount

c. DFS clients will check DNS for new ip address and auto remount the DFS referral path and re-authenticate automatically.

© Superna LLC

# 2.8. Preparing your Clusters for Eyeglass Assisted Access Zone Failover

Home Top

Preparing your Clusters for Eyeglass Assisted Access Zone

Failover

- Update PowerScale sudoer file for Eyeglass Service Account
- Active Directory Machine Account Service Principal Name (SPN)
   Delegation
- What is an SPN?
- What's the risk if I don't fix SPN's?
- Delegate SPN
- Configure Eyeglass Subnet IP Pool Mapping Hints
- Zone Aliases for Failover Overview
- When and how to NOT failover an IP pool SmartConnect name using hint: igls-ignore
- How to create Mapping Hints for IP pools between source and target clusters following best practise naming convention
- IGLS examples for ignore option on IP Pools
- OneFS 7 Example igls hints for ignore SynclQ pool
- Example: Mapping with hints configured correctly will display the mapping
- OneFS 8 Example igls hints for ignore SynclQ pool
- Hot-Cold Replication Topology Mapping Examples

The following steps described in this section are required to prepare your system for the Eyeglass Assisted Access Zone Failover:

# How to - Delegation of Cluster Machine Accounts with Active Directory

This is required to avoid Eyeglass requiring direct access Active Directory to synchronize the Service Principal Names (SPN) for production or DR clusters computer accounts.

- Service principal names are used by Kerberos authentication and machine accounts and an New SPN name pair is created each time a new SmartConnect Zone Alias is created.
- Mapping of SmartConnect Zones between source and target cluster.

This is required so that Eyeglass can create SmartConnect Zone names and aliases on your DR cluster automatically in the event of a DR failover.

• Update PowerScale sudoer file for Eyeglass Service Account.

This is required when the Eyeglass Service Account is being used to execute CLI commands that require root privileges (see the following section for detail).

# Update PowerScale sudoer file for Eyeglass Service Account

Eyeglass Access Zone Failover requires some CLI commands that must run with root level access. Many customers also run the cluster in STIG or compliance mode for Smartlock WORM features. Root user account is not allowed to login and run commands. The "**SPN machine**  account maintenance before and after cluster failover" command requires elevated permission to allow this user permissions across the cluster nodes. See "Eyeglass Service account guide for minimum permissions" for details on how to add sudo privileges to the Eyeglass cluster service account.

Active Directory Machine Account Service Principal Name (SPN) Delegation

What is an SPN?

It's used in Kerberos authentication from clients to network services for file serving. It's formed from SmartConnect Zones and has two forms: the NTLM netbios name and Kerberos name URL format.

#### Example:

When a client connects to \\data.example.com\sharename, the SPN for this authentication request to active directory uses the SPN name to authenticate. Kerberos is the default SPN request for authentication and it uses the URL based request to the domain.

HOST\data

HOST\data.example.com

What's the risk if I don't fix SPN's?

Without SPN values set on the cluster machine accounts, Kerberos authentication will fail, but many Windows clients will fall back on NTLM authentication automatically (NTLM fallback can be disabled in the domain for higher level of security). NTLM is a legacy authentication protocol and considered less secure than Kerberos. The Eyeglass solution aims at removing manual steps wherever possible. All prerequisites ensure manual steps are not required during a DR event. The Eyeglass solution also has a goal to remove dependencies between groups within IT, to reduce the potential for communication issues impacting DR failover.

SPN Delegation is a one time setup setup, that achieves simplified DR automation, and is required to use Eyeglass Access Zone failover feature. SPNs related to Source Cluster Zone and SmartConnect Zone AD providers will be deleted to avoid SPN collision in AD. During normal operating conditions, Eyeglass will audit SPN's on source and destination clusters to insure they are correct and will remediate prior to any failover.

#### Delegate SPN

The steps outlined in "<u>How to - Delegation of Cluster Machine</u> <u>Accounts with Active Directory</u>" are required for each cluster machine account, for each AD provider that is added to each cluster. Example four different AD providers for different domains will require four delegations to be created, as per below, to each machine account name. Typically the cluster name is used when the cluster joins an active directory.

This one time setup avoids the requirement for failover operations to require ADS administrative permissions to successfully failover, and have SPN source and destination cluster values managed by Eyeglass. This reduce the risk of SPN authentication failures and ensures proper cluster self management of SPN fails required for proper Kerberos authentication for SmartConnect zones and aliases.

**Note:** Superna Eyeglass only manages SPN related to HOST. SPNs related to HDFS or NFS are not updated and will need to be manually repaired post failover.

## Configure Eyeglass Subnet IP Pool Mapping Hints

This section covers why they are configured and how to configure mappings between IP pools for failover. IP pools serve data from SmartConnect names, the IP pool used to serve the name on failover is predetermined using ip pool mapping hints.

#### Zone Aliases for Failover Overview

Access Zone failover depends on dual DNS delegation to ensure no steps are required in DNS during a failover. The target cluster Subnet IP Pools require a SmartConnect Zone name set in the Onefs UI (must be in the UI and not an alias).

This SmartConnect name is not mounted or accessed on the DR cluster but it is required to configure the 2nd name server record in DNS to be setup.

The diagram below explains how we recommend SmartConnect Zone names to be entered to simplify the failover of a SmartConnect Zone name.

We recommend entering the source IP pool SmartConnect Zone name entered into the OneFS UI on the target mapped IP pool by applying a prefix of "**igls-original-**<source cluster SmartConnect zone name> NOTE: The target ip pool MUST have a SmartConnect value. The recommended value is as shown above or dual delegation responses will not function as expected. Blank or no SmartConnect name is NOT supported (no validation in DR Dashboard for checking if target cluster SmartConnect name is set correctly).

This simplifies failover visually in onefs UI and will **rename** on failover without an extra alias being created for failover purposes. It swaps the name from one side to the other during failover.

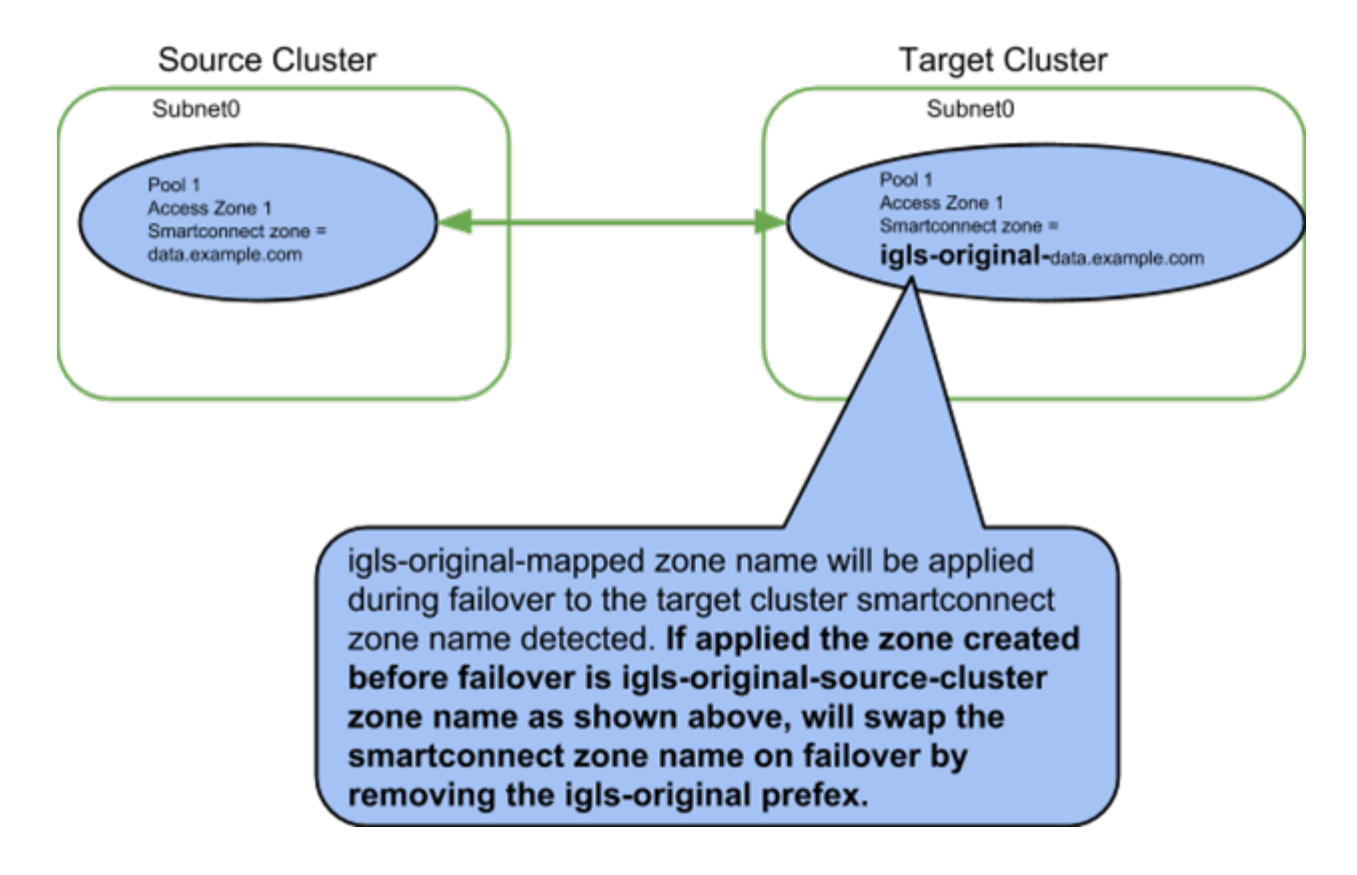

When and how to NOT failover an IP pool SmartConnect name using hint: igls-ignore

The hint applied to an IP pool tells Eyeglass to not process this SmartConnect name and Aliases found on this IP pool.

Syntax of Igls-ignore:

This mapping hint can also be made unique using igls-ignore-xxxx where -xxx can be unique value to self document the purpose of the ignore. Examples below.

- Igls-ignore-repl (documents ignore on SmartConnect ip pool used for SynclQ)
- Igls-ignore-dfsprod (documents prod hint for DFS pool used for DFS clients)
- Igls-ignore-mgmtclst1 (documents management FQDN pool used to manage the cluster)

When to apply ignore hints:

- For SynclQ IP pools that are used for target host.
- For DFS IP pools so that no DNS updates are done for DFS target folders, also avoids SPN updates needed.
- For IP used for cluster management, and when Clusters are added to Eyeglass with this FQDN, it's required to apply an ignore hint so that Eyeglass will not lose access to the cluster during failover or failback. This is also validated in the Zone Readiness screen and checked to make sure the FQDN used for cluster add has an igls-ignore hint applied. This is a blocking condition for failover.

| Zone Readiness for prod-cluster-8 > Cluster2-7201 Zone: System                                                                                                    |        |   |  |  |
|----------------------------------------------------------------------------------------------------|--------|---|--|--|
| name                                                                                                    | status |   |  |  |
| 🚍 🗁 Zone Readiness Statuses                                                                                                    | A INFO | ^ |  |  |
| 🕒 🗀 OneFS SynclQ Readiness                                                                                                    | A INFO |   |  |  |
| 🕒 🗀 Eyeglass Configuration Replication Readiness                                                                                                    | 🚰 ОК   |   |  |  |
| 🔁 🗀 SPN Readiness                                                                                                    | 🚰 ОК   |   |  |  |
| 🕒 🗀 SmartConnect/IP Pool Settings and Mappings Readin                                                                                                    | 📑 ОК   |   |  |  |
| 🕒 🗀 Target Cluster Reachability                                                                                                    | 🚰 ОК   |   |  |  |
| 🖸 🗀 Date-Time Validation                                                                                                    | 🚰 ОК   |   |  |  |
| 🚍 🗁 FQDN Alias Validation                                                                                                    | 🚝 ОК   |   |  |  |
| 172.31.1.104                                                                                                    | 🚰 ОК   |   |  |  |
| 🖸 🗀 Zone Hot-Hot Validation                                                                                                    | 🜉 ок   | × |  |  |
| Additional Status Information                                                                                                    |        |   |  |  |
| If cluster was added to eyeglass with FQDN SmartConnect name for management, this SmartConnect zone<br>must have an igls-ignore hint applied to avoid a failover impacting eyeglass access. Error means no igls-hint was<br>found on the IP pool for smartconnect zone used for cluster management. ok means igls-ignore hint was found. |        |   |  |  |

How to create Mapping Hints for IP pools between source and target clusters following best practise naming convention

Subnet:Pool Failover mapping between the Source and Target Cluster is done to ensure that data is accessed from the correct SmartConnect Zone IP and node pool on the Target cluster. Mapping of IP address Pools should be completed after installation and will be audited by Eyeglass as part of the Failover Readiness validation. This is done using a SmartConnect Zone alias.

The hint alias on the IP Pool is of the form *igls-xxx*, where "xxx" can be any string. *We recommend numbers to keep it simple. Example; igls-01-pool-name-prod is self explanatory name and the DR mapping would be igls-01-pool-name-dr.* 

NOTE: We also recommend this syntax to avoid SPN collision. Eyeglass does not inject these hints but an admin could run ISI commands and inject them, no harm if they are present in AD computer account. For example "igls-01-prod" and "igls-01-DR" are matching hints since only "igls-xx" needs to match. Therefore the syntax form of "igls-xx-some-unique-string" with the trailing string "some-unique-string" allow them to be made unique and still match.

Eyeglass requires that the user decide which network pools are partnered during failover. Create the identical alias hint on the source network pools and their target network pools.

- A hint is a pre-fixed zone alias that instructs Eyeglass which source cluster network pool should failover to a specific target SmartConnect subnet pool. Eyeglass will detect when hints are missing and raises an alarm to correct it.
- An ignore hint is used to identify the SmartConnect Zone(s) used for SynclQ replication. It is PowerScale best practice to have a dedicated SmartConnect Zone for this purpose, and avoid using this zone name to mount data with clients. During failover there is no need to failover the SmartConnect Zone used for SynclQ. Eyeglass needs to know which zone name should be ignored during failover and readiness job assessment of Access Zones and SmartConnect Zones.

To add the mapping alias to the PowerScale cluster, ssh to the cluster and login as root, execute the following command: (note subnet and pool names are case sensitive)

• get list of pools "isi network list pools -v"

 isi network modify pool --name=<subnet:poolname> --add-zonealias=<hint>

In the example below, we will execute the command on the source and target cluster to map pools to each other:

OneFS 7 Example igls hints for user data

- **Prod Cluster** isi network modify pool --name=subnet0:exampleProd --add-zonealiases igls-01-prod
- **DR Cluster** isi network modify pool --name=subnet0:exampleDR --add-zonealiases igls-01-dr

OneFS 8 Example igls hints for user data

Data Pool mapping example - Prod

Prod cluster data access IGLS hint applied to an Access Zone IP pool example. NOTE: hint used to match is igls-marketing-marketingprod where marketingprod is used to identify the cluster the hint is applied. The marketingprod is not used to match the pools.

| Subheto               |                                       |              |
|-----------------------|---------------------------------------|--------------|
|                       |                                       |              |
|                       |                                       |              |
| SmartConn             | ect Advanced                          |              |
| Client Conn           | ection Balancing Policy               |              |
| Round-robin           | <b>v</b>                              |              |
|                       |                                       |              |
| IP Failover P         | 'olicy                                |              |
| Round-robin           |                                       |              |
| Rebalance F           | 'olicy                                |              |
| Automatic             | ~                                     |              |
|                       |                                       |              |
| Allocation M          | lethod                                |              |
| Static                | · · · · · · · · · · · · · · · · · · · |              |
|                       |                                       |              |
| Advanced S            | Settings                              |              |
| SmartConne            | ect Auto Unsuspend Delay              |              |
| 0 S                   | ieconds 🗸                             |              |
|                       |                                       |              |
| SmartConne            | ct DNS TTL                            |              |
| No cachi<br>Time to I | ng (recommended)                      |              |
| Time to i             | ve                                    |              |
| SmartConne            | Inct Zone Aliases                     |              |
| Remove al             | ias igls-01-marketingprod             |              |
| Add a z               | one aliae                             |              |
|                       |                                       |              |
| Cancel                |                                       | Save Changes |

Data Pool mapping example - DR

DR cluster data access IGLS hint applied to an Access Zone IP pool example. NOTE: hint used to match is igls-marketing-marketingdr where marketingdr is used to identify the cluster the hint is applied. The marketingdr is not used to match the pools

| <b>lit Pool Details</b><br>Required field |              | Help 🕢 |
|-------------------------------------------|--------------|--------|
| subnet0                                   | ~            |        |
| - SmartConnect Advanc                     | ed           |        |
| Round-robin                               |              |        |
| ID Failessen Balias                       |              |        |
| Round-robin                               | ~            |        |
| Debelance Deliau                          |              |        |
| Automatic                                 | ~            |        |
|                                           |              |        |
| Allocation Method                         |              |        |
| Static                                    |              |        |
| Advanced Settings                         |              |        |
| SmartConnect Auto Unsi                    | isnend Delav |        |
| 0 Seconds                                 | v            |        |
|                                           |              |        |
| SmartConnect DNS TTL                      |              |        |
| No caching (recomme<br>Time to live       | nded)        |        |
|                                           |              |        |
| SmartConnect Zone Alias                   | marketingdr  |        |
| Igis-0                                    |              |        |
|                                           |              |        |
| Comost                                    |              |        |

## IGLS examples for ignore option on IP Pools

In the example below, we will execute the command on the source and target cluster to pools that will be ignored for failover and are dedicated to SynclQ replication or for DFS dedicated IP pools in the Access Zone :

#### OneFS 7 Example igls hints for ignore SynclQ pool

- **Prod Cluster** isi network modify pool --name=subnet0:siqProd --add-zonealiases igls-ignore
- **DR Cluster** isi network modify pool --name=subnet0:siqDR --add-zone-aliases igls-ignore

Example: Mapping with hints configured correctly will display the mapping

|   | Network Mapping for Cluster2-7201 > prod-                                                                                                    | cluster-8 Zone: System |                                                                                                    |     |
|---|----------------------------------------------------------------------------------------------------|------------------------|----------------------------------------------------------------------------------------------------|-----|
| - | Cluster2-7201                                                                                                    |                        | prod-cluster-8                                                                                                    |     |
|   | subnet0:pool0<br>Smart Connect Zone Name: dr.ad1.test<br>Smart Connect Aliases:<br>- igls-pool-dr<br>Subnet: subnet0<br>SSIP: 172.31.1.201            | $\rightarrow$          | subnet0:pool0<br>Smart Connect Zone Name: prod.ad1.test<br>Smart Connect Aliases:<br>- igls-pool-prod<br>Subnet: subnet0<br>SSIP: 172.31.1.200 |     |
|   | subnet0:SIQ-DR<br>Smart Connect Zone Name: SIQ-DR.ad1.test<br>Smart Connect Aliases:<br>- igls-lgnore-dr-siq<br>Subnet: subnet0<br>SSIP: 172.31.1.201 |                        | Pool will not be failed over because of igls-ignore al                                                                                         | as. |
|   |                                                                                                    |                        |                                                                                                    |     |

OneFS 8 Example igls hints for ignore SynclQ pool

SynclQ Ignore hint replication Pool.

This Pool is used by SynclQ for replication (restrict source and or target host for replication. The igls-ignore- is used to ignore the pool the prod8 makes the hint unique and identifies the cluster the hint is applied using the cluster name prod.

| = Required field                                  | Help |
|---------------------------------------------------|------|
| - SmartConnect Basic                              |      |
| Zone Name<br>repl.ad3.test                        |      |
| SmartConnect Service Subnet<br>subnet0            |      |
| - SmartConnect Advanced                           |      |
| Client Connection Balancing Policy<br>Round-robin |      |
| IP Failover Policy<br>Round-robin                 |      |
| Rebalance Policy<br>Automatic                     |      |
| Allocation Method<br>Static                       |      |
| - Advanced Settings                               |      |
| SmartConnect Auto Unsuspend Delay<br>No delay     |      |
| SmartConnect DNS TTL<br>No delay                  |      |
| SmartConnect Zone Aliases                         |      |
| Aggregation Mode<br>LACP                          |      |
| Static Routes                                     |      |
| Close                                             | Edit |

#### DFS Ignore example - Prod

This is another ignore hint used for a **prod cluster** pool that protects DFS mounted data in the Access Zone. This IP pool and its SmartConnect names should not failover and uses an ignore hint iglsignore-dfs01 where igls-ignore- is used to match and dfs01 is to make the hint unique.

| Required field                                                                                                    |                                     | Help |
|----------------------------------------------------------------------------------------------------|-------------------------------------|------|
| SmartConnect Advanced                                                                                                    | ng Boliov                           |      |
| Round-robin                                                                                                    |                                     |      |
| IP Failover Policy                                                                                                    |                                     |      |
| Round-robin                                                                                                    | ~                                   |      |
| Rebalance Policy                                                                                                    |                                     |      |
| Automatic                                                                                                    | ~                                   |      |
| Allocation Method                                                                                                    |                                     |      |
| Static                                                                                                    | ¥                                   |      |
|                                                                                                    |                                     |      |
| SmartConnect Auto Unsus<br>0 Seconds                                                                                                    | pend Delay                          |      |
| SmartConnect Auto Unsus<br>0 Seconds<br>SmartConnect DNS TTL                                                                                                    | pend Delay                          |      |
| SmartConnect Auto Unsus<br>SmartConnect DNS TTL<br>No caching (recommend<br>Time to live                                                                               | ded)                                |      |
| SmartConnect Auto Unsus<br>SmartConnect DNS TTL<br>No caching (recommend<br>Time to live<br>SmartConnect Zone Aliase:                                                  | ded)                                |      |
| SmartConnect Auto Unsus<br>SmartConnect DNS TTL<br>No caching (recommend<br>Time to live<br>SmartConnect Zone Aliaser<br>Remove alias                                  | pend Delay<br>ded)<br>s<br>re-dfsD1 |      |
| SmartConnect Auto Unsus<br>O Seconds<br>SmartConnect DNS TTL<br>O No caching (recommend<br>Time to live<br>SmartConnect Zone Aliases<br>Remove alias<br>igls-igno      | pend Delay<br>ded)<br>s<br>re-dfsp1 |      |
| SmartConnect Auto Unsus<br>SmartConnect DNS TTL<br>No caching (recommend<br>Time to live<br>SmartConnect Zone Aliase:<br>Remove alias<br>igls-igno<br>Add a zone alias | pend Delay<br>ded)<br>s<br>re-dfsp1 |      |

#### DFS Ignore example - DR

This is another ignore hint used for a **DR cluster** pool that protects DFS mounted data in the Access Zone. This IP pool and its SmartConnect names should not failover and uses an ignore hint iglsignore-dfs02 where igls-ignore- is used to match and dfs02 is to make the hint unique.

| Edit Pool Details * = Required field                                                                                                    |              |               | Help 🕜             |
|----------------------------------------------------------------------------------------------------|--------------|---------------|--------------------|
| Automatic                                                                                                    | ~            |               |                    |
| Allocation Method                                                                                                    |              |               |                    |
| Static                                                                                                    | *            |               |                    |
| - Advanced Settings<br>SmartConnect Auto Unsuspen<br>0 Seconds<br>SmartConnect DNS TTL<br>No caching (recommended<br>Time to live<br>SmartConnect Zone Aliases<br>Remove alias<br>Igls-ignore-c<br>Add a zone alias<br>Aggregation Mode<br>LACP<br>Static Routes | d Delay      |               | + Add static route |
| Subnet                                                                                                    | Netmask      | Gateway       | Actions            |
|                                                                                                    | There are no | static routes |                    |
| Cancel                                                                                                    |              |               | Save Changes       |

# Hot-Cold Replication Topology Mapping Examples

Example: Single Access Zone, Single IP Pool for Access, Single IP Pool for

SynclQ

Before Mapping:

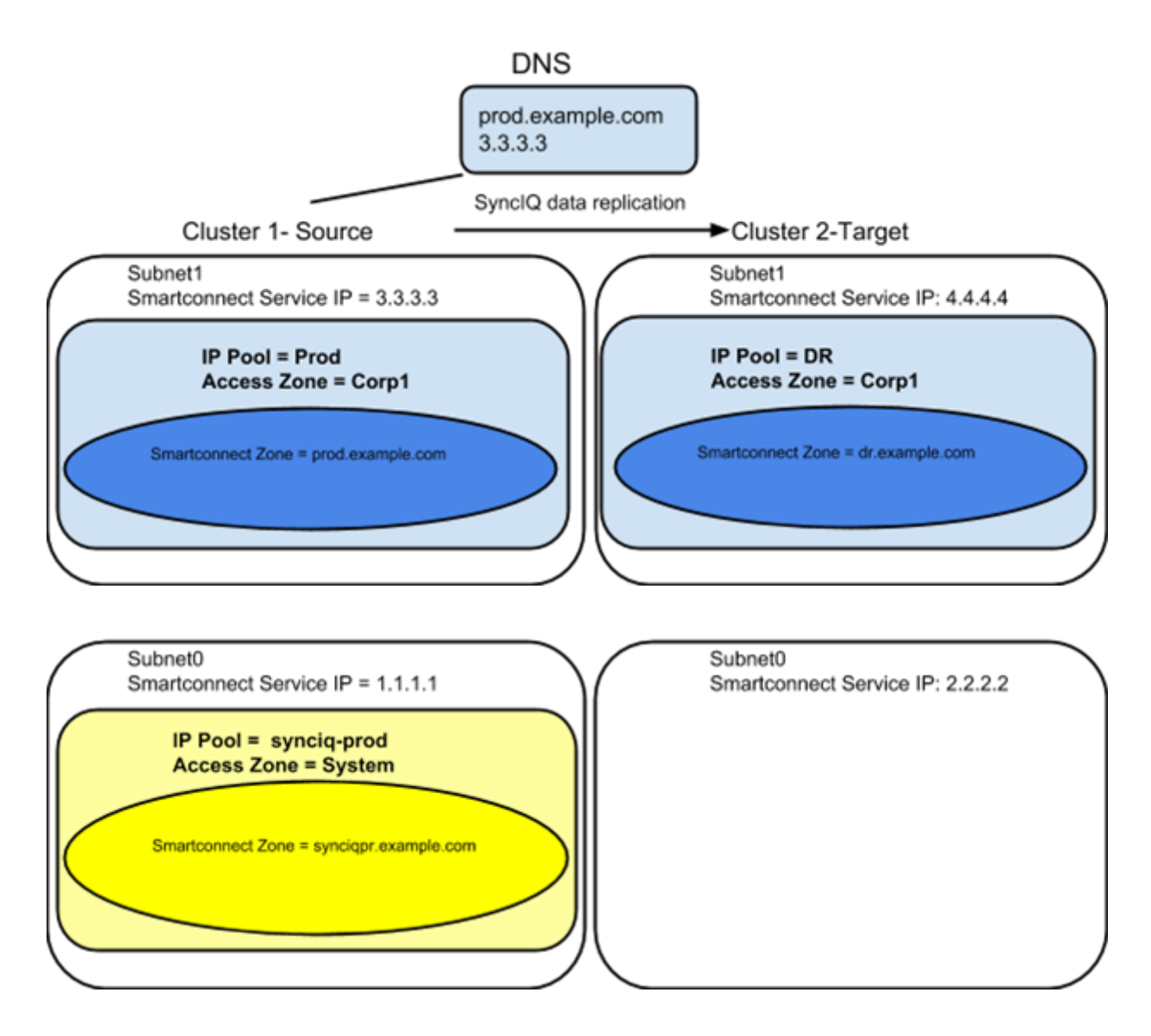

After Mapping:

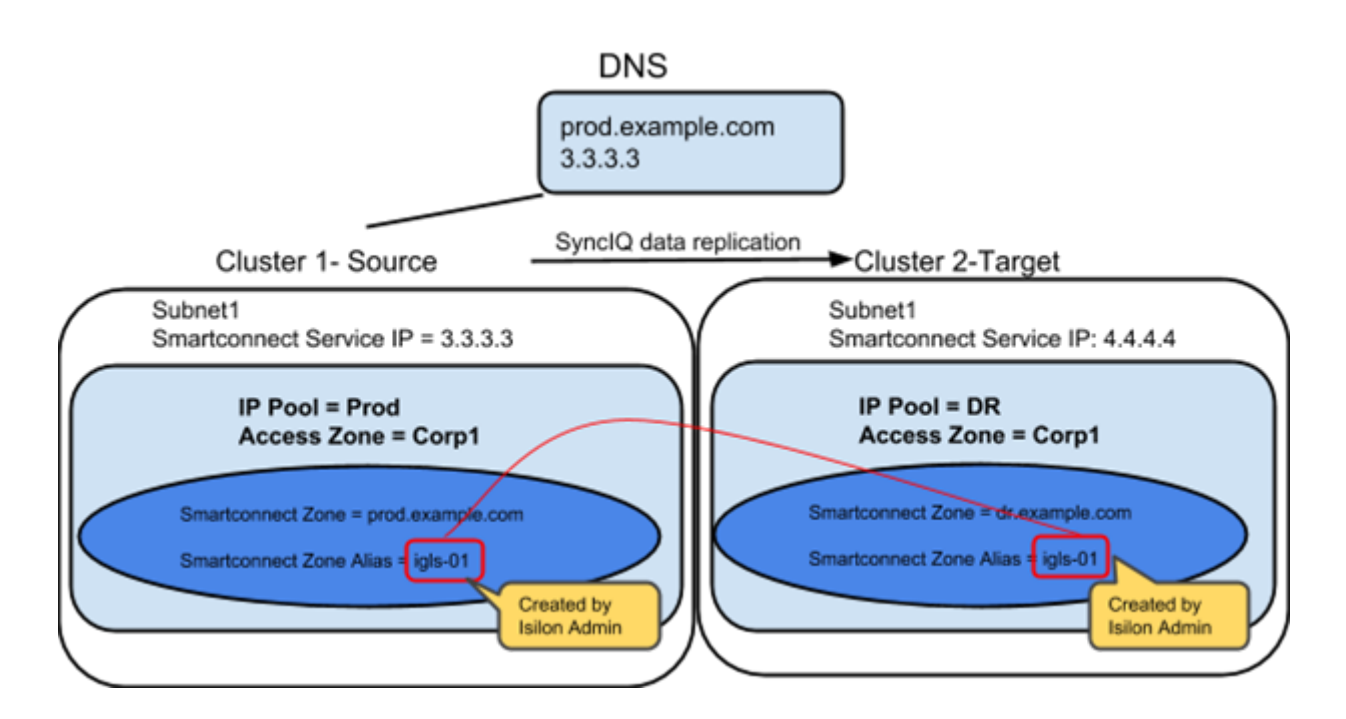

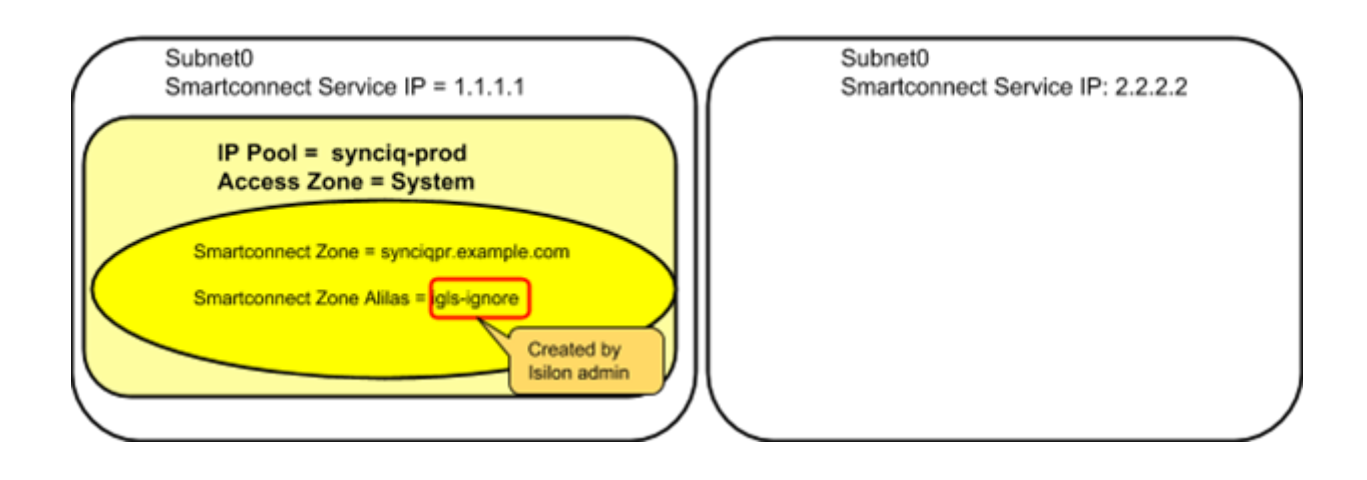

 $\bigcirc$ 

alias

Smartconnect Zone for SynclQ aliased to ignore it during failover igls-ignore Smartconnect Zone for User Access aliased for Eyeglass Failover Automation igls-<unique string> Smartconnect Zone for **DFS** User Access aliased for Eyeglass Failover Automation

Smartconnect Zone for DFS User Access aliased for Eyeglass Failover Automation igls-<unique string>

Smartconnect Zone alias pre-provisioned for Eyeglass Failover Automation

Example: Multiple Access Zone, Multiple IP Pool for Access, Single IP Pool

#### for SynclQ

Before Mapping:

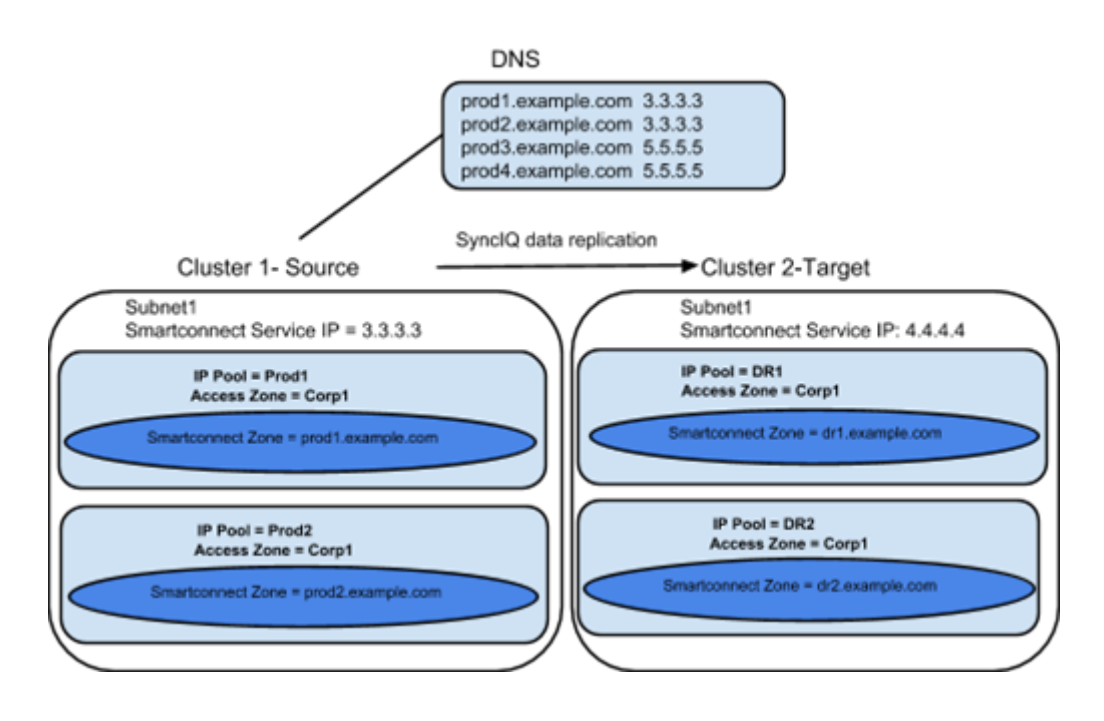

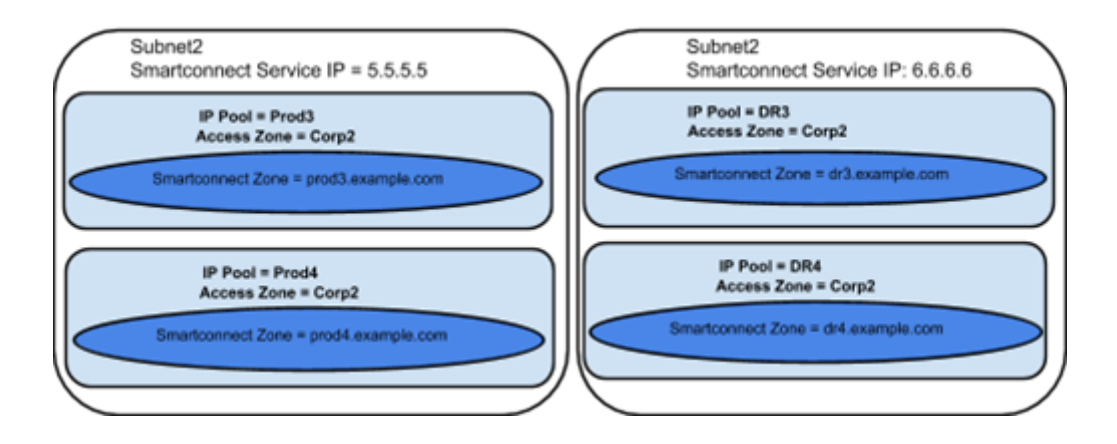

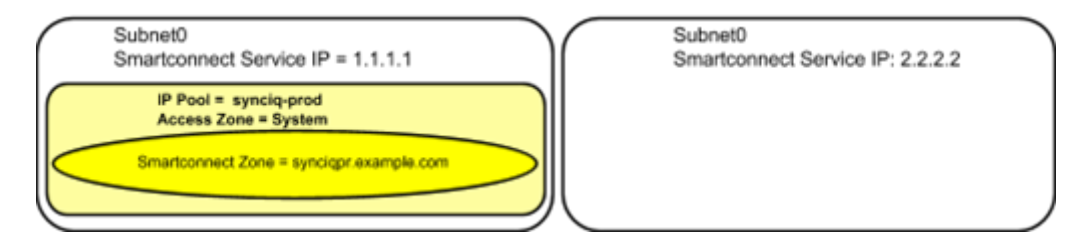

After Mapping:

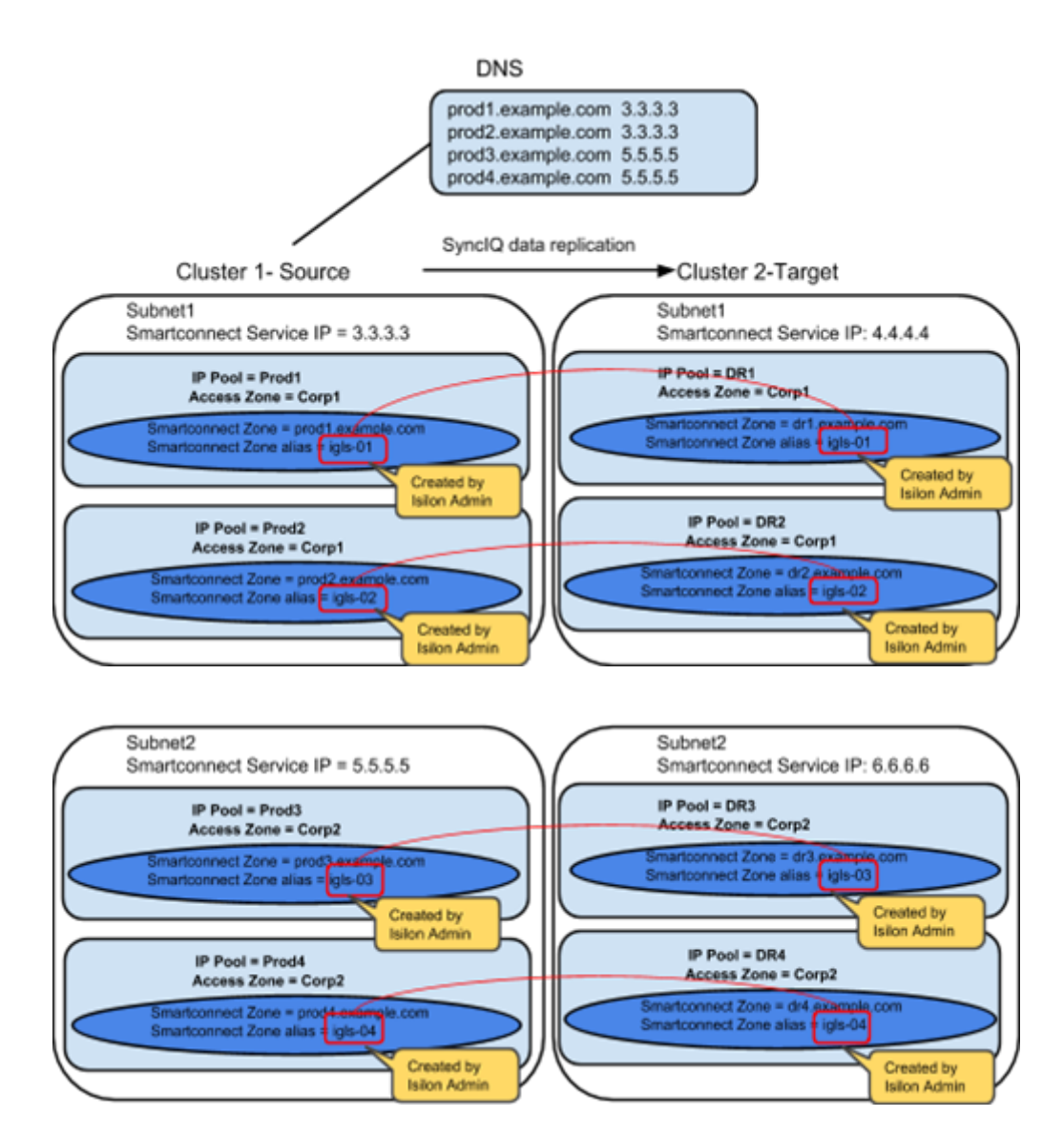

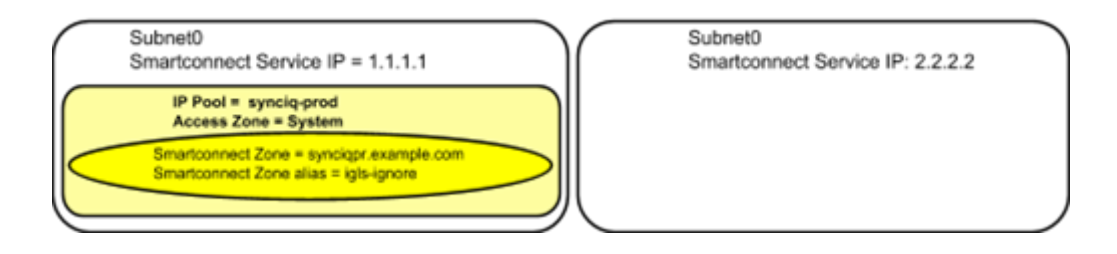

Example: Single Access Zone containing DFS, Single IP Pool for Access, Single IP Pool for SynclQ

#### Before Mapping

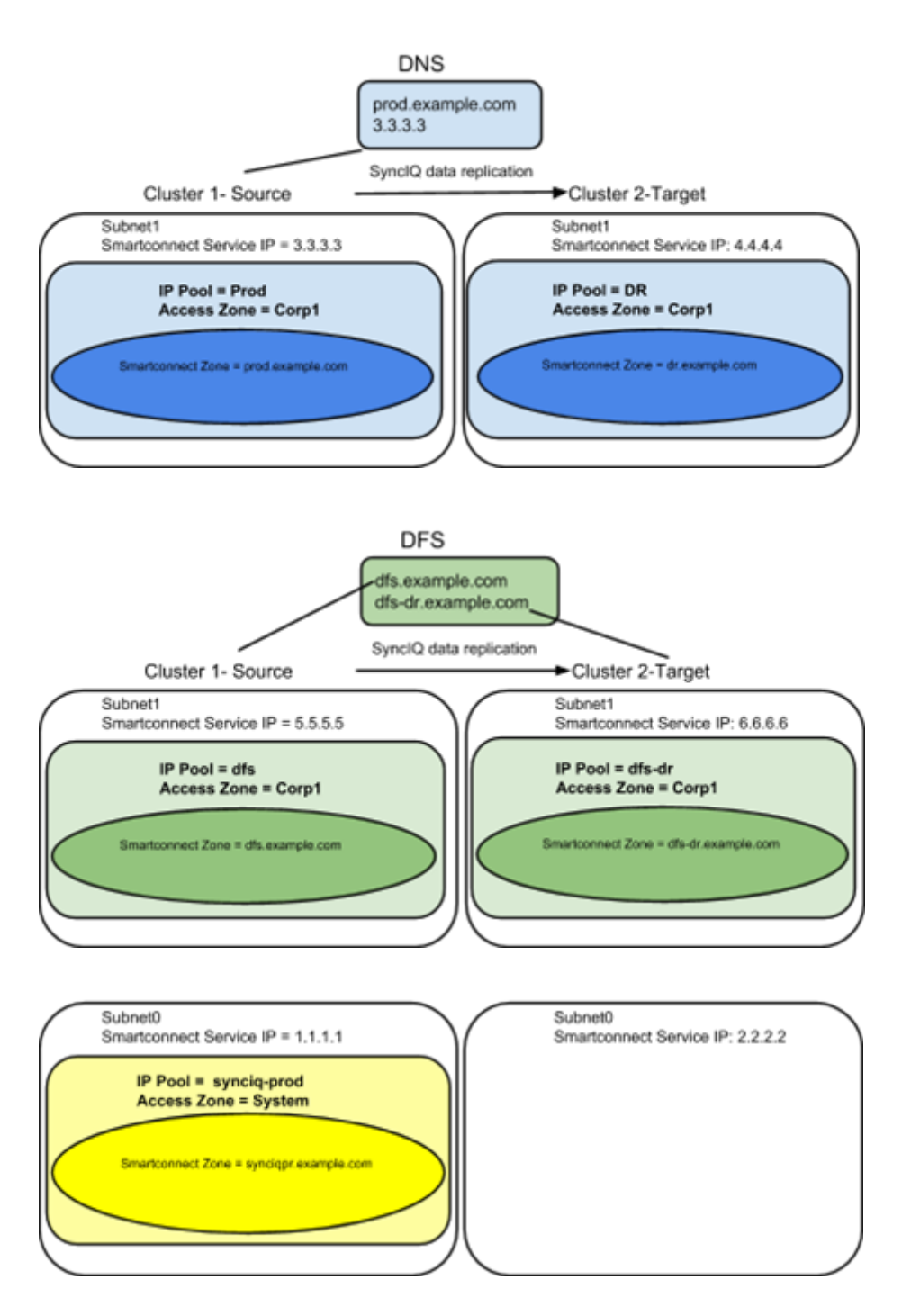

#### After Mapping:

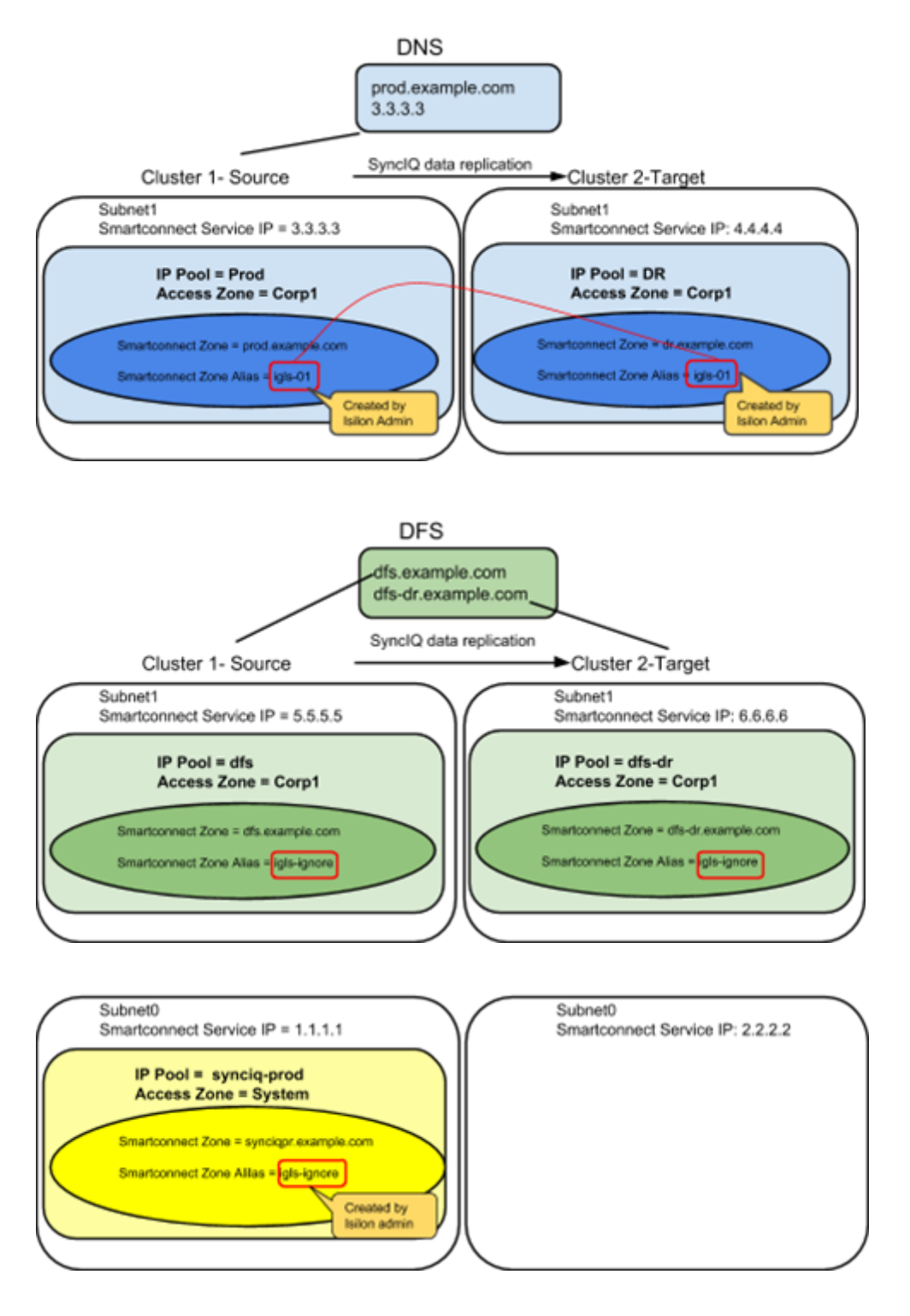

© Superna LLC

# 2.9. PowerScale Administration for Clusters Configured for Eyeglass Assisted Access Zone Failover

Home Top PowerScale Administration for Clusters Configured for

Eyeglass Assisted Access Zone Failover

# SPN Management

With SPN Delegation configured as required in preparation for Eyeglass Assisted Access Zone Failover, Eyeglass will create SPNs related to SmartConnect Zones and Alias detected. **No manual SPN management is required**.

#### **IMPORTANT:**

Eyeglass does not create SPNs for any SmartConnect Zone or SmartConnect Zone Alias that are prefixed with igls. SPN check from Clusters configured with Eyeglass mapping hints will indicate that there are missing SPN's for these SmartConnect Zones and Aliases . This is expected as these SmartConnect Zones and Aliases are not used for Cluster access. **DO NOT EXECUTE SPN REPAiR** as it will fail if executed on both clusters because of conflict created by having identical mapping hints on clusters.

## **IMPORTANT:**

Eyeglass does not remove "extra" SPN's that do not correspond to detected SmartConnect Zones and Aliases. This must be done manually if required for these SPN to be removed.

### Post Failover Automation

Many failover scenarios depend on extra steps performed on devices, software, and infrastructure external to the NAS cluster. Using the Eyeglass script engine, these tasks can now be automated with output captured and appended to Eyeglass failover logs. For example:

- DNS updates post failover for SmartConnect zone CNAME editing.
- NFS host mount and remount automation.
- DNS server cache flushing.
- Application bring up and down logic to start applications post failover.
- Send alerts or emails.
- Run API commands on 3rd party equipment example load balancer, switch, router or firewall.

Please refer to the Eyeglass Admin Guide <u>Script Engine Overview</u> for more details.

© Superna LLC

# **2.10. Failover Planning and Checklist** Home Top Failover Planning and Checklist

Failover planning includes extended preparation beyond storage layer failover steps. A full Failover Plan will also take into account clients, application owners and any dependent systems such as DNS and Active Directory. The following link is a Failover Planning Checklist to help you develop your own Failover plan (<u>Failover Planning and Checklist</u>).

© Superna LLC

# **2.11. Monitoring DR Readiness for Eyeglass** Assisted Failover

#### Home Top

Monitoring DR Readiness for Eyeglass Assisted Failover

In addition to the Assisted Failover functionality, Eyeglass also provides the following features to monitor your Access Zone DR Readiness:

- Access Zone DR Readiness Validation.
- Runbook Robot.

## Access Zone DR Readiness Validation

The DR Dashboard Zone Readiness tab provides a per Access Zone summary of all the key networking, Kerberos SPN, SmartConnect connect subnet\pool information along with SynclQ status and Configuration replication validations performed to assess readiness for failover by Access Zone. The status for each are combined to provide an overall DR Status. The Zone Readiness is updated every 15 minutes by default (See "igls cli commands" in the Eyeglass PowerScale Edition Administrative Guide to change this schedule).

This information provides the best indicator of DR readiness for failover and allows administrators to check status on each component of failover, identify status, errors and correct them, in order to get each Access Zone configured and ready for failover.

By default the Failover Readiness job which populates this information is disabled. Instructions to enable this Job can be found <u>here</u>. Under Managing Eyeglass Jobs If all of the Access Zone Requirements and Recommendations pass validation, the DR Dashboard status for the Access Zone is **green** indicating that the Access Zone is safe to failover.

If any of the Access Zone Requirements do **NOT** pass validation, the DR Dashboard status for the Access Zone is **red** indicating that the Access Zone is **NOT** ready to failover. In this state the DR Assistant will block you from starting the failover. Eyeglass will also issue a System Alarm for any of these conditions.

If any of the Access Zone Recommendations do **NOT** pass validation, the DR Dashboard status for the Access Zone is **orange** (**Warning**) indicating that the Access Zone can be failed over but there may be some additional manual steps required to complete the failover. In this state the DR Assistant will allow you to start the failover. Eyeglass will also issue a System Alarm for any of these conditions.

Additional information for Zone Readiness can be found in the Eyeglass Admin guide <u>here</u>.

#### **IMPORTANT:**

If you make a change to your environment, the following Eyeglass tasks must run before the Zone Readiness will be updated:

- Configuration Replication.
- Failover Readiness.

#### **IMPORTANT:**

Readiness is **NOT** assessed for the Access Zone in the Failed Over state. This means the DR Dashboard Readiness provides a status, or

Readiness, from the current active cluster to the DR target cluster **ONLY**. The reverse direction "Fail back" status is not assessed until failover to the target cluster.

| UR Dashboard     |                |                |                      |                                    |                    |                       |  |
|------------------|----------------|----------------|----------------------|------------------------------------|--------------------|-----------------------|--|
| Zone Readiness   | Source Cluster | Target Cluster | Zone Name            | Last Successful<br>Readiness Check | Network<br>Mapping | DR Failover<br>Status |  |
| Pool Readiness   | Prodilix       | DRBK           | System               | 9/20/2017, 8:30:13 AM              | View Map           | F& ERROR              |  |
| DFS Readiness    | DRBX           | ProdBx         | System               | 9/20/2017, 8:30:13 AM              | View Map           | F& ERROR              |  |
| Policy Readiness | prod-8         | disaster8      | EyeglessRunbookRobot | 9/20/2017, 8:30:23 AM              | View Map           | FAILED OVER           |  |
| DR Testing       | disaster8      | prod-8         | EyegiassRunbookRobot | 9/20/2017, 8:30:23 AM              | <u>Mew Map</u>     | MARNING               |  |
|                  | prod-cluster-8 | Cluster2-7201  | System               | 9/20/2017, 8:30:29 AM              | View Map           | ▲ INFO                |  |
|                  | Cluster2-7201  | prod-cluster-8 | System               | 9/20/2017, 8:30:28 AM              | View Map           | Sec. CK               |  |

# Runbook Robot (Automate DR Testing on a schedule)

#### Overview

Many organizations schedule DR tests during maintenance windows and weekends, only to find out that the DR procedures did not work, or documentation needed to be updated. The Eyeglass Run Book Robot feature automates DR run book procedures that would normally be scheduled in off peak hours, and avoids down time to validate DR procedures, providing Failover and Failback automation tests with reporting.

This level of automation provides a high level of confidence that your PowerScale storage is ready for failover with all of the key functions executed on a daily basis. In addition to automating failover and failback, Eyeglass operates as a cluster witness. Eyeglass uses Access Zone mount paths to mount storage on both source and destination clusters the same way the cluster users and machines mount storage externally.

Run Book Robot Failover Coverage

The following validations are all performed on a daily basis, and the DR dashboard updated along with any failures sent as critical events. This is the best indicator that your cluster is ready for a failover.

- API access to both clusters is functioning Validated.
- API access allows creation of export, share, quota Validated.
- NFS mount of data external to the cluster functions Validated.
- DNS resolution for SmartConnect is checked when Eyeglass configures itself to use SmartConnect service IP as its DNS resolver on the source, in order to verify SmartConnect zone functionality on mount of data requests - Validated.
- SynclQ policy replication completes between source and destination cluster when data is written to the source Validated.
- Configuration replication of test configuration from source to destination -Validated.
- SynclQ failover to target cluster Validated.
- Test data access on target cluster post failover Validated.
- Verify data integrity of the test data on target cluster Validated.
- Configuration Sync of quotas from source to target on failover Validated.
- Delete Quotas on source cluster Validated.
- SynclQ Failback from target to source cluster Validated.

Refer to the Eyeglass "<u>RunBookRobot Admin Guide</u>" for instructions on setting up and running the Runbook Robot.

© Superna LLC
# 2.12. Operational Steps for Eyeglass Assisted Access Zone Failover

Home Top

Operational Steps for Eyeglass Assisted Access Zone Failover

Access Zone Workflow Steps Overview

For Ordered Steps for - Access Zone Failover consult <u>this table</u> in the Eyeglass Failover Design Guide.

Access Zone Execution Steps

For detailed steps on execution and monitoring consult the <u>Eyeglass</u> <u>Failover Design Guide</u>.

© Superna LLC

# 2.13. Post Access Zone Failover Steps

Home Top Post Access Zone Failover Steps

- Test Dual Delegation
- DNS SmartConnect name tests
- Check for SPN Errors
- Automated SMB Connection switch to target cluster after Failover
- Manual SMB connection switch to target cluster after Failover
- Refreshing NFS Mounts after Failover

Test Dual Delegation

Update DNS is not required with dual delegation. If NSLOOKUP testing verifies the response is from target cluster, then no extra steps are required. If not check to insure DNS configuration is correctly using target cluster SSIP in the delegation records in DNS.

See the following reference for details on Dual Delegation: <u>Geographic Highly Available Storage solution with Eyeglass Access</u> <u>Zone Failover and Dual Delegation</u>

## DNS SmartConnect name tests

Verify that DNS Updates were completed correctly:

- 1. SSH admin@eyeglass ip address.
- 2. nslookup [enter].

- 3. server x.x.x.x [enter] (ip of subnet service ip on the TARGET cluster).
- 4. somesmartconnect.zone.name from the SOURCE cluster that was failed over [enter] .
- 5. Expected response should return an IP address from the TARGET clusters ip pool that was mapped.
- 6. If expected output is from target cluster IP pool then failover of SmartConnect delegation to the TARGET cluster is correct.
- 7. Now repeat the server x.x.x.x command using production DNS server that has modified CNAME .
- 8. Now repeat above tests using production DNS client ip address example "server y.y.y.y" (where is ip address of updated SOA primary DNS server where the delegation record was changed).
- 9. Verify the output returns ip address from TARGET cluster ip pool that was mapped.

## Check for SPN Errors

Review the failover log and verify all SPN steps were successful. If any SPN steps show as failed manual recovery of the SPN will be required using ADSIedit AD tool to perform delete and add of SmartConnect name or Alias names. The failover log contains all SPN smartconnect names that were included in the failover.

The Microsoft ADSIedit tool is the simplest method to make computer account SPN changes post failover. This tool requires Microsoft permissions to the computer account for the cluster being edited. Consult Microsoft documentation on ADSIedit usage.

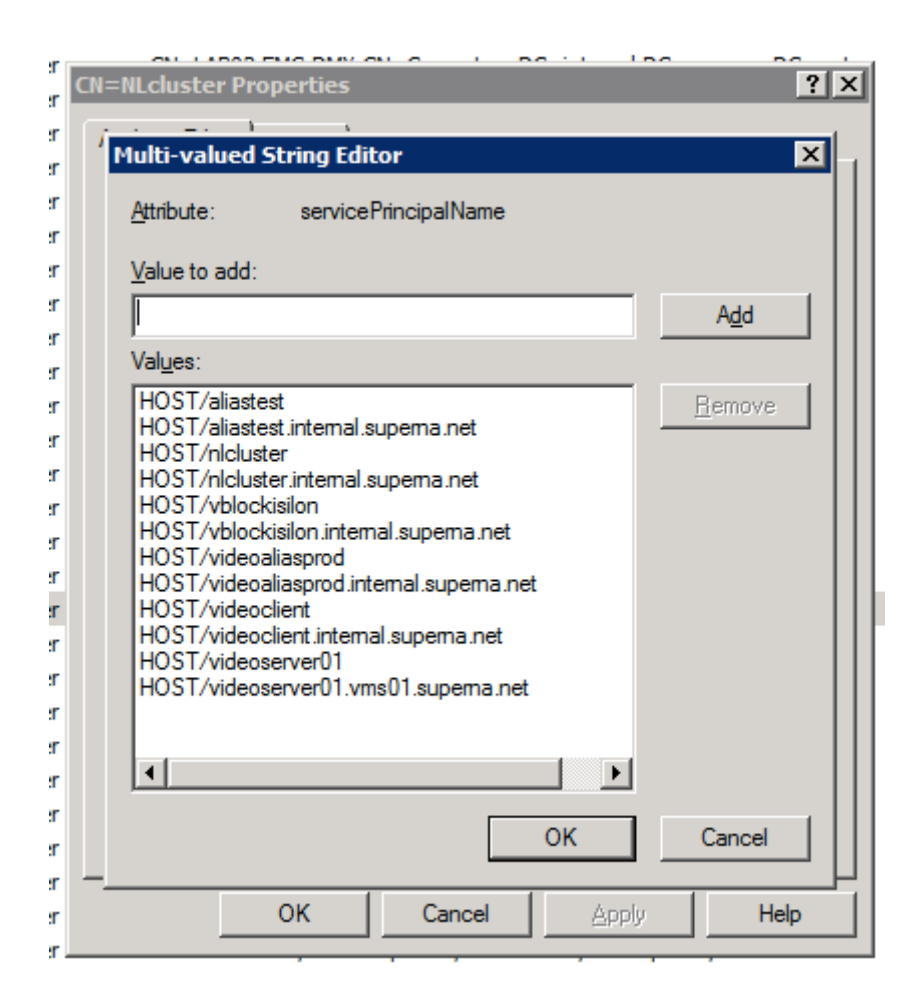

Automated SMB Connection switch to target cluster after Failover

This procedure has been tested with specific OneFS versions and SMB protocol versions across different Windows OS's. Review the testing matrix of OS, Onefs and protocol combinations.

NOTE: You cannot use this procedure if you have disabled the SMB protocol on the cluster.

- 1. Complete the failover as normal with Eyeglass DR Assistant.
- 2. Complete the steps below for <u>each Access Zone IP pool</u> that was part of the failover AND has SMB connections that should switch to the target cluster.

- a. View/edit the IP pool
- b. Record the Interfaces that are members of the pool, this will be required to reconfigure the pool.

| data                                                       |                                  | *                 |                     |                    |  |
|------------------------------------------------------------|----------------------------------|-------------------|---------------------|--------------------|--|
| IP Range <ul> <li>172.31.1.1</li> <li>Add an IP</li> </ul> | 12<br>range                      | - 172.31.1.112    |                     |                    |  |
| r oor internace                                            | , weinberg                       |                   |                     |                    |  |
| Available<br>LNN                                           | Interface                        |                   | In Pool             | Interface          |  |
| Available<br>LNN<br>1                                      | Interface<br>ext-2               |                   | In Pool<br>LNN<br>1 | Interface<br>ext-1 |  |
| Available<br>LNN<br>1<br>1                                 | ext-2<br>ext-3                   |                   | In Pool             | Interface<br>ext-1 |  |
| Available<br>LNN<br>1<br>1<br>1                            | ext-3<br>ext-4                   | Add →             | In Pool             | Interface<br>ext-1 |  |
| Available LNN 1 1 1 1 1 1 1 1 1 1 1 1 1 1 1 1 1 1          | ext-2<br>ext-3<br>ext-4<br>ext-5 | Add →<br>← Remove | In Pool<br>LNN<br>1 | Interface<br>ext-1 |  |

- c. Select all interfaces and click Remove
- d. Save the pool with no interfaces as members.
- e. Once the above step is completed, <u>any connected SMB clients</u> will query DNS for the smartconnect name and will re-mount and re-authenticate to the target cluster.
- f. View/edit the same IP pool
- g. Re-add the interfaces that were recorded in the step above.
- h. Save the pool again.
- i. REPEAT the steps above for each IP pool included in the failover
- j. Test data access to the target cluster to verify SMB clients have switched and can write data. If any test access fails, use the test data access debug guide.

Manual SMB connection switch to target cluster after Failover

This section describes steps to refresh an SMB connection post failover.

- 1. If the client was connected to the share during the failover.
- 2. Unmount the share (disconnect).
- 3. Remount the share (connect).
- 4. Test read/write against newly mounted shares.
- 5. If step 3 fails, the original connection information is likely cached on the client machine. The data in this case would continue to be available, however it would be Read-Only. Writes would fail. To remove the cached connection information reboot the pc or use net use command or Windows Explorer to unmount the share.
  - 5. Test read/write against newly mounted share again.

6. If previous step fails, use the Test Data Access procedures to diagnose the issue.

#### Refreshing NFS Mounts after Failover

NFS mounts require an unmount and remount on the host.

- 1. To unmount an export with open files use umount -fl option (force and lazy flag)
- 2. Remount the export or if configured in fstab mount -a to remount any unmounted entries in the file.
- NOTE: For automated NFS export remounts consider using the script engine feature to ssh to hosts and remount post failover. Guide is here.

© Superna LLC

# 2.14. Post Access Zone Failover Checklist

## Home Top Post Access Zone Failover Checklist

The following sections outline what can be checked post Access Zone failover to verify execution of all of the steps.

## IMPORTANT:

If the failover was done with the **Controlled failover** option unchecked, then some steps on the failover SOURCE cluster will not have been executed.

## SynclQ Policy Updates

On the failover SOURCE cluster (the cluster you failed over FROM), for the SynclQ Policies in the Access Zone that were failed over:

- SynclQ Policies are Disabled in OneFS .
- Eyeglass configuration replication jobs related to these SynclQ
   Policies are in Policy Disabled state.
- SynclQ Policies in OneFS have their schedule set to manual.

On the failover TARGET cluster (the cluster you failed over TO), for the SynclQ Policies in the Access Zone that were failed over:

- SynclQ Policies are Enabled in OneFS.
- The corresponding Eyeglass Configuration Replication Jobs are also in Enabled state.
- SynclQ Policies have same schedule that was originally set for the policy on the failover SOURCE cluster.

**NOTE**: If you have Eyeglass INITIALSTATE property set to disabled for AUTO jobs (check this using the command in the <u>Eyeglass</u> <u>Administration Guide</u>), the Eyeglass Configuration Replication job for the mirror SynclQ Policy created during the first failover will be in User Disabled state. This job should be enabled following the instructions in the <u>Eyeglass Administration Guide</u>.

## Quota Updates

After the upgrade, there should be no quotas on the failover SOURCE cluster for the SyncIQ Policies in the Access Zone that were failed over. On the failover TARGET cluster you should find all quotas for the SyncIQ Policies in the Access Zone that were failed over.

## SPN Updates

After the upgrade, there should be SPNs for all SmartConnect Zones and SmartConnect Zone Aliases related to the subnet pools associated with the Access Zone that was failed over.

**Note:** SPNs are not created for SmartConnect Zones or SmartConnect Zone Aliases that are prefixed with "igls".

**Note:** SPNs are not created for HDFS or NFS. These will need to be repaired manually.

## IMPORTANT:

Due to an PowerScale issue, it may occur that executing the SPN repair step results in an error (both for execution by Eyeglass and from the PowerScale command line directly). In this case the SPNs will

have to be repaired manually after which the SPN repair command will resume as expected.

<u>e</u>r ? × CN=NLcluster Propertie 4r <u>ع</u> Multi-valued String Editor X r <u>ات</u> Attribute: servicePrincipalName <u>e</u>r Value to add: ۹r. Add <u>er</u> Values: r HOST/aliastest Remove <u>۳</u> HOST/aliastest.internal.superna.net <u>۳</u> HOST/nlcluster <u>ات</u> HOST/nlcluster.internal.superna.net HOST/vblockisilon <u>۳</u> HOST/vblockisilon.internal.superna.net r HOST/videoaliasprod <u>۳</u> HOST/videoaliasprod.internal.superna.net r HOST/videoclient HOST/videoclient.internal.superna.net <u>۳</u> HOST/videoserver01 <u>۳</u> HOST/videoserver01.vms01.supema.net <u>er</u> <u>۳</u> Þ <u>۳</u> <u>e</u>r OK Cancel <u>e</u>r er. OK Cancel Help <u>ور</u>

Use the ADSIedit tool to verify the machine account SPN's.

## SmartConnect Zone Updates

The following changes can be checked post failover for the SmartConnect Zones and aliases related to the subnet pools associated with the Access Zone that was failed over:

- 1. Eyeglass creates SmartConnect Zone alias on failover TARGET cluster with the same name as SmartConnect Zone on the failover SOURCE cluster partner IP Pool.
- 2. Eyeglass updates failover SOURCE cluster SmartConnect Zone name with the prefix "igls-original" .

- 3. Alias for failover TARGET SmartConnect Zone is removed from failover SOURCE cluster.
- After Failover completed, DNS Admin or post failover scripting updates DNS entry for the SmartConnect Zone name to use the SmartConnect Service IP address from CLUSTER 2.

Example: SmartConnect Zone Update

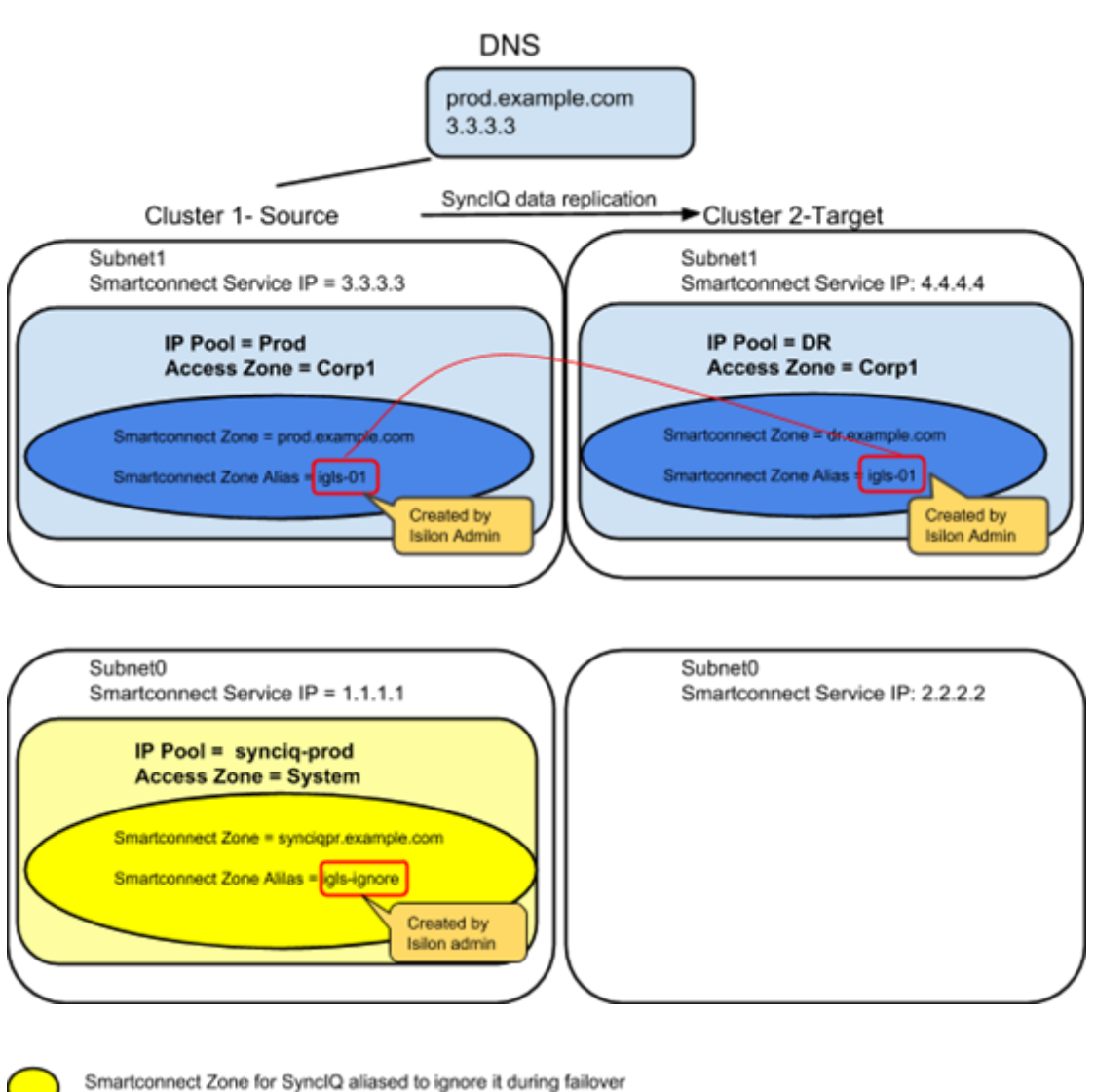

**Initial Mapping Setup:** 

Smartconnect Zone for Syncica anased to ignore it during failover igls-ignore Smartconnect Zone for User Access aliased for Eyeglass Failover Automation

igls-<unique string>

Smartconnect Zone alias pre-provisioned for Eyeglass Failover Automation

# FAILOVER from CLUSTER 1 to CLUSTER 2

|                     | Cluster 1                                                                                    | Cluster 2                                                    |
|---------------------|----------------------------------------------------------------------------------------------|--------------------------------------------------------------|
| subnet1:Prod        | Eyeglass renames SmartConnect Zone<br>prod.example.com to igls-original-<br>prod.example.com |                                                              |
| subnet1:DR          |                                                                                              | Eyeglass creates SmartConnect Zone alias<br>prod.example.com |
| subnet0:synciq-prod | no changes                                                                                   |                                                              |

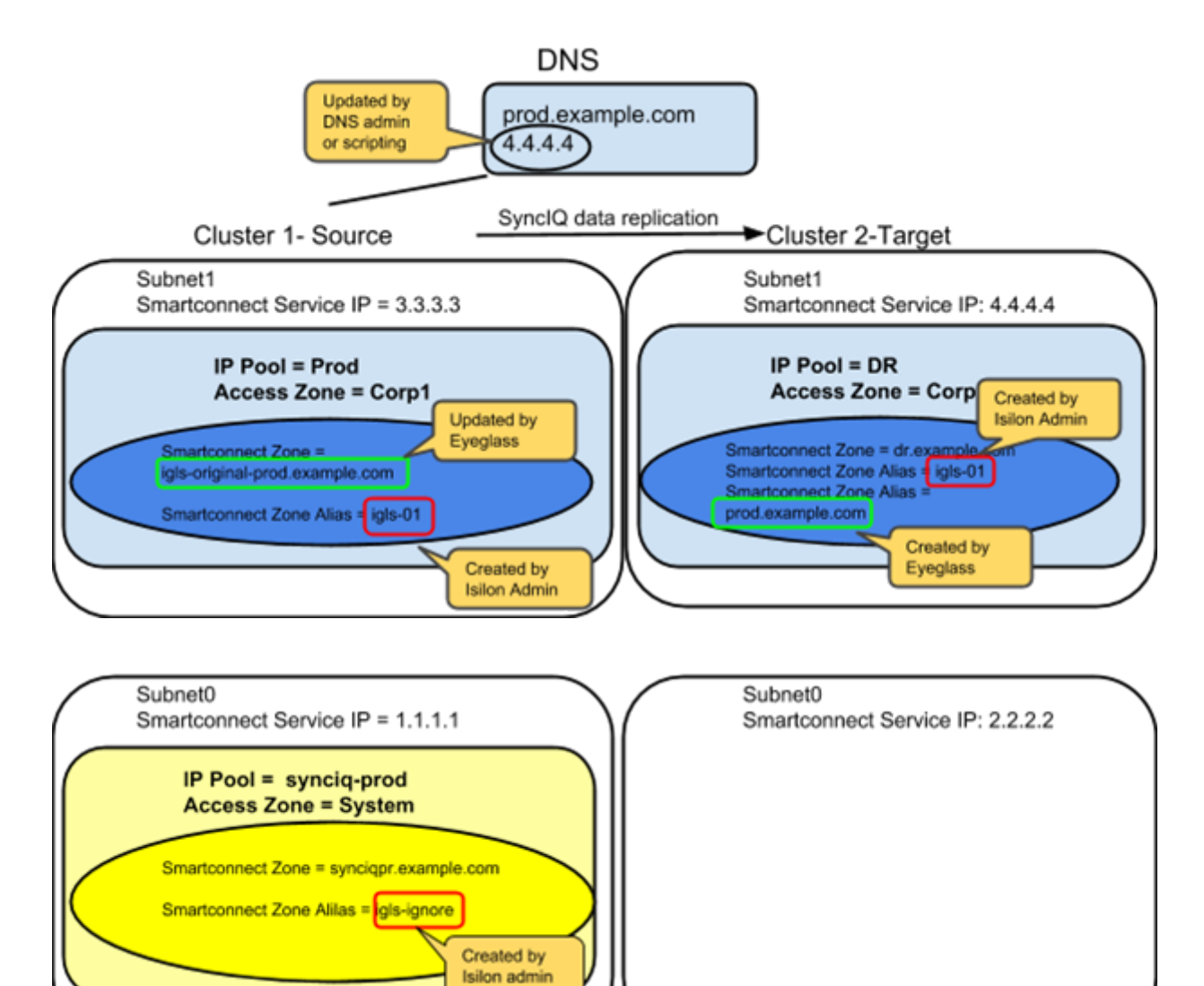

Smartconnect Zone or Smartconnect Zone alias created or updated by Eyeglass during Failover

 $\bigcirc$ 

DNS entry manually updated by DNS Admin after failover completed to change IP address for Smartconnect Zone to the Smartconnect Service IP on the new Source Cluster

FAILOVER AGAIN - CLUSTER 2 to CLUSTER 1

| Subnet and Pool         | Cluster 1                                                                                                    | Cluster 2                                                                                                    |
|-------------------------|----------------------------------------------------------------------------------------------------|----------------------------------------------------------------------------------------------------|
| subnet1:Prod            | Eyeglass renames SmartConnect Zone<br>igls-original-prod.example.com to<br>prod.example.com<br>Eyeglass creates SmartConnect Zone alias<br>dr.example.com |                                                                                                    |
| subnet1:DR              |                                                                                                    | Eyeglass renames SmartConnect Zone<br>dr.example.com to igls-original-dr.example.com<br>Eyeglass removes SmartConnect Zone alias<br>prod.example.com created by previous failover |
| subnet0:synciq-<br>prod | no changes                                                                                                    |                                                                                                    |

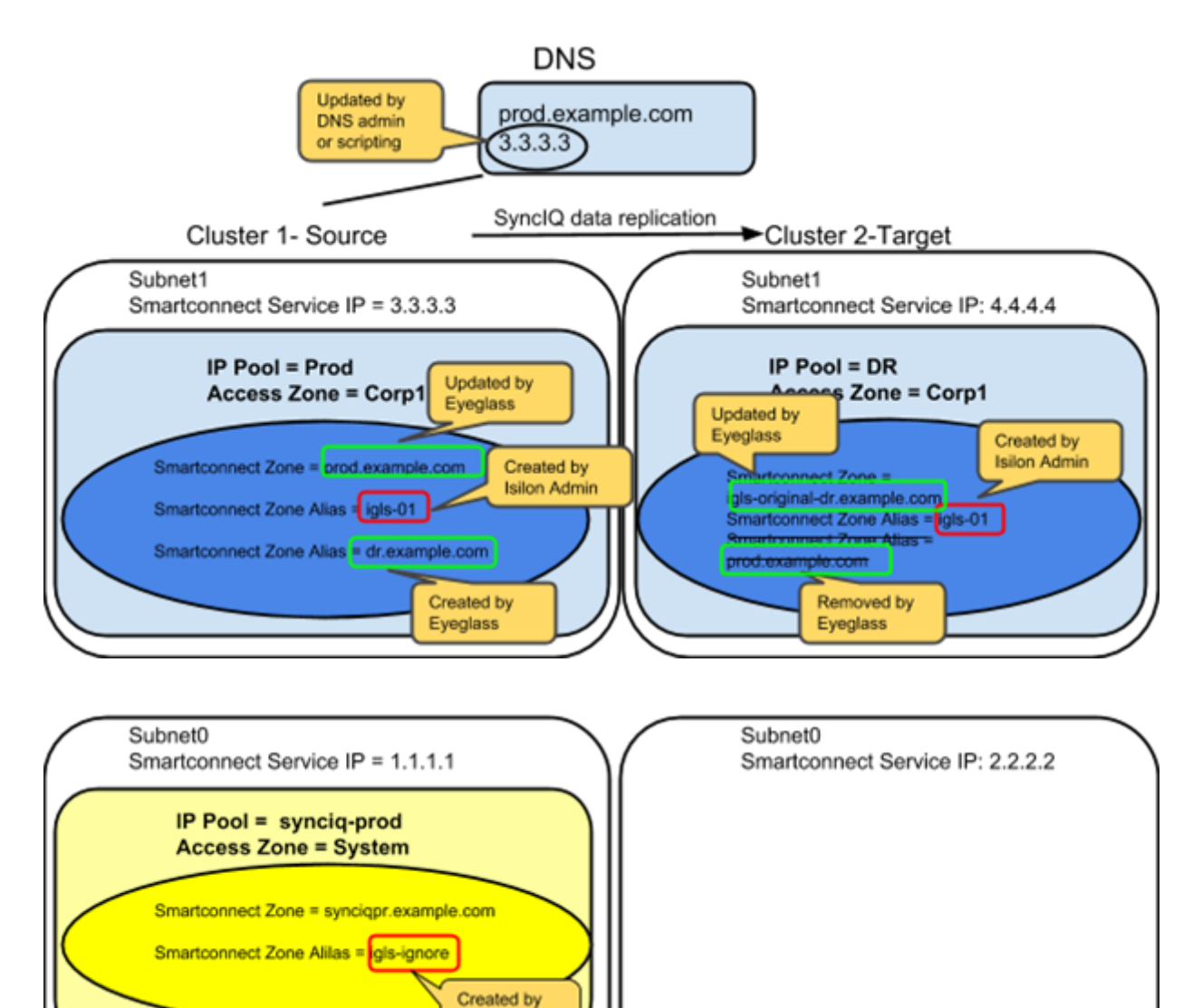

Isilon admin

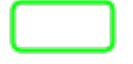

Smartconnect Zone or Smartconnect Zone alias created or updated by Eyeglass during Failover

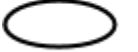

DNS entry manually updated by DNS Admin after failover completed to change IP address for Smartconnect Zone to the Smartconnect Service IP on the new Source Cluster

© Superna LLC

# 2.15. IP Pool Failover

Home Top

- Overview
- Limitations
- How to Setup and Configure IP Pool Failover Overview Video
- IP Pool Failover
  - Overview
- Prerequisites
- Configuration Diagram
- Policy Pool Mapping Diagram
- Configuration Steps:
- Example of IP Pool Failover
  - Pool Failover Source (Pool2) ⇒ Target (Pool2)
  - Pool Failback Target (Pool2) ⇒ Source (Pool2)

## **IP Pool Failover**

This feature is available in Eyeglass version > 2.0.

## Overview

Pool based failover, all SmartConnect names and aliases on a pool use standard Access Zone failover logic to failover.

# Limitations

1. All IP pools must be within the same groupnet and use the same subnet service IP

## How to Setup and Configure IP Pool Failover - Overview Video

The following video provides an overview tutorial on how to setup and configure IP pool failover feature:

**IP Pool Failover** 

#### Overview

This feature provides greater flexibility to failover data allowing active/active data within an Access Zone on 2 clusters. This feature can provide Access Zone failover logic for DFS,SMB and NFS data. It has all the same requirements as Access Zone failover plus some additional steps to align SyncIQ policies to SmartConnect names (IP pools). The DR Dashboard has been updated to show failover status per IP pool. DR Assistant has been updated to allow 1 or more pools to be selected for failover. DR Readiness validations are now completed per IP pool per Access Zone.

### Support Requirements:

- Each Access zone MUST have an equal number of pools on the source and target cluster. Odd number IP pools between cluster pairs is not supported. Example 2 pools on source cluster and 1 pool on the target cluster
- 2. ALL Pools MUST be configured for pool failover or the Access Zone is in unsupported failover configuration.
- 3. FAN-IN of a mutiple IP pools on cluster A sharing a common IP pool on cluster B is NOT supported
- It is not supported to configure "partial" Pool Failover for an Access Zone. You must configure Pool Failover for all pools and SynclQ Policies in an Access Zone if you are using this failover mode.
- 5. Once Pool Failover is configured for an Access Zone, that Access Zone will only appear in the Pool Readiness section of the DR Dashboard. It will not be displayed in the DR Dashboard Zone Readiness section. The policies in that Access Zone will also only be displayed in Pool Readiness view. They are not displayed in the Policy Readiness or DFS Readiness view.
- 6. Once an Access Zone is configured for Pool Failover it must be failed over in SmartConnect/IP Pool failover mode from the DR Assistant. It will not be available for failover from the DR Assistant in Access Zone mode nor will the associated SynclQ policies be able to be failed over in SynclQ Policy or Microsoft DFS mode.
- 7. Basic Runbook Robot is not supported for Pool Failover System Access Zone as it is not available for pool to SynclQ Policy

mapping. Advanced DR Robot configuration for Access Zone failover must be used.

Pool Failover is not supported for multi-site A -> B and A -> C failover.

## Prerequisites

- The IP Pool Failover is available in Eyeglass release > 2.0.
- SynclQ policies are mapped to IP pools. This requirement means all SmartConnect names assigned to the pool will failover with the SynclQ policies mapped to the pool. One or more policies can be mapped to the pool in Eyeglass. Note: This may require changing your policy design to allow pool based failover.

## Configuration Diagram

The following diagram illustrates the basic configuration for the case of 1 Source cluster and 1 Target cluster.

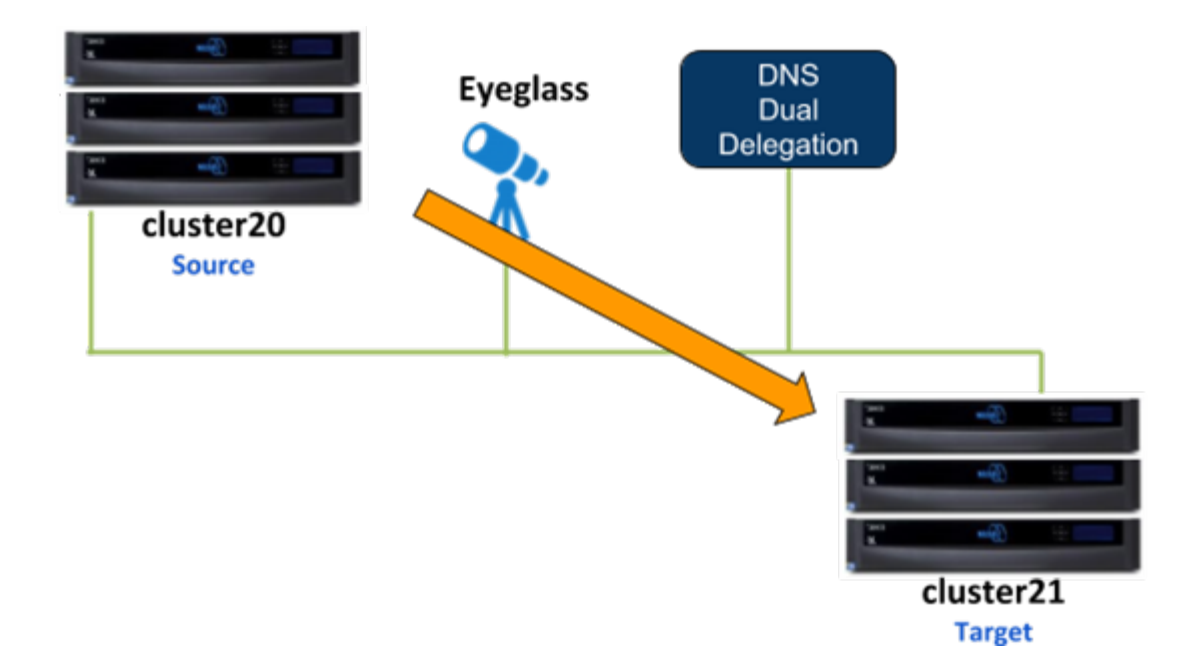

As an example for this IP Pool failover setup, dual non-overlap IP Pools are configured on the source cluster and on the target cluster. All IP Pools are assigned to the System Access Zone.

#### SMB share

• s-smb01 is configured on Source cluster

SMB shares are managed through Microsoft DFS server.

### NFS export:

• /ifs/data/s-nfs01 export is configured on Source cluster

### SynclQ Policies:

SynclQ Policies are configured as follow:

| SynclQ Policy    |     | From   | То     |
|------------------|-----|--------|--------|
| s01-t01-synciq01 | SMB | Source | Target |
| s01-t01-synciq02 | NFS | Source | Target |

### **Policy - Pool Assignment**

This table illustrates the SynclQ Policies to Pools assignments:

| From    |        | То     |        | Policy           | Data      |
|---------|--------|--------|--------|------------------|-----------|
| Cluster |        |        |        |                  |           |
| Source  | Pool 1 | Target | Pool 1 | s01-t01-synciq01 | SMB (DFS) |
| Source  | Pool 2 | Target | Pool 2 | s01-t01-synciq02 | NFS       |

## Policy - Pool Mapping Diagram

The following diagram shows the IP Pools and Policies mapping setup between Source and Target clusters

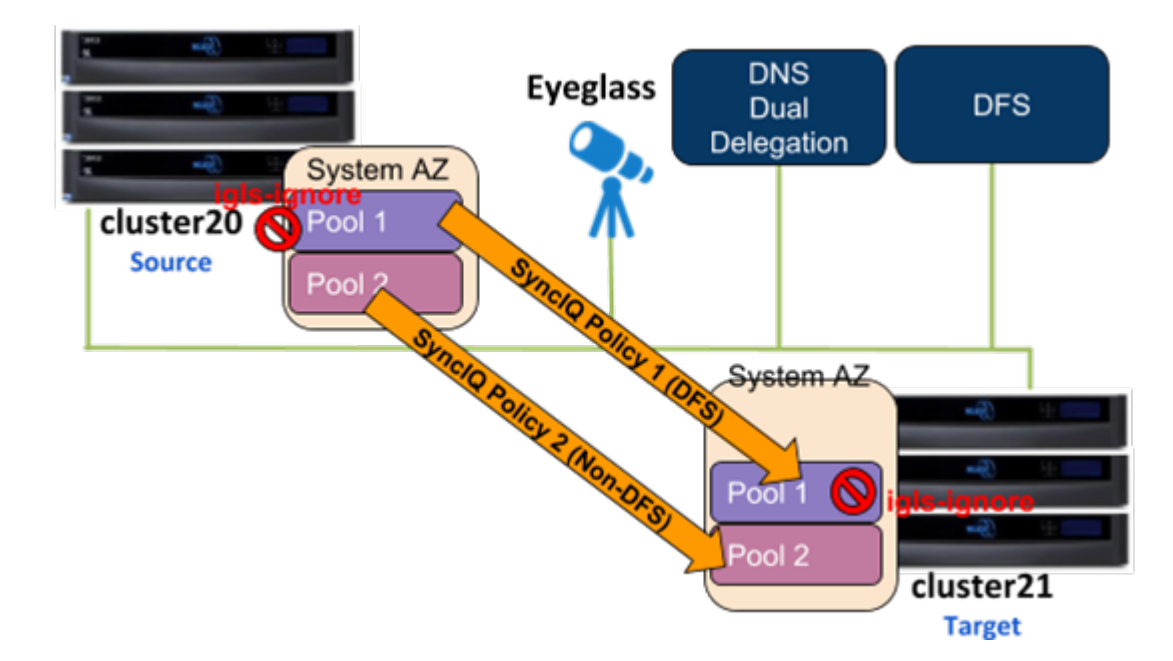

The *igls* mapping hints including *igls-ignore* also need to be configured for this dual IP Pool setup.

Based on that diagram, the following is the example of the *igls* and *igls-ignore* hint mappings:

|         | Fron   | n                                         | То      |        |                                           |  |
|---------|--------|-------------------------------------------|---------|--------|-------------------------------------------|--|
| Cluster | Pool   | SmartConnect<br>Name / Alias (igls hints) | Cluster | Pool   | SmartConnect<br>Name / Alias (igls hints) |  |
| Source  | Pool 1 | cluster20-s01.ad1.test                    | Target  | Pool 1 | cluster21-s01.ad1.test                    |  |
|         |        | igls-ignore-c20s01                        |         |        | igls-ignore-c21s01                        |  |
| Source  | Pool 2 | cluster20-s02.ad1.test                    | Target  | Pool 2 | cluster21-s02.ad1.test                    |  |
|         |        | igls-s02-c20s02                           |         |        | igls-s02-c21s02                           |  |

That configuration also can be seen in the following diagram:

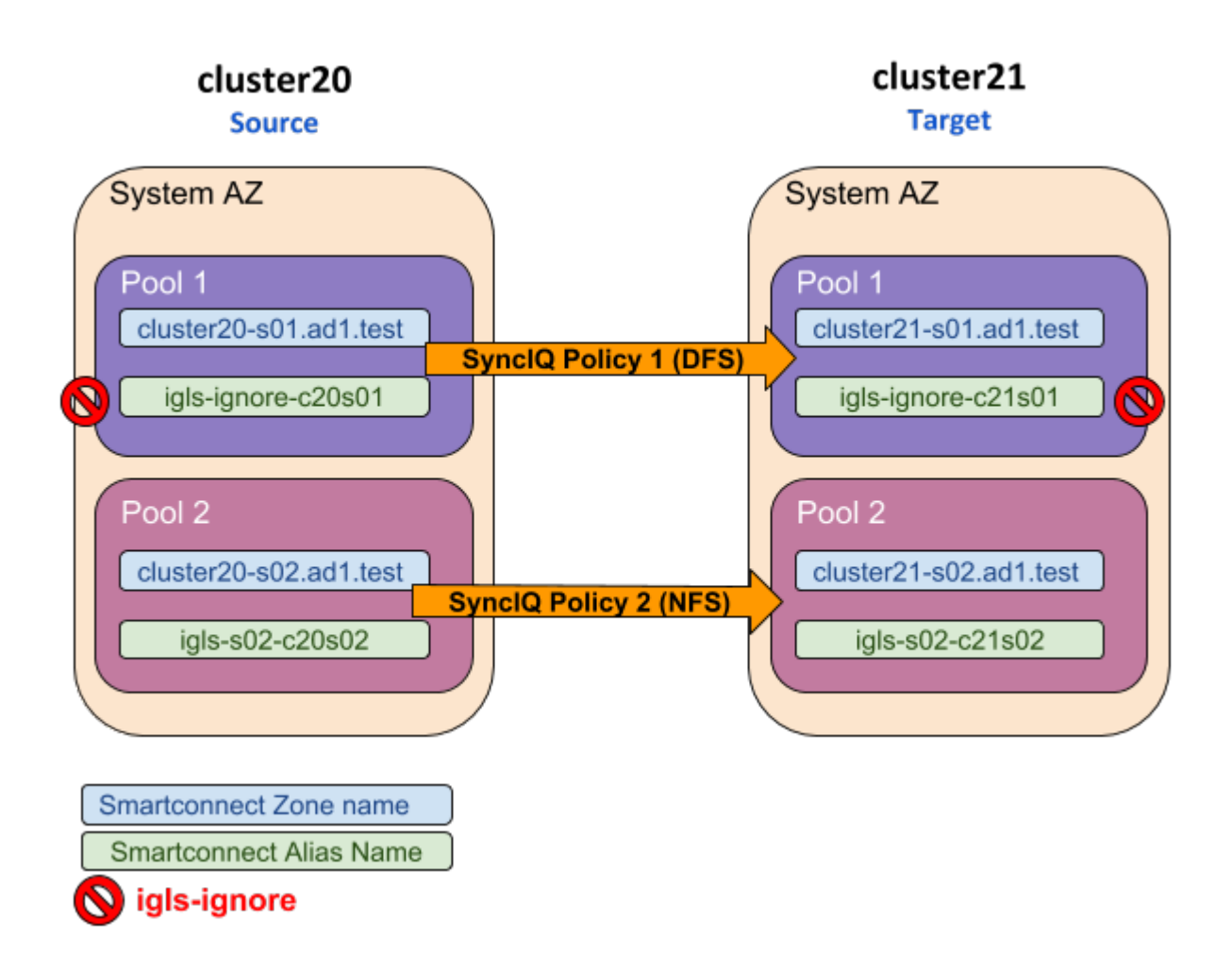

#### **Configuration Steps:**

- 1. Configure the required *igls* and *igls-ignore* mapping hints for all the Pools in the Access Zone.
- 2. Verify the **DR Dashboard Zone Readiness** that Network Mappings have been configured correctly.
- 3. Configure the Advanced Network Mapping to map the Policies to the Pools as specified in the Policies Pool Mapping table. To assign the policy to the pool, from DR Dashboard Pool Readiness click Advanced Network Mapping button. Eyeglass will prompt a warning for configuring this Advanced Network Mapping: "Warning: Policy mapped to pool can be failed over using only Pool Failover option. Click OK to continue." Click OK to continue.

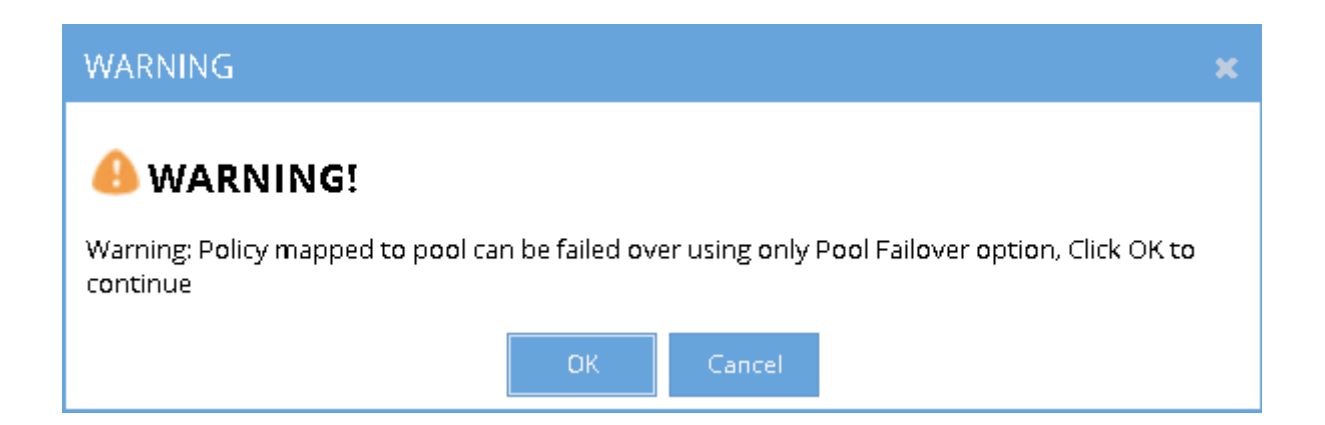

4. Select the Access Zone for specific Source-Target Cluster Pair to configure and then click Next button. In the Assign Policy to SmartConnect/IP Pool configuration window, select a SmartConnect/Pool from the list and then drag and drop the correct policy from the Available Policies section (under the Policy Name column) to the Selected Policies section. Click Save to save the modification for each policy as it is selected.

IMPORTANT: Please ensure the policies are mapped to the correct pools.

IMPORTANT: Policies where the Eyeglass Configuration Replication mode is set to DFS will only be displayed for selection when the Pool has an igls-ignore hint.

Example:

130

| Assign Policy to Smart    | connect/IP Pool cluster | r20 Zone: System |       |                       | _ 2° ×       |
|---------------------------|-------------------------|------------------|-------|-----------------------|--------------|
| – SmartConnect/IP Pools – |                         |                  | — Ava | ilable Policies       |              |
| Smart Zone Name           | Pool Name               | Status           |       | Policy Name           |              |
| cluster20-s02.ad1.test    | subnet0:s02-pool        | active           | 0     | s01-t01-nfs-synciq01B |              |
| cluster20.ad1.test        | subnet0:pool0           | active           | 0     | s01-t01-synciq01      |              |
|                           |                         |                  |       |                       |              |
|                           |                         |                  |       |                       |              |
|                           |                         |                  |       |                       |              |
|                           |                         |                  | - Sel | ected Policies        |              |
|                           |                         |                  |       | Policy Name           |              |
|                           |                         |                  |       |                       |              |
|                           |                         |                  |       |                       |              |
|                           |                         |                  |       |                       |              |
|                           |                         |                  |       |                       |              |
|                           |                         |                  |       |                       |              |
|                           |                         |                  |       |                       | Reset 💾 Save |

Once assigned we can see the following mappings:

|     | Assign Policy to Smarte | connect/IP Pool cluster2 | 0 Zone: System |      |      |                       | _ 2 ×        |  |
|-----|-------------------------|--------------------------|----------------|------|------|-----------------------|--------------|--|
| - s | martConnect/IP Pools —  |                          |                | — Av | aila | able Policies         |              |  |
|     | Smart Zone Name         | Pool Name                | Status         |      | F    | Policy Name           |              |  |
| F   | cluster20-s02.ad1.test  | subnet0:s02-pool         | active         |      |      |                       |              |  |
|     | cluster20.ad1.test      | subnet0:pool0            | active         |      |      |                       |              |  |
|     |                         |                          |                |      |      |                       |              |  |
|     |                         |                          |                |      |      |                       |              |  |
|     |                         |                          |                |      |      |                       |              |  |
|     |                         |                          |                | — Se | lect | ted Policies          |              |  |
|     |                         |                          |                |      |      | Policy Name           |              |  |
|     |                         |                          |                | 0    | 3    | s01-t01-nfs-synciq01B |              |  |
|     |                         |                          |                |      |      |                       |              |  |
|     |                         |                          |                |      |      |                       |              |  |
|     |                         |                          |                |      |      |                       |              |  |
|     |                         |                          |                |      |      |                       |              |  |
|     |                         |                          |                |      |      |                       | Reset 💾 Save |  |

The IP Pool that has the *igls-ignore* alias is listed in the SmartConnect/IP Pools section with description:" *The pool has an igls-ignore hints. No DNS updates during failover*". This description can be seen by hovering mouse over that IP pool area.

| Assign Policy to Smart    | connect/IP Pool cluster20 | Zone: System                         |                     | -                                                                          | 2 ×  |
|---------------------------|---------------------------|--------------------------------------|---------------------|----------------------------------------------------------------------------|------|
| - SmartConnect/IP Pools — |                           |                                      | — Ava               | ailable Policies                                                           |      |
| Smart Zone Name           | Pool Name                 | Status                               |                     | Policy Name                                                                |      |
| cluster20-s02.ad1.test    | subnet0:s02-pool          | active                               | 0                   | s01-t01-nfs-synciq01B                                                      |      |
| cluster20.ad1.test        | subnet0:pool0             | active                               |                     |                                                                            |      |
|                           | This                      | : pool has an igls-ignore hint. No D | NS updati<br>— Sele | es during failover:<br>ected Policies<br>Policy Name<br>3 s01-t01-synciq01 |      |
|                           |                           |                                      |                     | Reset                                                                      | Save |

5. Verify that in DR Dashboard - Pool Readiness the **DR Failover Status** is showing no error.

Example:

| 🖾 DR Dashbo      | ard                         |              |                |                                    |                       | = 2 ×                    |
|------------------|-----------------------------|--------------|----------------|------------------------------------|-----------------------|--------------------------|
| Zone Readiness   | Access Zone Name            | Pool Mapping | Target Cluster | Last Successful<br>Readiness Check | Map Policy<br>to Pool | DR Failover<br>Status    |
| Pool Readiness   | 😑 🔲 🗁 cluster20:System      |              | cluster21      |                                    |                       |                          |
| DFS Readiness    | 😆 🔲 🗀 subnet0:pool0         | View Map     | cluster21      | 10/6/2017, 4:00:50 AM              | Map Now               | <b><u>В</u>ОК</b>        |
| Policy Readiness | 🗈 🔲 🗀 subnet0:system02-pool | View Map     | cluster21      | 10/6/2017, 4:00:50 AM              | Map Now               | <mark>е ок</mark>        |
| DR Testing       |                             |              |                |                                    |                       |                          |
|                  |                             |              |                |                                    |                       |                          |
|                  |                             |              |                |                                    |                       |                          |
|                  |                             |              |                |                                    |                       |                          |
|                  |                             |              |                |                                    |                       |                          |
|                  |                             |              |                |                                    |                       |                          |
|                  |                             |              |                |                                    |                       | Advanced Network Mapping |

6. SmartConnect/IP Pool Failover

To perform IP Pool failover, in the DR Assistant Failover Wizard select failover type as **SmartConnect/IP Pool** Failover, and then select IP pool to be failed over .

Example:

| 🔁 DR Assistant    |                                                                                                    | _ 2 ×     |  |  |  |  |
|-------------------|----------------------------------------------------------------------------------------------------|-----------|--|--|--|--|
| Failover Wizard   | Failover Wizard                                                                                                    |           |  |  |  |  |
| Running Failovers | The Failover Wizard will guide you through the process of failing over your data and configurations from a source to a target cluster.                                                                                                    |           |  |  |  |  |
| Failover History  | Select your failover type, source cluster, and failover settings to begin.                                                                                                    |           |  |  |  |  |
| DR Testing        | Select Failover Type                                                                                                    |           |  |  |  |  |
|                   | ⊙ SyncIQ Policy O Access Zone O SmartConnect/IP Pool O Microsoft DFS                                                                                                    |           |  |  |  |  |
|                   | Select Source Cluster                                                                                                    |           |  |  |  |  |
|                   | Source Cluster:                                                                                                    |           |  |  |  |  |
|                   | Select Failover Options                                                                                                    |           |  |  |  |  |
|                   | ✓ Controlled Failover                                                                                                    |           |  |  |  |  |
|                   | Section 2017 Contract Contract |           |  |  |  |  |
|                   | 🐨 Config sync 🕕                                                                                                    |           |  |  |  |  |
|                   | SMB Data Integrity Failover 🟮                                                                                                    |           |  |  |  |  |
|                   | 🐨 SynclQ Resync Prep 🕕                                                                                                    |           |  |  |  |  |
|                   | Disable SynclQ Jobs on Failover Target                                                                                                    |           |  |  |  |  |
|                   |                                                                                                    | lack Next |  |  |  |  |

| 🔁 DR Assistant    |                               |                |                                    | _ 2° ×                |
|-------------------|-------------------------------|----------------|------------------------------------|-----------------------|
| Failover Wizard   | Select pool to failover       |                |                                    |                       |
| Running Failovers | Access Zone Name              | Target Cluster | Last Successful<br>Readiness Check | DR Failover<br>Status |
| Failover History  | 🗖 🔲 🗁 cluster20:System        | cluster21      |                                    |                       |
| DR Testing        | 😫 🔲 🗀 subnet0:pool0           | cluster21      | 10/6/2017, 4:15:50 AM              | <u>е ок</u>           |
|                   | 😑 🗹 🗁 subnet0:system02-pool   | cluster21      | 10/6/2017, 4:15:50 AM              |                       |
|                   | 🗋 cluster20_s01-t01-synciq-02 | cluster21      |                                    |                       |
|                   |                               |                |                                    |                       |
|                   |                               |                |                                    |                       |
|                   |                               |                |                                    |                       |
|                   |                               |                |                                    |                       |
|                   |                               |                |                                    |                       |
|                   |                               |                |                                    |                       |
|                   |                               |                |                                    |                       |
|                   |                               |                |                                    |                       |
|                   |                               |                |                                    |                       |
|                   |                               |                |                                    |                       |
|                   |                               |                |                                    | Back Next             |

7. If we want to failover all the pools within the Access Zone with this IP Pool failover, select all the pools from the list of Select pool to failover.

Example:

| 🖏 DR Assistant    |                             |                |                                    | _ 2 ×                 |
|-------------------|-----------------------------|----------------|------------------------------------|-----------------------|
| Failover Wizard   | Select pool to failover     |                |                                    |                       |
| Running Failovers | Access Zone Name            | Target Cluster | Last Successful<br>Readiness Check | DR Failover<br>Status |
| Failover History  | 🗖 🔲 🗁 cluster20:System      | cluster21      |                                    |                       |
| DR Testing        | 🚦 🗹 🗀 subnet0:pool0         | cluster21      | 10/6/2017, 4:15:50 AM              | <mark>а</mark> ок     |
|                   | 🕒 😴 🗀 subnet0:system02-pool | cluster21      | 10/6/2017, 4:15:50 AM              | <u>а ок</u>           |
|                   |                             |                |                                    |                       |
|                   |                             |                |                                    |                       |
|                   |                             |                |                                    |                       |
|                   |                             |                |                                    |                       |
|                   |                             |                |                                    |                       |
|                   |                             |                |                                    |                       |
|                   |                             |                |                                    |                       |
|                   |                             |                |                                    |                       |
|                   |                             |                |                                    |                       |
|                   |                             |                |                                    |                       |
|                   |                             |                |                                    |                       |
|                   |                             |                |                                    | Back Next             |

8. After Pool failover job has completed, we can see which pool has been failed over from the **Pool Readiness - DR Failover Status**.

| 🖾 DR Dashbo      | ard                         |                 |                |                                    |                       | _ 2* ×                   |
|------------------|-----------------------------|-----------------|----------------|------------------------------------|-----------------------|--------------------------|
| Zone Readiness   | Access Zone Name            | Pool Mapping    | Target Cluster | Last Successful<br>Readiness Check | Map Policy<br>to Pool | DR Failover<br>Status    |
| Pool Readiness   | 🚍 🔲 🗁 cluster20:System      |                 | cluster21      |                                    |                       |                          |
| DFS Readiness    | 🗈 🔲 🗀 subnet0:pool0         | <u>View Map</u> | cluster21      | 10/6/2017, 4:23:57 AM              | Map Now               | <mark>≣_</mark> ОК       |
| Policy Readiness | 🛃 📃 🛅 subnet0:system02-pool | <u>View Map</u> | cluster21      | 10/6/2017, 4:23:57 AM              | Map Now               | FAILED OVER              |
| DR Testing       | 🔁 🔲 🗀 cluster21:System      |                 | cluster20      |                                    |                       |                          |
| )                |                             |                 |                |                                    |                       |                          |
|                  |                             |                 |                |                                    |                       |                          |
|                  |                             |                 |                |                                    |                       |                          |
|                  |                             |                 |                |                                    |                       |                          |
|                  |                             |                 |                |                                    |                       |                          |
|                  |                             |                 |                |                                    |                       | Advanced Network Mapping |

### Example of IP Pool Failover

The following examples illustrate the changes of the SmartConnect zone names and alias names for IP Pool failover in the following sequences:

- 1. Pool Failover Source (Pool 2) to Target (Pool 2)
- 2. Pool Failback Target (Pool 2) to Source (Pool 2)

### Pool Failover Source (Pool2) $\Rightarrow$ Target (Pool2)

The following table and diagram illustrate the SmartConnect zone names and alias names after performing Failover from Source (Pool 2) to Target (Pool 2).

| From    |                                  |                                              | То      |        |                                               |
|---------|----------------------------------|----------------------------------------------|---------|--------|-----------------------------------------------|
| Cluster | Pool                             | SmartConnect<br>Name / Alias (igls<br>hints) | Cluster | Pool   | SmartConnect<br>Name / Alias (igls<br>hints)  |
| Source  | Source Pool 1 cluster20.ad1.test |                                              | Target  | Pool 1 | cluster21.ad1.test                            |
|         |                                  | igls-ignore-c20s01                           |         |        | igls-ignore-c21s01                            |
| Source  | Pool 2                           | igls-original-cluster20-<br>s02.ad1.test     | Target  | Pool 2 | cluster21-s02.ad1.test                        |
|         |                                  | igls-s02-c20s02                              |         |        | igls-s02-c21s02<br>cluster20-<br>s02.ad1.test |

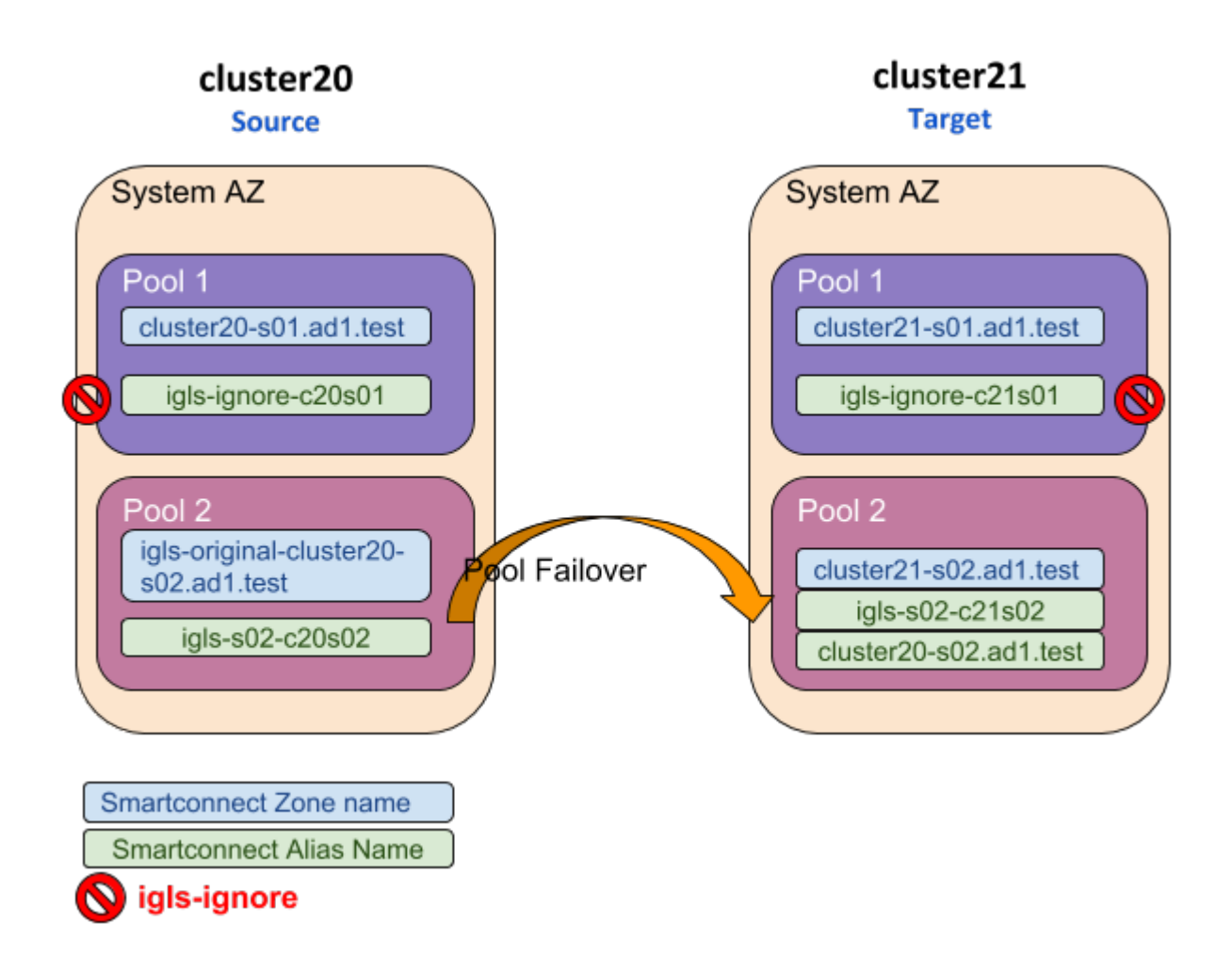

Pool Failback Target (Pool2)  $\Rightarrow$  Source (Pool2)

The following table and diagram illustrate the SmartConnect zone names and alias names after performing Failback from Target (Pool 2) to Source (Pool 2).

| From            |                                                      |                                           | То      |                                           |                                           |
|-----------------|------------------------------------------------------|-------------------------------------------|---------|-------------------------------------------|-------------------------------------------|
| Cluster         | Pool                                                 | SmartConnect<br>Name / Alias (igls hints) | Cluster | Pool                                      | SmartConnect<br>Name / Alias (igls hints) |
| Target          | Pool 1                                               | cluster21.ad1.test                        | Source  | Pool 1                                    | cluster20.ad1.test                        |
|                 | igls-ignore-c21s01                                   |                                           |         |                                           | igls-ignore-c20s01                        |
| Target          | rget Pool 2 igls-original-cluster21-<br>s02.ad1.test |                                           | Source  | Pool 2                                    | cluster20-s02.ad1.test                    |
| igls-s02-c21s02 |                                                      |                                           |         | igls-s02-c20s02<br>cluster21-s02.ad1.test |                                           |

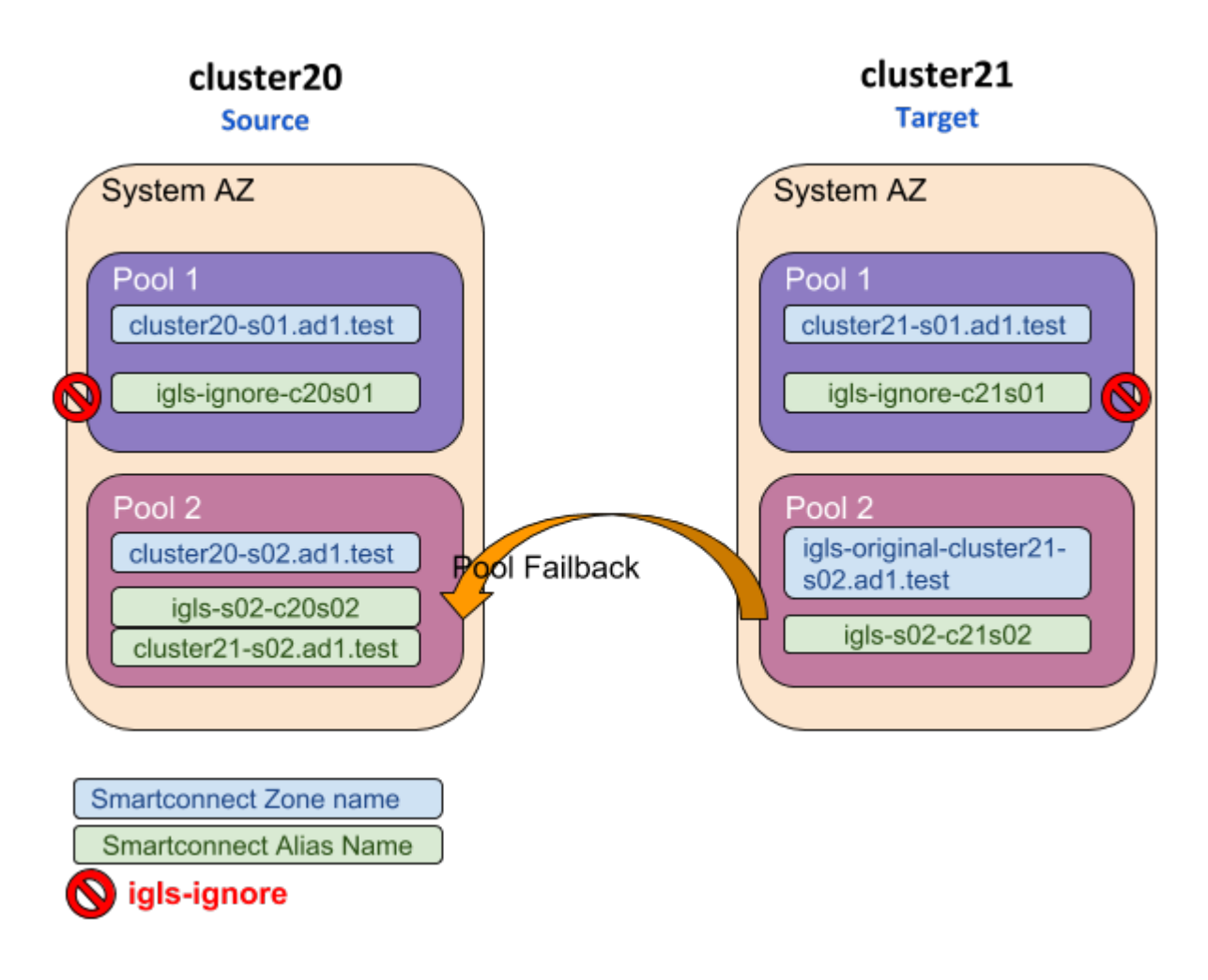

© Superna LLC

# 2.16. Fan-In IP Pool Failover

Home Top Fan-In IP Pool Failover

## Prerequisites

 The target cluster must have a dedicated IP pool for each source cluster IP pool as a failover target. Example 3 source clusters with 1 IP each will require the target cluster to have 3 IP pools.

## Fan-In configuration Diagram

The following diagram gives an example of Fan-In configuration topology

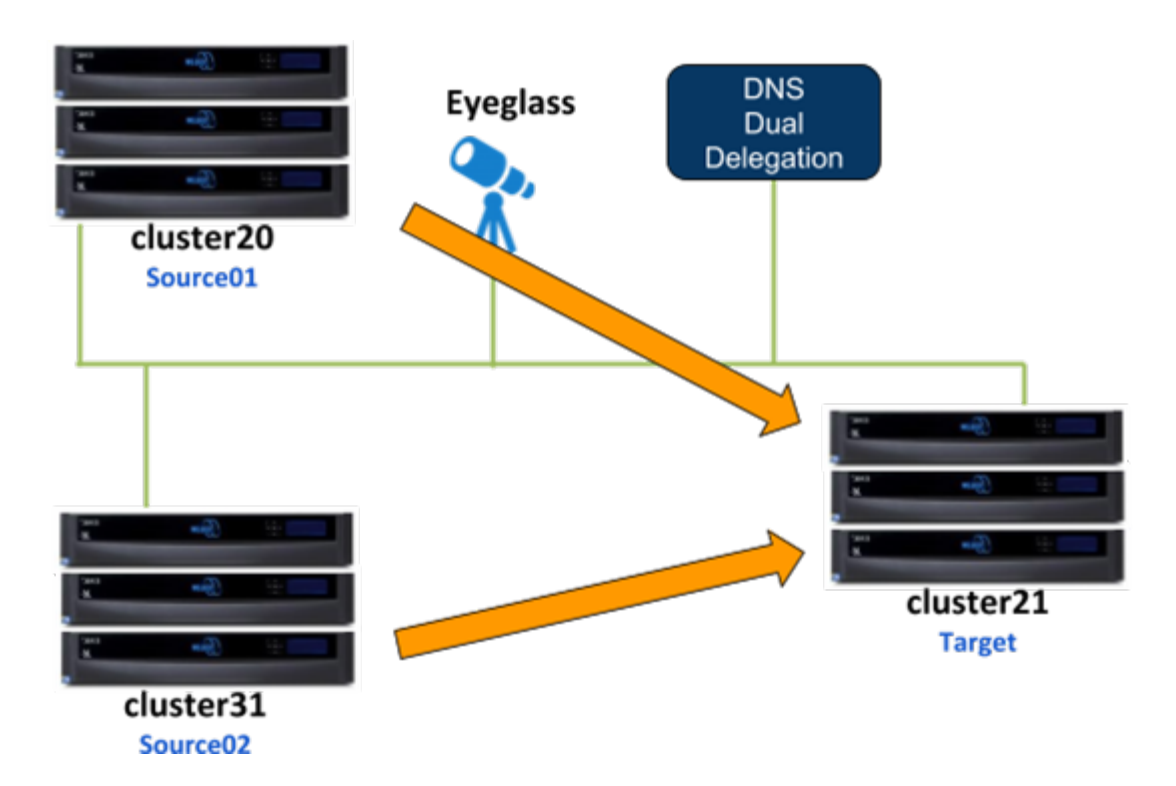

This configuration consists of 3 clusters, 2 of them are the source clusters and third one is the target cluster. For this example:

- Cluster20 is the Source01 Cluster
- Cluster31 is the Source02 Cluster

• Cluster21 is the Target Cluster

For the IP Pool failover setup, dual non-overlap IP Pools are configured on the source clusters and four non-overlap IP Pools are configured on the target cluster. All IP Pools are assigned to the System Access Zone.

#### SMB shares

- source01-smb01 is configured on Source01 cluster
- source02-smb01 is configured on Source02 cluster

SMB shares are managed through Microsoft DFS server.

#### NFS exports:

- /ifs/data/source01-nfs01 export is configured on **Source01** cluster
- /ifs/data/source02-nfs01 export is configured on **Source02** cluster

#### SynclQ Policies:

Configured the following SynclQ Policies:

| SynclQ Policy    | Data | From     | То     |
|------------------|------|----------|--------|
| s01-t01-synciq01 | SMB  | Source01 | Target |
| s01-t01-synciq02 | NFS  | Source01 | Target |
| s02-t01-synciq03 | SMB  | Source02 | Target |
| s02-t01-synciq04 | NFS  | Source02 | Target |

## SynclQ Policy to Pool Assignments

The following table illustrates the SynclQ Policies to Pools assignments

| From     |        | То     |        | Policy           | Data      |
|----------|--------|--------|--------|------------------|-----------|
| Cluster  |        |        |        |                  |           |
| Source01 | Pool 1 | Target | Pool 1 | s01-t01-synciq01 | SMB (DFS) |
| Source01 | Pool 2 | Target | Pool 2 | s01-t01-synciq02 | NFS       |
| Source02 | Pool 1 | Target | Pool 3 | s02-t01-synciq03 | SMB (DFS) |
| Source02 | Pool 2 | Target | Pool 4 | s02-t01-synciq04 | NFS       |

SynclQ Policies - Pools Mapping Diagram

The following diagram shows the SynclQ Policies and Pools mapping setup

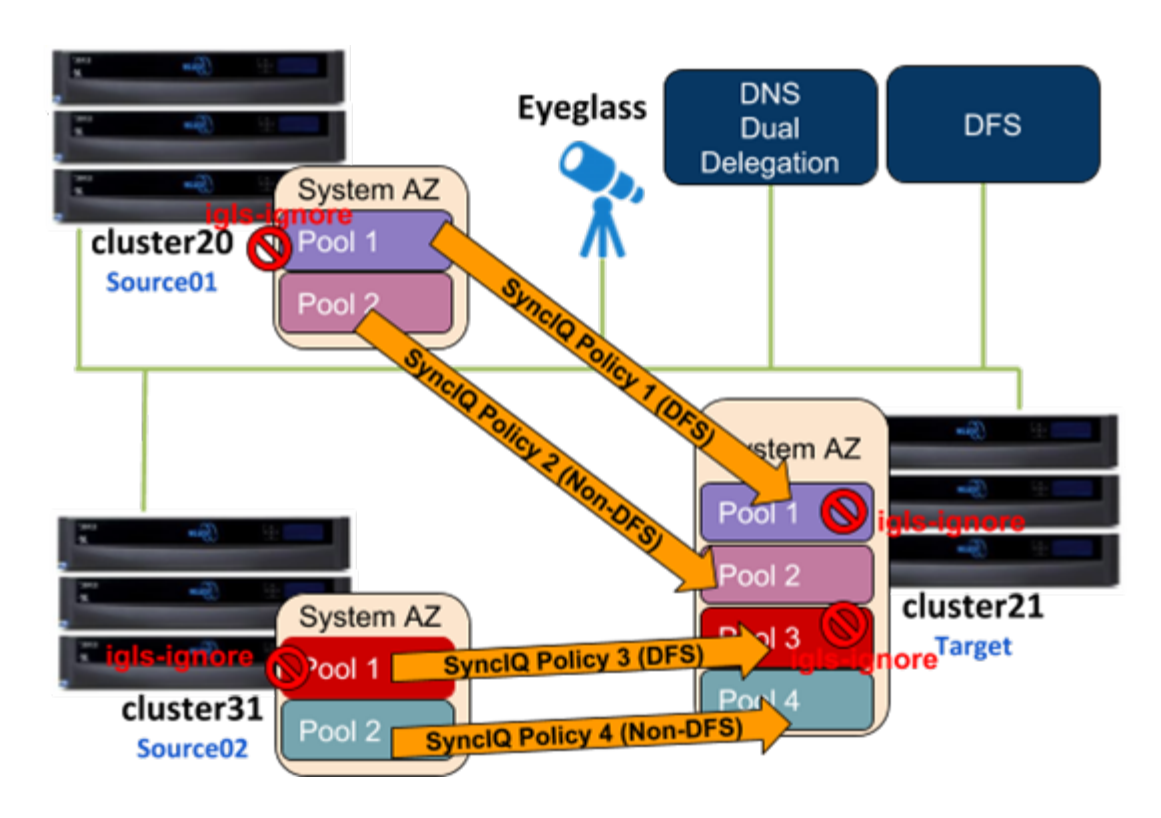

The *igls* mapping hints including *igls-ignore* also need to be configured for this dual IP Pool setup.

Based on the above diagram, the following is the example of the *igls* and *igls-ignore* mapping hints:

| From    |      |              | То      |      |              |  |
|---------|------|--------------|---------|------|--------------|--|
| Cluster | Pool | SmartConnect | Cluster | Pool | SmartConnect |  |

|          |        | Name / Alias (igls hints) |        |        | Name / Alias (igls hints) |
|----------|--------|---------------------------|--------|--------|---------------------------|
| Source01 | Pool 1 | cluster20-s01.ad1.test    | Target | Pool 1 | cluster21-s01.ad1.test    |
|          |        | igls-ignore-c20s01        |        |        | igls-ignore-c21s01        |
| Source01 | Pool 2 | cluster20-s02.ad1.test    | Target | Pool 2 | cluster21-s02.ad1.test    |
|          |        | igls-s02-c20s02           |        |        | igls-s02-c21s02           |
| Source02 | Pool 1 | cluster31-so1.ad1.test    | Target | Pool 3 | cluster21-s03.ad1.test    |
|          |        | igls-ignore-c31s01        |        |        | igls-ignore-c21s03        |
| Source02 | Pool 2 | cluster31-s02.ad1.test    | Target | Pool 4 | cluster21-s04.ad1.test    |
|          |        | igls-s04-c31s02           |        |        | igls-s04-c21s04           |

The mapping also can be seen in the following diagram:

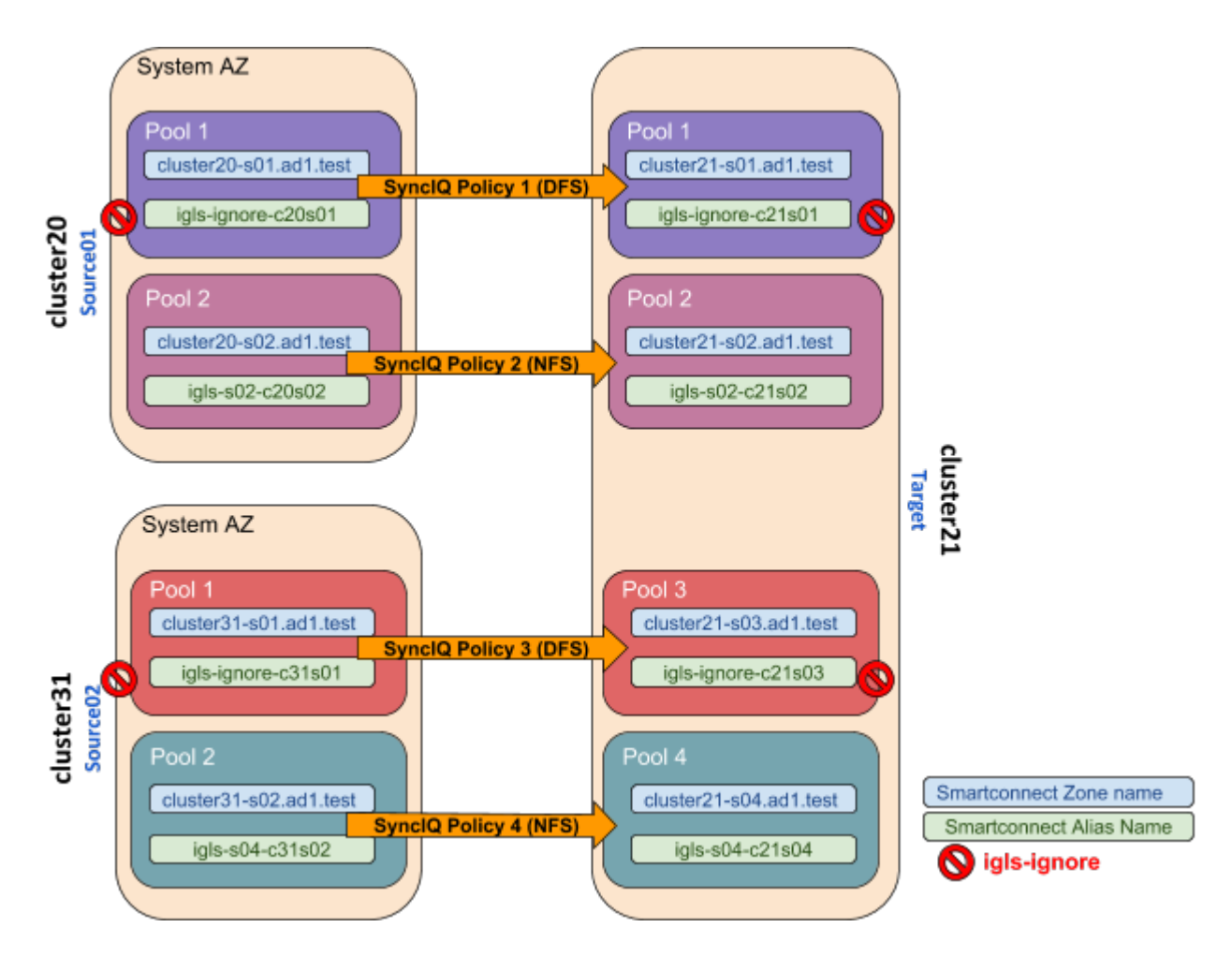

## Configuration Steps:

1. Configure the required *igls* and *igls-ignore* mapping hints for all the Pools in the Access Zone.

- 2. Verify from **DR Dashboard Zone Readiness** that Network Mappings have been configured correctly.
- 3. Configure the Advanced Network Mapping to map the Policies to the Pools as specified in the Policies Pool Mapping table. To assign the policy to the pool, from DR Dashboard Pool Readiness click Advanced Network Mapping button. Eyeglass will prompt a warning for configuring this Advanced Network Mapping: "Warning: Policy mapped to pool can be failed over using only Pool Failover option. Click OK to continue." Click OK to continue.

| WARNING                                                                                                 | × |
|----------------------------------------------------------------------------------------------------|---|
| 🔒 WARNING!                                                                                              |   |
| Warning: Policy mapped to pool can be failed over using only Pool Failover option, Click OK to continue |   |
| OK Cancel                                                                                               |   |

4. Select the Access Zone for specific Source-Target Cluster Pair to configure and then click Next button. In the Assign Policy to SmartConnect/IP Pool configuration window, select a SmartConnect/Pool from the list and then drag and drop the correct policy from the Available Policies section (under the Policy Name column) to each pool. Click Save to save the modification. Note: please ensure the policies are mapped to the correct pools.

#### Example:

| l   | Assign Policy to Smarte | connect/IP Pool cluster31 | Zone: System |         |                       | _ 2 ×        |
|-----|-------------------------|---------------------------|--------------|---------|-----------------------|--------------|
| - 9 | martConnect/IP Pools —  |                           |              | — Avail | lable Policies        |              |
|     | Smart Zone Name         | Pool Name                 | Status       |         | Policy Name           |              |
|     | cluster31-s02.ad1.test  | subnet0:s02-pool          | SCTIVE       |         |                       |              |
|     | cluster31.ad1.test      | subnet0:pool0             | active       |         |                       |              |
|     |                         |                           |              |         |                       |              |
|     |                         |                           |              |         |                       |              |
|     |                         |                           |              |         |                       |              |
|     |                         |                           |              | — Selec | cted Policies         |              |
|     |                         |                           |              |         | Policy Name           |              |
|     |                         |                           |              | 0       | s02-t02-nfs-synciq02B |              |
|     |                         |                           |              |         |                       |              |
|     |                         |                           |              |         |                       |              |
|     |                         |                           |              |         |                       |              |
|     |                         |                           |              |         |                       |              |
|     |                         |                           |              |         |                       | Reset 💾 Save |

5. Verify that the SmartConnect/IP Pool Failover Readiness Status is showing no error.

## Example:

| 🖾 DR Dashbo      | ard                    |              |                |                                    |                       | _ 2 ×                    |
|------------------|------------------------|--------------|----------------|------------------------------------|-----------------------|--------------------------|
| Zone Readiness   | Access Zone Name       | Pool Mapping | Target Cluster | Last Successful<br>Readiness Check | Map Policy<br>to Pool | DR Failover<br>Status    |
| Pool Readiness   | 😑 🔲 🗁 cluster20:System |              | cluster21      |                                    |                       |                          |
| DFS Readiness    | 😆 🔲 🗀 subnet0:pool0    | View Map     | cluster21      | 10/6/2017, 4:30:37 AM              | Map Now               | <u>а ок</u>              |
| Policy Readiness | 🕒 📄 🗀 subnet0:s02-pool | View Map     | cluster21      | 10/6/2017, 4:30:37 AM              | Map Now               | <mark>а</mark> ок        |
| DR Testing       | 😑 🔲 🗁 cluster21:System |              | cluster31      |                                    |                       |                          |
|                  | 🖶 🔲 🗀 subnet0:s03-pool | View Map     | cluster31      | 10/6/2017, 4:30:32 AM              | Map Now               | FAILED OVER              |
|                  | 🗈 🔲 🗀 subnet0:s04-pool | View Map     | cluster31      | 10/6/2017, 4:30:32 AM              | Map Now               | FAILED OVER              |
|                  | 😑 🔲 🗁 cluster21:5ystem |              | cluster20      |                                    |                       |                          |
|                  | 🗈 🔲 🗀 subnet0:pool0    | View Map     | cluster20      | 10/6/2017, 4:30:36 AM              | Map Now               | FAILED OVER              |
|                  | 🖶 🔲 🗀 subnet0:s02-pool | View Map     | cluster20      | 10/6/2017, 4:30:36 AM              | Map Now               | FAILED OVER              |
|                  | 😑 🔲 🗁 cluster31:System |              | cluster21      |                                    |                       |                          |
|                  | 🗈 🔲 🗀 subnet0:pool0    | View Map     | cluster21      | 10/6/2017, 4:30:30 AM              | Map Now               | <mark>а</mark> ок        |
|                  | 🗈 🔲 🗀 subnet0:s02-pool | View Map     | cluster21      | 10/6/2017, 4:30:30 AM              | Map Now               | <mark>а</mark> ок        |
|                  |                        |              |                |                                    |                       |                          |
|                  |                        |              |                |                                    | -                     | Advanced Network Mapping |

6. SmartConnect/IP Pool Failover.

To perform IP Pool failover, in the DR Assistant Failover Wizard select failover type as **SmartConnect/IP Pool** Failover, and then select IP pool to be failed over.

| 🔁 DR Assistan     |                                                                                                    |         |
|-------------------|----------------------------------------------------------------------------------------------------|---------|
| Failover Wizard   | Failover Wizard                                                                                                    |         |
| Running Failovers | The Failover Wizard will guide you through the process of failing over your data and configurations from a source to a target cluster. |         |
| Failover History  | Select your failover type, source cluster, and failover settings to begin.                                                             |         |
| DR Testing        | Select Failover Type                                                                                                    |         |
|                   | SynclQ Policy Access Zone  SmartConnect/IP Pool Microsoft DFS                                                                          |         |
|                   | Select Source Cluster                                                                                                    |         |
|                   | Source Cluster: cluster31 💌                                                                                                    |         |
|                   | Select Failover Options                                                                                                    |         |
|                   | Controlled failover                                                                                                    |         |
|                   | 🗹 Data sync 🜖                                                                                                    |         |
|                   | 🗹 Config sync 🕕                                                                                                    |         |
|                   | 🗌 SMB Data Integrity Failover 🕕                                                                                                    |         |
|                   | 🗹 Syncl Q Resync Prep 🕕                                                                                                    |         |
|                   | Disable SynclQ Jobs on Failover Target 0                                                                                               |         |
|                   | S Block Failover On Warnings                                                                                                    |         |
|                   |                                                                                                    |         |
|                   | Bad                                                                                                    | :k Next |

| 🔁 DR Assistant    |                         |                |                                    | _ e <sup>2</sup> ×    |
|-------------------|-------------------------|----------------|------------------------------------|-----------------------|
| Failover Wizard   | Select pool to failover |                |                                    |                       |
| Running Failovers | Access Zone Name        | Target Cluster | Last Successful<br>Readiness Check | DR Failover<br>Status |
| Failover History  | 🛢 🔲 🗁 cluster31:System  | cluster21      | 1                                  |                       |
| DR Testing        | 🚦 🔲 🗀 subnet0:pool0     | cluster21      | 10/6/2017, 4:30:30 AM              | <mark>а ок</mark>     |
|                   | 🕒 🗹 🗀 subnet0:s02-pool  | cluster21      | 10/6/2017, 4:30:30 AM              | <mark>а ок</mark>     |
|                   |                         |                |                                    |                       |
|                   |                         |                |                                    |                       |
|                   |                         |                |                                    |                       |
|                   |                         |                |                                    |                       |
|                   |                         |                |                                    |                       |
|                   |                         |                |                                    |                       |
|                   |                         |                |                                    |                       |
|                   |                         |                |                                    |                       |
|                   |                         |                |                                    |                       |
|                   |                         |                |                                    |                       |
|                   |                         |                |                                    |                       |
|                   |                         |                |                                    | Back Next             |

7. If we want to failover all the pools within the Access Zone with this IP Pool failover, select all the pools from the list of **Select pool to failover**.
| 😳 DR Assistant    |                         |                |                                    | _ 2 ×                 |
|-------------------|-------------------------|----------------|------------------------------------|-----------------------|
| Failover Wizard   | Select pool to failover |                |                                    |                       |
| Running Failovers | Access Zone Name        | Target Cluster | Last Successful<br>Readiness Check | DR Failover<br>Status |
| Failover History  | 🛢 🔲 🗁 cluster31:System  | cluster21      |                                    |                       |
| DR Testing        | 😫 🗹 🗀 subnet0:pool0     | cluster21      | 10/6/2017, 4:30:30 AM              |                       |
|                   | 🕒 🗹 🗀 subnet0:s02-pool  | cluster21      | 10/6/2017, 4:30:30 AM              | <u>а ок</u>           |
|                   |                         |                |                                    |                       |
|                   |                         |                |                                    |                       |
|                   |                         |                |                                    |                       |
|                   |                         |                |                                    |                       |
|                   |                         |                |                                    |                       |
|                   |                         |                |                                    |                       |
|                   |                         |                |                                    |                       |
|                   |                         |                |                                    |                       |
|                   |                         |                |                                    |                       |
|                   |                         |                |                                    |                       |
|                   |                         |                |                                    |                       |
|                   |                         |                |                                    | Back Next             |

8. After Pool failover job has completed, we can see which pool has been failed over from the **Pool Readiness - DR Failover Status**.

| 🖾 DR Dashbo      | ard                    |              |                |                                    |                       | = 2 ×                    |
|------------------|------------------------|--------------|----------------|------------------------------------|-----------------------|--------------------------|
| Zone Readiness   | Access Zone Name       | Pool Mapping | Target Cluster | Last Successful<br>Readiness Check | Map Policy<br>to Pool | DR Failover<br>Status    |
| Pool Readiness   | 🔁 🔲 🗀 cluster20:System |              | cluster21      |                                    |                       |                          |
| DFS Readiness    | 🔁 🔲 🗀 cluster21:System |              | cluster31      |                                    |                       |                          |
| Policy Readiness | 🔁 🔲 🗀 cluster21:System |              | cluster20      |                                    |                       |                          |
| DR Testing       | 😑 🔲 🗁 cluster31:System |              | cluster21      |                                    |                       |                          |
|                  | 🛃 🔲 🗀 subnet0:pool0    | View Map     | cluster21      | 10/6/2017, 4:45:35 AM              | Map Now               | <mark>та</mark> ок       |
|                  | 🖶 📃 🗀 subnet0:s02-pool | View Map     | cluster21      | 10/6/2017, 4:45:35 AM              | Map Now               | FAILED OVER              |
|                  |                        |              |                |                                    |                       |                          |
|                  |                        |              |                |                                    |                       |                          |
|                  |                        |              |                |                                    |                       |                          |
|                  |                        |              |                |                                    |                       | Advanced Network Mapping |

#### Example of Pool Failover

The following examples illustrate the changes of the SmartConnect zone names and alias names for IP Pool failover in the following sequences:

- 1. Pool Failover Source01 (Pool 2) to Target (Pool 2)
- 2. Pool Failover Source02 (Pool 2) to Target (Pool 4)

- 3. Pool Failback Target (Pool 2) to Source01 (Pool 2)
- 4. Pool Failback Target (Pool 4) to Source02 (Pool 2)

Pool Failover Source01 (Pool 2)  $\Rightarrow$  Target (Pool 2)

The following table and diagram illustrate the SmartConnect zone names and alias names after performing Failover from Source01 (Pool 2) to Target (Pool 2).

| From     |        |                                           | То      |        |                                           |
|----------|--------|-------------------------------------------|---------|--------|-------------------------------------------|
| Cluster  | Pool   | SmartConnect Name<br>/ Alias (igls hints) | Cluster | Pool   | SmartConnect Name /<br>Alias (igls hints) |
| Source01 | Pool 1 | cluster20-s01.ad1.test                    | Target  | Pool 1 | cluster21-s01.ad1.test                    |
|          |        | igls-ignore-c20s01                        |         |        | igls-ignore-c21s01                        |
| Source01 | Pool 2 | igls-original-cluster20-<br>s02.ad1.test  | Target  | Pool 2 | cluster21-s02.ad1.test                    |
|          |        | igls-s02-c20s02                           |         |        | igls-s02-c21s02<br>cluster20-s02.ad1.test |
| Source02 | Pool 1 | cluster31.ad1.test                        | Target  | Pool 3 | cluster21-s03.ad1.test                    |
|          |        | igls-ignore-c31s01                        |         |        | igls-ignore-c21s03                        |
| Source02 | Pool 2 | cluster31-s02.ad1.test                    | Target  | Pool 4 | cluster21-s04.ad1.test                    |
|          |        | igls-s04-c31s02                           |         |        | igls-s04-c21s04                           |

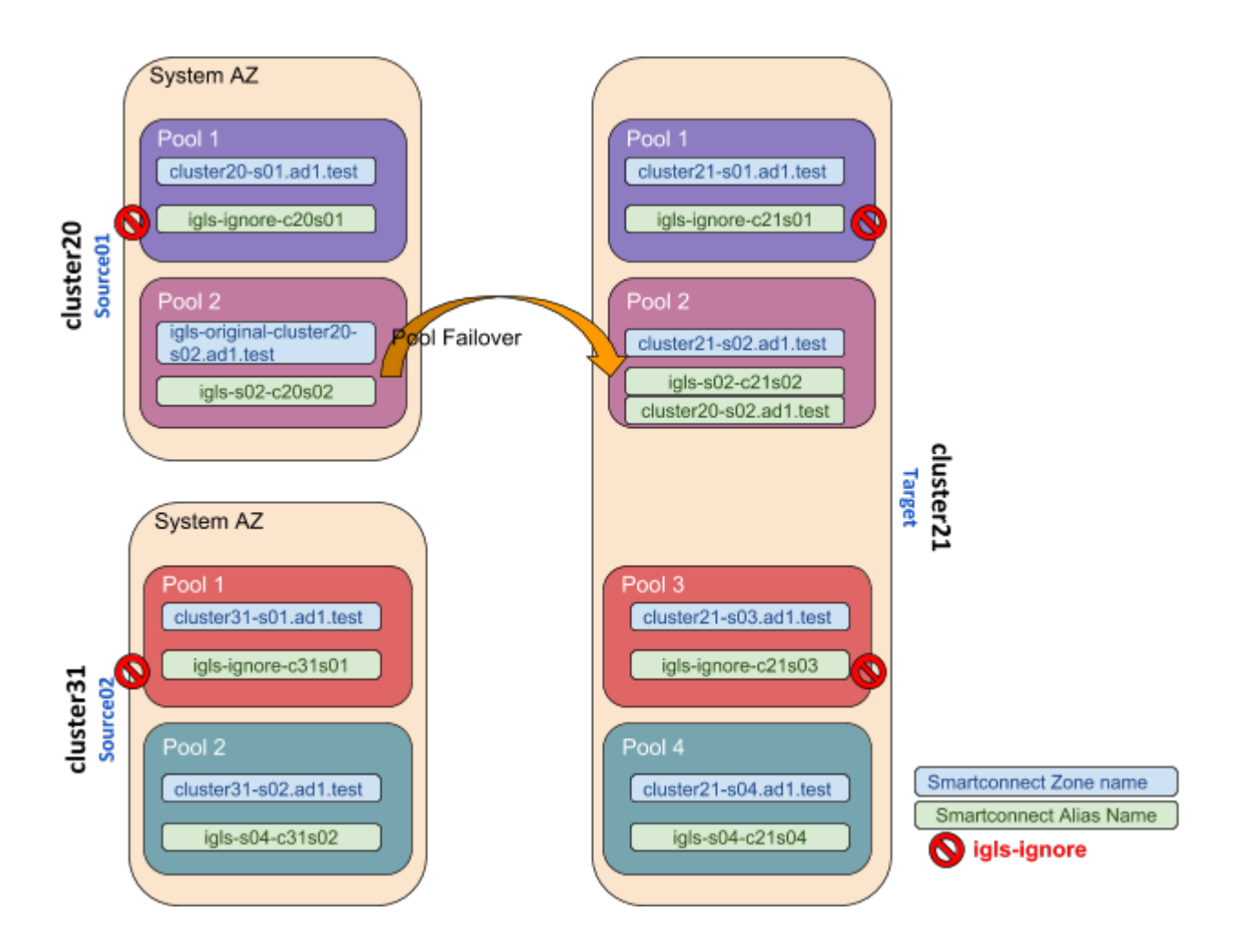

Pool Failover Source02 (Pool 2)  $\Rightarrow$  Target (Pool 4)

The following table and diagram illustrate the SmartConnect zone names and alias names after performing Failover from Source02 (Pool 2) to Target (Pool 4).

| From     |        |                                           | То      |        |                                           |
|----------|--------|-------------------------------------------|---------|--------|-------------------------------------------|
| Cluster  | Pool   | SmartConnect Name<br>/ Alias (igls hints) | Cluster | Pool   | SmartConnect Name /<br>Alias (igls hints) |
| Source01 | Pool 1 | cluster20-s01.ad1.test                    | Target  | Pool 1 | cluster21-s01.ad1.test                    |
|          |        | igls-ignore-c20s01                        |         |        | igls-ignore-c21s01                        |
| Source01 | Pool 2 | igls-original-cluster20-<br>s02.ad1.test  | Target  | Pool 2 | cluster21-s02.ad1.test                    |
|          |        | igls-s02-c20s02                           |         |        | igls-s02-c21s02<br>cluster20-s02.ad1.test |

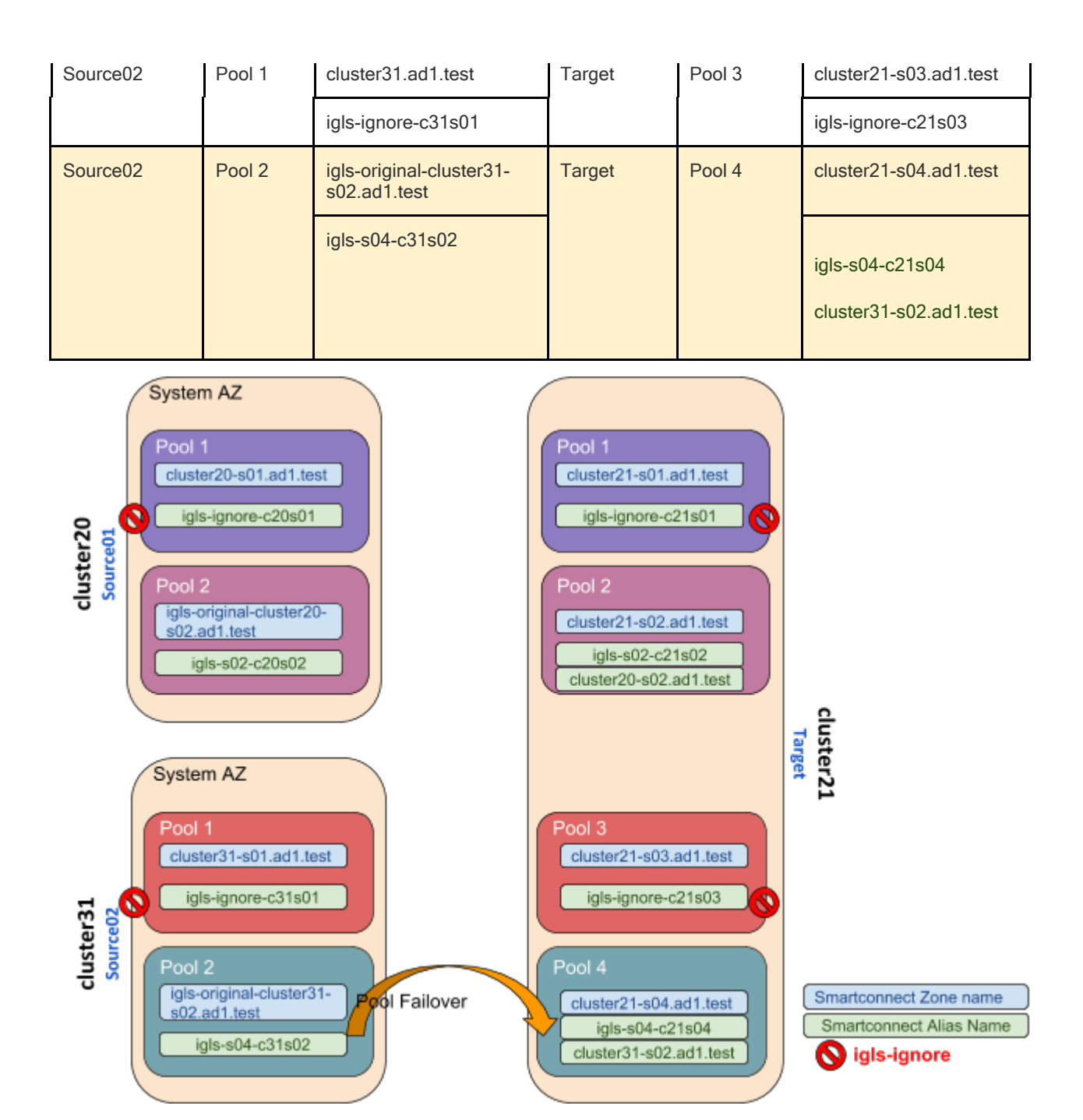

Pool Failback Target (Pool 2)  $\Rightarrow$  Source01 (Pool 2)

The following table and diagram illustrate the SmartConnect zone names and alias names after performing Failback from Target (Pool 2) to Source01 (Pool 2).

| From    |      |                                           | То      |      |                                           |
|---------|------|-------------------------------------------|---------|------|-------------------------------------------|
| Cluster | Pool | SmartConnect Name<br>/ Alias (igls hints) | Cluster | Pool | SmartConnect Name /<br>Alias (igls hints) |

| Target                                                         | Pool 1                                                                                                    | cluster21-s01.ad1.test                   | Source01                                                                                                  | Pool 1            | cluster20-s01.ad1.test                    |
|----------------------------------------------------------------|----------------------------------------------------------------------------------------------------|------------------------------------------|----------------------------------------------------------------------------------------------------|-------------------|-------------------------------------------|
|                                                                |                                                                                                    | igls-ignore-c21s01                       |                                                                                                    |                   | igls-ignore-c20s01                        |
| Target                                                         | Pool 2                                                                                                    | igls-original-cluster21-<br>s02.ad1.test | Source01                                                                                                  | Pool 2            | cluster20-s02.ad1.test                    |
|                                                                |                                                                                                    | lgls-s02-c21s02                          |                                                                                                    |                   | igls-s02-c20s02<br>cluster21-s02.ad1.test |
| Target                                                         | Pool 3                                                                                                    | cluster21-s03.ad1.test                   | Source02                                                                                                  | Pool 1            | cluster31.ad1.test                        |
|                                                                |                                                                                                    | igls-ignore-c21s03                       |                                                                                                    |                   | igls-ignore-c31s01                        |
| Target                                                         | Pool 4                                                                                                    | cluster21-s04.ad1.test                   | Source02                                                                                                  | Pool 2            | igls-original-cluster31-<br>s02.ad1.test  |
|                                                                |                                                                                                    | lgls-s04-c21s04                          |                                                                                                    |                   | igls-s04-c31s02                           |
|                                                                |                                                                                                    | cluster31-s02.ad1.test                   |                                                                                                    |                   |                                           |
| Syster<br>Pool<br>Cluste<br>Pool<br>Cluste<br>Cluste<br>Cluste | m AZ<br>1<br>er20-s01.ad1.te<br>s-ignore-c20s01<br>2<br>er20-s02.ad1.te<br>pls-s02-c20s02<br>ter21-s02.ad1.te<br>m AZ | est Popl Failback                        | Pool 1<br>cluster21-s01.a<br>igls-ignore-c2<br>Pool 2<br>igsl-original-clu<br>s02.ad1.test<br>igls-s02-c2 | ad1.test<br>21s01 | cluster                                   |
| Pool                                                           | m A∠<br>1<br>ter31.e01.ed1.tr                                                                                         |                                          | Pool 3                                                                                                    | ad1 test          | 21                                        |

igls-ignore-c21s03

cluster21-s04.ad1.test

igls-s04-c21s04

cluster31-s02.ad1.test

Smartconnect Zone name

S igls-ignore

Smartconnect Alias Name

Pool Failback Target (Pool 4)  $\Rightarrow$  Source02 (Pool 2)

cluster31 Source02 igls-ignore-c31s01

igls-original-cluster31s02.ad1.test

igls-s04-c31s02

Pool 2

The following table and diagram illustrate the SmartConnect zone names and alias names after performing Failback from Target (Pool 4) to Source02 (Pool 2).

|         | From   |                                           | То       |        |                                           |
|---------|--------|-------------------------------------------|----------|--------|-------------------------------------------|
| Cluster | Pool   | SmartConnect Name<br>/ Alias (igls hints) | Cluster  | Pool   | SmartConnect Name /<br>Alias (igls hints) |
| Target  | Pool 1 | cluster21-s01.ad1.test                    | Source01 | Pool 1 | cluster20-s01.ad1.test                    |
|         |        | igls-ignore-c21s01                        |          |        | igls-ignore-c20s01                        |
| Target  | Pool 2 | igls-original-cluster21-<br>s02.ad1.test  | Source01 | Pool 2 | cluster20-s02.ad1.test                    |
|         |        | lgls-s02-c21s02                           |          |        | lgls-s02-c20s02<br>cluster21-s02.ad1.test |
| Target  | Pool 3 | cluster21-s03.ad1.test                    | Source02 | Pool 1 | cluster31.ad1.test                        |
|         |        | igls-ignore-c21s03                        |          |        | igls-ignore-c31s01                        |
| Target  | Pool 4 | igls-original-cluster21-<br>s04.ad1.test  | Source02 | Pool 2 | cluster31-s02.ad1.test                    |
|         |        | lgls-s04-c21s04                           |          |        | igls-s04-c31s02<br>cluster21-s04.ad1.test |

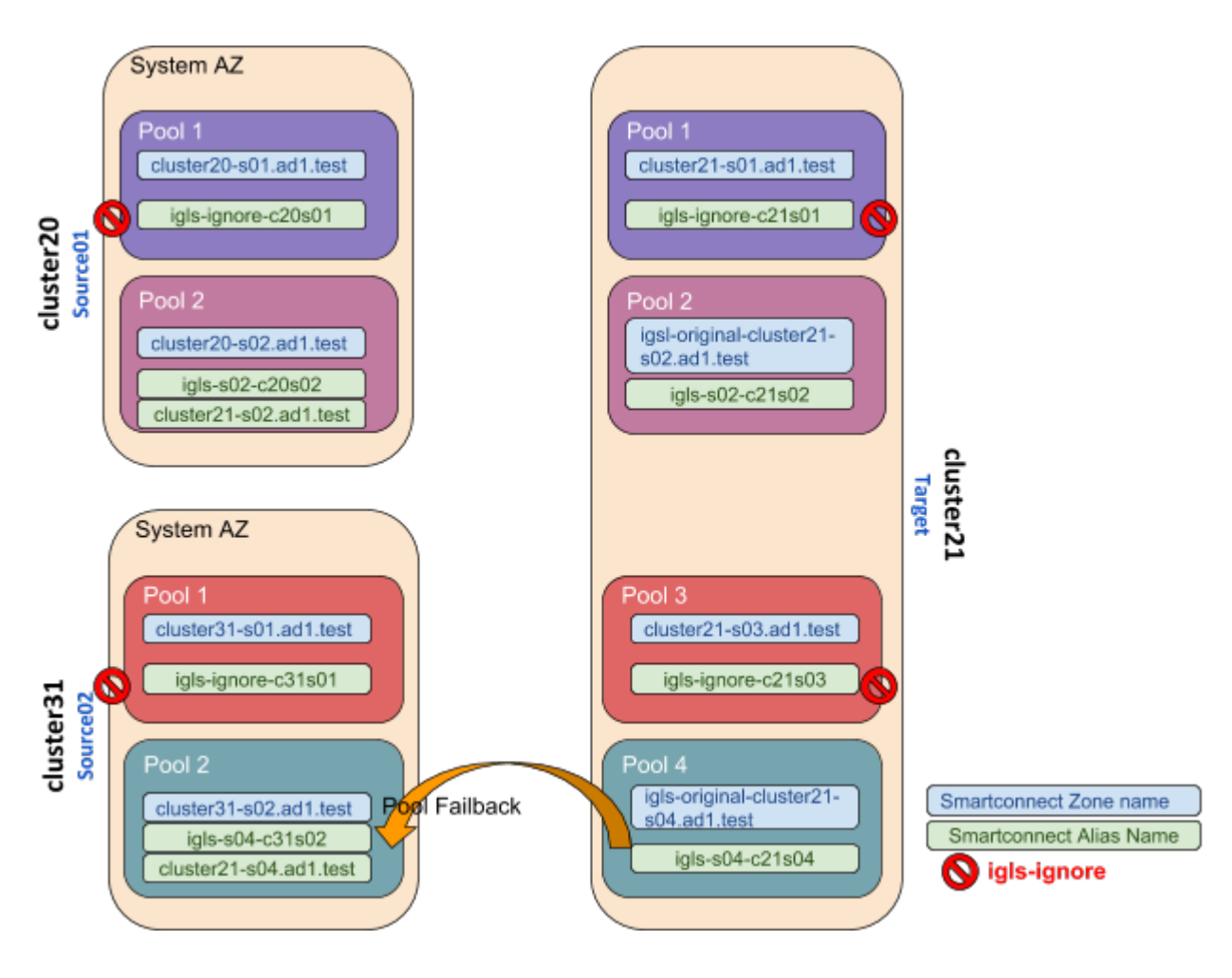

© Superna LLC

# 2.17. Fan-Out IP Pool Failover

Home Top

- Requirements
- Supported Configurations
- Example Diagrams
  - Same Access Zone
  - Different Access Zones

Fan out IP pool failover allows Cluster A to replicate data to Cluster B and cluster C using IP pool failover mode.

## Requirements

- 1. Dedicated pools on all clusters, a pool on the central cluster can only replicate to one other cluster, it cannot be shared to replicate to 2 clusters.
- 2. Cluster A pool A must be mapped to Cluster B Pool A (names of pools are examples only)
- 3. Cluster A pool B must be mapped to Cluster C Pool B

Supported Configurations

- A single access zone on the central cluster can have pool A replicated to cluster A and pool B in the same access zone replicated to cluster C
- More than one access zone on central cluster can replicate an access zone to Cluster A or cluster B but must use dedicated pools for each replication relationship

Example Diagrams

### Same Access Zone

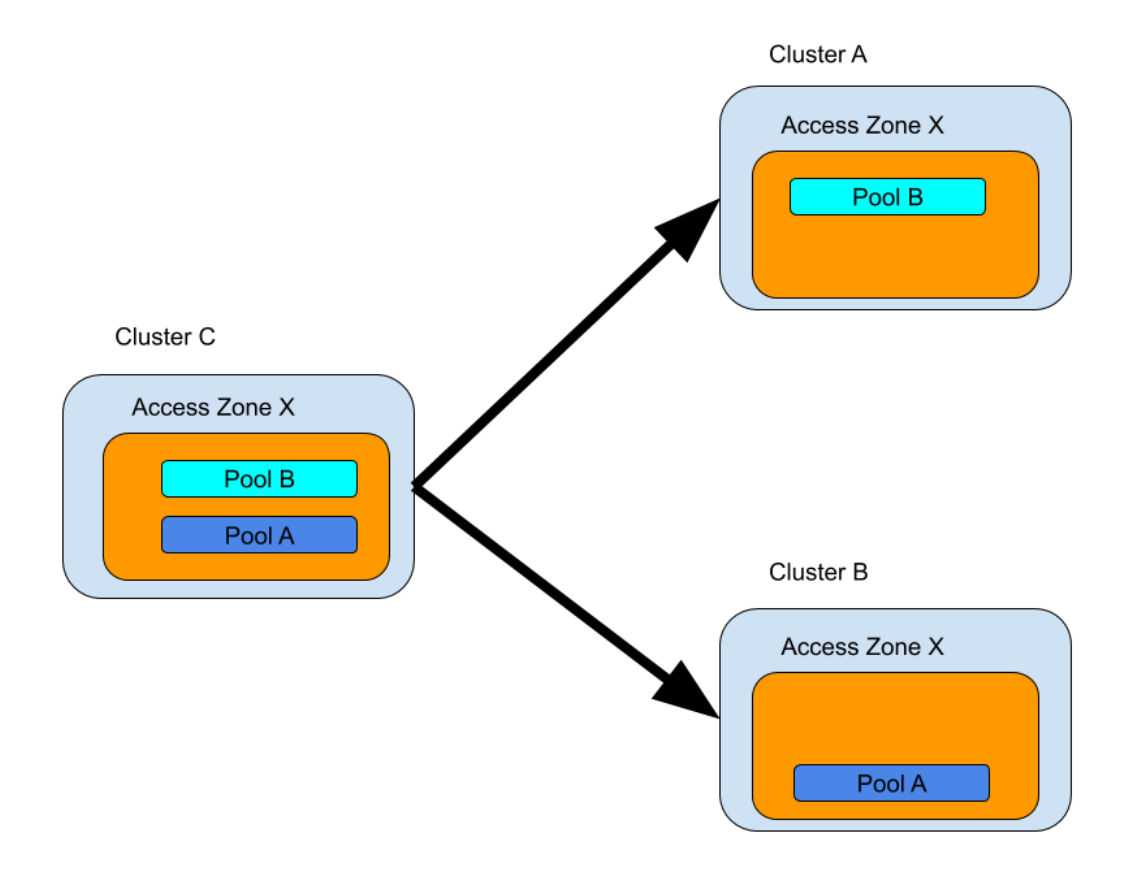

## Different Access Zones

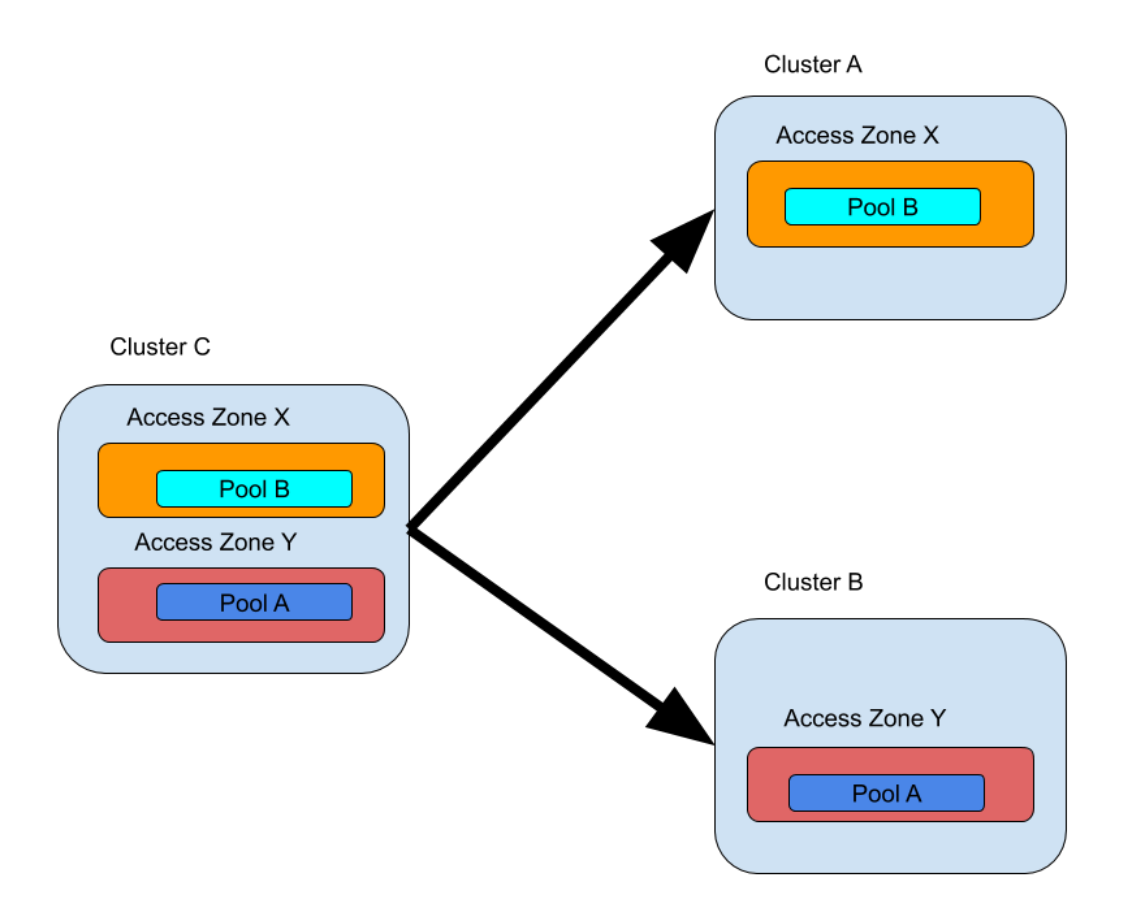

© Superna LLC

# 2.18. How to Configure Access Zone DNS Dual Delegation

Home Top

- Abstract:
- Unsupported Configurations
- Delegation
- FAQ Questions
  - Does support include my DNS vendor?
  - My DNS uses forwarding feature is this the same thing as Dual delegation?
  - Should I delegate with IP address?
  - Can two NS records be added to the delegation to use Primary and Secondary Subnet Service IP ahead of time to simplify failover and remove the DNS manual step post failover?
  - Can dual delegation be used without Eyeglass?
  - Will Dual Delegation support SMB and NFS failovers?
- How to setup the dual delegation?
- How does this work with DNS?
- DNS Return codes
- DNS Return Message
- DNS Response Code
- Function

#### Abstract:

This technical note covers Dual Delegation, answers key questions, how to set it up and how it works, with DNS.

Unsupported Configurations

- DNS Forwarding is untested and not recommended. Name server delegation is the recommended method to configure your DNS servers. This is often used with Infoblox.
- 2. Do not disable recursive queries on your DNS server. This is untested and not recommended.
- 3. Do not use CNAME's that point to Smartconnect names and do not create a loop that uses CNAME's within other resource records.
  - a. Dell Isilon documentation states CNAME's should not be used https://www.delltechnologies.com/resources/enus/asset/white-papers/products/storage/h16463-isilonadvanced-networking-fundamentals.pdf
    - i. 8.10.2 SmartConnect zone aliases as opposed to CNAMEs
    - ii. SmartConnect zone aliases as opposed to CNAMEs A Canonical Name (CNAME) record is a DNS resource mapping one domain to another domain. CNAMEs are not recommended with OneFS, as it is not possible to discover which CNAME points to a given SmartConnect zone name. During a disaster recovery scenario, CNAMEs complicate and extend the failover process, as many CNAMEs must be updated. Further, Active Directory Kerberos does not function with CNAMEs. Zone aliases are the recommended alternative. OneFS provides an option for creating SmartConnect zone aliases. As a best practice, a SmartConnect zone alias should be created in place of CNAMEs. To create a SmartConnect zone alias, use the following

command: isi networks modify pool --add-zonealiases= Once the SmartConnect zone alias is provisioned, a matching delegation record must be created in the site DNS, pointing to a SmartConnect Service IP (SSIP).

- iii. The DNS RFC states https://tools.ietf.org/html/rfc1912
- 2.4 CNAME records
- A CNAME record is not allowed to coexist with any other data
  - 1. RFC 1912 Common DNS Errors February 1996

Don't use CNAMEs in combination with RRs which point to other names

like MX, CNAME, PTR and NS. (PTR is an

exception if you want to

implement classless in-addr delegation.) For example, this is

strongly discouraged:

2. podunk.xx. IN MX mailhost

mailhost IN CNAME mary

mary IN A 1.2.3.4

#### Delegation

Let's review Access Zone failover with Eyeglass at a high level before explaining how "Dual Delegation" works. It involves SmartConnect zones applied to IP pools failing over. This means creating an alias on the target PowerScale that existed on the source cluster IP pool. Once this is completed, DNS delegation records are based on NS or name server records that point at the Subnet Service IP servicing the IP pool involved in the failover.

The IP Pools are updated to forward SmartConnect zone lookups to the newly active clusters subnet Service ip with the newly created IP alias on the IP pool.

Skip the reading and watch the video 5M on how to setup Dual Delegation with Microsoft DNS (other DNS vendors work as well, the concept is the same).

Continue reading below for details and how it works.

Eyeglass automates this process during failover BUT the source cluster SmartConnect Zone is renamed (Preserved for failback operations), and leaves a simple breadcrumb zone that remains that is prefixed with **igls-original**-whatever-the-zone-name-was. This rename operation has a second benefit, in that the source cluster Service IP will no longer answer any queries that are sent to the source cluster Subnet Service IP.

(see diagram below) DNS resolution **BEFORE** failover where typically on only a single NS record points at Primary cluster.

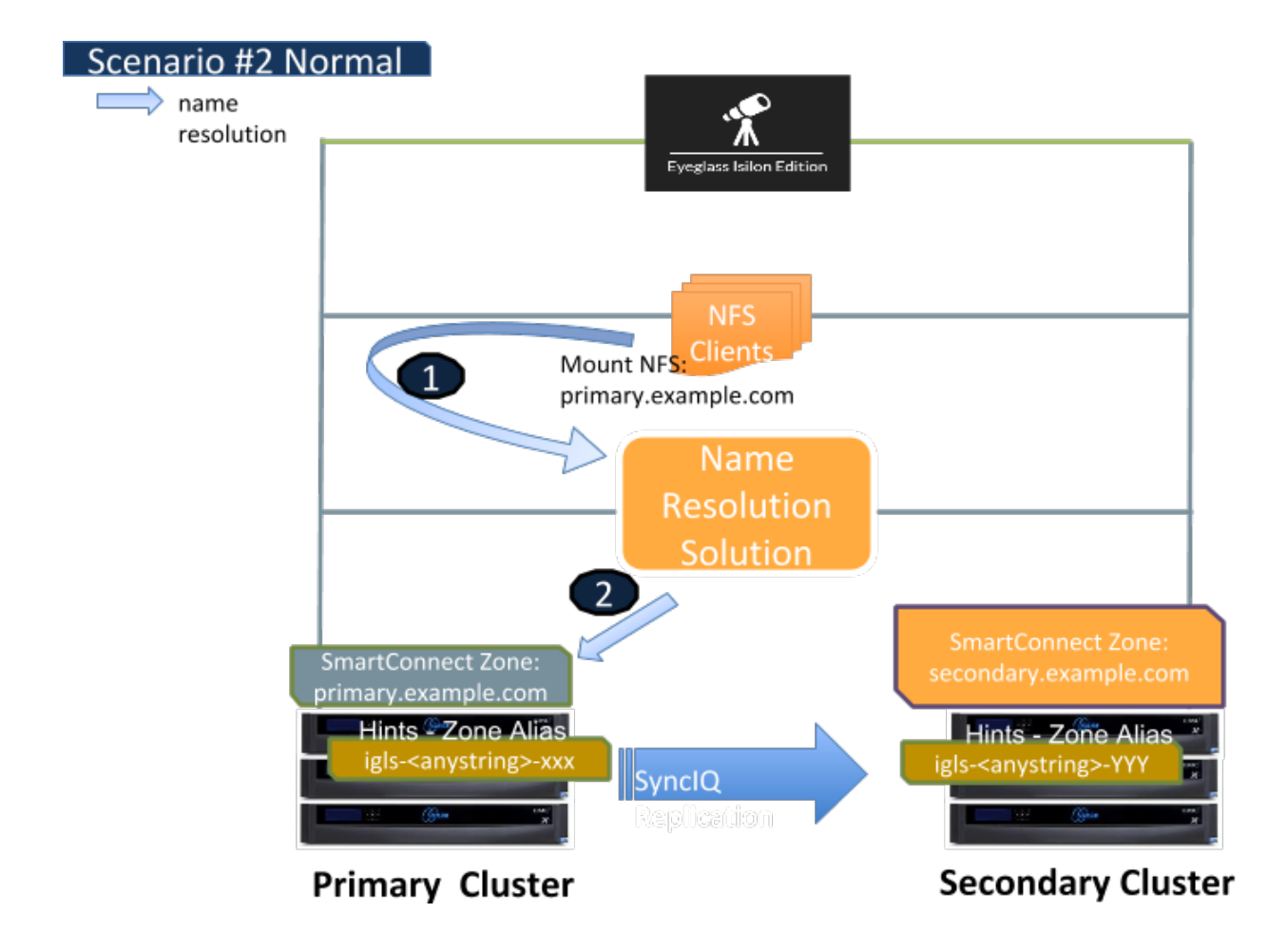

(see diagram below) DNS resolution **AFTER** manually updating the NS record to point at the Service IP of the secondary cluster.

#### **FAQ Questions**

Does support include my DNS vendor?

| Support examples are provided as examples using         |
|---------------------------------------------------------|
| Microsoft DNS, all other DNS vendor solutions should    |
| use the vendor documentation for creating Name server   |
| records. Support contract does not include support for  |
| DNS itself and how to guides for procedures should come |
| from the DNS vendor on how to create name server        |
| records.                                                |

- 1. My DNS uses forwarding feature is this the same thing as Dual delegation?
- 2.
- a. No DNS forwarding is not the same thing and is not based on DNS standards and is implemented differently by DNS vendors. You can use DNS forwarding but this guide will no longer be of any value and no DNS debug tools like nslookup or DIG will work to validate DNS forwarding configurations. Eyeglass Dual DNS validation will need to be disabled if you choose to use DNS forwarding and support will not be able to assist to validate your configuration. All DNS vendors can use Name Server records. This is our recommendation for the above reasons.
- 3. Should I delegate with IP address?
- 4.
- a. The examples show IP address for simplicity but A records should be used in the name server delegation records to follow DNS best practices.
- 5. Can two NS records be added to the delegation to use Primary and Secondary Subnet Service IP ahead of time to simplify failover and remove the DNS manual step post failover?
  - 1. Answer: Yes, this is possible and removes yet another step in the failover when using Access Zone Failover
- 6. Can dual delegation be used without Eyeglass?
  - 1. Answer: no without Eyeglass, this configuration can not be used. This is because the Primary cluster SmartConnect

Zone needs to be manually removed or renamed, Eyeglass turns this into an Atomic automated process during failover when the Secondary cluster file system is made writeable (the only time you need this functionality)

- 4. Will Dual Delegation support SMB and NFS failovers?
  - 1. Answer: Yes, both protocols benefit from this feature with SMB handling this better since retrying failed mounts requires clicking on the drive letter or accessing the UNC again to look up the name to ip address. NFS clients will require unmount and remount since they mount an ip address after name resolution has completed, even if used in the /etc/fstab file with an FQDN. Script Engine can now be focused entirely on host side automation without needing and DNS updates

How to setup the dual delegation?

Simple, delegate the SmartConnect Zone with two NS records #1 to primary cluster and #2 the Secondary cluster SSIP that answers DNS queries for the IP pool.

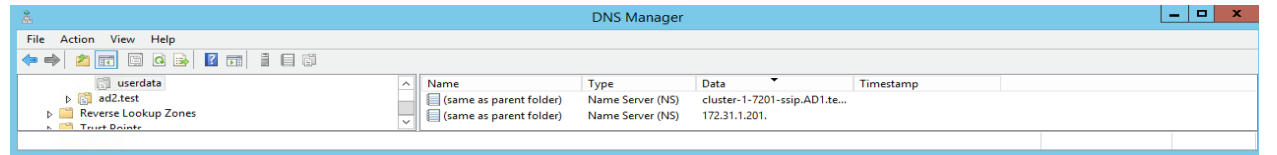

Let's review how this works. The following two diagrams show the DNS setup before and after failover with Eyeglass.

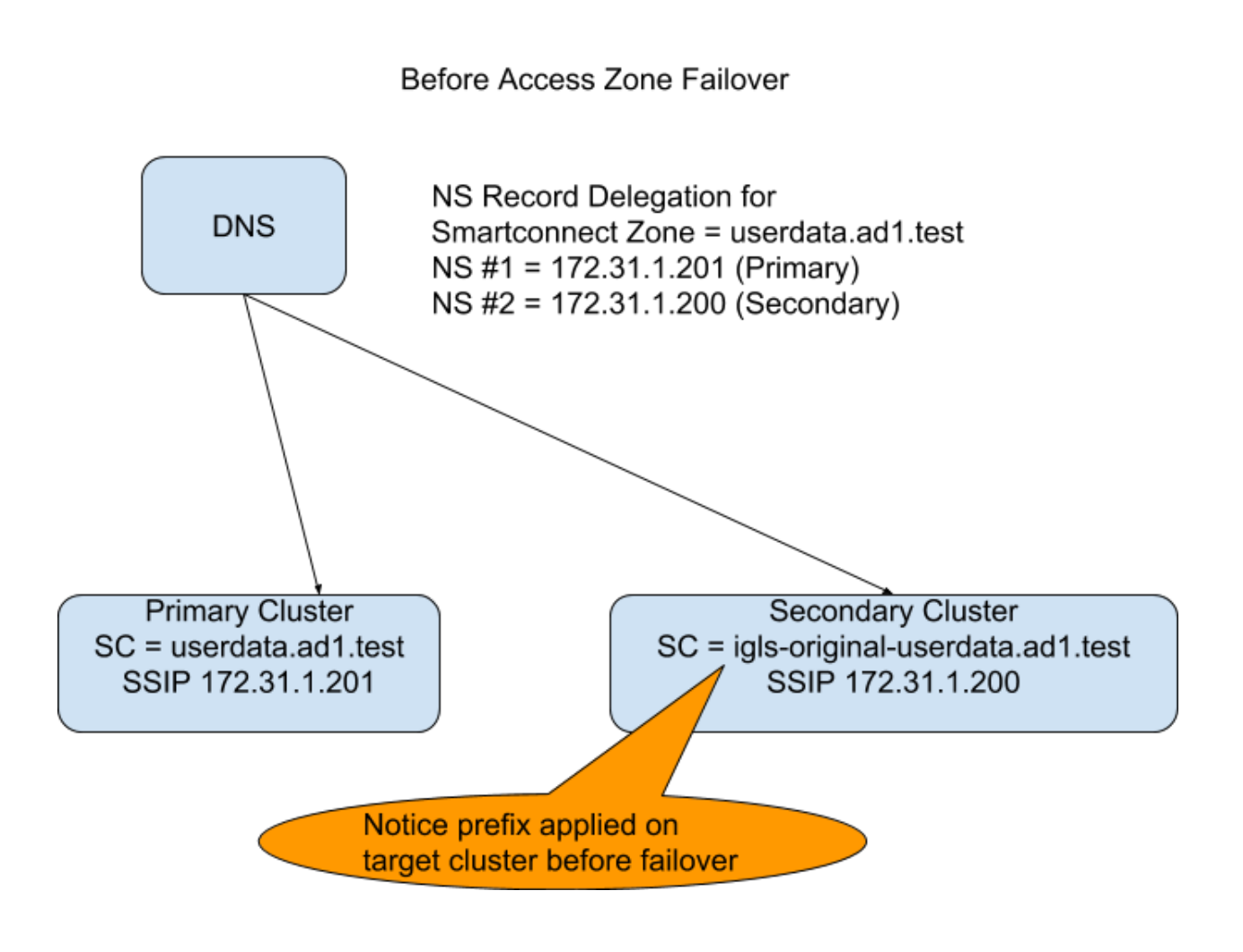

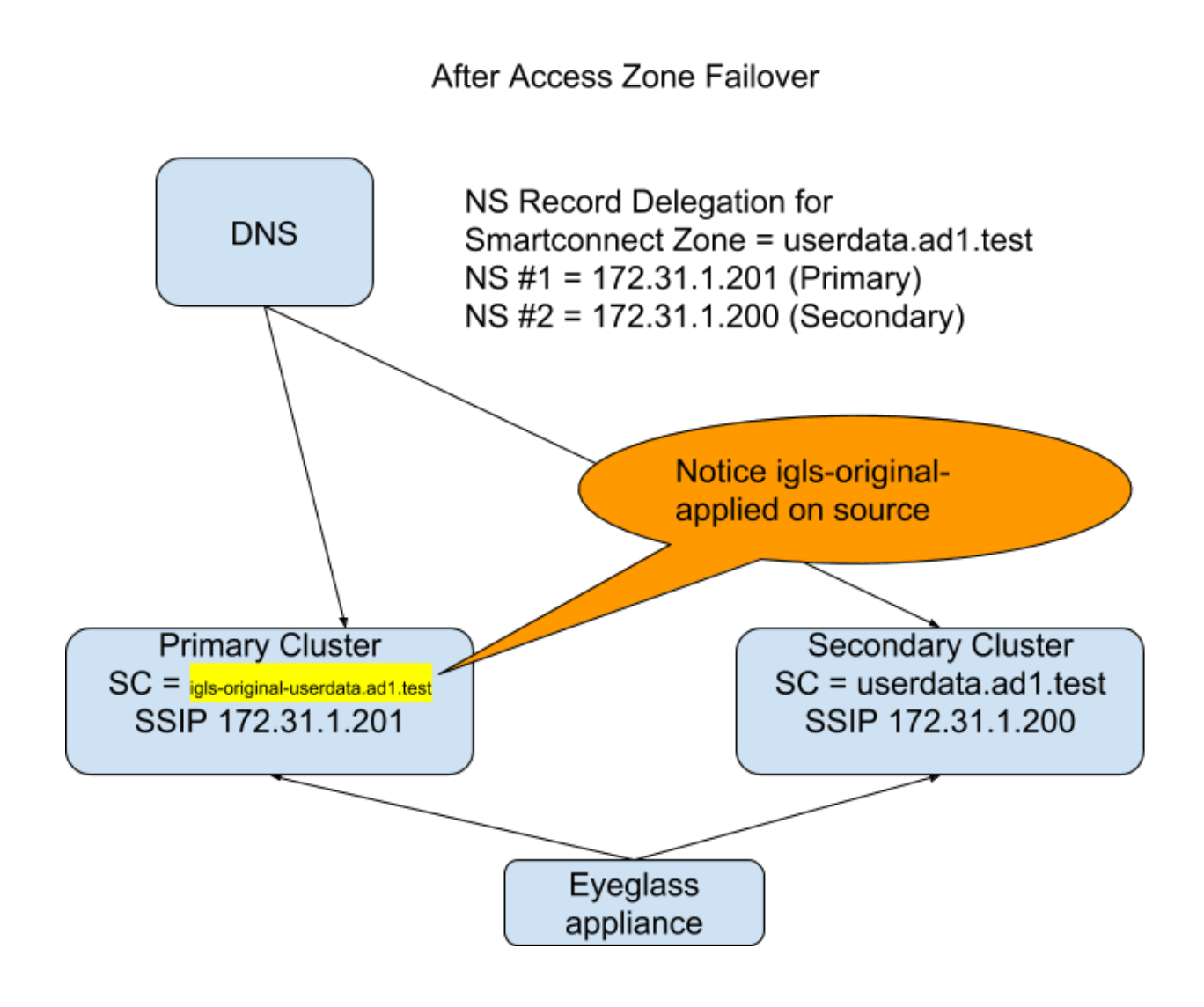

How does this work with DNS?

Answer:

- 1. The DNS server can issue queries for SmartConnect Zone userdata.ad1.test to either Name server record.
- 2. If a query is sent to the Secondary Cluster before failover the PowerScale answers the query code 5 or Refused.

NOTE: apply igls-original-<production cluster smartconnect name>, dual delegation requires a SmartConnect name to exist on the target IP pool. We recommend the syntax above. Also NOTE detection of the igls-original prefix on an Access Zone pool will update the DR dashboard with FAILEDOVER state.

- 7. This tells the DNS server to re-issue to the second name server record to satisfy the query.
- Since the Primary cluster is configured for this SmartConnect Zone, it will answer the query from one of IP addresses in the IP pool as expected.
- 9. The DNS server returns the IP address provided to the client that issued the query.
- 10. done.

#### **Failover Steps**

- Same as above except Eyeglass has disabled the Primary cluster SmartConnect Zone name with prefix igls-original-xxxx, and the Primary cluster will respond with DNS return code 5 Refused
- 2. DNS server re-issues the query to the Secondary cluster SSIP to get the query answered.
- The above all assumes a TTL of 0 on NS records to avoid caching name to ip addresses which works with the exception of Linux mount commands.
- 4. If a real-DR event occurs versus a controlled failover where both clusters are reachable, the last step would be to ensure the Primary cluster is not ip reachable (if partial disaster), and prevent this cluster from coming up again post DR Event, so that it does not answer DNS queries again or simple remove the entry from DNS.. This is standard practice but mentioned for completeness.

Let's review the wireshark traces below of a failover from a DNS view of a Linux Client. 1. Linux Client 172.31.1.101 issues query to userdata.ad1.test

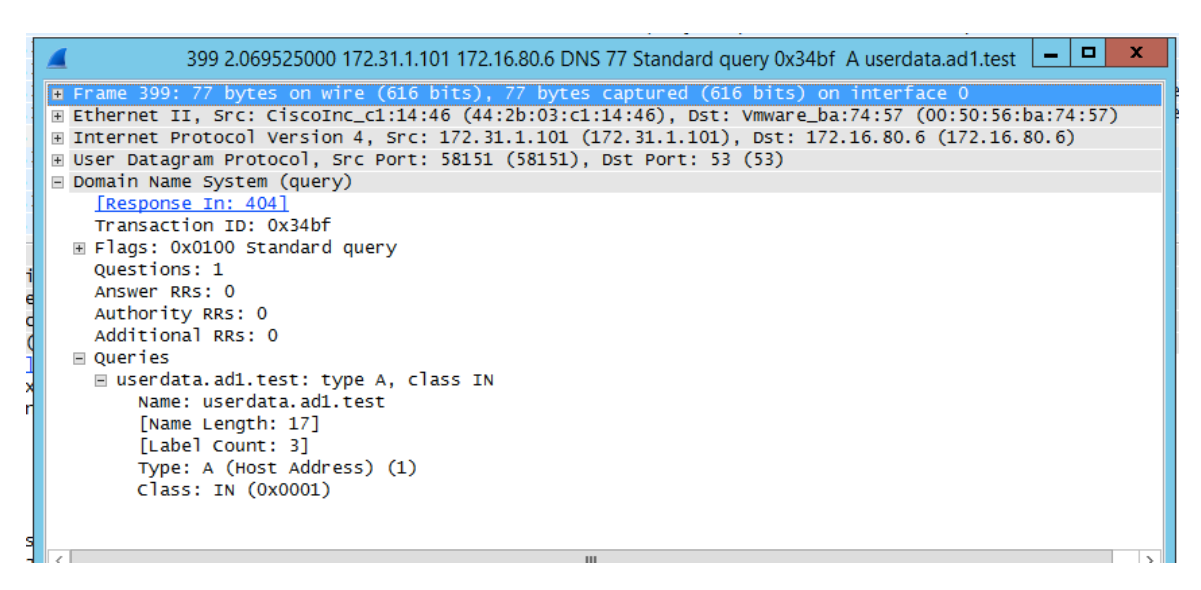

2. DNS server source sends query to Primary cluster SSIP (no

longer the active cluster)

| 🚄 400 2.069997000 172.16.80.6 172.31.1.201 DNS 77 Standard query 0x06f3 A userdata.ad1.test 📃 🗖                                                                                                    | x      |
|----------------------------------------------------------------------------------------------------|--------|
| H Ethernet II, Sic. Viiwaie_0a./4.3/ (00.30.30.0a./4.3/), OSL. All-nSKP-FourerS_01 (00.00.0c.0/.ac.01)     H Internet Protocol Version 4, Src: 172.16.80.6 (172.16.80.6), Dst: 172.31.1.201 (172.31.1.201) | ^      |
| B User Datagram Protocol, Src Port: 63338 (63338), Dst Port: 53 (53)                                                                                                    |        |
| Demonstration Name System (query)                                                                                                    |        |
| Transaction ID: 0x06f3                                                                                                    |        |
| ■ Flags: 0x0000 Standard query                                                                                                    |        |
| Questions: 1                                                                                                    |        |
| Answer RRs: 0                                                                                                    |        |
| Authority RRs: 0                                                                                                    | ≡      |
| Additional RRS: 0                                                                                                    |        |
| ■ Queries                                                                                                    |        |
| Name userdata add test                                                                                                    |        |
| Name Length: 17]                                                                                                    |        |
| [Label Count: 3]                                                                                                    |        |
| Type: A (Host Address) (1)                                                                                                    |        |
| Class: IN (0x0001)                                                                                                    | $\sim$ |
|                                                                                                    | >      |

 Primary Cluster (ip 172.31.1.200) with igl-original renamed Smartconnect Zone answers the query from DNS server (172.16.80.6)

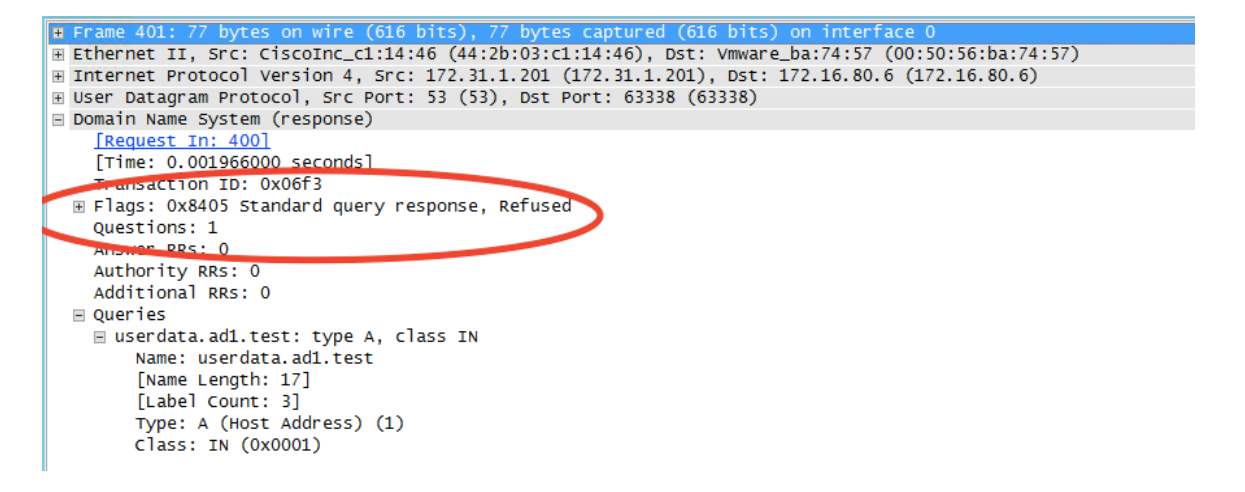

 DNS Server re-issues query to 2nd NS record in this case the Secondary cluster SSIP

| Ŧ   | Frame 402: 77 bytes on wire (616 bits), 77 bytes captured (616 bits) on interface 0                 |
|-----|----------------------------------------------------------------------------------------------------|
| + [ | Ethernet II, Src: Vmware_ba:74:57 (00:50:56:ba:74:57), Dst: All-HSRP-routers_01 (00:00:0c:07:ac:01) |
| + : | Internet Protocol Version 4, Src: 172.16.80.6 (172.16.80.6), Dst: 172.31.1.200 (172.31.1.200)       |
| + ( | User Datagram Protocol, Src Port: 63338 (63338), Dst Port: 53 (53)                                  |
| - ( | Domain Name System (query)                                                                          |
|     | [Response In: 403]                                                                                  |
|     | Transaction ID: 0x06f3                                                                              |
| E   | ∃ Flags: 0x0000 Standard query                                                                      |
|     | Questions: 1                                                                                        |
|     | Answer RRs: 0                                                                                       |
|     | Authority RRs: 0                                                                                    |
|     | Additional RRs: 0                                                                                   |
| E   | 🗉 Queries                                                                                           |
|     | 🗏 userdata.ad1.test: type A, class IN                                                               |
|     | Name: userdata.ad1.test                                                                             |
|     | [Name Length: 17]                                                                                   |
|     | [Label Count: 3]                                                                                    |
|     | Type: A (Host Address) (1)                                                                          |
|     | Class: IN (0x0001)                                                                                  |
|     |                                                                                                    |

6. Secondary cluster responds with new IP address from the target failover over IP pool mapped by Eyeglass for failover

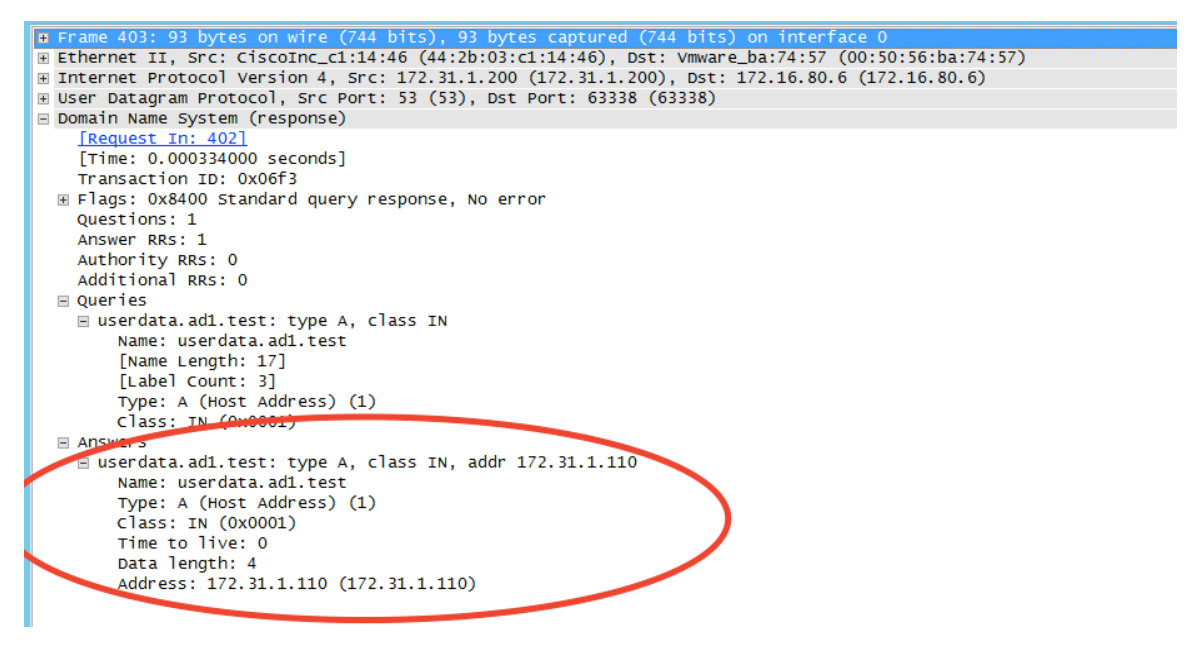

- Client mount can now succeed using new ip address on the Secondary cluster IP pool to mount shares or exports
- 8. Done.

#### DNS Return codes

| Code Function | DNS Return<br>Message | DNS<br>Response<br>Code | Function |
|---------------|-----------------------|-------------------------|----------|
|---------------|-----------------------|-------------------------|----------|

| NOERROR  | RCODE:0 | DNS Query completed successfully           |
|----------|---------|--------------------------------------------|
| FORMERR  | RCODE:1 | DNS Query Format Error                     |
| SERVFAIL | RCODE:2 | Server failed to complete the DNS request  |
| NXDOMAIN | RCODE:3 | Domain name does not exist.                |
| NOTIMP   | RCODE:4 | Function not implemented                   |
| REFUSED  | RCODE:5 | The server refused to answer for the query |
| YXDOMAIN | RCODE:6 | Name that should not exist, does exist     |
| XRRSET   | RCODE:7 | RRset that should not exist, does exist    |
| NOTAUTH  | RCODE:8 | Server not authoritative for the zone      |
| NOTZONE  | RCODE:9 | Name not in zone                           |

Copyright 2017 Superna LLC

© Superna LLC

# 2.19. Controlled Failover Option Results Summary

Home Top

Controlled Failover Option Results Summary

The following table indicates which failover steps are executed based on whether or not the **Controlled failover** option was selected when the Access Zone failover was initiated.

| Steps                                                     | Description                                                                                             | Executed on | Access Zone                                                                 | Controlled<br>Failover<br>selected | Controlled<br>Failover NOT<br>selected                                                                                                    |
|-----------------------------------------------------------|----------------------------------------------------------------------------------------------------|-------------|-----------------------------------------------------------------------------|------------------------------------|----------------------------------------------------------------------------------------------------|
| 1 - Ensure that there<br>is no live access to<br>data     | Check for open files.<br>If Open files found,<br>decide whether to<br>failover or wait to be<br>closed. | Source      | Manual                                                                      | Not<br>applicable -<br>manual step | Not applicable<br>- manual step                                                                                                    |
| 2 - Begin Failover                                        | Initiate Failover from<br>Eyeglass                                                                      | Eyeglass    | Manual                                                                      | Not<br>applicable -<br>manual step | Not applicable<br>- manual step                                                                                                    |
| 3 - Validation                                            | Wait for other<br>Eyeglass Failover<br>jobs to complete                                                 | Eyeglass    | Automated by<br>Eyeglass                                                    | Step<br>Executed                   | Step Executed                                                                                                    |
| 4 - Synchronize<br>data                                   | Run all OneFS<br>SynclQ policy jobs<br>related to the Access<br>Zone being failed<br>over               | Source      | Automated by<br>Eyeglass (all<br>policies in the<br>Access Zone)            | Step<br>Executed                   | Step NOT<br>Executed                                                                                                    |
| 5 - Synchronize<br>configuration<br>(shares/export/alias) | Run Eyeglass<br>configuration<br>replication 1                                                          | Eyeglass    | Automated by<br>Eyeglass (based<br>on matching<br>Access Zone base<br>path) | Step<br>Executed                   | Step Executed<br>based on last<br>known data in<br>Eyeglass<br>*If you do not<br>want this,<br>uncheck the<br>"Config Sync"<br>option to skip<br>this step |
| 6 - Synchronize<br>quota(s)                               | Run Eyeglass Quota<br>Jobs related to the<br>SynclQ Policy or<br>Access Zone being<br>failed over       | Eyeglass    | Automated by<br>Eyeglass (based<br>on matching<br>Access Zone base<br>path) | Step<br>Executed                   | Step Executed<br>based on last<br>known data in<br>Eyeglass                                                                                                |

| 7 - Record schedule<br>for SyncIQ policies<br>being failed over                                    | Get schedule<br>associated with the<br>SynclQ policies<br>being failed over on<br>OneFS                                         | Source | Automated by<br>Eyeglass                                                                   | Step<br>Executed                                  | Step NOT<br>Executed                           |
|----------------------------------------------------------------------------------------------------|----------------------------------------------------------------------------------------------------|--------|--------------------------------------------------------------------------------------------|---------------------------------------------------|------------------------------------------------|
| 8 - Prevent SynclQ<br>policies being failed<br>over from running                                   | Set schedule on the<br>SynclQ policy(s) to<br>manual on source<br>cluster                                                       | Source | Automated by<br>Eyeglass                                                                   | Step<br>Executed                                  | Step NOT<br>Executed                           |
| 9 - Provide write<br>access to data on<br>target                                                   | Allow writes to<br>SyncIQ policy(s)<br>related to failover2                                                                     | Target | Automated by<br>Eyeglass (only for<br>policies that match<br>the Access Zone<br>Base path) | Step<br>Executed                                  | Step Executed                                  |
| 10 - Disable SynclQ<br>on source and make<br>active on target                                      | Resync prep SynclQ<br>policy related to<br>failover (Creates<br>MirrorPolicy on<br>target) from OneFS                           | Source | Automated by<br>Eyeglass                                                                   | Step<br>Executed                                  | Step NOT<br>Executed                           |
| 11 - Set proper<br>SynclQ schedule on<br>target                                                    | Set schedule on<br>MirrorPolicy(Target)<br>using schedule from<br>step 6 from OneFS<br>for policy(s) related<br>to the Failover | Target | Automated by<br>Eyeglass                                                                   | Step<br>Executed                                  | Step NOT<br>Executed                           |
| 12 - Remove quotas<br>on directories that<br>are target of SynclQ<br>(PowerScale best<br>practice) | Delete all quotas on<br>the source for all the<br>policies                                                                      | Source | Automated by<br>Eyeglass                                                                   | Step<br>Executed                                  | Step NOT<br>Executed                           |
| 13 - Change<br>SmartConnect Zone<br>on Source so not to<br>resolve by Clients                      | Rename<br>SmartConnect Zones<br>and Aliases (Source)                                                                            | Source | Automated by<br>Eyeglass<br>(Requires IP pool<br>hints are<br>configured See<br>docs)      | Step<br>Executed                                  | Step NOT<br>Executed                           |
| 14 - Avoid SPN<br>Collision                                                                        | Sync SPNs in all AD<br>providers to current<br>SmartConnect zone<br>names and aliases<br>(Source)                               | Source | Automated by<br>Eyeglass (AD<br>delegation must<br>be completed as<br>per install docs)    | Step<br>Executed                                  | Step Executed                                  |
| 15 - Move<br>SmartConnect zone<br>to Target                                                        | Add source<br>SmartConnect<br>zone(s) as Aliase(s)<br>on (Target)                                                               | Target | Automated by<br>Eyeglass<br>(Requires IP pool<br>hints are<br>configured See<br>docs)      | Step<br>Executed                                  | Step Executed                                  |
| 16 - Update SPN to<br>allow for<br>authentication<br>against target                                | Sync SPNs in all AD<br>providers to current<br>SmartConnect zone<br>names and aliases<br>(Target)                               | Target | Automated by<br>Eyeglass<br>(Requires IP pool<br>hints are<br>configured See<br>docs)      | Step<br>Executed                                  | Step Executed                                  |
| 17 - Repoint DNS to<br>the Target cluster IP<br>address                                            | Update DNS<br>delegations for all<br>SmartConnect Zones<br>that are members of                                                  | DNS    | Potentially<br>Automated by<br>Eyeglass ( <u>See</u><br><u>Script Engine</u>               | Not<br>applicable -<br>manual or<br>scripted step | Not applicable<br>- manual or<br>scripted step |

|                                                  | the Access Zone             |                        | Docs)                                                                                                    |                                    |                                 |
|--------------------------------------------------|-----------------------------|------------------------|----------------------------------------------------------------------------------------------------|------------------------------------|---------------------------------|
| 18 - Refresh<br>session to pick up<br>DNS change | Remount the SMB<br>share(s) | SMB Client<br>Machines | Manual on clients<br>(NOTE: DNS<br>servers and<br>clients cache DNS<br>entries which will<br>require touching<br>the client or<br>intermediate DNS<br>servers to clear<br>DNS caches (on<br>Windows ipconfig<br>/flushdns) | Not<br>applicable -<br>manual step | Not applicable<br>- manual step |

- 1. Initiates Eyeglass Configuration Replication task for all Eyeglass jobs
- SyncIQ does NOT modify the ACL (Access control settings on the file system). It locks the file system. Is -I will be identically on both source and target

© Superna LLC

# 2.20. How to Configure Delegation of Cluster Machine Accounts with Active Directory Users and Computers Snapin

Home Top

- Abstract:
- Overview
- How to prepare you cluster for Eyeglass automated DR failover
- Key Design used by Eyeglass is proxy on failover SPN Management
- Summary of Permissions
- Automated Solution with Eyeglass Computer Object Level Method:
- Automated Solution with Eyeglass Organizational Unit (OU) Method:
- How to Use Active Directory Delegation of Control Wizard to Delegate Service Principal Name Permissions to the cluster
  - Example of SPN in ADSIedit Tool
- How to check cluster SPN permissions are set correctly

## Abstract:

In order to automate DR with SynclQ and Eyeglass with Active Directory and SMB shares, its important to ensure Service Principal Names (SPN) are synchronized with the machine account used by the DR cluster. This technical note provides a methodology to restrict, the AD permissions needed for automated SPN management during failover, audit and remediation in Eyeglass

## Overview

In order to automate DR with SynclQ and Eyeglass with Active Directory and SMB shares, its important to ensure Service Principal Names (SPN) are synchronized with the machine account used by the DR cluster. Service Principal Names are used by Kerberos authentication and machine accounts and an New SPN name pair is created each time a new SmartConnect Zone Alias is created.

Note: Superna Eyeglass only manages SPN related to HOST. SPNs related to HDFS or NFS are not updated and will need to be manually repaired post failover.

How to prepare you cluster for Eyeglass automated

## DR failover

Eyeglass will create SmartConnect Zone names and aliases required on your DR cluster automatically in advance of a DR failover. This is done by mapping Subnet on cluster A to Subnet on Cluster B in the Eyeglass UI and once set all new SmartConnect Zone's created or Alias on the Production cluster will be synced to the DR cluster network pool and subnet. It's important to setup AD and your cluster in advance of failover to eliminate authentication issues due to missing SPN entries on the machine account.

# Key Design used by Eyeglass is proxy on failover SPN

## Management

During failover SPN deletes must occur against the source cluster AD machine, but during a real DR event the source cluster is not reachable to issue SPN commands. Eyeglass solves this by issuing proxy SPN update commands to the DR cluster, but references the source cluster machine account name. This means that the Eyeglass can correct SPN entries on the source cluster even when it's not reachable.

**Note:** This proxy SPN management solution depends on the Delegation being done as stated below with an OU used for the cluster machine accounts and allowing each cluster to update the others SPN using ISI proxy commands.

# Summary of Permissions

- 1. Each cluster must have permissions to read and write to the SPN property of it's own computer object
- Each cluster must have permissions to read and write to the SPN property of the opposite cluster computer object

# Automated Solution with Eyeglass Computer Object Level Method:

Use this method to restrict, at the object level, the AD permissions needed for automated SPN management during failover and audit and remediation features in Eyeglass. Recommended with a pair of clusters. Use the Organization Unit (OU) method described in the next section if more clusters objects are involved.

 Select the first cluster in the pair in Users and Computers snappin as administrator user. Select properties and security tab and then the "Advanced" button of the dialog box. See below:

|                                                                                                    | CL                                                                              | .USTERA                                          | Properties                                                         | s                                                                                                    | ? X                                                                                                    |                                                                                              |                                                                                                    |                                                                                                    |      |
|----------------------------------------------------------------------------------------------------|---------------------------------------------------------------------------------|--------------------------------------------------|--------------------------------------------------------------------|----------------------------------------------------------------------------------------------------|----------------------------------------------------------------------------------------------------|----------------------------------------------------------------------------------------------|----------------------------------------------------------------------------------------------------|----------------------------------------------------------------------------------------------------|------|
| General Operat                                                                                                    | ing System<br>haged By                                                          | Member<br>Object                                 | Of Delega<br>Security                                              | ation F<br>Dial-in                                                                                                    | Password Replication                                                                                                    | •                                                                                            |                                                                                                    |                                                                                                    |      |
| Group or user name                                                                                                    | es:                                                                             |                                                  | 1                                                                  |                                                                                                    | Ad                                                                                                    | vanced Security Settir                                                                       | as for CLUSTERA                                                                                                    | _ =                                                                                                    | x I  |
| Account Unkn<br>Account Unkn<br>SOURCEML<br>Account Unkn<br>Account Unkn<br>CLUSTERA                                                                                | nown (S-1-5-21<br>nown (S-1-5-21<br>nown (S-1-5-21<br>nown (S-1-5-21            | -20183256<br>-20183256<br>-20183256<br>-20183256 | Owner:<br>Permis<br>For add                                        | ssions                                                                                                    | Domain Admins (AD02\Dom<br>Auditing Effective A<br>formation, double-click a per                                                                                 | ain Admins) Change<br>ccess<br>mission entry. To modify a                                    | permission entry, select th                                                                                                    | e entry and click Edit (if availabl                                                                                                    | e).  |
| Permissions for CLU<br>Full control<br>Read<br>Write<br>Create all child ot<br>Delete all child ot<br>Allowed to auther<br>Channe nasswon<br>For special permission | JSTERA<br>bjects<br>bjects<br>nticate<br>d<br>ons or advance<br>s control and p | ced setting                                      | Ty<br>& AI<br>& AI<br>& AI<br>& AI<br>& AI<br>& AI<br>& AI<br>& AI | pe Pr<br>low Do<br>low Ac<br>low SE<br>low Ac<br>low SY<br>low Ac<br>low Ac<br>low ISI<br>low ISI<br>low ISI<br>low SL | incipal<br>omain Admins (AD02\Dom<br>ccount Operators (AD02\Ac<br>LF<br>uthenticated Users<br>'STEM<br>ccount Unknown(S-1-5-21<br>LON-A<br>LON-B<br>JZYWIN7-PC\$ | Access<br>Full control<br>Full control<br>Create/delete all child<br>Special<br>Full control | Inherited from<br>None<br>None<br>None<br>CN=Computers,DC=a<br>CN=Computers,DC=a<br>CN=Computers,DC=a<br>CN=Computers,DC=a<br>CN=Computers,DC=a | Applies to<br>This object only<br>This object only<br>This object only<br>This object only<br>This object only<br>Descendant Computer objects<br>Descendant Computer objects<br>Descendant Computer objects<br>Descendant Computer objects |      |
| 1 Sc                                                                                                    | OURCE135<br>OURCE7112                                                           | к [                                              | Ad                                                                 | ld<br>ble inherit                                                                                                    | Remove View                                                                                                    |                                                                                              |                                                                                                    | OK Cancel A                                                                                                    | pply |
| 💻 S0                                                                                                    | OURCE7201<br>OURCE7202                                                          | l                                                | Comput                                                             | er                                                                                                    | source7202.ad2.test                                                                                                    |                                                                                              |                                                                                                    |                                                                                                    |      |

- 3. Click the add button on the Permissions window (see above)
- 4. For Principal click select
- 5. Then type "SELF" and check button and OK (see below)

| ad2.      | ad2.test] General Operating System Member Of Delegation Location Managed By Object Security Group or user pages: | n Password Replication<br>Dial-in Attribute Editor | Select User, Computer, Service Account, or Group     | р <mark>? х</mark> |
|-----------|----------------------------------------------------------------------------------------------------|----------------------------------------------------|------------------------------------------------------|--------------------|
|           | 2 Permission E                                                                                                   | entry for CLUSTERA                                 | Select this object type:                             |                    |
|           | Principal: <u>Select a principal</u>                                                                             |                                                    | From this location:<br>ad2.test                      | Locations          |
|           | Type: Allow V                                                                                                    |                                                    | Enter the object name to select ( <u>examples</u> ): |                    |
| h<br>orte | Applies to: This object and all descendant objects $\vee$                                                        |                                                    | SELF                                                 | Check Names        |
| ont       | Permissions:                                                                                                    |                                                    | Advanced OK                                          | Cancel             |
|           | Full control                                                                                                    | Delete msDS-Group                                  | /anagedServiceAccount objects                        |                    |

6. Scroll down the list of permissions and select read and write Service Principal Name (see below)

| Delegation of Control Wizard                                                                                                    | x    |
|----------------------------------------------------------------------------------------------------|------|
| Permissions<br>Select the permissions you want to delegate.                                                                                                    | P    |
| Show these permissions:<br>General<br>Property-specific<br>Creation/deletion of specific child objects<br>Permissions:                                                                           |      |
| <ul> <li>Write secretary</li> <li>Read serialNumber</li> <li>Write serialNumber</li> <li>✓ Read servicePrincipalName</li> <li>✓ Write servicePrincipalName</li> <li>Read shadowExpire</li> </ul> | >    |
| < Back Next > Cancel                                                                                                    | Help |

- 8. Now we need to allow the other cluster machine account to access the SPN properties of the cluster machine account you have selected first. This is for failover of SPN proxy feature in Eyeglass that ensures SPN's can be managed even if a cluster is not reachable. This is called Cross permissions delegation.
- 9. Click the add button again but this time when selecting the principal to grant permissions, enter the "other" cluster in the replication pair in the dialog box. In the example below you can see the dialog box title is "CLUSTERA" but the principal selected for the grant is "CLUSTERB". Find the same read and

write properties for service principal name as done above and apply the permissions to the CLUSTERB machine account.

|   | L           | Permission Entry for CLUSTERA                 | - | x |
|---|-------------|-----------------------------------------------|---|---|
|   | Principal:  | CLUSTERB (AD02\CLUSTERB\$) Select a principal |   |   |
| v | Туре:       | Allow                                         |   |   |
|   | Applies to: | This object and all descendant objects        |   |   |
| - |             |                                               |   |   |

- 10. The above steps ONLY applied object level permissions to one cluster and both clusters must have these permissions for automated failover and failback.
- 11. REPEAT above steps again by select the 2nd cluster of the pair and apply two sets of permissions
- 12. The Delegation permissions are now completed.

# Automated Solution with Eyeglass Organizational

## Unit (OU) Method:

Use this method when more than one cluster pair is replicating. This method saves steps by doing the delegation once at the OU level versus at the object level. THis method is recommended with greater than 2 clusters to delegate.

To avoid Eyeglass requiring the administrator AD account to synchronize the SPN for production or DR clusters, the following one time steps MUST be executed:

1. Using Active Directory Users and Computers Snap In admin tool, create an OU for the PowerScale cluster computer accounts.

| 6 | DF                                         | S Managemer       |
|---|--------------------------------------------|-------------------|
|   | New Object - Organizational Unit           | and Compute       |
|   | Create in: ad2.test/                       | pe<br>iltinDomain |
|   | Name:                                      | ontainer          |
|   | isilon                                     | ganizational      |
|   | Protect container from accidental deletion | ontainer          |
|   |                                            | tAndFound         |
|   |                                            | Intainer          |
|   |                                            | Intainer          |
|   |                                            | ontainer          |
|   |                                            | ntainer           |
|   |                                            | DS-QuotaC         |
|   |                                            | s I PIM-Infor     |
|   |                                            | rastructure0      |
|   |                                            |                   |
|   | OK Cancel Help                             |                   |
|   |                                            |                   |
|   |                                            |                   |
|   |                                            |                   |
|   |                                            |                   |
|   |                                            |                   |

- 2. Move the cluster AD computer objects with drag and drop into the OU created above.
- 3. Right click the and select Delegate Control (note this applies to all computers accounts in this folder or OU).
- 4. Select the Delegation option.

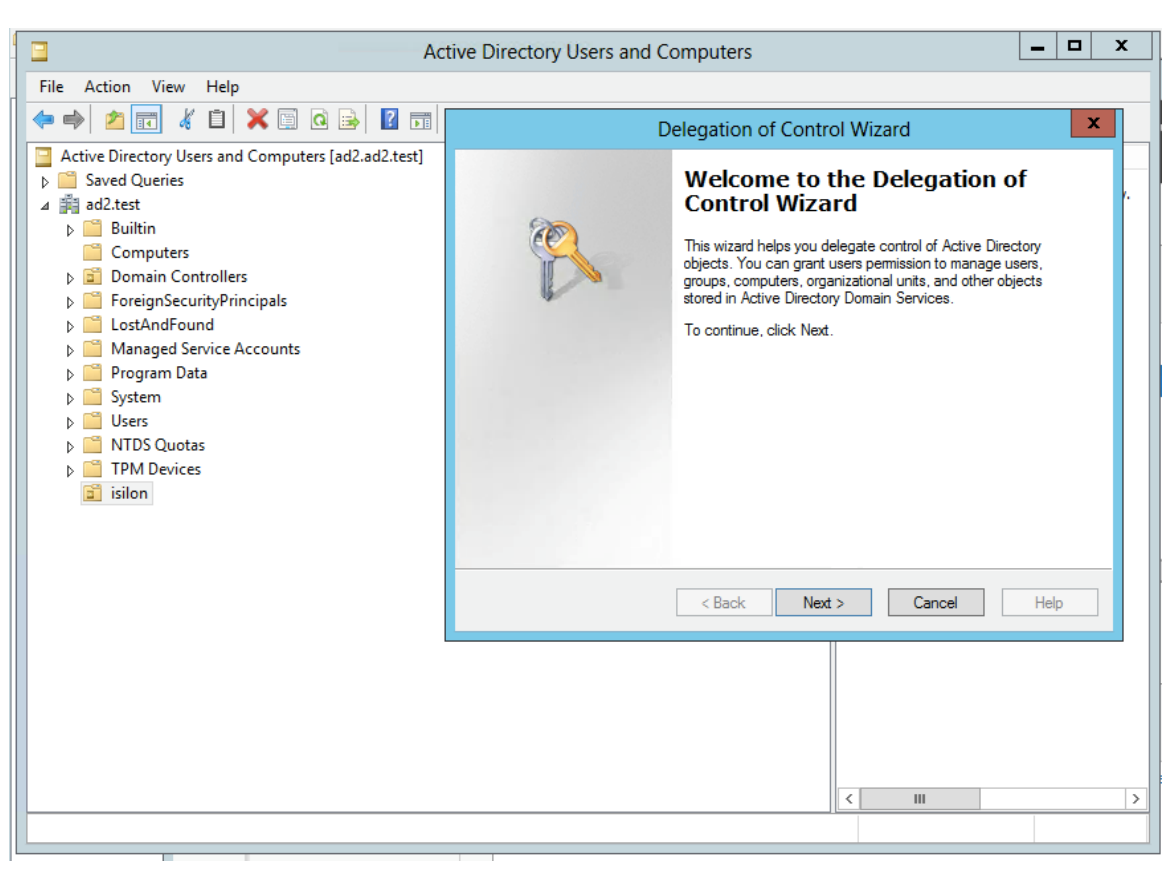

5. Follow screen shots below that assign the cluster permissions to read and write the service principal name.

How to Use Active Directory Delegation of Control

## Wizard to Delegate Service Principal Name

Permissions to the cluster

| 000                                         | Welcome to the Delegation of<br>Control Wizard                                                                                                    |
|---------------------------------------------|----------------------------------------------------------------------------------------------------|
|                                             | This wizard helps you delegate control of Active Directory<br>objects. You can grant users permission to manage users,<br>groups, computers, organizational units, and other objects<br>stored in Active Directory Domain Services. |
|                                             | To continue, click Next.                                                                                                    |
|                                             |                                                                                                    |
|                                             |                                                                                                    |
|                                             |                                                                                                    |
|                                             |                                                                                                    |
|                                             |                                                                                                    |
|                                             |                                                                                                    |
|                                             | < Back Next > Cancel Help                                                                                                    |
| Delegation of Control Wizzrd                |                                                                                                    |
| Users or Groups<br>Select one or more users | or groups to whom you want to delegate control.                                                                                                    |
|                                             |                                                                                                    |
| Selected users and amount                   | ie.                                                                                                    |
| Selected users and group                    |                                                                                                    |
| Selected users and group                    | IS:<br>ALVNLCLUSTER)                                                                                                    |
| Selected users and group                    | ALNILCLUSTER)                                                                                                    |
| Selected users and group                    | ns:<br>ALVNLCLUSTER)<br>Add <u>R</u> emove                                                                                                    |
| Selected users and group                    | ALVNLCLUSTER)                                                                                                    |

| Delegation of Control Wizard                                                                                                    | ×    |
|----------------------------------------------------------------------------------------------------|------|
| Tasks to Delegate<br>You can select common tasks or customize your own.                                                                                                    | P    |
| Delegate the following common tasks:     Create, delete, and manage user accounts     Reset user passwords and force password change at next logon     Read all user information     Create, delete and manage groups     Modify the membership of a group     Create, delete, and manage inetOrgPerson accounts     Reset inetOrgPerson passwords and force password change at next love     I |      |
| < <u>B</u> ack <u>N</u> ext > Cancel                                                                                                    | Help |
| Active Directory Object Type<br>Indicate the scope of the task you want to delegate.                                                                                                    | R    |
| Delegate control of:                                                                                                    | ler  |
| $\square \underline{O}$ elete selected objects in this folder                                                                                                    |      |

| Delegation of Control Wizard                                                                                                    |                                                                                                    | ×    |  |  |  |  |  |  |
|----------------------------------------------------------------------------------------------------|----------------------------------------------------------------------------------------------------|------|--|--|--|--|--|--|
| <b>Permissions</b><br>Select the permissions yo                                                                                                    | ou want to delegate.                                                                                               | P    |  |  |  |  |  |  |
| Show these permissions:                                                                                                    | Show these permissions:                                                                                            |      |  |  |  |  |  |  |
| ☐ <u>G</u> eneral                                                                                                    | ·<br><u>G</u> eneral                                                                                               |      |  |  |  |  |  |  |
| Property-specific                                                                                                    |                                                                                                    |      |  |  |  |  |  |  |
| Creation/deletion of s                                                                                                    | pecific child objects                                                                                              |      |  |  |  |  |  |  |
| Permissions:                                                                                                    |                                                                                                    |      |  |  |  |  |  |  |
| <ul> <li>Write securityProto</li> <li>Read serialNumber</li> <li>Write serialNumber</li> <li>✓ Read servicePrincip</li> <li>✓ Write servicePrincip</li> <li>✓ Read shadowExpire</li> </ul> | col<br>palName<br>palName<br>e                                                                                     |      |  |  |  |  |  |  |
| ,                                                                                                    |                                                                                                    | _    |  |  |  |  |  |  |
|                                                                                                    | < Back Next > Cancel                                                                                               | Help |  |  |  |  |  |  |
| Delegation of Control Wizard                                                                                                    |                                                                                                    | ×    |  |  |  |  |  |  |
|                                                                                                    | Completing the Delegation of<br>Control Wizard<br>You have successfully completed the Delegation of Con<br>wizard. | trol |  |  |  |  |  |  |
| U -                                                                                                    | have given control are:                                                                                            |      |  |  |  |  |  |  |
|                                                                                                    | NLcluster (INTERNAL\NLCLUSTER)                                                                                     |      |  |  |  |  |  |  |
|                                                                                                    | They have the following permissions:                                                                               |      |  |  |  |  |  |  |
|                                                                                                    | Read servicePrincipalName<br>Write servicePrincipalName                                                            |      |  |  |  |  |  |  |
|                                                                                                    | For the following object types:                                                                                    |      |  |  |  |  |  |  |
|                                                                                                    | Computer                                                                                                    | -    |  |  |  |  |  |  |
|                                                                                                    | To close this wizard, click Finish.                                                                                |      |  |  |  |  |  |  |
|                                                                                                    | < Back Finish Cancel                                                                                               | Help |  |  |  |  |  |  |

Example of SPN in ADSIedit Tool

How to check cluster SPN permissions are set correctly
| -<br>File Action View Hele     |                                                                                                    |           |                           |  |
|--------------------------------|----------------------------------------------------------------------------------------------------|-----------|---------------------------|--|
|                                |                                                                                                    |           |                           |  |
|                                |                                                                                                    | d 🐨 🔝 48. |                           |  |
| Active Directory Users and Com | Name                                                                                                    | Type      | Description               |  |
| b is Saved Queries             | 1 A 🖷 A                                                                                                    | Computer  | a.ad2.test                |  |
| ⊿ 🚔 ad2.test                   | 1 A-7114                                                                                                    | Computer  | a-7114.ad2.test           |  |
| Builtin                        | N ADEMOLA-D11                                                                                                    | Computer  | ademola-d11.ad2.test      |  |
| Computers                      | ADEMOLA-D12                                                                                                    | Computer  | ademola-d12.ad2.test      |  |
| Domain Controllers             | ADEMOLA-DR3                                                                                                    | Computer  | ademola-dr3.ad2.test      |  |
| ForeignSecurityPrincipal       | IN ADEMOLA-DR4                                                                                                    | Computer  | ademola-dr4.ad2.test      |  |
| p i islon                      | N ADEMOLA-GYSDJMB                                                                                                    | Computer  | ademola-cluster2.ad2.test |  |
| b Storrest                     | ADEMOLA-S11                                                                                                    | Computer  | ademola-s11.ad2.test      |  |
| Managed Service Account        | ADEMOLA-S12                                                                                                    | Computer  | ademola-s12.ad2.test      |  |
| Program Data                   | IN ADEMOLA-SRC1                                                                                                    | Computer  | ademola-src1.ad2.test     |  |
| Puru-isilon                    | IN ADEMOLA-SRC2                                                                                                    | Computer  | ademola-src2.ad2.test     |  |
| b System                       | MADEMOLA-SRC3                                                                                                    | Computer  | ademola-src3.ad2.test     |  |
| Users                          | ADEMOLA-WIN2                                                                                                    | Computer  |                           |  |
| MTDS Quotas                    | ADE-RW-ISIL01                                                                                                    | Computer  | ade-rw-isil01.ad2.test    |  |
| Image: TPM Devices             | nteres and the second second s | Computer  | ade-rw-isil02.ad2.test    |  |
|                                | 1 AD-W10B                                                                                                    | Computer  |                           |  |
|                                | AFMULTI801                                                                                                    | Computer  | afmulti801.ad2.test       |  |
|                                | 🐏 AG-ISI8PRD                                                                                                    | Computer  | ag-isi8prd.ad2.test       |  |
|                                | i∰ AG-PC                                                                                                    | Computer  |                           |  |
|                                | it AG-SRC                                                                                                    | Computer  | ag-src.ad2.test           |  |
|                                | 🛃 AG-TGT                                                                                                    | Computer  | ag-tgt.ad2.test           |  |
|                                | 👘 AG-W10                                                                                                    | Computer  |                           |  |
|                                | AZ-ML-SRC1                                                                                                    | Computer  | az-ml-src1.ad2.test       |  |
|                                | 🐏 AZ-ML-TRG1                                                                                                    | Computer  | az-ml-trg1.ad2.test       |  |
|                                | s B                                                                                                    | Computer  | b.ad2.test                |  |
|                                | 🐏 B-7114                                                                                                    | Computer  | b-7114.ad2.test           |  |
|                                | 🐏 CHI+CEN-2AIM6JB                                                                                                    | Computer  | chi-centos-isi-2.ad2.test |  |

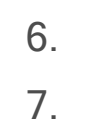

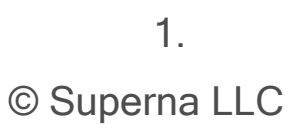

## 3. Eyeglass SyncIQ Policy Failover Guide

Home Top

- Introduction to this Guide
- Requirements and for Eyeglass Assisted SynclQ Policy Failover
- Unsupported Data Replication Topology
- Recommendations for Eyeglass Assisted SynclQ Policy Failover
- Preparing your System for the Eyeglass Assisted SynclQ Policy Failover
- Operational Steps for Eyeglass Assisted SynclQ Policy Failover
- Monitoring DR Readiness for Eyeglass Assisted Failover
- Post SynclQ Policy Failover Manual Steps
- Controlled Failover Option Results Summary

## 3.1. Introduction to this Guide

Home Top Introduction to this Guide

The purpose of this guide is to assist you with Eyeglass Assisted SynclQ Policy Failover.

#### Overview

Eyeglass Assisted SynclQ Policy Failover provides users with the tools and information to determine the DR readiness of their configuration. The Eyeglass DR Dashboard Policy Readiness tab provides a per SynclQ Policy summary of all SynclQ, OneFS and Eyeglass Configuration replication Job statuses. The status for each are combined to provide an overall DR Status.

This information provides the best indicator of DR readiness for failover and allows administrators to check status on each component of failover, identify status, errors and correct them to get each SynclQ Policy configured and ready for failover.

The following document is a guide to help you with the requirements, considerations, system preparation, operational steps, and monitoring for Eyeglass assisted SynclQ Policy failover.

# **3.2. Requirements and for Eyeglass Assisted SynclQ Policy Failover**

Home Top

Requirements and for Eyeglass Assisted SynclQ Policy Failover

Following conditions are required for Eyeglass Assisted SynclQ Policy Failover.

#### **Cluster Version Requirements**

Clusters participating in SynclQ Policy Failover must be running the supported PowerScale Cluster version for this feature. See the Feature Release Compatibility matrix in the "Eyeglass Release Notes" specific to your Eyeglass version found <u>here</u>.

#### SynclQ Policy Requirements

For a SynclQ Policy failover with Eyeglass, it is required that the Eyeglass Configuration Replication Job for that <u>SynclQ Policy</u> is in the <u>Enabled</u> state.

**Note:** If the SynclQ Policy is disabled in OneFS or the corresponding Eyeglass Configuration Replication Job is disabled in Eyeglass the SynclQ Policy failover will be blocked.

#### Failover Target Cluster Requirements

For a SynclQ Policy failover with Eyeglass, it is required that the PowerScale Cluster that is the target of the failover be IP reachable by Eyeglass with the required ports open.

Eyeglass Quota Job Requirements

For a SynclQ Policy failover with Eyeglass, there are no Eyeglass Quota Job state requirements. Quotas will be failed over whether Eyeglass Quota Job is in Enabled or Disabled state.

#### Service Principal Name Update Requirements

DFS mode and Access Zone failover manage SPN updates automatically. This is only required when SynclQ policy failover includes direct mount shares.

Eyeglass will allow SynclQ policy failover. However, Eyeglass requires the storage administrator to selectively fix SPN values on the source and destination cluster. This will ensure that data sets that remain on the source cluster still process SPN authentications via Kerberos using the source cluster machine account. This is the reason the user will be required to manually make the SPN deletes and additions on the target cluster, as the PowerScale cluster does not know which SPN and SmartConnect Zones are related to the SMB Shares.

SPN deletes from the source, followed by SPN add on the target. This must be done manually by reviewing the Smartconnect Zones required for the failover.

Consult the EMC documentation of ISI commands required to add or delete SPN's on computer accounts.

#### **3.3. Unsupported Data Replication Topology** Home Top Unsupported Data Replication Topology

Replication topology with shares or NFS alias with the same name on both clusters and protected by different SynclQ policies is not supported. Configuration Replication will overwrite the path on one cluster, as the share / alias can not be distinguished. The failover will not succeed, as it would attempt to have 2 SynclQ policies on the same cluster with the same source path. **Note: This is an invalid DR configuration. This configuration means duplicate shares point to different data. Failover will be unsuccessful with or without Eyeglass.** 

# **3.4. Recommendations for Eyeglass Assisted SyncIQ Policy Failover**

#### Home Top

Recommendations for Eyeglass Assisted SynclQ Policy

#### Failover

These are important recommendations to ensure that all automated SynclQ Policy failover steps can be completed. In some cases if the condition is not met it will result in an Error.

Notes:

- Errors will not block Eyeglass Assisted SynclQ Failover from starting.
- If the recommendations are not followed it may result in an error during failover causing the failover to not complete
- Potential data loss will be incurred depending on the step that failed
- Post failover may require additional manual steps to complete the failover with application hosts
- Post failover scripting should be used to automate custom failover requirements per policy

#### Shares / Exports / NFS Alias Recommendations

- Eyeglass Configuration Replication Jobs for the SynclQ Policies being failed over should have been completed (so not in Pending state) without error before failover is started
- Impact:

- Failover will not complete if configuration sync fails during failover
- Any <u>missing</u> or unsynced share / export / NFS alias information will block client access to data on the Target cluster. These configuration items will have to be corrected manually on the Target Cluster.

#### SynclQ Policy Recommendations

- SynclQ Job in OneFS should have been completed without error and shows green.
- Impact:
- Failover will not complete if errors occur during failover
- Data loss due to unreplicated data
- PowerScale does not support SynclQ Policy with excludes (or includes) for failover.
- Impact: Not a supported configuration for failback
- PowerScale best practices recommend that SynclQ Policies utilize the Restrict Source Nodes option which requires an IP to be created with target smartconnect zone.
- Impact: Subnet pool used for data replication is not controlled all nodes in the cluster can replicate data from all IP pools. This is hard to manage bandwidth and requires all nodes to have access to the WAN.

#### Smartconnect Recommendations

It is recommended to have a dedicated SmartConnect Zone or SmartConnect Zone Alias for data access per SynclQ Policy instead of sharing SmartConnect Zone/Alias between policies. This will allow clients to continue to use same SmartConnect Zone for data access post failover and simplify the associated networking updates.

# **3.5. Preparing your System for the Eyeglass** Assisted SynclQ Policy Failover

#### Home Top

Preparing your System for the Eyeglass Assisted SynclQ Policy

#### Failover

The following steps described in this section are required to prepare your system for the Eyeglass Assisted SynclQ Policy Failover:

Update PowerScale sudoer file for Eyeglass Service Account with

PowerScale Cluster version 7.1.1.0 or 7.1.1.1

Eyeglass SynclQ Policy Failover requires some CLI commands that must run with root level access. Many customers also run the cluster in STIG or compliance mode for Smartlock WORM features, and the root user account is not allowed to login and run commands. Updating the PowerScale sudoer file allows the Eyeglass service account user to run the command without having root access.

Please refer to the "Update PowerScale sudoer file for Eyeglass service User (Root Level Commands Needed for Failover)" section in the Eyeglass PowerScale Edition Tech Notes <u>here</u> for details.

#### Post Failover Automation

Many failover scenarios depend on extra steps performed on devices, software, infrastructure external to the NAS cluster. Using the Eyeglass script engine, these tasks can now be automated with output captured and appended to Eyeglass failover logs. For example:

- DNS updates post failover for SmartConnect zone CNAME editing
- NFS host mount and remount automation
- DNS server cache flushing
- Application bring up and down logic to start applications post failover
- Send alerts or emails
- Run API commands on 3rd party equipment example load balancer, switch, router or firewall

Please refer to the Eyeglass Admin Guide <u>Script Engine Overview</u> for more details.

#### Failover Planning and Checklist

Failover planning includes extended preparation beyond storage layer failover steps as related to the clients, application owners and any dependent systems such as DNS and Active Directory. A full Failover Plan is required taking this all into account. A Failover Planning and Checklist document is provided to help you develop your own Failover plan.

# **3.6. Operational Steps for Eyeglass Assisted SynclQ Policy Failover**

#### Home Top

Operational Steps for Eyeglass Assisted SynclQ Policy Failover

Eyeglass DR Assisted Failover SynclQ policy Workflow Overview:

This workflow has dependencies that require manual steps to avoid data access loss. These conditions are addressed automatically with Access Zone Failover.

- 1. User selection of PowerScale Cluster which is being failed over "from" (Source).
- 2. User selection of one or more SynclQ policies for failover.

**Note:** Quotas failover automatically when they match the SynclQ policy paths

- Eyeglass will update the target cluster SynclQ policy to make it writeable and the final sync status is shown to the user when completed.
- 4. SmartConnect Manual steps: The user must ensure that SmartConnect Zone Aliases are created manually on the target cluster. (Note: Make sure the SmartConnect Zone was only in use by the SynclQ policies selected for failover)
- This is because an alias created on the target cluster is required for SmartConnect to answer DNS queries from clients expecting to mount the production cluster SmartConnect Zone or alias name. In addition, SPN collisions in AD can result in authentication failures if the SPN step is skipped. (see Admin Guide section on <u>Active Directory Machine Account Service Principal Name (SPN) Delegation</u>).

- This can be done from the OneFS CLI and is executed against the SmartConnect Zone on the source and target cluster.
- 5. SMB only SPN Step: Since SmartConnect Zones and associated SPN entries cannot be deleted on the source cluster with Single policy failover workflow (because this may remove access to any data and mounts that are not failed over), no hints are required and it's up to the administrator to ensure SPN's that must be deleted at the source cluster are removed from the OneFS CLI and the target cluster SPN's are created using the OneFS CLI.
- 6. Final Step: DNS updates for SmartConnect Zones can done. The SmartConnect Service IP is used for delegation from DNS to PowerScale. This step is manual but can be scripted with post failover scripting (requires script able DNS server)
- This step is manually implemented in your company's DNS system that delegated the SmartConnect Zones to the PowerScale cluster.
- 7. Verify clients can connect to existing SmartConnect Zone shares and exports using NSLOOKUP to verify DNS and then test mounting from a client machine.
- 8. Failover Complete.

**IMPORTANT**: Making any changes to the SynclQ Policies or related Eyeglass Configuration Replication Jobs being failed over during the failover may result in unexpected results.

**IMPORTANT:** Eyeglass Assisted Failover has a 1 hour timeout on each failover step. Any step which is not completed within this timeout period will cause the failover to fail.

**IMPORTANT:** Deleting configuration data (shares, exports, quotas) or modifying Share name or NFS Alias name or NFS Export path on the target cluster before failing over without running Eyeglass Configuration Replication will incorrectly result in the object being deleted on the source cluster after failover. You must run Eyeglass configuration replication before the failover OR select the Config Sync checkbox on failover to prevent this from happening.

IMPORTANT: More than one SynclQ Policy can be failed over in a single Failover Job but an error in any one of the SynclQ Policy failovers will cause failover of all SynclQ Policies to be halted.

For detailed steps consult the failover guide table <u>here</u>.

For detailed steps on execution and monitoring consult the <u>Failover</u> <u>Design Guide</u>

#### SynclQ Policy Failover Procedure with DR Assistant

This is for application failover when host side automation scripts are required. This is recommended with NFS failover when no SPN or SmartConnect Zone automation is required.

It offers flexibility to design a failover solution customized for an application use case, while using DFS mode or Access Zone failover for standardized failover workflows.

This failover mode can be used with SMB however, manual steps are required for SPN and SmartConnect Zones that are not required with DFS mode or Access Zone modes.

#### Recommended Use Cases:

- 1. NFS failover with post script host automation
- 2. Application failover with script engine to assist with application automation steps

3. Failover without DNS updates using SmartConnect zone names and unmount and remount automation

The diagrams below show the flow and steps of failover.

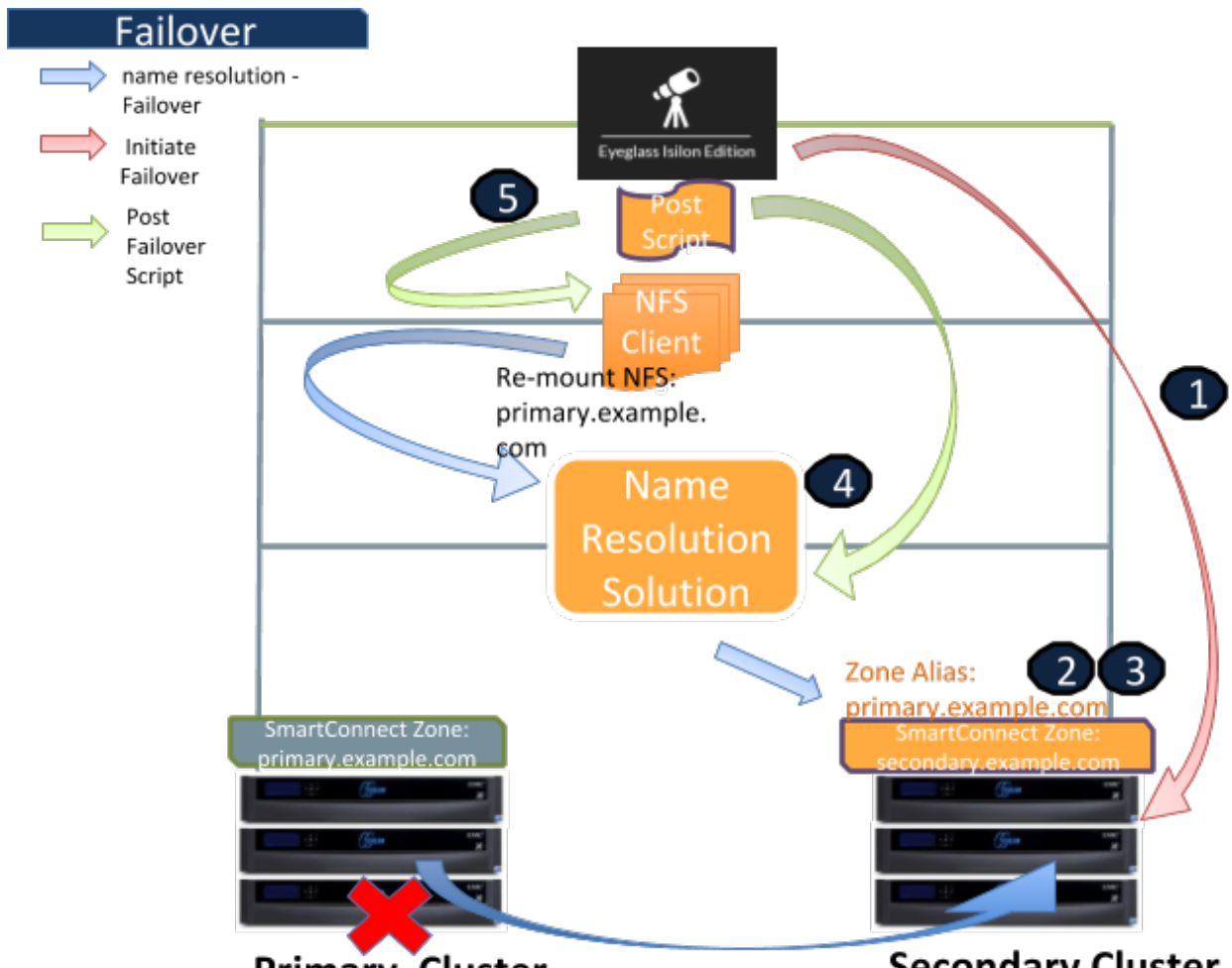

Primary Cluster

Secondary Cluster

Failover Steps

Step 1: Initiate Failover SynclQ Policy with Eyeglass

Step 2: Secondary Cluster - Create SmartConnect zone alias name -

Manual (automated with Access Zone Failover)

Command:

"isi networks modify pool <subnet>:<zone-name> --add-zone-aliases <zone-alias-name>"

Example:

"isi network modify pool subnet0:zone01-pool --add-zone-aliases primary.ad1.test"

#### Step 3: Secondary Cluster - Ignore missing SPN - Manual

#### Command:

"isi auth ads spn check --domain <domain-name>"

When we run this command on the secondary cluster, we can see missing SPN. As this scenario is using local provider as the authentication provider, we can ignore this missing SPN message.

# Step 4: Update Name Resolution - IP Address Automated by Eyeglass (with script engine)

We can use the Post Failover Eyeglass script to update the name resolution.

# Step 5: Re-mount the NFS Mount Automated by Eyeglass (with script engine)

Unmount and remount the NFS mounting folder on the client to refresh the connection to the NFS export (accessed through the secondary cluster).

Command:

```
"umount -fl /mnt/z01-nfs01"
```

and then

#### For NFSv3:

"mount -t nfs -o vers=3 primary.ad1.test:/ifs/data/zone01/z01-nfs01 /mnt/z01-nfs01"

#### For NFSv4:

"mount -t nfs -o vers=4 primary.ad1.test:/ifs/data/zone01/z01-nfs01 /mnt/z01-nfs01"

Might need to unmount the export with force / force and lazy options to solve the NFS stale issue

Also for NFSv4, we might need to kill the process that was accessing the export mount before the failover.

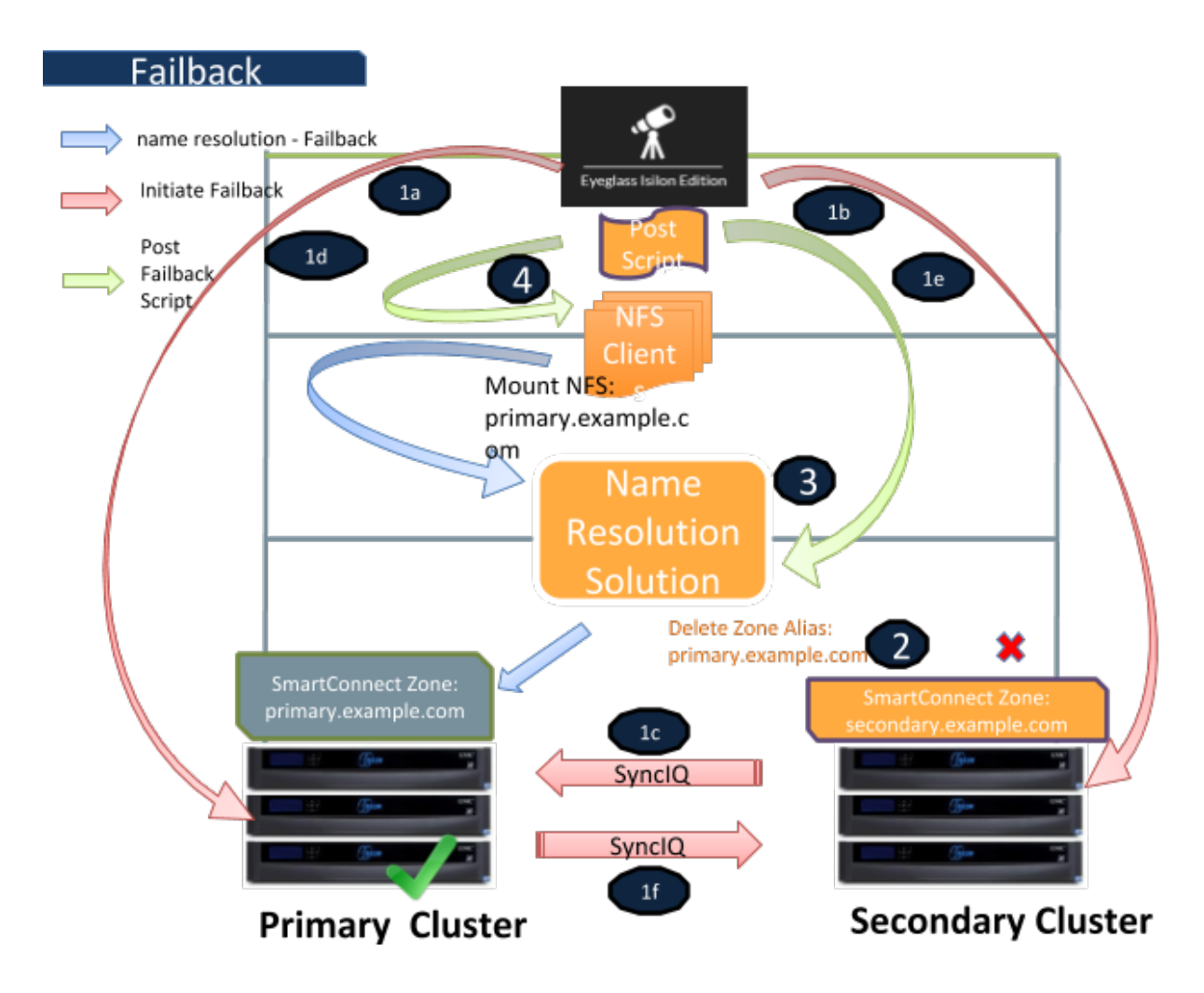

Failback

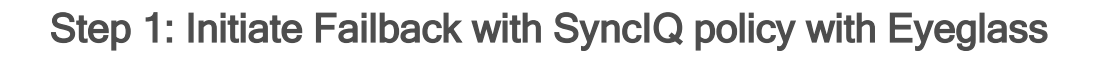

1.a. Automated by Eyeglass

#### 1.b. & 1c. Automated by Eyeglass

On Secondary - replicate data to the primary cluster with the mirror policies

#### 1.d. Automated by Eyeglass

On the primary cluster, allow writes to the target directories of the mirror policies

#### 1.e. & 1f. Automated by Eyeglass

On the secondary cluster, complete the failback process

# Step 2: Secondary Cluster - Delete SmartConnect zone alias name (automated with Access Zone Failover)

#### Command:

"isi networks modify pool <subnet>:<zone-name> --remove-zonealiases <zone-alias-name>"

#### Example:

"isi network modify pool subnet0:zone01-pool --remove-zone-aliases primary.ad1.test"

# Step 3: Update Name Resolution - IP Address Automated by Eyeglass (with script engine)

We can use the Post Failover Eyeglass script to update the name resolution.

Step 4: Re-mount the NFS Mount Automated by Eyeglass (with script engine)

We can use the Post Failover Eyeglass script to update the name resolution.

Unmount and remount the NFS mounting folder on the client to refresh the connection back to the primary cluster's NFS export.

Command:

" umount /mnt/z01-nfs01"

and then:

For NFSv3:

"mount -t nfs -o vers=3 primary.ad1.test:/ifs/data/zone01/z01-nfs01 /mnt/z01-nfs01"

For NFSv4:

"mount -t nfs -o vers=4 primary.ad1.test:/ifs/data/zone01/z01-nfs01 /mnt/z01-nfs01"

# **3.7. Monitoring DR Readiness for Eyeglass** Assisted Failover

#### Home Top

Monitoring DR Readiness for Eyeglass Assisted Failover

In addition to the Assisted Failover functionality, Eyeglass also provides the following features to monitor your SyncIQ Policy DR Readiness:

- Policy DR Readiness Validation from the DR Dashboard
- Runbook Robot from the DR Dashboard

#### Policy DR Readiness Validation

The DR Dashboard Policy Readiness tab provides a per SynclQ Policy summary of all SynclQ OneFS and Eyeglass Configuration replication Job statuses. The status for each are combined to provide an overall DR Status. The Policy Readiness is updated each time the Eyeglass Configuration Replication task runs.

This information provides the best indicator of DR readiness for failover and allows administrators to check status on each component of failover, identify status, errors and correct them to get each SynclQ Policy configured and ready for failover.

If all of the SynclQ Policy Failover Recommendations pass validation, the DR Dashboard status for the Policy is green indicating that the Policy is safe to failover.

If any of the SynclQ Policy Failover Recommendations do NOT pass validation, the DR Dashboard status for the SynclQ Policy is red

indicating that the SyncIQ Policy is NOT ready to failover. Eyeglass will also issue a System Alarm for any of these conditions.

Additional information can be found in the "Policy Readiness and DFS Readiness" section of the Eyeglass Admin Guide <u>here</u>.

#### **IMPORTANT:**

If you make a change to your environment, the following Eyeglass tasks must run before the Policy Readiness will be updated:

• Configuration Replication - Job Definitions Icon

### **3.8. Post SynclQ Policy Failover Manual Steps** Home Top

Post SynclQ Policy Failover Manual Steps

#### Update Networking for Client Access

Make the necessary networking changes required to redirect your clients to the Failover Target Cluster. This may involve:

- PowerScale SmartConnect Zone or Zone Alias updates
- DNS Updates

#### Update SPNs

For the case where SMB shares and Active Directory are being used for client access, any add or delete of SmartConnect Zone or Zone Alias will require an SPN update.

Refreshing SMB connection after Failover completed and DNS updated

This section describes steps to refresh an SMB connection post failover and DNS update.

- 1. If client was connected to the share during the failover, unmount the share (disconnect).
- 2. Remount the share (connect). Check Kerberos and SPN on the target cluster machine account.
- 3. Test read/write against newly mounted shares.
- 4. If step 3 fails, the original connection information is likely cached on the client machine. The data in this case would continue to

be available, however it would be Read-Only. Writes would fail. To remove the cached connection information, open a Window cmd window and type the command:

ipconfig /flushdns

- 5. Test read/write against newly mounted share again.
- 6. If step 5 fails, it is likely a DNS cache issue and needs to be looked at upstream DNS servers.

Refreshing NFS connection after Failover completed and DNS updated

Please refer to document section steps to refresh an NFS connection post failover and DNS update.

#### Post SynclQ Policy Failover Checklist

The following sections outline what can be checked post SynclQ Policy failover to verify execution of all of the steps.

**IMPORTANT**: If the failover was done with the **Controlled failover** option unchecked, then some steps on the failover SOURCE cluster will not have been executed. This is outlined in Appendix 1 in this document.

#### File System Updates

On the failover SOURCE cluster (the cluster you failed over FROM), the directories and sub-directories corresponding to the SynclQ Policies that were failed over are read-only. On the failover TARGET cluster (the cluster you failed over TO), the directories and sub-directories corresponding to the SynclQ Policies that were failed over are writeable.

#### SynclQ Policy Updates

On the failover SOURCE cluster (the cluster you failed over FROM), for the SynclQ Policies that were failed over:

- SynclQ Policies are Disabled in OneFS
- Eyeglass configuration replication jobs related to these SynclQ
  Policies are in Policy Disabled state
- SynclQ Policies in OneFS have their schedule set to manual

On the failover TARGET cluster (the cluster you failed over TO), for the SynclQ Policies that were failed over:

- SynclQ Policies are Enabled in OneFS
- The corresponding Eyeglass Configuration Replication Jobs are also in Enabled state
- SynclQ Policies have same schedule that was originally set for the policy on the failover SOURCE cluster

**NOTE**: If you have Eyeglass "INITIALSTATE" property set to disabled for AUTO jobs (check this using the "igls adv initialstate show" command in the Eyeglass Admin Guide <u>here</u>), the Eyeglass Configuration Replication job for the mirror SynclQ Policy created during the first failover will be in User Disabled state. This job should be enabled following the instructions in the Eyeglass Admin Guide <u>here</u>.

#### Quota Updates

After the upgrade, there should be no quotas on the failover SOURCE cluster for the SynclQ Policies that were failed over. On the failover TARGET cluster you should find all quotas for the SynclQ Policies that were failed over.

# **3.9. Controlled Failover Option Results Summary**

Home Top Controlled Failover Option Results Summary

The following table indicates which failover steps are executed based on whether or not the **Controlled failover** option was selected when the SynclQ Policy failover was initiated.

| Steps                                                     | Description                                                                                             | Executed<br>on | SynclQ Policy                                                                   | Controlled<br>Failover<br>selected    | Controlled<br>Failover NOT<br>selected                                                                                                    |
|-----------------------------------------------------------|----------------------------------------------------------------------------------------------------|----------------|---------------------------------------------------------------------------------|---------------------------------------|----------------------------------------------------------------------------------------------------|
| 1 - Ensure that there<br>is no live access to<br>data     | Check for open files.<br>If Open files found,<br>decide whether to<br>failover or wait to be<br>closed. | Source         | Manual                                                                          | Not<br>applicable -<br>manual<br>step | Not<br>applicable -<br>manual step                                                                                                    |
| 2 - Begin Failover                                        | Initiate Failover from<br>Eyeglass                                                                      | Eyeglass       | Manual                                                                          | Not<br>applicable -<br>manual<br>step | Not<br>applicable -<br>manual step                                                                                                    |
| 3 - Validation                                            | Wait for other<br>Eyeglass Failover<br>jobs to complete                                                 | Eyeglass       | Automated by<br>Eyeglass                                                        | Step<br>Executed                      | Step<br>Executed                                                                                                    |
| 4 - Synchronize data                                      | Run all OneFS<br>SynclQ policy jobs<br>related to the Access<br>Zone being failed<br>over               | Source         | Automated by<br>Eyeglass                                                        | Step<br>Executed                      | Step NOT<br>Executed                                                                                                    |
| 5 - Synchronize<br>configuration<br>(shares/export/alias) | Run Eyeglass<br>configuration<br>replication 1                                                          | Eyeglass       | Automated by<br>Eyeglass (configuration<br>exists on source and<br>target)      | Step<br>Executed                      | Step<br>Executed<br>based on last<br>known data<br>in Eyeglass<br>*If you do not<br>want this,<br>uncheck the<br>"Config Sync"<br>option to skip<br>this step |
| 6 - Synchronize<br>quota(s)                               | Run Eyeglass Quota<br>Jobs related to the<br>SynclQ Policy or<br>Access Zone being                      | Eyeglass       | Automated by<br>Eyeglass (deleted on<br>source cluster and<br>created on target | Step<br>Executed                      | Step<br>Executed<br>based on last<br>known data                                                                                                    |

|                                                                                                    | failed over                                                                                                    |               | cluster)                                                                              |                                       | in Eyeglass                        |
|----------------------------------------------------------------------------------------------------|----------------------------------------------------------------------------------------------------|---------------|---------------------------------------------------------------------------------------|---------------------------------------|------------------------------------|
| 7 - Record schedule<br>for SyncIQ policies<br>being failed over                                    | Get schedule<br>associated with the<br>SynclQ policies<br>being failed over on<br>OneFS                                         | Source        | Automated by<br>Eyeglass                                                              | Step<br>Executed                      | Step NOT<br>Executed               |
| 8 - Prevent SynclQ<br>policies being failed<br>over from running                                   | Set schedule on the<br>SynclQ policy(s) to<br>manual on source<br>cluster                                                       | Source        | Automated by<br>Eyeglass                                                              | Step<br>Executed                      | Step NOT<br>Executed               |
| 9 - Provide write<br>access to data on<br>target                                                   | Allow writes to<br>SyncIQ policy(s)<br>related to failover2                                                                     | Target        | Automated by<br>Eyeglass                                                              | Step<br>Executed                      | Step<br>Executed                   |
| 10 - Disable SynclQ<br>on source and make<br>active on target                                      | Resync prep SynclQ<br>policy related to<br>failover (Creates<br>MirrorPolicy on<br>target) from OneFS                           | Source        | Automated by<br>Eyeglass                                                              | Step<br>Executed                      | Step NOT<br>Executed               |
| 11 - Set proper<br>SynclQ schedule on<br>target                                                    | Set schedule on<br>MirrorPolicy(Target)<br>using schedule from<br>step 6 from OneFS<br>for policy(s) related<br>to the Failover | Target        | Automated by<br>Eyeglass                                                              | Step<br>Executed                      | Step NOT<br>Executed               |
| 12 - Remove quotas<br>on directories that<br>are target of SyncIQ<br>(PowerScale best<br>practice) | Delete all quotas on<br>the source for all the<br>policies                                                                      | Source        | Automated by<br>Eyeglass                                                              | Step<br>Executed                      | Step NOT<br>Executed               |
| 13 - Change<br>SmartConnect Zone<br>on Source so not to<br>resolve by Clients                      | Rename<br>SmartConnect Zones<br>and Aliases (Source)                                                                            | Source        | Manual                                                                                | Not<br>applicable -<br>manual<br>step | Not<br>applicable -<br>manual step |
| 14 - Avoid SPN<br>Collision                                                                        | Sync SPNs in all AD<br>providers to current<br>SmartConnect Zone<br>names and aliases<br>(Source)                               | Source        | Manual (deletes<br>smartconnect SPN<br>from source cluster<br>machine account)        | Not<br>applicable -<br>manual<br>step | Not<br>applicable -<br>manual step |
| 15 - Move<br>SmartConnect Zone<br>to Target                                                        | Add source<br>SmartConnect<br>Zone(s) as Aliase(s)<br>on (Target)                                                               | Target        | Manual                                                                                | Not<br>applicable -<br>manual<br>step | Not<br>applicable -<br>manual step |
| 16 - Update SPN to<br>allow for<br>authentication<br>against target                                | Sync SPNs in all AD<br>providers to current<br>SmartConnect Zone<br>names and aliases<br>(Target)                               | Target        | Manual (adds new<br>SmatrConnect alias<br>SPN's to target cluster<br>machine account) | Not<br>applicable -<br>manual<br>step | Not<br>applicable -<br>manual step |
| 17 - Repoint DNS to<br>the Target cluster IP<br>address                                            | Update DNS<br>delegations for all<br>SmartConnect Zones<br>that are members of<br>the Access Zone                               | DNS           | Manual                                                                                | Not<br>applicable -<br>manual<br>step | Not<br>applicable -<br>manual step |
| 18 - Refresh session to pick up DNS                                                                | Remount the SMB share(s)                                                                                                    | SMB<br>Client | Manual on clients                                                                     | Not<br>applicable -                   | Not<br>applicable -                |

| change | Machines | manual<br>step | manual step |
|--------|----------|----------------|-------------|
|        |          | 1              |             |

- 1. Initiates Eyeglass Configuration Replication task for all Eyeglass jobs
- SyncIQ does NOT modify the ACL (Access control settings on the file system). It locks the file system. Is -I will be identically on both source and target

## 4. Eyeglass Runbook Robot Guide

Home Top

- Introduction to this Guide
- Runbook Robot (Automate DR Testing on a schedule)
- Basic DR Robot Configuration
- Advanced DR Robot Configuration
- Advanced Settings
- © Superna LLC

## 4.1. Introduction to this Guide

Home Top

- Overview
- Runbook DR Robot FAQ's Requirements

The purpose of this guide is to assist you in configuring and testing DR readiness using the Eyeglass Runbook Robot.

#### Overview

To gain the most from Eyeglass Readiness features, the Eyeglass Runbook Robot allows customers to set up and have continued DR operating between pairs of clusters. This feature also allows testing of application failover logic by creating configuration data and copying data into the Robot Access zone.

This feature runs with a test Access Zone to eliminate impact on production Access Zones. The feature uses specially named Access Zone and SynclQ policies so that there is no conflict with production Access Zone and policy data.

The following test validations are all done on a daily basis. The DR dashboard will be updated along with any failures sent as critical events. These daily Runbook Robot validation tests are your best indicator that your cluster is ready for a failover.

- 1. API access to both clusters is functioning Validated
- 2. API access allows creation of export, share, quota Validated
- 3. NFS mount of data external to the cluster functions Validated
- 4. DNS resolution for SmartConnect is checked when Eyeglass configures itself to use SmartConnect service IP as its DNS resolver on the source to verify SmartConnect zone functionality on mount of data requests - Validated
- SynclQ policy replication completes between source and destination cluster when data is written to the source - Validated
- Configuration replication of test configuration from source to destination -Validated
- 7. SynclQ failover to target cluster Validated
- 8. Test data access on target cluster post failover Validated
- 9. Verify data integrity of the test data on target cluster Validated
- 10. Configuration Sync of quotas from source to target on failover Validated
- 11. Delete of Quotas on source cluster Validated
- 12. SynclQ Failback from target to source cluster Validated

The setup of a Robot DR job is as simple process that has 3 modes of operation.

 Basic DR Robot - This mode only requires a SynclQ policy with a certain predefined name to exist. This allows Eyeglass to use this policy to automate writing data, failing over and failing back between the clusters the policy is configured to use.

**DR Coverage:** This basic mode does not test all the possible functions exhaustively and only validates basic DR readiness checks.

 Advanced DR Robot - This mode requires the same SynclQ policy to be created in an Access Zone with a pre-defined name AND to be the only policy in the Access Zone.

**DR Coverage:** Full API, DNS, SmartConnect Zone aliasing, data access, mounting of data, SynclQ, data replication, configuration creation, and configuration replication.

3. Advanced DR DFS mode Robot - This mode only requires a single policy to exist and can be used with DFS mode. It's the same configuration as the Advanced Robot but allows DFS only customers to configure DFS clients to test write access to the Robot data for testing DFS switching and failover operations. It will still write data over an NFS export but also shares can be created to present a DFS folder for testing with the Robot data to make sure the DFS folder is accessible daily.

**DR Coverage**: mounting of data, SynclQ, Data replication, configuration creation, configuration replication

Validates DFS switching and AD configuration in DFS if configured.

**Configuration only changes** by enabling DFS mode on the Robot Policy after creation. See the DFS guide on how to enable DFS mode on existing policies

If Zone Readiness is not green, the Robot job will not run. If an error occurs during the Robot DR job the job will be stopped at the failed step. Use the Failover Log to learn about failed steps.

#### Runbook DR Robot FAQ's Requirements

The following are some Frequently Asked Questions that users have asked in configuring the Runbook Robot:

- Can more than one Runbook Robot be setup on a single Eyeglass appliance?
  No, currently only a single pair of clusters are supported with Runbook Robot feature.
- 2. Does the Robot support Access Zones? yes see Advanced setup.
- 3. Can I create a Robot SyncIQ policy in the system zone? Yes.
- 4. Does Run Book Robot support SMB access when mounting the cluster ? no, not at this time.
- 5. Can I copy data into the Robot Policy folder to get more data replicated? Yes this can be used to test failover with Eyeglass as well.

# 4.2. Runbook Robot (Automate DR Testing on a schedule)

#### Home Top

Runbook Robot (Automate DR Testing on a schedule)

#### Overview

Many organizations schedule DR tests during maintenance windows and weekends, only to find out that the DR procedures did not work or documentation needed to be updated. Eyeglass Run Book Robot feature automates DR run book procedures that would normally be scheduled in off peak hours, and avoids down time to validate DR procedures, providing Failover and Failback automation tests with reporting.

This level of automation provides high confidence that your PowerScale storage is ready for failover with all of the key functions executed on a daily basis. In addition to automating failover and failback, Eyeglass operates as a cluster witness and mounts storage on both source and destination clusters (the same way the cluster users and machines mount storage externally using access zone mount paths).

#### Run Book Robot Failover Coverage with Basic Setup

- 1. API access to both clusters is functioning Validated
- 2. API access allows creation of export, share, quota Validated
- 3. NFS mount of data external to the cluster functions Validated
- 4. SynclQ policy replication completes between source and destination cluster when data is written to the source Validated

- Configuration replication of test configuration from source to destination -Validated
- 6. SynclQ failover to target cluster Validated
- 7. Test data access on target cluster post failover Validated
- 8. Verify data integrity of the test data on target cluster Validated
- 9. Configuration Sync of quotas from source to target on failover Validated
- 10. Delete of Quotas on source cluster Validated
- 11. SynclQ Failback from target to source cluster Validated

The above validations are all done daily and the DR dashboard updated along with any failures sent as critical event. When all the above validations pass on a daily basis, this is the best indicator that your cluster is ready for a failover.

Refer to the <u>RunBookRobot Admin Guide</u> for instructions on setting up and running the Runbook Robot.
## 4.3. Basic DR Robot Configuration

### Home Top Basic DR Robot Configuration

The basic option requires a non-production, Eyeglass specific SynclQ policy to exist. The Runbook Robot will exercise the failover and failback of the data for this SynclQ policy. This configuration does not fully exercise all automation required for failover but it's quick and easy to setup.

### Prerequisites

- 1. SynclQ policy in any Access Zone BUT only "*EyeglassRunbookRobot*" prefixed policies will execute the failover logic.
- 2. This type of Robot policy will not failover SmartConnect names, alias, SPN's.
- This is designed to ensure no SmartConnect Zones used by non Robot policies will be failed over in the Access Zone:
- The Basic Robot is intended to operate on non-production data. The steps below include directions to create the Runbook Robot specific SynclQ policy on the cluster for the Basic Runbook Robot operation.
- 3. If you create shares, exports or quotas in the path of the Robot SynclQ policy, they will be failed over as well using normal configuration sync jobs. It's a good way to test the whole failover of the configuration. The configuration names of shares, exports can be any name.

**Note:** Eyeglass will modify the description, Root Client and Map Root User settings as required for Robot operation on an existing export with same path as the Robot SynclQ Policy root path.

- Quotas will be failed over during the Robot execution and deleted on source automatically if quotas have been created within the SynclQ policy used for the Robot.
- Eyeglass Hostname on the Network Card Setup and the Network Settings (setup using yast during initial Eyeglass appliance configuration) must be identical.

### Configuration Steps for Basic DR Robot

The steps are the following:

- 1. Log into the PowerScale Source cluster via OneFS.
- 2. Click on Data Protection, then SynclQ, then on the Policies tab.
- 3. Click on + Create a SynclQ Policy.

| <b>OneFS</b>                                                                                                    | TORAGE                                                                  | ION                                                                                                 |                                                                      |                                                                                                    | Log                                                          | Cluster Name                                                                                                    | Isilon-Sim-7202-So                                                                                     | ource (OneFS Version:                                                                                                    | 7.2.0.2) |
|----------------------------------------------------------------------------------------------------|-------------------------------------------------------------------------|----------------------------------------------------------------------------------------------------|----------------------------------------------------------------------|----------------------------------------------------------------------------------------------------|--------------------------------------------------------------|----------------------------------------------------------------------------------------------------|----------------------------------------------------------------------------------------------------|----------------------------------------------------------------------------------------------------|----------|
| DASHBOARD                                                                                                    | CLUS                                                                    | TER MANAGEN                                                                                         | MENT F                                                               | FILE SYSTEM                                                                                                | DATA                                                         | PROTECTION                                                                                                    | ACCESS                                                                                                 | PROTOCO                                                                                                    | LS       |
| SnapshotIQ Syncl                                                                                                    | Q <u>Back</u>                                                           | <u>kup Antivirus</u>                                                                                |                                                                      |                                                                                                    |                                                              |                                                                                                    |                                                                                                    |                                                                                                    |          |
| SynclQ                                                                                                    |                                                                         |                                                                                                    |                                                                      |                                                                                                    |                                                              |                                                                                                    |                                                                                                    |                                                                                                    |          |
| Summany                                                                                                    | icies                                                                   | Reports Local                                                                                       | Targets                                                              | Performance Rules                                                                                          | Settings                                                     | 5                                                                                                    |                                                                                                    |                                                                                                    |          |
| Junnary                                                                                                    |                                                                         |                                                                                                    |                                                                      |                                                                                                    |                                                              |                                                                                                    |                                                                                                    |                                                                                                    |          |
| SynclQ Policies                                                                                                    |                                                                         |                                                                                                    |                                                                      |                                                                                                    |                                                              |                                                                                                    | •                                                                                                    | Create a SynclQ Po                                                                                                    | licy     |
| SynclQ Policies                                                                                                    |                                                                         |                                                                                                    |                                                                      |                                                                                                    |                                                              |                                                                                                    | <                                                                                                    | Create a SynclQ Po                                                                                                    | licy     |
| SynclQ Policies           Select a bulk action           Policy Name                                                                             | ▼<br>State                                                              | Last Known Good                                                                                     | Schedule                                                             | Source Dire                                                                                                | ctory                                                        | Target Host : Directo                                                                                                    | ry J                                                                                                   | Create a SynclQ Po<br>Actions                                                                                                    |          |
| SynclQ Policies           Select a bulk action           Policy Name           Eyeglass-Runbo                                                    | State<br>Enabled                                                        | Last Known Good<br>No success                                                                       | Schedule<br>Manual                                                   | Source Dire<br>/ifs/data/testi                                                                             | ctory<br>ng/test                                             | Target Host : Directo<br>172.16.82.131 : /ifs/dat                                                                                                    | ry /                                                                                                   | Create a SynclQ Po<br>Actions<br>View / Edit More •                                                                                                    | )licy    |
| SynclQ Policies           SynclQ Policies           Select a bulk action           Policy Name           Eyeglass-Runbo           valid_policy_1 | State<br>Enabled<br>Enabled                                             | Last Known Good<br>No success<br>06/17/2015                                                         | Schedule<br>Manual<br>Manual                                         | Source Dire<br>/ifs/data/testi<br>/ifs/data/testi                                                          | ctory<br>ng/test<br>ng/1                                     | Target Host : Directo<br>172.16.82.131 : /ifs/dat<br>172.16.82.131 : /ifs/dat                                                                                                    | ry /<br>a/testing/test<br>a/testing/1                                                                  | Create a SynciQ Po<br>Actions<br>View / Edit More -<br>View / Edit More -                                                                                         | Dicy     |
| SynclQ Policies Select a bulk action Policy Name Eyeglass-Runbo valid_policy_1 valid_policy_10                                                   | State<br>Enabled<br>Enabled<br>Enabled                                  | Last Known Good<br>No success<br>06/17/2015<br>06/17/2015                                           | Schedule<br>Manual<br>Manual                                         | Source Dire<br>/ifs/data/testi<br>/ifs/data/testi<br>/ifs/data/testi                                       | ctory<br>ng/test<br>ng/1<br>ng/10                            | Target Host : Directo<br>172.16.82.131 : /ifs/dat<br>172.16.82.131 : /ifs/dat<br>172.16.82.131 : /ifs/dat                                                                                     | ry /<br>a/testing/test (<br>a/testing/1 (<br>a/testing/10 (                                            | Create a SynciQ Pe<br>Actions<br>View / Edit   More • ]<br>View / Edit   More • ]<br>View / Edit   More • ]                                                       |          |
| SynclQ Policies Select a bulk action Policy Name Eyeglass-Runbo valid_policy_1 valid_policy_10 valid_policy_11                                   | State<br>Enabled<br>Enabled<br>Enabled<br>Enabled                       | Last Known Good<br>No success<br>06/17/2015<br>06/17/2015                                           | Schedule<br>Manual<br>Manual<br>Manual<br>Manual                     | Source Dire<br>/ifs/data/testi<br>/ifs/data/testi<br>/ifs/data/testi<br>/ifs/data/testi                    | ctory<br>ng/test<br>ng/1<br>ng/10<br>ng/11                   | Target Host : Directo<br>172.16.82.131 : /ifs/dat<br>172.16.82.131 : /ifs/dat<br>172.16.82.131 : /ifs/dat<br>172.16.82.131 : /ifs/dat                                                         | ry //<br>a/testing/test<br>a/testing/10<br>a/testing/11                                                | Create a SynclQ Po<br>Actions<br>View / Edit More -<br>View / Edit More -<br>View / Edit More -<br>View / Edit More -                                             |          |
| SynclQ Policies Select a bulk action Policy Name Eyeglass-Runbo valid_policy_11 valid_policy_11 valid_policy_12                                  | State<br>Enabled<br>Enabled<br>Enabled<br>Enabled                       | Last Known Good<br>No success<br>06/17/2015<br>06/17/2015<br>06/17/2015                             | Schedule<br>Manual<br>Manual<br>Manual<br>Manual<br>Manual           | Source Dire<br>/ifs/data/testi<br>/ifs/data/testi<br>/ifs/data/testi<br>/ifs/data/testi<br>/ifs/data/testi | ctory<br>ng/test<br>ng/1<br>ng/10<br>ng/11<br>ng/12          | Target Host : Directo<br>172.16.82.131 : /ifs/dat<br>172.16.82.131 : /ifs/dat<br>172.16.82.131 : /ifs/dat<br>172.16.82.131 : /ifs/dat<br>172.16.82.131 : /ifs/dat                             | ry / /<br>a/testing/test /<br>a/testing/1 /<br>a/testing/10 /<br>a/testing/11 /<br>a/testing/12 /      | Create a SynciQ Pe Actions View / Edit   More • View / Edit   More • View / Edit   More • View / Edit   More • View / Edit   More •                               |          |
| SynclQ Policies Select a bulk action Policy Name Eyeglass-Runbo Valid_policy_1 Valid_policy_10 Valid_policy_11 Valid_policy_12 Valid_policy_13   | State<br>Enabled<br>Enabled<br>Enabled<br>Enabled<br>Enabled<br>Enabled | Last Known Good<br>No success<br>06/17/2015<br>06/17/2015<br>06/17/2015<br>06/17/2015<br>06/17/2015 | Schedule<br>Manual<br>Manual<br>Manual<br>Manual<br>Manual<br>Manual | Source Dire<br>/ifs/data/testi<br>/ifs/data/testi<br>/ifs/data/testi<br>/ifs/data/testi<br>/ifs/data/testi | ctory<br>ng/test<br>ng/1<br>ng/10<br>ng/11<br>ng/12<br>ng/13 | Target Host : Directo<br>172.16.82.131 : /ifs/dat<br>172.16.82.131 : /ifs/dat<br>172.16.82.131 : /ifs/dat<br>172.16.82.131 : /ifs/dat<br>172.16.82.131 : /ifs/dat<br>172.16.82.131 : /ifs/dat | ry //<br>a/testing/test //<br>a/testing/10 //<br>a/testing/11 //<br>a/testing/12 //<br>a/testing/13 // | Create a SynclQ Po<br>Actions<br>View / Edit More -<br>View / Edit More -<br>View / Edit More -<br>View / Edit More -<br>View / Edit More -<br>View / Edit More - |          |

 In the Settings section of the Create SynclQ Policy window, enter *EyeglassRunbookRobot-XYZ* (where XYZ is a random string) in the Policy Name field.

**IMPORTANT**: This name format must be followed exactly in order for the Basic Runbook Robot job to execute.

| Create SynclQ Policy                                                           |   |
|--------------------------------------------------------------------------------|---|
| * = Required field                                                             |   |
| - Settings                                                                     | 1 |
| EveglassRunbookRobot-test2                                                     |   |
| Description                                                                    |   |
| Enable this policy                                                             |   |
| Action Copy Synchronize                                                        |   |
| Run Job<br>Only manually<br>On a schedule<br>○ Whenever the source is modified |   |

5. In **Source Cluster section**, select a Source Root Directory by clicking **Browse** next to the box and navigating to the desired folder.

**IMPORTANT**: This should be a directory containing NON production data as it will be failed over by default once a day.

| Source Root Directory                                                                                 |                                                                                                    |
|----------------------------------------------------------------------------------------------------|----------------------------------------------------------------------------------------------------|
|                                                                                                    |                                                                                                    |
| /ifs/data/testing/test2                                                                               | Browse                                                                                             |
| Included Directories                                                                                  |                                                                                                    |
| 8                                                                                                    | Browse                                                                                             |
| + Add another directory path                                                                          |                                                                                                    |
| Excluded Directories                                                                                  |                                                                                                    |
| 8                                                                                                    | Browse                                                                                             |
| + Add another directory path                                                                          |                                                                                                    |
|                                                                                                    |                                                                                                    |
| The File Matching Crite                                                                               | erion of "Path," "Modified," "Accessed," and "Created" are only valid for Policies with the Action |
| "Copy" and will cause F                                                                               | Policies with the Action "Synchronize" to fail.                                                    |
|                                                                                                    |                                                                                                    |
| File Matching Criteria                                                                                |                                                                                                    |
| File Matching Criteria<br>— IF Condition ————————————————————————————————————                         |                                                                                                    |
| File Matching Criteria<br>- IF Condition<br>SSelect Filter Type                                       | ×                                                                                                  |
| File Matching Criteria<br>- IF Condition<br>Select Filter Type<br>Delete this block   Add an "And" co | ondition                                                                                           |

6. In Target Cluster section under Target Host, enter the target cluster

SmartConnect zone name used for SynclQ replication of the Target cluster , and under **Target Directory** the path on the Target cluster to where the data will be replicated .

| ate SynclQ Policy<br>equired field |   |
|------------------------------------|---|
| Target Cluster                     | A |
| Target Host                        |   |
| 172.16.82.131                      |   |
| Target Directory                   |   |
| /ifs/data/testing/test2            |   |

- 7. Do not enter or modify anything in the **Target Snapshots** and **Advanced Settings** sections.
- 9. Click on Create Policy. The policy will appear in the SynclQ Policies chart.

#### SynclQ Policies + Create a SynclQ Policy Select a bulk action ~ Policy Name State Last Known Go Schedule Source Directory Target Host : Directory Actions EyeglassRunbookRobot-test Enabled No success Manual /ifs/data/testing/test 172.16.82.131 : /ifs/data/testing/test View / Edit More -EyeglassRunbookRobot-test1 Enabled No success Manual /ifs/data/testing/test1 172.16.82.131 : /ifs/data/testing/test1 View / Edit More -EyeglassRunbookRobot-test2 Enabled No success Manual /ifs/data/testing/test2 172.16.82.131 : /ifs/data/testing/test2 View / Edit More valid\_policy\_1 Enabled 06/17/2015 172.16.82.131 : /ifs/data/testing/1 Manual /ifs/data/testing/1 View / Edit More valid\_policy\_10 Enabled 06/17/2015 Manual /ifs/data/testing/10 172.16.82.131 : /ifs/data/testing/10 View / Edit More valid\_policy\_11 Enabled 06/17/2015 /ifs/data/testing/11 172.16.82.131 : /ifs/data/testing/11 View / Edit More -Manual valid policy 12 Enabled 06/17/2015 172.16.82.131 : /ifs/data/testing/12 View / Edit More -Manual /ifs/data/testing/12

- 9. Click on More and select Start Job on newly created policy.
- 11. Ensure that the policy completes successfully.
- 12. Log into Eyeglass.
- 13. Open the Jobs window and select the Job Definitions section.
- 14. Under the Configuration Replication jobs, look for a Job Name that resembles *SourceClusterName\_EyeglassRunbookRobot-XYZ* (where XYZ is the random string chosen when creating the policy). Make sure it's State is OK.

### Notes:

- 1. This Job will be created after Eyeglass discovery has found the SyncIQ Policy created in the previous steps. If the Job is not present, wait for the next Eyeglass discovery cycle and then check again.
- 2. NOTE: You can enable DFS mode on the basic robot policy. Eyeglass will still use NFS to write data to the cluster but DFS mount can be created to verify faiover and failback operations over DFS by manually check the DFS mount each day. Eyelgass will still execute normal NFS failover and failback data integrity check.
  - a. How to Enable DFS mode Basic Robot
  - b. Find the policy the Configuration replication section of the Jobs icon.

- c. Select the checkbox on the left-hand side for the Job mentioned above and click the Select a bulk action button at the bottom of the Jobs window. This time, click the Enable/Disable option.
- d. Select the checkbox on the left-hand side for the Job mentioned above and click the Select a bulk action button at the bottom of the Jobs window and click the Enable/Disable Microsoft DFS option.
- Inventory runs with every Eyeglass Replication cycle ( every 5 minutes by default ) so you may need to wait for the next Eyeglass Replication cycle for the new Job to appear in the jobs window.

| 😫 Jobs          |                                                                    |             |      |                                       | $\otimes$     |
|-----------------|--------------------------------------------------------------------|-------------|------|---------------------------------------|---------------|
| Job Definitions | □ Job Name ↑                                                       | Policy      | Туре | Last Run Date                         | State         |
| 🕵 Running Jobs  | □ Configuration Replication: Share, Export, Alias replication (AUT | OMATIC)     |      |                                       | <b>^</b>      |
|                 | ⊞ ☐ Isilon-Sim-7202-Source_EyeglassRunbookRobot-test               | EyeglassR   | AUTO | 29/06/2015, 10:40:12                  | 🚘 ОК          |
|                 | ⊞ ☐ Isilon-Sim-7202-Source_EyeglassRunbookRobot-test1              | EyeglassR   | AUTO | 29/06/2015, 10:40:12                  | 🚘 ОК          |
|                 | ⊞ ☐ Isilon-Sim-7202-Source_EyeglassRunbookRobot-test2              | EyeglassR   | AUTO | 29/06/2015, 10:40:12                  | 🚆 ОК          |
|                 |                                                                    | valid_polic | AUTO | 26/06/2015, 15:57:49                  | 🌄 User Disa   |
|                 | □ Isilon-Sim-7202-Source_valid_policy_10                           | valid_polic | AUTO | 26/06/2015, 15:57:52                  | 🌄 User Disa   |
|                 | □ Isilon-Sim-7202-Source_valid_policy_11                           | valid_polic | AUTO | 26/06/2015, 15:57:59                  | 🌇 User Disa   |
|                 |                                                                    | valid_polic | AUTO | 26/06/2015, 15:57:56                  | 🌇 User Disa   |
|                 | ⊞ ☐ Isilon-Sim-7202-Source_valid_policy_13                         | valid_polic | AUTO | 26/06/2015, 15:57:47                  | 🌄 User Disa   |
|                 | □ Isilon-Sim-7202-Source_valid_policy_14                           | valid_polic | AUTO | 26/06/2015, 15:57:50                  | 🌇 User Disa   |
|                 | □ Isilon-Sim-7202-Source_valid_policy_15                           | valid_polic | AUTO | 26/06/2015, 15:57:57                  | 🌇 User Disa   |
|                 | ∃ Isilon-Sim-7202-Source_valid_policy_16                           | valid_polic | AUTO | 26/06/2015, 15:57:46                  | 🌇 User Disa   |
|                 | □ Isilon-Sim-7202-Source_valid_policy_17                           | valid_polic | AUTO | 26/06/2015, 15:57:55                  | 🌇 User Disa   |
|                 | □ Isilon-Sim-7202-Source_valid_policy_18                           | valid_polic | AUTO | 26/06/2015, 15:57:56                  | 🌇 User Disa   |
|                 | ⊞ □ Isilon-Sim-7202-Source_valid_policy_19                         | valid_polic | AUTO | 26/06/2015, 15:57:58                  | 🌇 User Disa   |
|                 | ⊞ □ Isilon-Sim-7202-Source_valid_policy_2                          | valid_polic | AUTO | 26/06/2015, 15:58:00                  | 🌇 User Disa   |
|                 |                                                                    | valid_polic | AUTO | 26/06/2015, 15:58:00                  | 🐻 User Disa 🗸 |
|                 | 4                                                                  |             |      |                                       | •             |
|                 |                                                                    |             |      | Select a bulk action $\smallsetminus$ | Add New Job   |

14. If the SynclQ Policy Name that was created has been entered properly, a new type of Job category will appear in Eyeglass: Failover: Runbook Robot (AUTOMATIC).

| 72.16.82.129/eyegla | iss/#   |                                                                     |           |              |                 |             |
|---------------------|---------|---------------------------------------------------------------------|-----------|--------------|-----------------|-------------|
| 😫 Jobs              |         |                                                                     |           |              |                 | $\otimes$   |
| 💄 Job Definitions   |         | Job Name ↑                                                          | Policy    | Туре         | Last            | State       |
| 🕵 Running Jobs      | ⊞ Conf  | iguration Replication: Share, Export, Alias replication (AUTOMATIC) |           |              |                 |             |
|                     | 🕀 Failo | over: Quota Failover (RUN MANUALLY)                                 |           |              |                 |             |
|                     | 🗆 Failo | over: Runbook Robot (AUTOMATIC)                                     |           |              |                 |             |
|                     | ± 🗆     | Isilon-Sim-7202-Source_EyeglassRunbookRobot-test1_runbook_robot     | EyeglassR | RUNBOOK      | n/a             | 🚪 Pending   |
|                     | ⊞ 🗆     | Isilon-Sim-7202-Source_EyeglassRunbookRobot-test2_runbook_robot     | EyeglassR | RUNBOOK      | n/a             | 🚪 Pending   |
|                     | ± _     | Isilon-Sim-7202-Source_EyeglassRunbookRobot-test_runbook_robot      | EyeglassR | RUNBOOK      | n/a             | 🚪 Pending   |
|                     |         |                                                                     |           |              |                 |             |
|                     |         |                                                                     |           |              |                 |             |
|                     |         |                                                                     |           |              |                 |             |
|                     |         |                                                                     |           |              |                 |             |
|                     |         |                                                                     |           |              |                 |             |
|                     |         |                                                                     |           |              |                 |             |
|                     |         |                                                                     |           |              |                 |             |
|                     |         |                                                                     |           |              |                 |             |
|                     |         |                                                                     |           |              |                 |             |
|                     | •       |                                                                     |           |              |                 | •           |
|                     |         |                                                                     |           | Select a bul | k action $\vee$ | Add New Job |

- 15. By default, the Job will be queued to run at midnight every day.
- 1. If you want to test it after creating the policy, select the job in the jobs windows and use bulk action to run now.
- 16. When the Runbook Robot Job runs, in the **Running Jobs** section a job will appear with the Name *Runbook Robot*, followed by a time stamp.

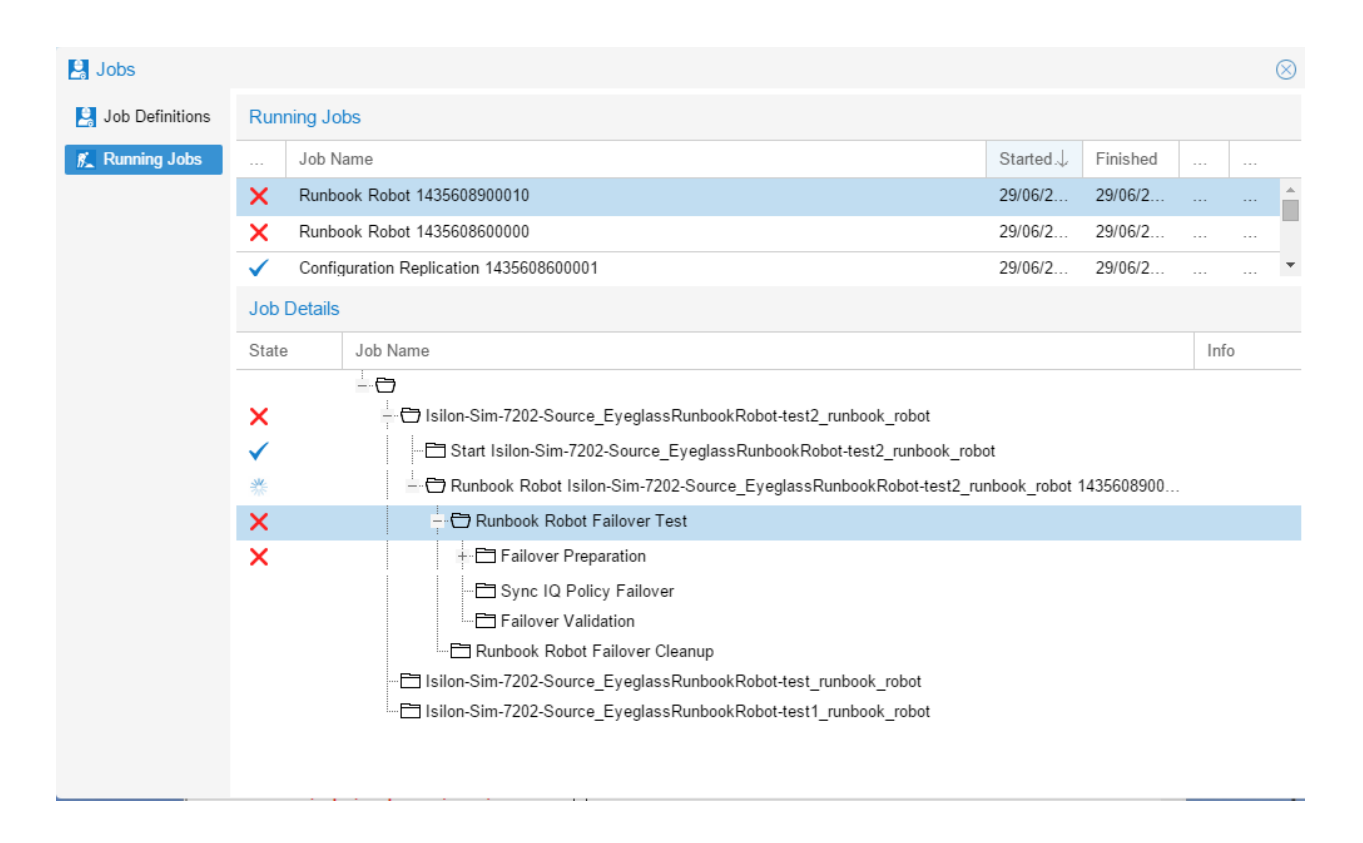

- 17. The Runbook Robot job will run a three-stage Failover Test, which consists of a Failover Preparation, SynclQ Policy Failover, and Failover Validation. Once this is done, it will run a Failover Cleanup.
- 1. The Failover Preparation component consists of the following steps:
- 2. The job will create a new Eyeglass export or update an existing Eyeglass export with the following parameters:
  - c. Description: Superna Eyeglass Runbook Robot export Appliance ID
  - d. Root Clients: The Eyeglass IP address used
  - e. Map Root User settings
  - f. Directory Paths: The Source Root Directory chosen when creating the SynclQ Policy
  - g. This export is then mounted on the Eyeglass appliance.

- h. Data is then written to the export, which is dependent on the SynclQ Policy Path and timestamp.
- 3. The export is then unmounted
- To view the exports created: open OneFS with the IP address of the source cluster, click on the Protocols tab, then click on UNIX Sharing (NFS), followed by the NFS Exports tab.

| OneFS STORAGE                                          |                                        | Logged in as admin   🏴 | Review recent ever | nts   Loq out   Help 🕜 |
|--------------------------------------------------------|----------------------------------------|------------------------|--------------------|------------------------|
| DASHBOARD CLUSTER MANAG                                | GEMENT FILE SYSTEM                     | DATA PROTECTION        | ACCESS             | PROTOCOLS              |
| Windows Sharing (SMB) UNIX Sharing (NFS)               | FTP Settings HTTP Settings             | ACLs                   |                    |                        |
| UNIX Sharing (NFS) Current Access Zo                   | one: System                            |                        |                    |                        |
| NFS Exports NFS Aliases Export Set                     | ettings Global Settings                |                        |                    |                        |
| NFS Exports<br>NFS Service Status: B<br>NFS Exports: 1 | Enabled <u>Global Settings</u><br>108  |                        | ١                  | + Add an NFS Export    |
| NFS Exports                                            |                                        |                        | Selec              | t an action            |
| Export ID / Path                                       | Description                            |                        |                    |                        |
| 110<br>Path: /ifs/data/testing/test2                   | Superna Eyeglass Runbook Robot export. | Appliance ID:          |                    | View details   Delete  |
| Path: /ifs/data/testing/test                           | Superna Eyeglass Runbook Robot export. | Appliance ID:          |                    | View details   Delete  |
| Path: /ifs/data/testing/21/dir_5                       |                                        |                        |                    | View details   Delete  |
| 105     Path: /ifs/data/testing/21/dir_4               |                                        |                        |                    | View details   Delete  |
| Path: /ifs/data/testing/21/dir_3                       |                                        |                        |                    | View details   Delete  |
| 103<br>Path: /ifs/data/testing/21/dir 2                |                                        |                        |                    | View details   Delete  |

- 6. Once the preparation is successfully completed, Eyeglass performs a SynclQ Policy Failover.
- 7. On completion of the failover, Runbook Robot will run a Failover Validation in order to make sure that the data was failed over without issues. The Failover Validation component consists of the following steps:
  - c. The export created is mounted on the Eyeglass appliance using the IP address of the failover target cluster.
  - d. The timestamp is read to confirm it is identical to what was written during the Failover Preparation step.

5.

- e. A new timestamp is written to the Failover.ts file.
- f. This new timestamp is then read to confirm it has been written correctly.
- g. This export is then unmounted from the Eyeglass appliance.
- Once the Failover Test has been completed, the Runbook Robot job will run a Failover Cleanup, which consists of unmounting the export from the Eyeglass appliance.
- 9. The default Robot jobs run every day at midnight and executes a failover Robot policy.
  - c. Creates export.
  - d. Mounts the cluster writes test data using the export created.
  - e. It failovers the policy.
  - f. Runs the policy.
  - g. Mounts the data on synced export on target.
  - h. Unmounts.
  - i. Moves the schedule on policy to the target.
  - j. Runs resync prep on source.
  - k. Goes to sleep until time to failback.
- 10. Methods to verify it was successful:
  - c. Check the DR Dashboard policies tab and verify it's green.
  - d. Check the cluster SynclQ policy status on both clusters and make sure the policy moves from one cluster to the other each day.

- e. Make sure the test file exists with a current date and time stamp on the active cluster (Hint; look in the policy path root file system for the test file).
- f. If a quota was applied to Robot policy path, make sure the quota moved to the target cluster AND was deleted on the source cluster (Eyeglass moves policies on failover).
- g. Review the Failover Log (DR Assistant / Failover History / Open log file). Failover log may also be downloaded from the Failover Log Viewer using the Download File link.

DFS Mode manual Validation of Basic Robot

© Superna LLC

# 4.3.1. Windows DFS Configuration Example For Basic Robot

### Home Top

#### Windows DFS Configuration Example For Basic Robot

If you want see how the DFS Mode Runbook Robot changes the DFS Target from Production cluster to DR cluster follow the steps below:

1. Open your DFS Management console and navigate to the Namespace you want to add your new folder to and select "New Folder" from the right hand menu and enter the name of the new DFS Share in the Name field.

| · · · · · · · · · · · · · · · · · · ·    | DFS Management                          |                                 | _ 🗆 X    |
|------------------------------------------|-----------------------------------------|---------------------------------|----------|
| 🚰 File Action View Window Help           |                                         |                                 | _ # ×    |
|                                          |                                         |                                 |          |
| DFS Management /\ad2.test\eric (Don      | nain-based in Windows Server 2008 mode) | Actions                         |          |
| A Mamespaces                             | ce Servers Delegation Search            | \\ad2.test\eric                 | <b></b>  |
| > A \\ad2.test\n/test 2 entries          |                                         | 🕂 New Folder                    |          |
| > 🚵 \\ad2.test\agfa                      |                                         | Add Namespace Server            |          |
| Nad2.test\dfs                            | New Folder                              | Delegate Management Permissions |          |
| ▷ Wad2.test\dfsroot                      |                                         | Remove Namespace from Display   |          |
| \ad2.test\dfstest     \ad2.test\dfstest2 | Name:                                   | View                            | <b>b</b> |
| ⊿ 🙀 \\ad2.test\eric                      |                                         |                                 | ,        |
| 着 dfs-robot                              | Preview of namespace:                   | New Window from Here            |          |
| 🔒 isi-dfsdata                            |                                         | X Delete                        |          |
| \ad2.test\folderdfs                      | Folder targets:                         | Q Refresh                       |          |
| > 14d2.test/kg/surs                      |                                         | Properties                      |          |
| Nad2.test\khaled                         |                                         | Help                            |          |
| 🔉 🎥 \\ad2.test\matei                     |                                         |                                 |          |
| > 🎥 \\ad2.test\matei2                    |                                         | dis-robot                       | -        |
| Add Add Add Add Add Add Add Add Add Add  |                                         | Add Folder Target               |          |
| > W \\ad2.test\ouru                      |                                         | Replicate Folder                |          |
| ↓ ↓ \\ad2.test\purudha                   | Add Edit Remove                         | Move Folder                     |          |
| \ad2.test\pururush                       |                                         | Rename Folder                   |          |
| \ad2.test\regtest                        |                                         | Properties                      |          |
| ▷ Lad2.test\runbook                      |                                         | X Delete                        |          |
| > add2.test\srm-sys                      | OK Cancel                               | D Pofrach                       |          |
| >                                        |                                         |                                 |          |
| > 🎦 \\ad2.test\suzydfs                   |                                         | Неір                            |          |
| \ad2.test\technip usa                    |                                         |                                 |          |
| > 🚵 \\ad2.test\testmatei                 |                                         |                                 |          |
| ▶ ﷺ \\ad2.test\toma                      |                                         |                                 |          |
| Create a new folder.                     |                                         |                                 |          |

2. Click the Add button and add the share path for the Prod cluster and click Ok.

|   | Add Folder Target                      | l.et       |
|---|----------------------------------------|------------|
|   | Path to folder target:                 | lel        |
|   | Example: \\Server\Shared Folder\Folder | ю          |
|   |                                        | ldı<br>ler |
| d |                                        | 10         |
| 1 |                                        | Rer        |

3. Click the Add button and add the share path for the DR cluster and click Ok.

| Add Folder Target                                           | x      |
|-------------------------------------------------------------|--------|
| Path to folder target:<br>\\isi-c2-pool0.ad2.test\dfs-test2 | Browse |
| Example: \\Server\Shared Folder\Folder                      |        |
| ОК                                                          | Cancel |

4. When adding the DR cluster, you may experience a long wait as the share on the DR cluster may not already exist, please wait until another window has come up. This will likely happen if you haven't ran the Configuration Replication for the DFS Mode Job you recently added. **If you are prompted to create the folder (if it does not exist), choose No.** 

| 5. | You wil | l then | have | both | targets  | added | and | you | can | click | Ok. |
|----|---------|--------|------|------|----------|-------|-----|-----|-----|-------|-----|
|    |         |        |      |      | <u> </u> |       |     |     |     |       |     |

| New Folder ×                                                           |
|------------------------------------------------------------------------|
| Name:                                                                  |
| dfs-test2                                                              |
| Preview of namespace:                                                  |
| \\ad2.test\eric\dfs+test2                                              |
| Folder targets:                                                        |
| \\isi-c1-pool0.ad2.test\dfs-test2<br>\\isi-c2-pool0.ad2.test\dfs-test2 |
| Add Edit Remove                                                        |
| OK Cancel                                                              |

6. When asked if you want to create a replication group, choose No.

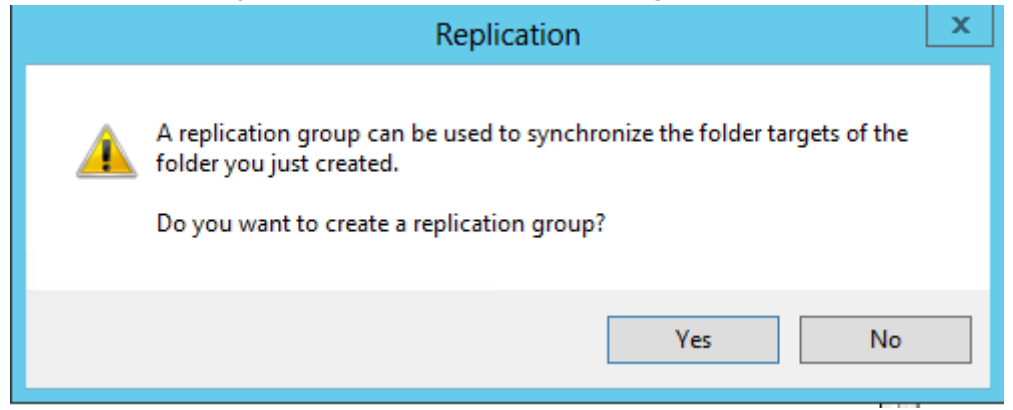

7. To view the active DFS Target through Windows Explorer:

- Open Windows Explorer and navigate to your DFS Namespace path where your newly created folder is in (this example: \\ad2.test\eric).
- Right-click on the folder you had just created and select Properties.
- Goto the DFS tab and you will see the two DFS targets you had created.
- The active target will have a Yes under the "Active" column. See image below:

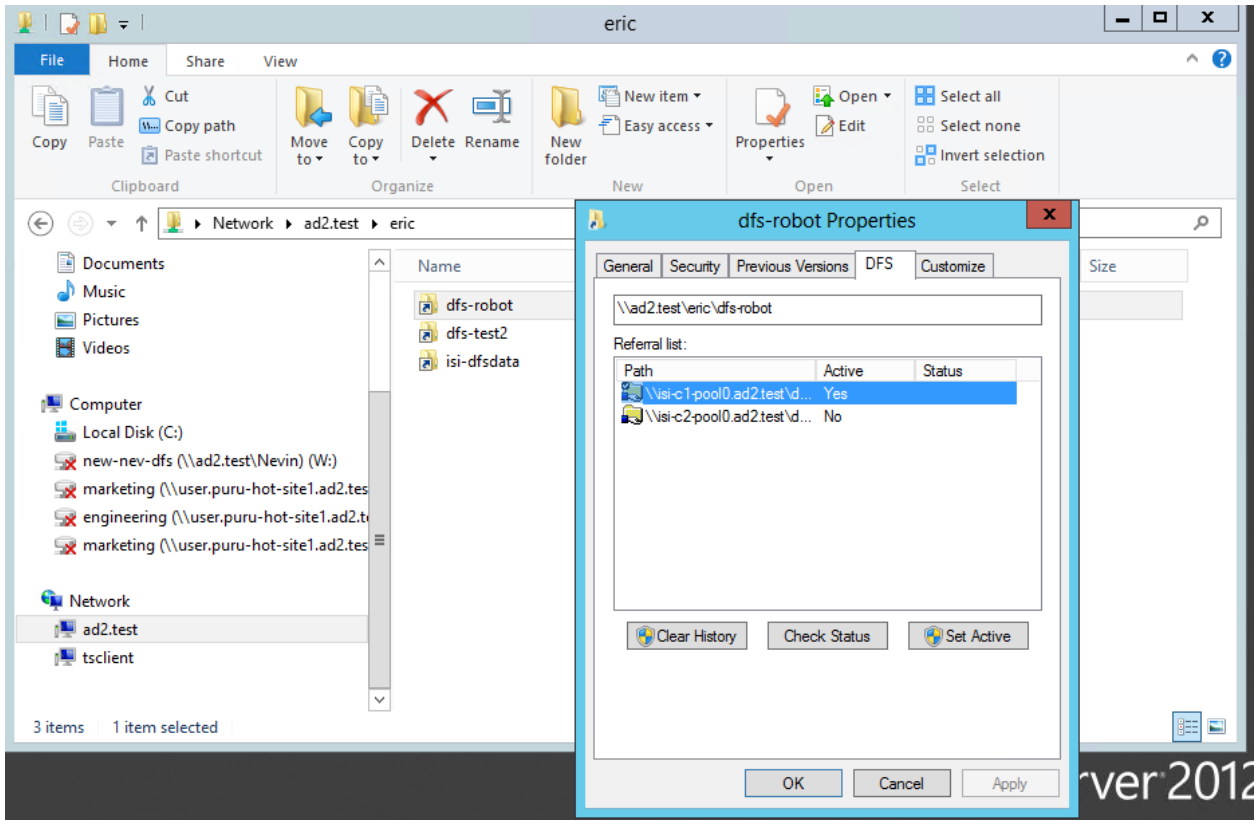

• After a failover of a Sync IQ policy in DFS Mode, if you check the DFS Properties window as show above, you will see that the Target list will now show the DR cluster target is now showing as Active. See image below:

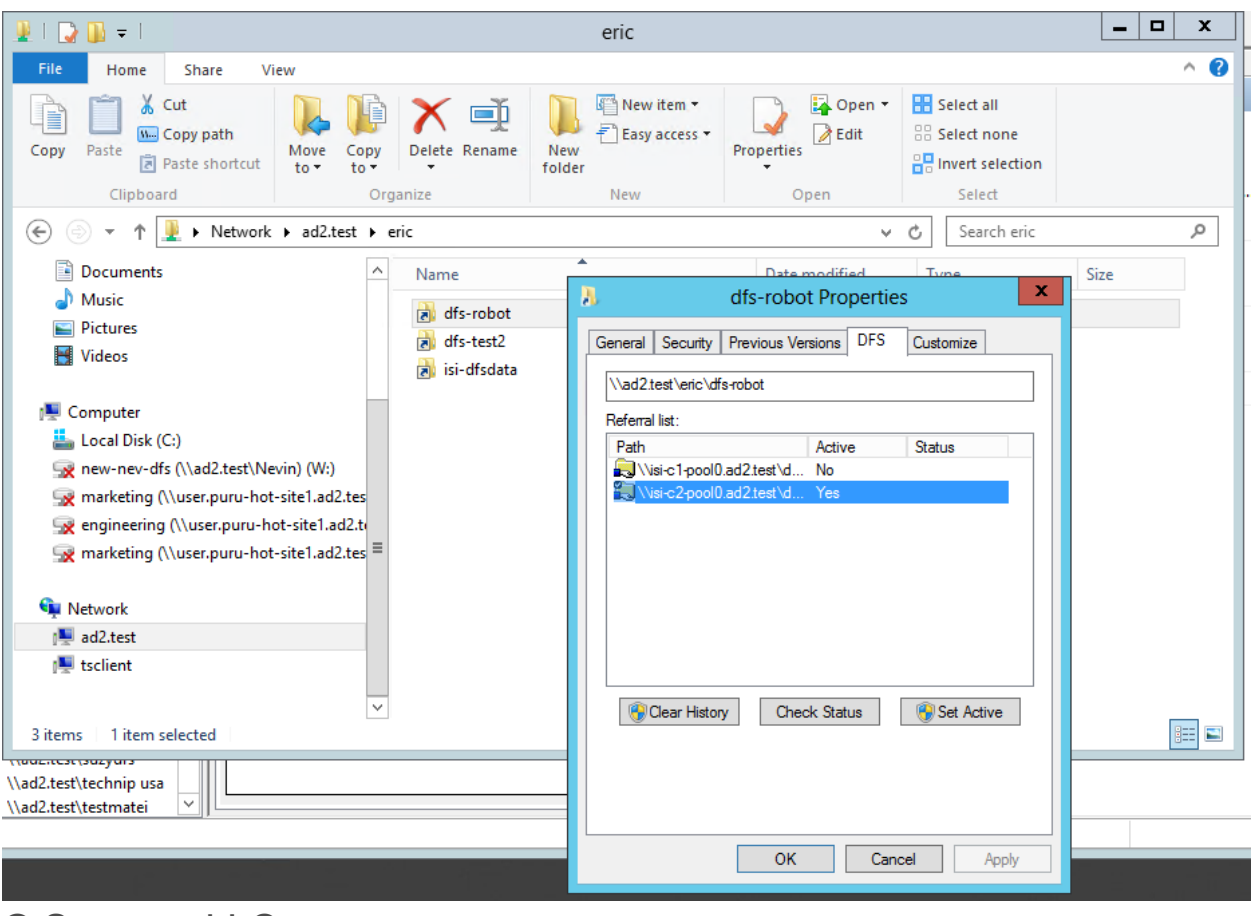

© Superna LLC

## **4.4. Advanced DR Robot Configuration** Home Top Advanced DR Robot Configuration

This option exercises all Eyeglass Failover automation and more closely follows the steps for an Access Zone failover and failback operation. This takes more time to set up, but offers the highest level of confidence everything required for failover is in place for production Access Zones.

### Prerequisites

- 1. Dedicated IP pool added as member to the Robot Access zone.
- 1. Create SmartConnect Zone name of your choosing on source and target cluster IP pools.
- 2. SynclQ policy in an Access Zone with Runbook Robot prefixed name AND only one Runbook Robot prefixed policy can exist in this Access Zone. If any other SynclQ policies are detected the Robot will disable itself and stop functioning. This is designed to ensure no production data ends up getting failed over in the Access Zone.
- 3. Share or export created in the path of the Robot SynclQ policy, They will be failed over as well using normal configuration sync jobs. It's a good way to test the whole failover of configuration. The configuration names of shares, exports can be any name.

*Note:* Eyeglass will modify the description, Root Client and Map Root User settings as required for Robot operation on an existing export with the same path as the Robot SynclQ Policy root path.

- Quotas will be failed over during the Robot execution and deleted on the source automatically if quotas have been created within the SynclQ policy used for the Robot.
- Zone Readiness task must be enabled (default state is disabled ). The Zone Readiness jobs can be enabled from the jobs windows. or the webshell CLI with (igls admin schedules set --id Readiness --enabled true)
- Zone Readiness task must have run and Zone Readiness status for Robot Zone must be OK. Then Configuration Replication for the Robot Job must have been run successfully.
- Eyeglass Hostname on the Network Card Setup and the Network Settings (setup using yast during initial Eyeglass appliance configuration) must be identical.

| Failover Readiness (AUTOMATIC)      |           |                       |      |  |  |
|-------------------------------------|-----------|-----------------------|------|--|--|
| E Cluster-1-7201_Cluster2-7201      | READINESS | 9/16/2015, 4:11:10 PM | 📑 ОК |  |  |
|                                     | READINESS | 9/16/2015, 4:11:10 PM | 📑 ОК |  |  |
| Esilever: Bunhack Behat (AUTOMATIC) |           |                       |      |  |  |

Preparation and planning instructions for Zone Readiness can be found in the Eyeglass Access Zone Failover Guide.

Configuration Steps for the Advanced DR Robot

 Create an Access Zone with name beginning with "*EyeglassRunbookRobot*" on both source and target clusters to be tested for DR. (Note: more than one pair of clusters can be tested with Runbook Robot).

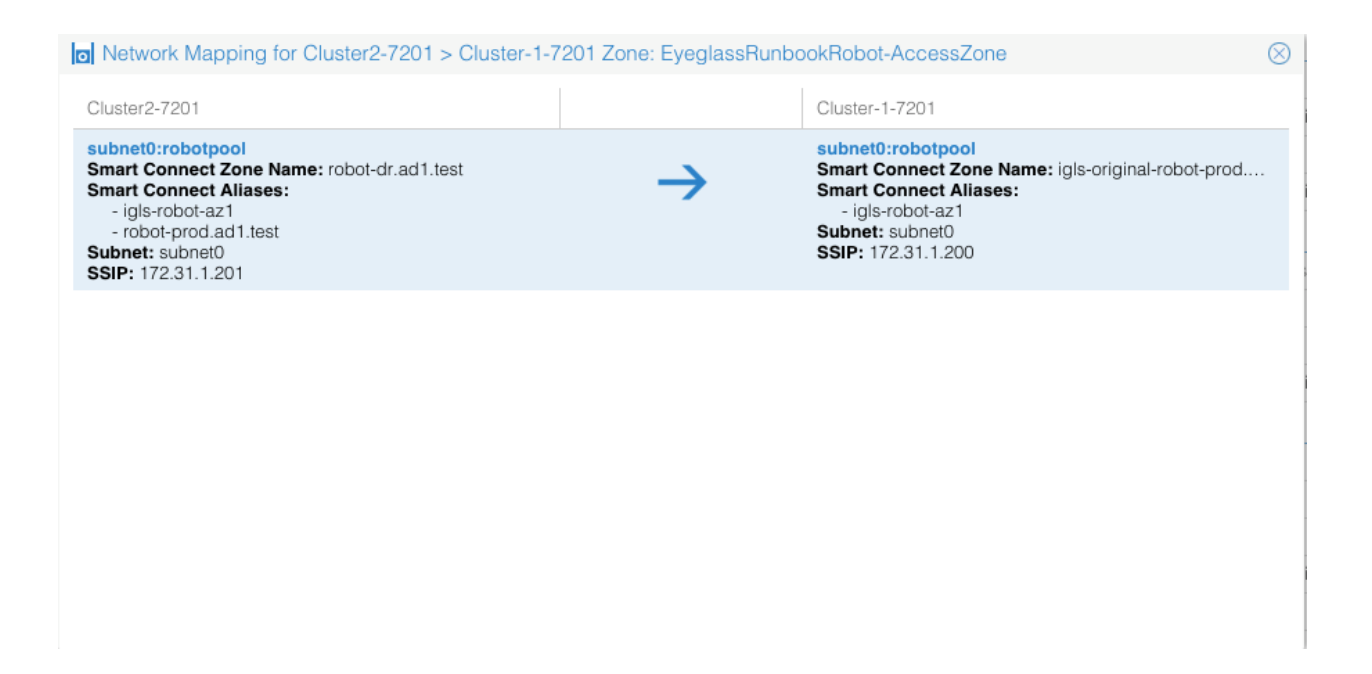

- 2. Create a SynclQ policy with the well known name "*EyeglassRunbookRobot-xxxx*" where xxx is a number or string of your choosing. Run the policy once it has been created.
  - Use a path that is a child of the access zone base path. any path will do.
  - See Basic setup above for detailed steps.

|   |                       |                            |                      |          |                        | $\otimes$ |
|---|-----------------------|----------------------------|----------------------|----------|------------------------|-----------|
| l | Job Name              |                            | Policy               | Туре     | Last Run Date          | State     |
|   | Configuration Replica | ation: Share, Export, A    | lias replication (AU | TOMATIC) |                        |           |
|   | Cluster2-7201_Eye     | eglassRunbookRobot-1       | EyeglassRunboo       | AUTO     | 12/12/2015, 8:50:45 PM | 📑 ОК      |
|   | Name: CI              | luster2-7201_EyeglassRun   | bookRobot-1          |          |                        |           |
|   | Enabled/Disabled: EN  | NABLED                     |                      |          |                        |           |
|   | Job Type: Al          | UTO                        |                      |          |                        |           |
|   | Source: CI            | luster2-7201               |                      |          |                        |           |
|   | Path: /ifs            | s/data/robot/runbookrobot/ | accesszone           |          |                        |           |
|   | Target: CI            | luster-1-7201              |                      |          |                        |           |
|   | Path: /ifs            | s/data/robot/runbookrobot/ | accesszone           |          |                        |           |
|   | Last Success: 12      | 2/12/2015, 8:50:45 PM      |                      |          |                        |           |

| Cluster2-7201_EyeglassRunbook     | EyeglassRunb C           | luster2-7201 | Cluster-1-7201 | 🚰 OK |
|-----------------------------------|--------------------------|--------------|----------------|------|
|                                   | -                        |              |                |      |
| Sync IQ Policy                    | 🚋 ОК                     |              |                |      |
| Job Name:                         | EyeglassRunbookRobot-1   |              |                |      |
| Last Started:                     | 12/12/2015, 7:03:10 PM   |              |                |      |
| Last Success:                     | 12/12/2015, 7:03:10 PM   |              |                |      |
| Enabled:                          | true                     |              |                |      |
| Eyeglass Configuration Replicatio | ı 🚾 ОК                   |              |                |      |
| Job Name:                         | Cluster2-7201_EyeglassRu | nbookRobot-1 |                |      |
| Last Run:                         | 12/12/2015, 8:50:45 PM   |              |                |      |
| Last Success:                     | 12/12/2015, 8:50:45 PM   |              |                |      |
| Audit Status:                     | AUDITSUCCEEDED           |              |                |      |
| Enabled:                          | true                     |              |                |      |
|                                   |                          |              |                |      |

3. Create a subnet pool (example Robotpool) and make it a member of the Access Zone created in Step #1, example "*EyeglassRunbookRobot*".

*Note:* the IP address space used should be reachable by Eyeglass to mount with NFS export. Create this pool on the source and target clusters.

- 1. Example: subnet0:Robotpool
- Now create mapping alias for the Robot to move SmartConnect Zones from one pool to another. (see detailed section on hints for explanations in the Access Zone guide that describes syntax and how to make them unique to avoid spn collisions).
- Example on Source cluster: isi network modify pool --name=subnet0:Robotpool --add-zone-aliases=igls-01-prod
- Example on target cluster: isi network modify pool --name=subnet0:Robotpool -add-zone-aliases=igls-01-dr

**NOTE**: In this release, for the Access Zone Robot to show up in the Runbook Robot jobs, some configuration data needs to exist in the Access Zone. We recommend creating a share with no permissions anywhere in the Access Zone that is under the SynclQ policy created within the Access Zone root path. Example "**Robotshare**"  After inventory runs (5 minutes default interval) you should see the Runbook Robot Jobs section showing the SynclQ policy created in this section

| Failover: Runbook Robot (AUTOMATIC)                    |             |                        |             |
|--------------------------------------------------------|-------------|------------------------|-------------|
| E Cluster-1-7201_EyeglassRunbookRobot-001_runbook_ro   | <br>RUNBOOK | 8/17/2015, 10:04:49 PM | Policy Disa |
| ⊞ □ Cluster-1-7201_EyeglassRunbookRobot-ZONEROBOT_r    | <br>RUNBOOK | 8/17/2015, 9:57:14 PM  | 🚆 ОК        |
| ⊞ □ Cluster2-7201_EyeglassRunbookRobot-001_mirror_runb | <br>RUNBOOK | 8/17/2015, 9:33:06 PM  | 🌇 Error     |
| E Cluster2-7201_EyeglassRunbookRobot-ZONEROBOT_mi      | <br>RUNBOOK | 8/17/2015, 10:13:01 PM | Policy Disa |
|                                                        | <br>        |                        |             |

- To get the Zone Readiness updated (default interval 6 hours), run this job manually (See igls CLI in the <u>Eyeglass CLI</u> to change schedule of all jobs)
- 5. After the Zone Readiness job has completed, wait for the next Configuration Replication cycle to complete.

| 😫 Jobs            |                                                             |      |                  |                  |                    | $\otimes$   |  |  |  |  |
|-------------------|-------------------------------------------------------------|------|------------------|------------------|--------------------|-------------|--|--|--|--|
| 💄 Job Definitions | Job Name                                                    |      | Туре             | Last Run Date    | S                  | tate        |  |  |  |  |
| 🕵 Running Jobs    | Configuration Replication: Share, Export, Alias replication | (AUT | OMATIC)          |                  |                    |             |  |  |  |  |
| _                 | E Cluster-1-7201_DFS-Demo-2-policy1_mirror                  |      | AUTO             | 8/18/2015, 7:15: | 59 AM 📲            | OK          |  |  |  |  |
|                   | E Cluster-1-7201_EyeglassRunbookRobot-001                   |      | AUTO             | 8/17/2015, 10:01 | :08 PM             | Policy Disa |  |  |  |  |
|                   | E Cluster-1-7201_EyeglassRunbookRobot-ZONEROBOT             |      | AUTO             | 8/18/2015, 7:15: | 59 AM 🚦            | ОК          |  |  |  |  |
|                   | Cluster2-7201_EyeglassRunbookRobot-001_mirror               |      | AUTO             | 8/18/2015, 7:15: | 59 AM 🚦            | ОК          |  |  |  |  |
|                   | E Cluster2-7201_DFS-Demo-2-policy1                          |      | AUTO             | n/a              | =                  | Policy Disa |  |  |  |  |
|                   | E Cluster2-7201_EyeglassRunbookRobot-ZONEROBOT_mi           | AUTO | 8/17/2015, 10:10 | ):26 PM          | Policy Disa        |             |  |  |  |  |
|                   | ⊞ Failover: Quota Failover (RUN MANUALLY)                   |      |                  |                  |                    |             |  |  |  |  |
|                   | Failover Readiness (AUTOMATIC)                              |      |                  |                  |                    |             |  |  |  |  |
|                   | E Cluster-1-7201_Cluster2-7201                              |      | READINESS        | 8/18/2015, 2:00: | 03 AM 📲            | ОК          |  |  |  |  |
|                   | E Cluster2-7201_Cluster-1-7201                              |      | READINESS        | 8/18/2015, 2:00: | 03 AM 🚦            | ОК          |  |  |  |  |
|                   | Failover: Runbook Robot (AUTOMATIC)                         |      |                  |                  |                    |             |  |  |  |  |
|                   | E Cluster-1-7201_EyeglassRunbookRobot-001_runbook_ro        |      | RUNBOOK          | 8/17/2( 🚞 Edit 0 | Configuration(s)   | Disa        |  |  |  |  |
|                   |                                                             |      | RUNBOOK          | 8/17/2( 🛟 Run I  | Now                |             |  |  |  |  |
|                   | ⊞ ☐ Cluster2-7201_EyeglassRunbookRobot-001_mirror_runb      |      | RUNBOOK          | 8/17/2( 🚍 Enab   | le/Disable Micro   | soft DFS    |  |  |  |  |
|                   |                                                             |      | RUNBOOK          | 8/17/2( 📎 Set S  | Schedule           | Disa        |  |  |  |  |
|                   | Configuration Replication: Access Zone replication (AUT)    | MATI | C)               | V Enab           | le/Disable         |             |  |  |  |  |
|                   | 1 Item(s) selected                                          |      |                  | Select a         | e<br>bulk action 🗸 | Add New Job |  |  |  |  |

8. Now open the DR Dashboard and select Zone Readiness to view the Robot Zone Readiness status

| DR Dashboard     |                |                |           |                |                    | $\otimes$           |
|------------------|----------------|----------------|-----------|----------------|--------------------|---------------------|
| Policy Readiness | Source Cluster | Target Cluster | Zone Name | Last Success   | Network<br>Mapping | Overall<br>Status ↑ |
| Zone Readiness   | Cluster2-7201  | Cluster-1-7201 | robot     | Aug 18, 2015 1 | View Map           | ERROR               |
| DFS Readiness    | Cluster-1-7201 | Cluster2-7201  | Robot     | Aug 18, 2015 1 | <u>View Map</u>    | ERROR               |
|                  | Cluster-1-7201 | Cluster2-7201  | System    | Aug 18, 2015 1 | View Map           | <mark>Бар</mark> ок |
|                  | Cluster2-7201  | Cluster-1-7201 | System    | Aug 18, 2015 1 | View Map           | <mark>Ба</mark> ОК  |
|                  |                |                |           |                |                    |                     |
|                  |                |                | roleh     |                |                    |                     |

 If you have errors related to the Robot zone, click on the link to view which areas are not correctly setup and correct the errors by reviewing documentation.

| Zone Readiness for Cluster2-7201 > Cluster-  | 1-7201 Zone: robot ⊗                                                                                                    |
|----------------------------------------------|----------------------------------------------------------------------------------------------------|
| Name                                         | Status                                                                                                    |
| - 🗁 Zone Readiness Statuses                  | To ERROR                                                                                                    |
| + 🛅 OneFS SyncIQ Readiness                   | 🚟 ОК                                                                                                    |
| Eyeglass Configuration Replication Read      | The Frence Frenc |
| Cluster2-7201_EyeglassRunbookRob             | The Frence Frenc |
| 🗧 🗁 Smartconnect Zone Failover Mapping Re    | The BROR                                                                                                    |
| subnet0:robotpool                            | The BROR                                                                                                    |
| – 🗁 Zone Configuration Replication Readiness | 🌇 ERROR                                                                                                    |
| Cluster2-7201_EyeglassRunbookRob             | The Region of the Region of th |

#### Additional Status Information

Eyeglass Configuration Replication Readiness provides the status of the last Configuration Replication Job(s) for the policies in the Access Zone being failed over. Status of OK indicates that the Job(s) completed successfully. Status of 10. To view the SmartConnect to pool mapping click the View Map link, correctly mapped with alias hints will look like the image below

Robot Access Zone with mapping example:

| DR Dashboard                                                                                                    |                                                                                 |                      |               |                                                                                                    |                                                       |                            | $\otimes$ |
|----------------------------------------------------------------------------------------------------|---------------------------------------------------------------------------------|----------------------|---------------|----------------------------------------------------------------------------------------------------|-------------------------------------------------------|----------------------------|-----------|
| Policy Readiness                                                                                                    | Source Cluster                                                                  | Target Cluster       | Zone Name     | Last Success                                                                                                    | Network<br>Mapping                                    | Overall<br>Status          | Ł.        |
| Zone Readiness                                                                                                    | Cluster-1-7201                                                                  | Cluster2-7201        | System        | Aug 18, 2015 1:                                                                                                    | View Map                                              | <u>OK</u>                  |           |
| DFS Readiness                                                                                                    | Cluster-1-7201                                                                  | Cluster2-7201        | Robot         | Aug 18, 2015 1:                                                                                                    | View Map                                              | <u>OK</u>                  | -         |
| O Network Mappi                                                                                                    | ing for Cluster-1-72                                                            | 201 > Cluster2-720   | 1 Zone: Robot |                                                                                                    |                                                       |                            | $\otimes$ |
| Cluster-1-7201                                                                                                    |                                                                                 |                      |               | Cluster2-7201                                                                                                    |                                                       |                            |           |
| subnet0:robotpoo<br>Smart Connect Zo<br>Smart Connect All<br>- igls-mirror-Clus<br>Subnet: subnet0<br>SSIP: 172.31.1.200 | n<br><b>Den Name:</b> robot-prod<br><b>iases:</b><br>ster2-7201.subnet0.ro<br>D | .ad1.test<br>botpool | $\rightarrow$ | subnet0:robotpoo<br>Smart Connect Zo<br>Smart Connect All<br>- igls-mirror-Clus<br>Subnet: subnet0<br>SSIP: 172.31.1.201 | I<br>ne Name: robot-d<br>lases:<br>ster-1-7201.subnet | r.ad1.test<br>t0.robotpool | -         |

11. Confirm that your Robot zone is setup with all Zone Readiness Status indicators green (it needs to be all green)

|    |                                  |                                              |                                                                                                    |                                           | $\otimes$ |           |
|----|----------------------------------|----------------------------------------------|----------------------------------------------------------------------------------------------------|-------------------------------------------|-----------|-----------|
| าร | Job Name                         |                                              |                                                                                                    |                                           | State     |           |
| s  | DR Dashboard<br>Policy Readiness | Source                                       | Name     Status                                                                                                    | twork                                     | Overall   | $\otimes$ |
|    | Zone Readiness                   | Cluster-<br>Cluster-<br>Cluster2<br>Cluster2 | OneFS SynclQ Readiness     OK     OK     OK     OK     OK     OK     OK     OK     OK     OK     OK     OK     OK     OK     OK     OK     OK | pping<br>w Map<br>w Map<br>w Map<br>w Map | Status    | <u>R</u>  |
|    |                                  |                                              |                                                                                                    |                                           |           |           |
|    |                                  | нерпсал                                      | Additional Status Information<br>Click on a row to view additional information.                                                               |                                           |           |           |

12. The default Robot jobs run every day at midnight and executes both Access Zone based failover Robot policies which moves all networking, SPN updates (delete, add) and aliases on subnet pools using the mapping hints each. It also executes any Runbook Robot policies in other Access Zones like system.

Robot jobs are configured without Continue on Error so initial validation check must not have any errors.

- 13. The default Robot jobs run every day at midnight and executes failover Robot policies which fails over the policy.
- 1. Creates export.
- 2. Mounts the cluster writes test data using export created.
- 3. It failovers the policy.
- 4. Runs the policy.
- 5. Deletes SPN's on source.
- 6. Renames SmartConnect alias on source with igls-original.
- Creates SmartConnect alias on target based on mapping setup before hand.
- 8. Creates new SPN's against new cluster machine account.
- 9. Mounts the data on synced export on target.
- 10. Unmounts.
- 11. Moves the schedule on policy to the target.
- 12. Runs resync prep on source.
- 13. Goes to sleep until time to failback time.
- 14. Methods to verify it was successful
- 15. Check the DR Dashboard policies tab and verify it's green.

- Check the cluster SynclQ policy status on both clusters and make sure the policy moves from one cluster to the other each day.
- 17. Make sure the test file exists with a current date and time stamp on the active cluster (**Hint**; look in the policy path root file system for the test file).
- 18. If quota was applied to Robot policy path make sure the quota moved to the target cluster AND was deleted on the source cluster (Eyeglass moves policies on failover).
- Review the Failover Log (DR Assistant / Failover History / Open log file). Failover log may also be downloaded from the Failover Log Viewer using the Download File link.
- 20. Check the DR Dashboard Zone Readiness Screen to make sure the Robot runs successfully and shows Failover or Green depending on which cluster the policies are active.
- 21. NOTE: Initially after failover, the Zone Readiness will show an error for Eyeglass Configuration Replication and Zone Configuration Replication until the next Configuration Replication task and Zone Readiness task have completed.
- 22. You can also check the SmartConnect Zone alias on each cluster and look for igls-original prefix on SmartConnect Zone name failed over.

| robotpool <u>Delete pool</u>                                                  |                                 |
|-------------------------------------------------------------------------------|---------------------------------|
| Basic settings Edit                                                           |                                 |
| IP range (low-high): 172.31.1.                                                | .109 - 172.31.1.109             |
| Access zone: Robot                                                            |                                 |
| SmartConnect settings                                                         | dit                             |
| Zone name:                                                                    | igls-original-robot-dr.ad1.test |
| Connection policy:                                                            | Round Robin                     |
| SmartConnect service subnet:                                                  | subnet0                         |
| IP allocation method:                                                         | Static                          |
| Pool members Edit<br>Aggregation mode: Round-Ro<br>ext-1, Node 01 (172.31.1.1 | bin Tx<br>(09)                  |

- 24. The image above shows this clusters SmartConnect pool zone name was renamed on failover and indicates the dr.ad1.test zone has been moved to the production cluster based on the alias hints mapping. Cool!
- 25. The other way to check status is see which cluster has the enabled SynclQ policy for the Robot zone

© Superna LLC

23.

## 4.5. Advanced Settings

Home Top Advanced Settings

How to Change the Robot Scheduled interval

See Eyeglass Administration Guide igls adv failover timeout section

### Manual Export Create for Runbook Robot

In some cases, creating the NFS export used by the Robot should be disabled on each run of the Robot job and allow manual export creation to be done.

Follow these steps only when directed by support:

- 1. Open Eyeglass shell from main menu.
- 2. Enter command "igls adv runbookrobot set --createExport=false".
- 3. This will require manual export create on the Robot policy path with root client set to the IP address of the Eyeglass appliance.
- 4. Configuration sync will sync the export once created on the cluster with the enabled policy

### Multiple Robot Feature Support (Hub and Spoke)

Testing multi-site replication topology:

- A -> B
- A -> C

set it up as follows:

### cluster A

### policy 1 = source path 1 to cluster B

### policy 2 = source path 2 to cluster C

| Topology          | Access Zone path | Access Zone name           | Policy source path     | Policy target path     |
|-------------------|------------------|----------------------------|------------------------|------------------------|
| $A \rightarrow B$ | ifs/AZ1/         | EyeglassRunbookRobot<br>-1 | Clstr A: ifs/AZ1/P1    | Clstr B:<br>ifs/AZ1/P1 |
| $A \rightarrow C$ | ifs/AZ2/         | EyeglassRunbookRobot<br>-2 | Clstr A:<br>ifs/AZ2/P2 | Clstr C;<br>ifs/AZ2/P2 |

Hints pool mapping setup:

|                   | Source       | Target     |
|-------------------|--------------|------------|
| $A \rightarrow B$ | igls-01-prod | igls-01-dr |
| $A \to C$         | igls-02-prod | igls-02-dr |

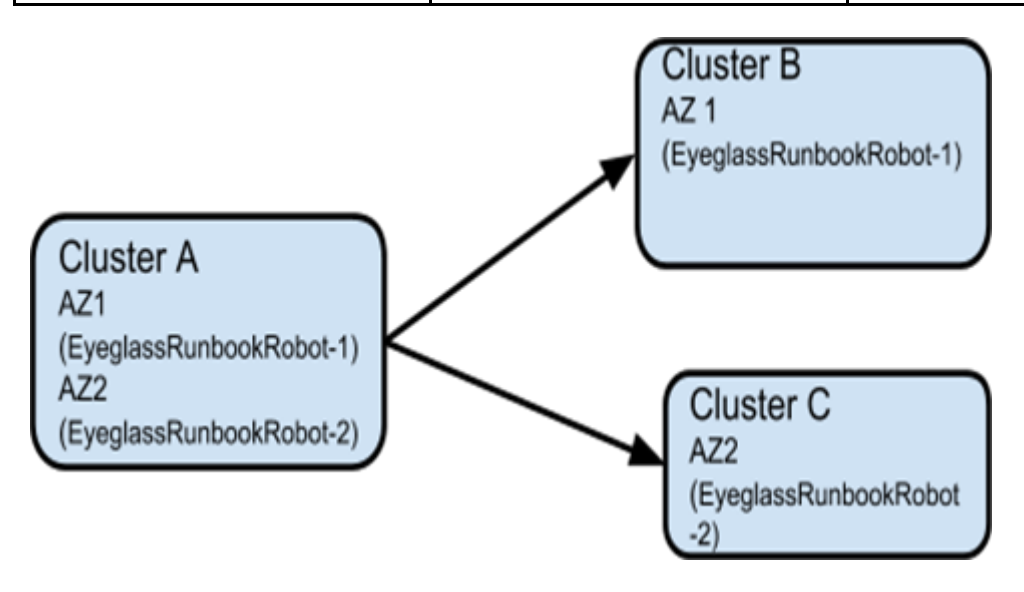

Multiple Robot Feature Support (Chain)

Testing multi-site replication topology:

B -> C

set up as follows:

cluster A

policy 1 = source path 1 to cluster B ,

cluster B

policy 2 = source path 2 to cluster C ,

| Topology          | Access Zone path | Access zone name           | Policy source path     | Policy target path     |
|-------------------|------------------|----------------------------|------------------------|------------------------|
| $A \rightarrow B$ | ifs/AZ1/         | EyeglassRunbookRobot<br>-1 | Clstr A: ifs/AZ1/P1    | Clstr B:<br>ifs/AZ1/P1 |
| $B \rightarrow C$ | ifs/AZ2/         | EyeglassRunbookRobot<br>-2 | Clstr B:<br>ifs/AZ2/P2 | Clstr C;<br>ifs/AZ2/P2 |

Hints pool mapping setup:

|                   | Source       | Target     |
|-------------------|--------------|------------|
| $A \rightarrow B$ | igls-01-prod | igls-01-dr |
| $B\toC$           | igls-02-prod | igls-02-dr |

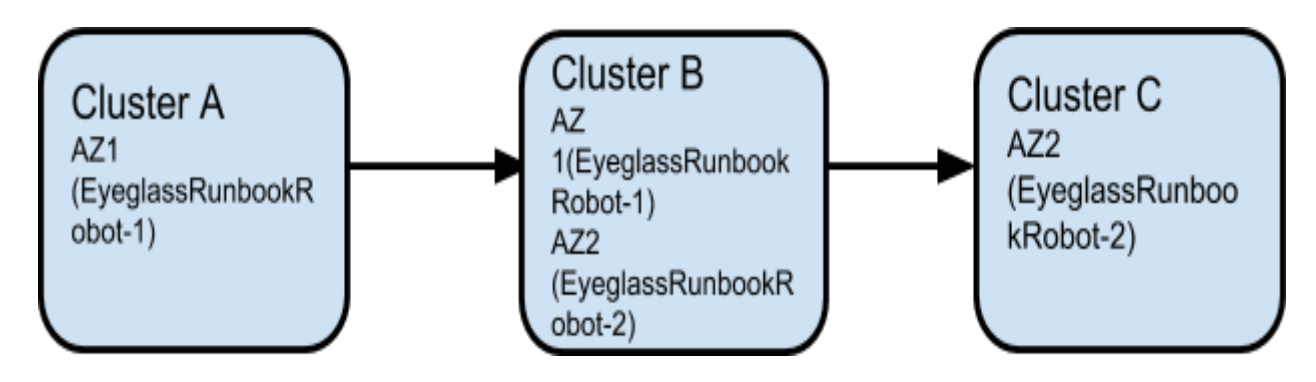

Run Multi site Runbook job

- Further details for prerequisite step before execute Runbook Robot DR Automation can be found in <u>prerequisite</u> section in this document.
- 2. Create subnet pool (Robot-pool) for Runbook Access Zone, set mapping alias for the Robot pool to point SmartConnect Zones between source and target Robot-pool. More inforamtion for best practice creating Runbook Robot policy and other configuration (like, zone readiness and igs hints alias, etc can be found in above sections or in this <u>link</u> for Runbook Access Zone advance configuration.
- 3. Enable the Runbook job, Run the config replication policy job.
- 4. Run the Runbook Failover and check the running job to find the Failover steps

### Multiple Robot Feature Support (Multiple Instances on Cluster Pairs)

Replicating in pairs:

Cluster A -> Cluster B

Cluster C -> Cluster D

1 eyeglass managing 4 clusters

Set it up as follows: Different Access Zone name and path on each pair

Summary of setup:

|           | Access Zone<br>Path        | SynclQ Policy                 | Mapping Hint on Robot<br>Subnet Pool |
|-----------|----------------------------|-------------------------------|--------------------------------------|
| Cluster A | EyeglassRunbookRobot<br>-1 | EyeglassRunbookRobot-<br>Puru | igls-Robot-source8002                |

|           | /ifs/data/Robot                                | Source path: /ifs/data/Robot<br>Target path: /ifs/data/Robot                                            |                       |
|-----------|------------------------------------------------|----------------------------------------------------------------------------------------------------|-----------------------|
| Cluster B | EyeglassRunbookRobot<br>-1<br>/ifs/data/Robot  |                                                                                                    | igls-Robot-target8002 |
| Cluster C | EyeglassRunbookRobot<br>-2<br>/ifs/data/Robot2 | EyeglassRunbookRobot-<br>Robot2<br>Source path:<br>/ifs/data/Robot2<br>Target path:<br>/ifs/data/Robot2 | igls-Robot1-gbisi01   |
| Cluster D | EyeglassRunbookRobot<br>-2<br>/ifs/data/Robot2 |                                                                                                    | igls-Robot1-gbisi02   |

Example:

```
cluster A (Source-8002)
```

```
policy 1 (EyeglassRunbookRobot-Puru) = source path:
```

/ifs/data/Robot to target path: /ifs/data/Robot

```
EveglassRunbookRobot-Puru Enabled 09:02 AM Manual //fs/data/robot 172:16.87.140 : //fs/data/robot View / Edit More -
```

Cluster C (SourceRobot7201)

policy 1 (EyeglassRunbookRobot-Robot2) = source path:

/ifs/data/Robot2 to target path: /ifs/data/Robot2

Detailed configuration:

 Create an Access Zone with name beginning with "EyeglassRunbookRobot" on all four clusters (i.e two source and two target cluster to be tested for DR.).

**Note:** Two source Access Zone name, basepath need to be unique and not overlapping.

| EyeglassRunbookRobot-01 /ifs/data/robot |                                          | groupnet0 |   | View / Edit Delete    |
|-----------------------------------------|------------------------------------------|-----------|---|-----------------------|
|                                         |                                          |           |   |                       |
| EyeglassRunbookRobot-03                 |                                          | 9         | 9 | Hide details   Delete |
| Access Zone Details                     |                                          |           |   | Close 🗙               |
| Access Zone Name:                       | EyeglassRunbookRobot-03<br>Edit          |           |   |                       |
| Zone Base Directory:                    | /ifs/data/robot2 Edit                    |           |   |                       |
| Authentication Providers:               | Use all authentication providers<br>Edit |           |   |                       |
|                                         |                                          |           |   |                       |

- 2. Create a SynclQ policy on two source cluster See Basic setup above for detailed steps.
- 3. Create a subnet pool and make it a member of the Access Zone.

**Note:** the IP address used should be reachable by Eyeglass to mount with NFS export. Create this pool on all four clusters.

- 4. Dual DNS delegation needs to be done on both Source cluster Smartconnect Zone name and make sure it is resolving. (See <u>Geographic Highly Available</u> <u>Storage solution with Eyeglass Access Zone Failover and Dual Delegation</u>)
- 5. Now create mapping alias for the Robot to move SmartConnect Zones from one pool to another. (See Eyeglass Access Zone Failover Guide "<u>Configure Eyeglass</u> <u>Subnet IP Pool Mapping Hints</u>" section )
- Example on Source cluster A: isi network pools modify groupnet0.subnet0.pool4 --add-sc-dns-zone-aliases=igls-Robotsource8002
- 2. Example on Source cluster C: isi network modify pool -name=subnet0:prod-Robot After inventory runs (5 minutes

default interval) you should see the Robot Jobs in "userdisabled" state therefore need to enable it and run it

- 3. --add-zone-aliases=igls-Robot1-gbisi01
- Example on target cluster B: isi network pools modify groupnet0.subnet0.pool4 --add-sc-dns-zone-aliases=igls-Robottarget8002
- Example on target cluster D: isi network modify pool -name=subnet0:dr-Robot --add-zone-aliases=igls-Robot1-gbisi02

| arget-8002                                                                                                    | Source                                     | -8002                                                                                                    |              |
|----------------------------------------------------------------------------------------------------|--------------------------------------------|----------------------------------------------------------------------------------------------------|--------------|
| ubnet0:pool4<br>mart Connect Zone Name: pool4-target8000.ad2.test<br>mart Connect Aliases:<br>- pool4-source8000.ad2.test<br>- igls-robot-target8002<br>ubnet: subnet0<br>SIP: 172.16.87.140                             | Subne<br>Smart<br>- ig<br>Subne<br>SSIP: 1 | t0:pool4<br>Connect Zone Name: igls-original-pool4-source8000.ad2.test<br>Connect Aliases:<br>s-robot-source8002<br>t: subnet0<br>72.16.87.64                                                                            |              |
| <b>IF:</b> 172.10.87.140                                                                                                    |                                            |                                                                                                    |              |
|                                                                                                    |                                            |                                                                                                    |              |
|                                                                                                    |                                            |                                                                                                    |              |
|                                                                                                    |                                            |                                                                                                    |              |
|                                                                                                    |                                            |                                                                                                    |              |
|                                                                                                    |                                            |                                                                                                    |              |
| Network Mapping for Targetrobot7201 > Sou                                                                                                    | rcerobot7201                               | Zone: EveglassRunbookRobot-03                                                                                                    |              |
| Network Mapping for Targetrobot7201 > Sou                                                                                                    | ircerobot7201                              | Zone: EyeglassRunbookRobot-03                                                                                                    |              |
| Network Mapping for Targetrobot7201 > Sou                                                                                                    | ircerobot7201                              | Zone: EyeglassRunbookRobot-03 Sourcerobot7201                                                                                                    |              |
| Network Mapping for Targetrobot7201 > Sou<br>argetrobot7201<br>ubnet0:dr-robot                                                                                                    | ircerobot7201                              | Zone: EyeglassRunbookRobot-03 Sourcerobot7201 subnet0:prod-robot                                                                                                    | - e          |
| Network Mapping for Targetrobot7201 > Sou<br>argetrobot7201<br>ubnet0:dr-robot<br>mart Connect Zone Name: dr-robot.ad2.test<br>mart Connect Alisses:                                                                     | ircerobot7201                              | Zone: EyeglassRunbookRobot-03 Sourcerobot7201 subnet0:prod-robot Smart Connect Zone Name: igls-original-prod-rob                                                                                                    | oot.ad2.test |
| Network Mapping for Targetrobot7201 > Sou<br>argetrobot7201<br>ubnet0:dr-robot<br>mart Connect Zone Name: dr-robot.ad2.test<br>mart Connect Aliases:                                                                     | ircerobot7201                              | Sourcerobot7201 Subnet0:prod-robot Smart Connect Zone Name: igls-original-prod-rob Smart Connect Aliases:                                                                                                    | - e          |
| Network Mapping for Targetrobot7201 > Sou<br>argetrobot7201<br>ubnet0:dr-robot<br>mart Connect Zone Name: dr-robot.ad2.test<br>mart Connect Aliases:<br>- igls-robot1-gbisi02<br>- orod-robot ad2 test                   | ircerobot7201                              | Zone: EyeglassRunbookRobot-03<br>Sourcerobot7201<br>subnet0:prod-robot<br>Smart Connect Zone Name: igls-original-prod-rob<br>Smart Connect Aliases:<br>- igls-robot1-gbisi01<br>Subnet: subnet0                          | — ₽          |
| Network Mapping for Targetrobot7201 > Sou<br>argetrobot7201<br>ubnet0:dr-robot<br>mart Connect Zone Name: dr-robot.ad2.test<br>mart Connect Aliases:<br>- igls-robot1-gbisi02<br>- prod-robot.ad2.test<br>ubnet: subnet0 | ircerobot7201                              | Zone: EyeglassRunbookRobot-03<br>Sourcerobot7201<br>subnet0:prod-robot<br>Smart Connect Zone Name: igls-original-prod-rob<br>Smart Connect Aliases:<br>- igls-robot1-gbisi01<br>Subnet: subnet0<br>SSIP: 172, 16.87, 171 | — 🖌          |

EyeglassRunbookRobot-...

AUTO

10/19/2016, 11:03:22 AM 🛛 🛣 User Disabl...

Source-8002\_EyeglassRunbookRobot-Puru

| 💄 Jobs          |   |      |                                        |                     |             |                               | = 2         |
|-----------------|---|------|----------------------------------------|---------------------|-------------|-------------------------------|-------------|
| Job Definitions |   |      | Job Name                               | Policy              | Туре        | Last Run Date                 | State       |
| Running Jobs    |   | Con  | figuration Replication: Share, Export, | Alias replication ( | AUTOMATIC)  |                               |             |
|                 | ٥ |      | Source-8002_Policy-accesszone          | Policy-accesszone   | AUTO        | 10/19/2016, 9:34:00 AM        | 🚪 ОК        |
|                 | 8 |      | Source-8002_PremPolicy                 | PremPolicy          | AUTO        | 10/19/2016, 9:34:00 AM        | 🚘 ок        |
|                 | 8 |      | Source-8002_Policy-policy              | Policy-policy       | AUTO        | 10/19/2016, 9:34:00 AM        | 🚘 ок        |
|                 | 8 |      | Target-8002_Policy-policy_mirror       | Policy-policy_mi    | AUTO        | n/a                           | Policy Disa |
|                 | 8 |      | Target-8002_Policy-accesszone_mirror   | Policy-accesszo     | AUTO        | n/a                           | Policy Disa |
|                 | 0 |      | Sourcerobot7201_nyviewstore2           | nyviewstore2        | AUTO        | n/a                           | Policy Disa |
|                 | 8 |      | Sourcerobot7201_engg-saturn            | engg-saturn         | AUTO        | 10/19/2016, 9:34:00 AM        | 🚰 ОК        |
|                 | 8 |      | Sourcerobot7201_NYRADIO                | NYRADIO             | AUTO        | n/a                           | Policy Disa |
|                 | 8 |      | Sourcerobot7201_system                 | system              | AUTO        | 10/19/2016, 9:34:00 AM        | 🚰 ОК        |
|                 | ٥ |      | Sourcerobot7201_NYSUPPORT01            | NYSUPPORT01         | AUTO        | 10/19/2016, 9:34:00 AM        | 🚪 ОК        |
|                 | 8 |      | Sourcerobot7201_nycloudnas             | nycloudnas          | AUTO        | 10/19/2016, 9:34:00 AM        | 🚰 ОК        |
|                 | 8 |      | Sourcerobot7201_nybitsnas4             | nybitsnas4          | AUTO        | 10/19/2016, 9:34:00 AM        | 🚰 ОК        |
|                 | 8 |      | Sourcerobot7201_EyeglassRunbookR       | EyeglassRunboo      | AUTO        | 10/19/2016, 9:30:49 AM        | Policy Disa |
|                 | 8 |      | Sourcerobot7201_New-policy             | New-policy          | AUTO        | 10/19/2016, 9:34:00 AM        | 🚪 ОК        |
|                 | 8 |      | Targetrobot7201_NYRADIO_mirror         | NYRADIO_mirror      | AUTO        | 10/19/2016, 9:34:00 AM        | 🚰 ОК        |
|                 | ٥ |      | Targetrobot7201_Systemdr               | Systemdr            | AUTO        | 10/19/2016, 9:34:00 AM        | 🚰 ОК        |
|                 | ٥ |      | Targetrobot7201_nyviewstore2_mirror    | nyviewstore2_m      | AUTO        | 10/19/2016, 9:34:00 AM        | 🚪 ОК        |
|                 | ٥ |      | Targetrobot7201_EyeglassRunbookRo      | EyeglassRunboo      | AUTO        | 10/19/2016, 9:34:00 AM        | 🚰 ОК        |
|                 | ٥ |      | Source-8002_EyeglassRunbookRobot       | EyeglassRunboo      | AUTO        | 10/19/2016, 9:34:00 AM        | Policy Disa |
|                 | ٥ |      | Target-8002_EyeglassRunbookRobot       | EyeglassRunboo      | AUTO        | 10/19/2016, 9:00:56 AM        | 🚰 ОК        |
|                 |   | Disa | ster Recovery Testing (AUTOMATIC)      |                     |             |                               |             |
|                 | V | Show | Disabled Jobs                          |                     | 0 Item(s) s | selected Select a bulk action | Add New Job |

10/19/2016, 10:30:37 AM 🛛 🜇 User Disabl...

Sourcerobot7201\_EyeglassRunbookRobot... EyeglassRunbookRobot-... AUTO

- 6. To get the Zone Readiness updated See Advanced setup above for detailed steps
- 7. Now open the DR Dashboard and select Zone Readiness to view the Robot Zone Readiness status

| Zone Readiness for Target-8002 > Source-      | -8002 Zon 🔔 🛃 🛪 |                                    | DR Dashboa                     | ard              |                    |                     |                           |                                  |                      |             | _         |     |
|-----------------------------------------------|-----------------|------------------------------------|--------------------------------|------------------|--------------------|---------------------|---------------------------|----------------------------------|----------------------|-------------|-----------|-----|
| name                                          | status          |                                    | Policy Readiness               |                  |                    |                     |                           | Last Successful                  | Network              | DR          | Failover  |     |
| 🗖 🗁 Zone Readiness Statuses                   | 🚆 WARNING 🄶     |                                    | Zone Readiness                 | Source Cluste    | er larget Clust    | er Zone Nan         | ne                        | Readiness Check                  | Mapping              | -           | Status    |     |
| 😑 🗁 OneFS SynclQ Readiness                    | SWARNING        |                                    | DES Readiness                  | Source-8002      | Target-8002        | EyeglassR           | unbookR                   | 10/17/2016, 1:11:3               | View Map             | FA          | ILED OVER | *   |
| Target-8002_EyeglassRunbookRobot              | WARNING         |                                    |                                | Target-8002      | Source-8002        | 2 EyeglassR         | unbookR                   | 10/17/2016, 1:11:3               | <u>View Map</u>      | <u> </u>    | VARNING   |     |
| Policy Hot/Hot Validation                     | 🚝 ок            | Network Ma                         | pping for Target               | t-8002 > Sour    | ce-8002 Zone: Eyeg | lassRunbookRobo     | t-01                      |                                  |                      | - 2 ×       | LED OVER  | 1   |
| 🚍 🗁 Policy Zone Path Validation               | 🚘 ок            | Target-8002                        |                                |                  |                    | Source-8            | 8002                      |                                  |                      |             | LED OVER  | а.  |
| 🎦 Policy Target Path Check                    | 🚝 ОК            | subnet0:pool4                      |                                |                  |                    | subnet0             | :pool4                    |                                  |                      |             | ARNING    | ч.  |
| Policy Source Nodes Restriction               | MARNING         | Smart Connect 2<br>Smart Connect 2 | Cone Name: pool4-t<br>Aliases: | target8000.ad2.t | est                | Smart C     Smart C | onnect Zon<br>onnect Alia | e Name: igls-original-po<br>ses: | ool4-source8000.a    | d2.test     | ERROR     | а.  |
| Policy Hostname Validation                    | 🚘 ок            | - igls-robot-tar                   | get8002                        |                  |                    | - pool              | 4-target800               | 0.ad2.test                       |                      |             | ERROR     | 4   |
| Corrupt Failover Snapshots                    | 🚝 ОК            | SSIP: 172.16.87.1                  | 40                             |                  |                    | Subnet:             | subnet0                   | 28002                            |                      |             | ARNING    |     |
| System Zone Config Restriction                | 🚝 ОК            |                                    |                                |                  |                    | SSIP: 172           | 2.16.87.64                |                                  |                      |             | ARNING    |     |
| Policy Enabling                               | 🚝 ОК            |                                    |                                |                  |                    |                     |                           |                                  |                      |             | ARNING    |     |
| Policy Status                                 | 🚾 ОК            |                                    |                                |                  |                    |                     |                           |                                  |                      |             | ARNING    | -   |
| 🗈 🗀 Policy Local Target Validation            | 🚘 ок            |                                    |                                |                  |                    |                     |                           |                                  |                      |             |           |     |
| Eyeglass Configuration Replication Readi      | 🚝 ОК            |                                    |                                |                  |                    |                     |                           |                                  |                      |             |           |     |
| SPN Readiness                                 | 🚘 ок            |                                    |                                |                  |                    |                     |                           |                                  |                      |             |           |     |
| Smartconnect Zone Failover Mapping Re         | 🚝 ОК            |                                    |                                |                  |                    |                     |                           |                                  |                      |             | -         |     |
| 🗄 🛅 Zone Configuration Replication Readiness  | 🚘 ок            |                                    |                                |                  |                    |                     |                           |                                  |                      |             |           |     |
| 🗄 🗀 Target Cluster Reachability               | 🚝 ОК            | 0.00                               |                                |                  |                    |                     |                           |                                  |                      |             |           |     |
| 🗈 🗀 Zone Path Validation                      | <b>щ</b> ок     | 1000                               |                                |                  |                    |                     |                           |                                  |                      |             |           |     |
| FODN Alias Validation                         | <b>—</b> ОК •   | 0.00                               |                                |                  |                    |                     |                           |                                  |                      |             |           |     |
| Additional Status Information                 |                 |                                    |                                |                  |                    |                     |                           |                                  |                      |             |           |     |
|                                               |                 |                                    |                                | 100              |                    | 222                 | 200                       |                                  |                      |             |           |     |
| Zone Readiness for Sourcerobot7201            | > Targetrob 🔛 🖉 | 🗙 🚺 DR Da                          | shboard                        |                  |                    |                     |                           |                                  |                      |             |           | * × |
| name                                          | status          | Policy Read                        | iness<br>Source C              | luster           | Target Cluster     | Zone Name           | Las                       | st Successful                    | Network              | DR Fa       | ilover    |     |
| Zone Readiness Statuses                       | 🚰 WARNING       | Zone Readir                        | ness                           | -h-+7204         | T                  |                     | Rea                       | adiness Check                    | Mapping              | Sta         | atus      | _   |
| 🚍 🗁 OneFS SynclQ Readiness                    | WARNING 1       | DES Reading                        | Sourcero                       | obot/201         | Targetrobot/201    | engg-saturn         | 10/                       | 17/2016, 1:11:3                  | <u>view map</u>      | <b>70</b> - | RECE      | -   |
| 😑 🗁 Sourcerobot7201_EyeglassRunbookF          | Ro 🚪 WARNING    |                                    | Sourcerd                       | obot7201         | Targetrobot7201    | System              | 10/                       | /17/2016, 1:11:3                 | View Map             | TO E        | RROR      |     |
| Policy Hot/Hot Validation                     | 🚝 ОК            | DR Testing                         | Sourcero                       | obot7201         | Targetrobot7201    | nysupport01         | 10/                       | /17/2016, 1:11:3                 | <u>View Map</u>      | W/          | RNING     |     |
| 🗄 🗀 Policy Zone Path Validation               | 🚝 ОК            |                                    | Sourcero                       | obot7201         | Targetrobot7201    | EyeglassRunboo      | kR 10/                    | /17/2016, 1:11:3                 | <u>View Map</u>      | WA          | RNING     |     |
| Policy Source Nodes Restriction               | WARNING         | Netwo                              | rk Mapping for                 |                  | ot7201 > Targetrol | bot7201 Zone: Ey    | eglassRu                  | nbookRobot-03                    |                      |             | RNING     |     |
| Policy Hostname Validation                    | 🚝 ОК            |                                    |                                |                  |                    |                     |                           |                                  |                      |             | RNING     |     |
| Corrupt Failover Snapshots                    | 🚝 ОК            | Sourcerob                          | oot7201                        |                  |                    |                     | Targetrol                 | bot7201                          |                      |             | RNING     |     |
| System Zone Config Restriction                | S OK            | subnet0:                           | prod-robot                     | a prod robot a   | d3 tost            |                     | subnet0:                  | dr-robot                         | ale original de ro   | hot a       | ROR       |     |
| Policy Enabling                               | <br>            | Smart Co                           | nnect Aliases:                 | e. prou-robot.a  | u2.test            | -                   | Smart Co                  | onnect Aliases:                  | 513-011gillial-01-10 | 001.0       | ROR       | 11  |
| Policy Status                                 |                 | - igls-ro<br>- dr-rob              | bot1-gbisi01<br>oot.ad2.test   |                  |                    |                     | - igls-ri<br>Subnet: •    | obot1-gbisi02<br>subnet0         |                      |             | D OVER    |     |
| Policy Satury                                 | e ok            | Subnet: s                          | ubnet0                         |                  |                    |                     | <b>SSIP:</b> 172          | .16.87.172                       |                      |             | NING      |     |
| Conception Participation                      |                 | SSIP: 172.                         | 10.87.171                      |                  |                    |                     |                           |                                  |                      |             |           | T   |
| E Eyeglass Configuration Replication Read     | In 📷 OK         |                                    |                                |                  |                    |                     |                           |                                  |                      |             |           |     |
| SPN Readiness                                 |                 |                                    |                                |                  |                    |                     |                           |                                  |                      |             |           |     |
| Smartconnect Zone Failover Mapping Re         | :а 🔚 ОК         |                                    |                                |                  |                    |                     |                           |                                  |                      |             |           |     |
| Zone Configuration Replication Readines       | ss 📲 OK         |                                    |                                |                  |                    |                     |                           |                                  |                      |             |           |     |
| Target Cluster Reachability                   | 🚰 ОК            |                                    |                                |                  |                    |                     |                           |                                  |                      |             |           |     |
| Zone Path Validation                          | 🚝 ОК            |                                    |                                |                  |                    |                     |                           |                                  |                      |             |           |     |
| 🗄 🗀 FQDN Alias Validation                     | 🚘 ок            |                                    |                                |                  |                    |                     |                           |                                  |                      |             |           |     |
|                                               |                 | 00                                 |                                |                  |                    |                     |                           |                                  |                      |             |           |     |
| Additional Status Information                 |                 |                                    |                                |                  |                    |                     |                           |                                  |                      |             |           |     |
| No Restricted Source Nodes provisioning found |                 |                                    |                                |                  |                    |                     |                           |                                  |                      |             |           |     |

8. After verifying Zone readiness status, we have to run the Failover: Runbook Robot (AUTOMATIC) job to start failover

|   | Failover: Runbook Robot (AUTOMATIC) |                                   |                |         |                        |             |  |  |  |  |  |
|---|-------------------------------------|-----------------------------------|----------------|---------|------------------------|-------------|--|--|--|--|--|
| ٥ |                                     | Sourcerobot7201_EyeglassRunbookR  | EyeglassRunboo | RUNBOOK | 10/19/2016, 9:33:19 AM | Policy Disa |  |  |  |  |  |
| ٠ |                                     | Targetrobot7201_EyeglassRunbookRo | EyeglassRunboo | RUNBOOK | 10/19/2016, 9:06:13 AM | 🚰 ОК        |  |  |  |  |  |
| ٠ |                                     | Source-8002_EyeglassRunbookRobot  | EyeglassRunboo | RUNBOOK | 10/19/2016, 9:36:06 AM | Policy Disa |  |  |  |  |  |
| ٠ |                                     | Target-8002_EyeglassRunbookRobot  | EyeglassRunboo | RUNBOOK | 10/19/2016, 9:03:10 AM | 🛃 ОК        |  |  |  |  |  |

9. After Failover you can check the SmartConnect Zone alias on each cluster and look for igls-original prefix on SmartConnect

Zone name failed over. See Advanced setup above for detailed steps

### 10. Here is the Failover History

| 📑 DR Assistant    |              |           |                            |                        |         |             | $= \mathscr{E} \times$ |
|-------------------|--------------|-----------|----------------------------|------------------------|---------|-------------|------------------------|
| Failover Wizard   | Cluster      |           | Run Date ↓                 | Failover Type          | Result  | View/Sa     | ve                     |
| Running Failovers | Targetro     | bot7201   | 2016-10-17 17:01:51        | Access_Zone_Failover   | SUCCESS | <u>Open</u> | -                      |
| Failover History  | Target-8     | 002       | 2016-10-17 17:00:01        | Access_Zone_Failover   | SUCCESS | <u>Open</u> |                        |
| DR Testing        | Targetro     | bot7201   | 2016-10-17 17:00:00        | Runbook_Robot_Fai      | SUCCESS | <u>Open</u> | -                      |
|                   | Job Deta     | ils       |                            |                        |         |             |                        |
|                   | State        | Job Name  |                            |                        |         |             | Info                   |
|                   |              | 😑 🗁 Acces | s Zone Failover: EyeglassR | unbookRobot-03 147672′ | 1801377 |             |                        |
|                   | $\checkmark$ | 🗄 🗀 Fa    | ailover                    |                        |         |             |                        |
|                   | $\checkmark$ | 🗄 🗀 Po    | ost Failover               |                        |         |             |                        |
|                   |              |           |                            |                        |         |             |                        |
|                   |              |           |                            |                        |         |             |                        |
|                   |              |           |                            |                        |         |             |                        |
|                   |              |           |                            |                        |         |             |                        |
|                   |              |           |                            |                        |         |             |                        |
|                   |              |           |                            |                        |         |             |                        |
|                   |              |           |                            |                        |         |             |                        |

11. Done

© Superna LLC

# 5. Eyeglass and PowerScale Compliance Mode Admin Guide

Home Top Overview

When Compliance Mode is enable on PowerScale cluster it prevents users from modifying or deleting files for compliance purposes.

Note: This guide applies to PowerScale Clusters with OneFS version 8.0.1.x and later.

Eyeglass appliance installation

Follow the installation guide until "Add PowerScale Cluster" section in the install guide.

Use "**compadmin**" user account to register the PowerScale Clusters on Eyeglass Appliance (Step 4).

Clusters with compliance mode active do not allow files owned by root to be modified. In regular installations "eyeglass" user account is used to register the PowerScale cluster and minimum privileges are required to set up, sudoers file cannot be edited to add eyeglass account so this is the reason the compadmin user in compliance mode is required to register the cluster.
| 1<br>2    | Eyeglass Main Menu                 | )<br>) |   |        |
|-----------|------------------------------------|--------|---|--------|
| 🛃 Add Mar | naged Device                       |        |   |        |
| 🗟 Isilon  | Add Isilon Cluster                 |        |   |        |
| 3         | Isilon<br>SmartConnect Service IP: | 8080   | > |        |
| 4         | Username:                          | 0000   | > |        |
| 5         | Password:                          |        | > |        |
| 6         | Maximum RPO Value:                 |        | > |        |
| 7         |                                    |        |   | Submit |
|           |                                    |        |   |        |

Consideration replicating SmartLock directory:

You can create two types of SmartLock directories: enterprise and compliance. Enterprise directories allow you to protect files without restricting the cluster with the regulation rule 17a-4. Complies directories are protected with the regulation rule 17a-4 and delete is not available.

Note: This guide is focused on compliance directories.

Limitations for source directory and target directory of a SynclQ policy:

| Source directory type | Target directory type | Allowed                                                                      |
|-----------------------|-----------------------|------------------------------------------------------------------------------|
| Non-SmartLock         | Non-SmartLock         | Yes                                                                          |
| Non-SmartLock         | SmartLock enterprise  | Yes                                                                          |
| Non-SmartLock         | SmartLock compliance  | No                                                                           |
| SmartLock enterprise  | Non-SmartLock         | Yes; however, retention<br>dates and commit status<br>of files will be lost. |
| SmartLock enterprise  | SmartLock enterprise  | Yes                                                                          |
| SmartLock enterprise  | SmartLock compliance  | No                                                                           |
| SmartLock compliance  | Non-SmartLock         | No                                                                           |
| SmartLock compliance  | SmartLock enterprise  | No                                                                           |
| SmartLock compliance  | SmartLock compliance  | Yes                                                                          |

Requirements for compliance directories before creating a synciq policy:

- The smartlock directory must be created on target prior to run the SynclQ policy.
- If the compliance directory is not created on target the replication job will fail.
- Smartlock directory configuration settings are not replicated. If you change setting on source you must change them in target.
- The SynclQ policy and SmartLock compliance directory must be configured at the same root directory level. A SmartLock compliance directory cannot be nested inside a SynclQ policy.

Operations with compliance mode:

Set compliance clock

The compliance clock must be configured before create SmartLock compliance directories. It is important to follow the EMC best practices when enabling a compliance mode. NTP configuration is recommended to set up on all nodes of source and target clusters to ensure all clock nodes are synchronized. To set compliance mode follow this steps:

- 1. Start ssh session to PowerScale cluster and login with compadmin user account.
- 2. Set the compliance clock by running the following command

isi worm cdate set

3. Check if the compliance clock is running with the following command

isi worm cdate view

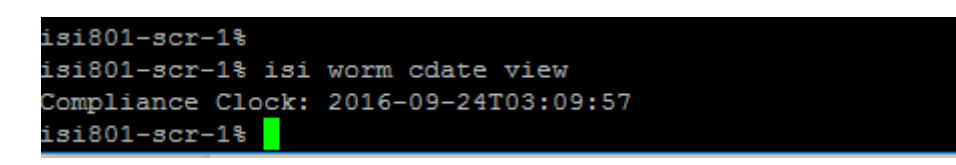

### Creation of SmartLock directory on Source

Once you create SmartLock directories you can commit files in that directory to WORM state.

- 1. Click File System > SmarLock > WORM.
- 2. Click Create Domain.

Define type (compliance) and directory path.

You can define the default retention period, minimum and/or maximum retention period. Also an autocommit time period.

Using CLI Command:

- 1. Open a secure shell (SSH) connection to any node in the cluster and log in.
- 2. Run the isi worm domains create command.

For Example:

The following command creates a compliance directory with a default retention period of 5 years, a minimum retention period of 4 years, a maximum retention period of 6 years, and an autocommit time period of 30 minutes.

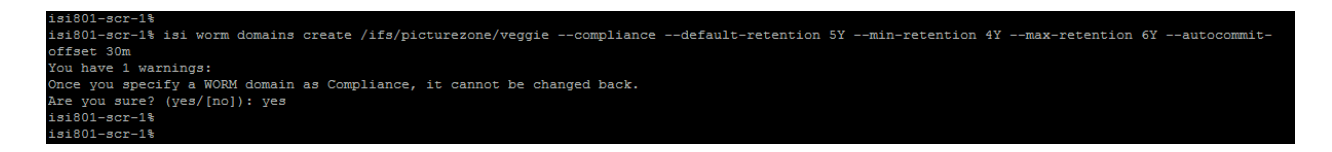

View SmartLock directory settings:

Use this command to view SmartLock Directory settings:

- 1. Open a secure shell (SSH) connection to any node in the cluster and log in.
- 2. Run the isi worm domains list command.

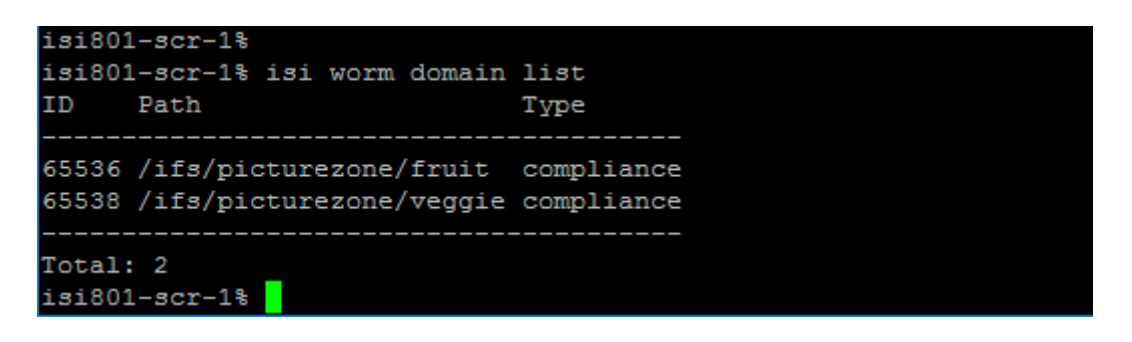

To view details about the SmartLock directory perform is worm domains view <domaindirectory>

View a file WORM status:

To check the WORM status of the file, perform the follow command:

- 1. Start ssh session to PowerScale cluster and login.
- 2. Check the WORM status of the file by running the following command

isi worm files view <file>

For example,

## Failover and Failback operations with Eyeglass

According with your environment and requirements follow the Failover Configuration Guides on Superna documentation website.

Before failover or failback operations check the following documentation and Failover Planning Guides:

Using the compadmin user account on Eyeglass failover and failback operations has the following known restrictions with system permissions and privileges.

© Superna LLC

# 6. Multi Site Failover Guide for Continuous Availability

Home Top

- Overview
- Logical Diagram of Multi Site Failover
- Access Zone Failover SynclQ Configuration for 3 site
- 3 Site DFS Mode Failover

© Superna LLC

# 6.1. Overview

Home Top

- Video How To Overview Multi site Access Zone Failover
- Overview of Multi Site DR and Continuous Availability
- Overview of Multi Site Access Zone DR and Continuous Availability
- Pre-requisites
- Supported Access Zone Failover Operations

## Overview

The highest level of data protection comes from multi site replication, where a source clusters data is replicated to clusters at 2 different sites. Typically, 2 clusters are in metro location and the 3rd cluster is outside a power grid failure zone.

The goal of this failover design is to provide a choice of sites to failover and have fully automated failover between sites. In addition, failback and failover again to the same or different site will be possible, but may require some manual steps to avoid SynclQ policies that will block the failover.

In this configuration Eyeglass can be used with Access Zone failover solution to protect the data in an Access Zone and allow a failover choice of target cluster 1 or target cluster 2 (at the 3rd site). This solution can operate at the Access Zone level and allows one or more Access Zones to be 3 site protected and other Access Zones only 2 site protected.

## Video How To - Overview Multi site Access Zone Failover

## Overview of Multi Site DR and Continuous Availability

This solution will support Access Zone fully automated and DFS mode multi site failover and failback. The document covers Access Zone and DFS mode in separate sections.

## Overview of Multi Site Access Zone DR and Continuous Availability

This solution allows one or more independent Access Zones to have 2 possible replication targets and sites to failover. This offers maximum data protection and full automation for DNS mount path failover for SMB and NFS.

#### Pre-requisites

- DNS also requires triple Name Server Delegation records. This is similar to Dual delegation where the SmartConnect Zones involved in the 3 site failover must now have 3 NS records pointing to all Subnet Service IP's for each cluster and subnet involved in the failover
- Igls-hints provisioned on all 3 clusters for each Access Zone must be configured
- Recommended to apply on all target clusters the SmartConnect zone placeholder using igls-original-<SmartConnect Zone name on source cluster>

- Replicate the same data to site B and C to keep it simple using overlapping source path policies that replicate to cluster B and C with A being the source cluster
- Ensure IGLS-hints are globally unique example this avoids SPN collection issues on AD machine accounts but allows pools to be matched on the igls-xxxx-
- 1. A cluster igls-poolx-Cluster-A
- 2. B cluster igls-poolx-Cluster-B
- 3. C cluster igls-poolx-Cluster-C
- 6. Use the same AD provider in all Access Zones
- 7. Ensure all clusters are in the same AD Forest
- 8. NOTE When following AD Delegation you MUST extend the delegation to the 3rd cluster and make sure each cluster is given Write Service principal Name permissions to its own Computer Account AND the other 2 cluster machine accounts.

## Supported Access Zone Failover Operations

- A to B or A to C
- If B is Active Cluster:
- A to C Access Zone failover not supported
- A to C per SynclQ Policy failover supported (manual steps for networking)
- If C is Active Cluster:
- A to B Access Zone failover not supported
- A to B per SynclQ Policy failover supported (manual steps for networking)

© Superna LLC

# 6.2. Logical Diagram of Multi Site Failover

Home Top

Logical Diagram of Multi Site Failover

- Initial Configuration / Before Failover Diagram
- Failover  $A \Rightarrow B$
- Failback  $B \Rightarrow A$
- Failover  $A \Rightarrow C$
- Failback  $C \Rightarrow A$
- Eyeglass Access Zone Failover Steps
- Eyeglass Access Zone Failback Steps

### Initial Configuration / Before Failover Diagram

The following diagram displays the initial configuration / before failover for 3-sites Failover.

- Site A: Primary Site
- Site B: Secondary Site #1
- Site C: Secondary Site #2

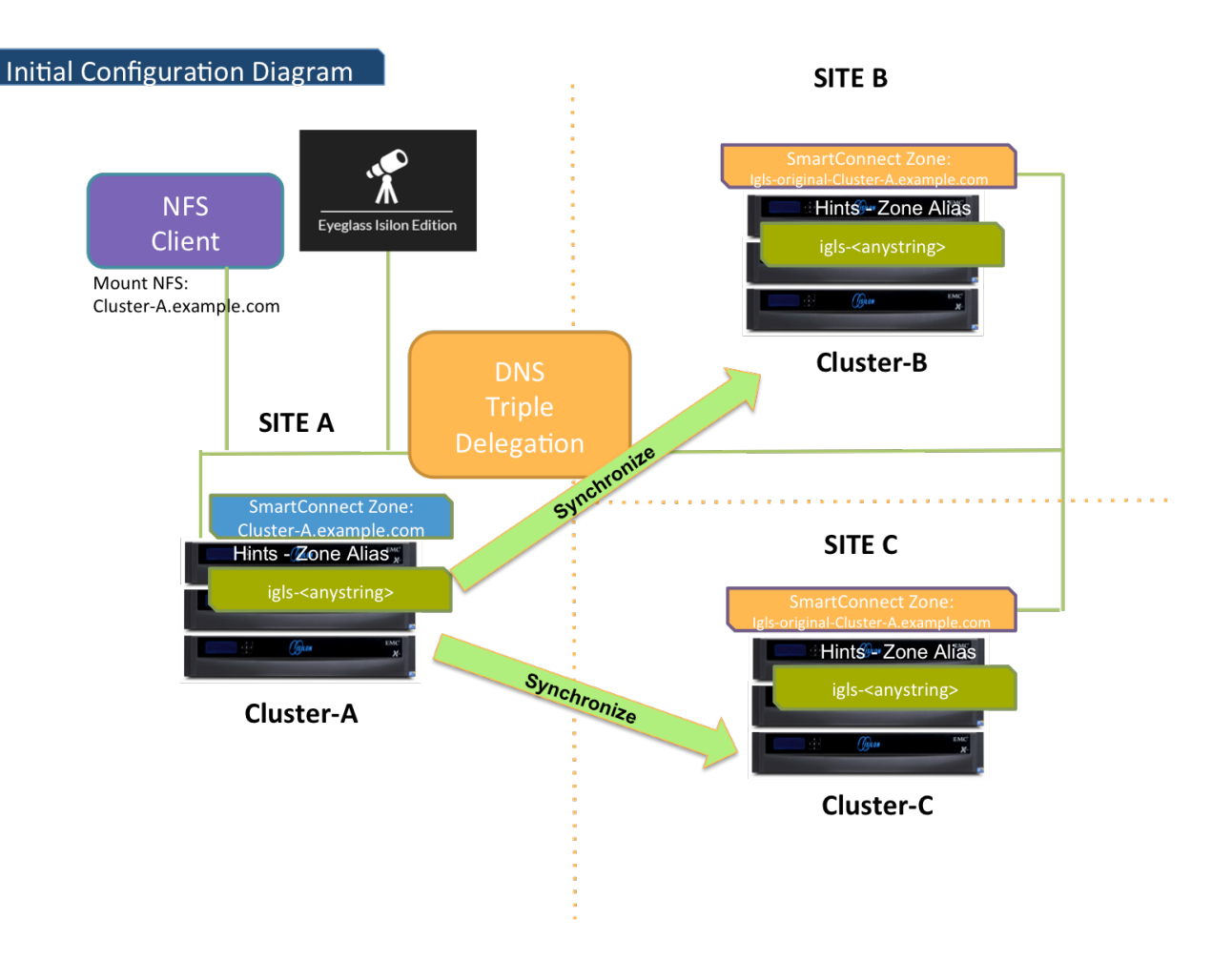

### Failover $A \Rightarrow B$

The following diagram illustrates the workflow for failover from A to B.

Take note step P1 (Preparation Step - prior to initiate Eyeglass

Access Zone Failover) - refer to the procedure section for details.

Refer to <u>this table</u> for the list of the numbered steps shown in this diagram.

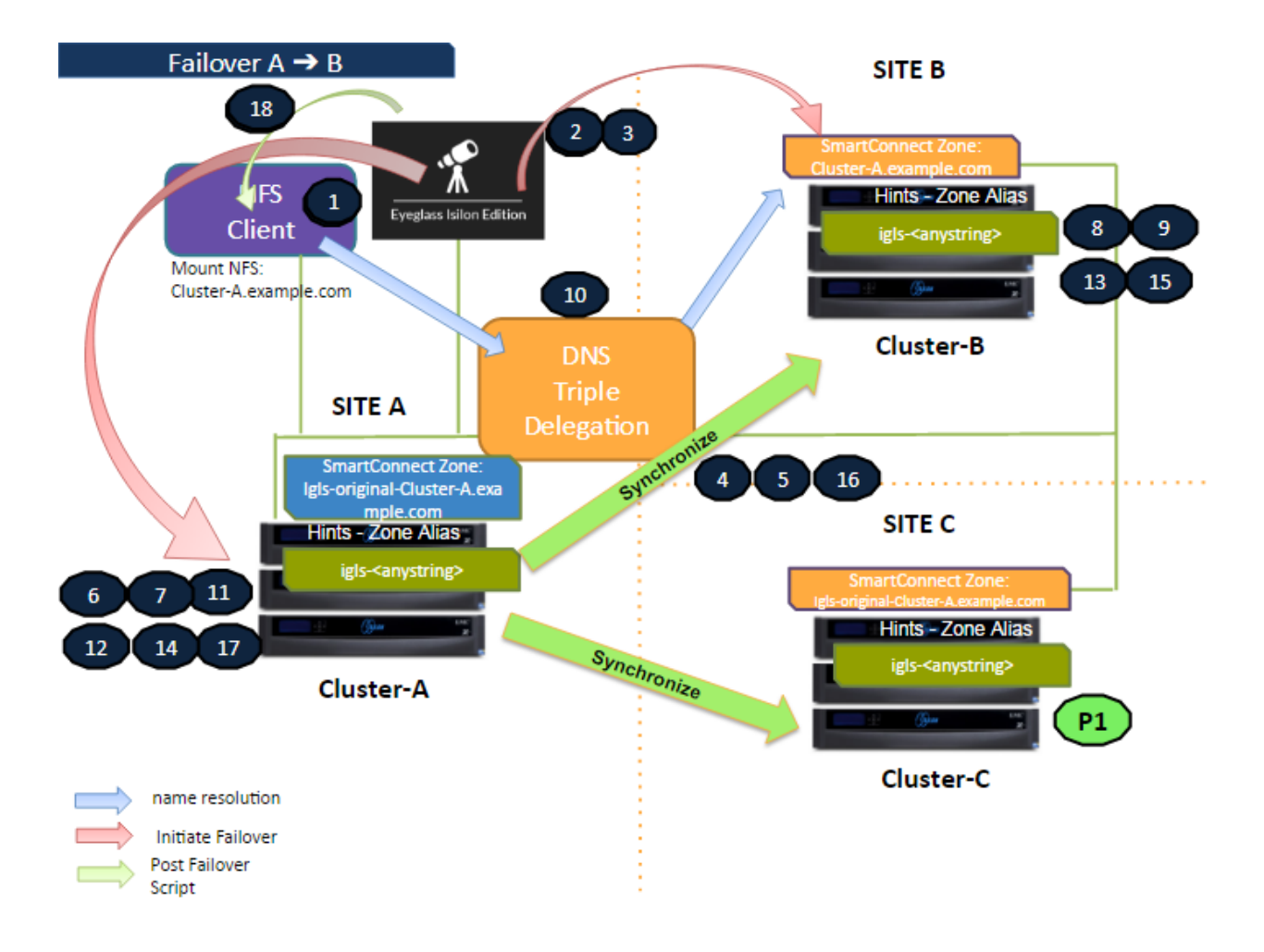

## Failback $B \Rightarrow A$

The following diagram illustrates the workflow for failback from B to A. Refer to <u>this table</u> for the list of the numbered steps shown in this diagram.

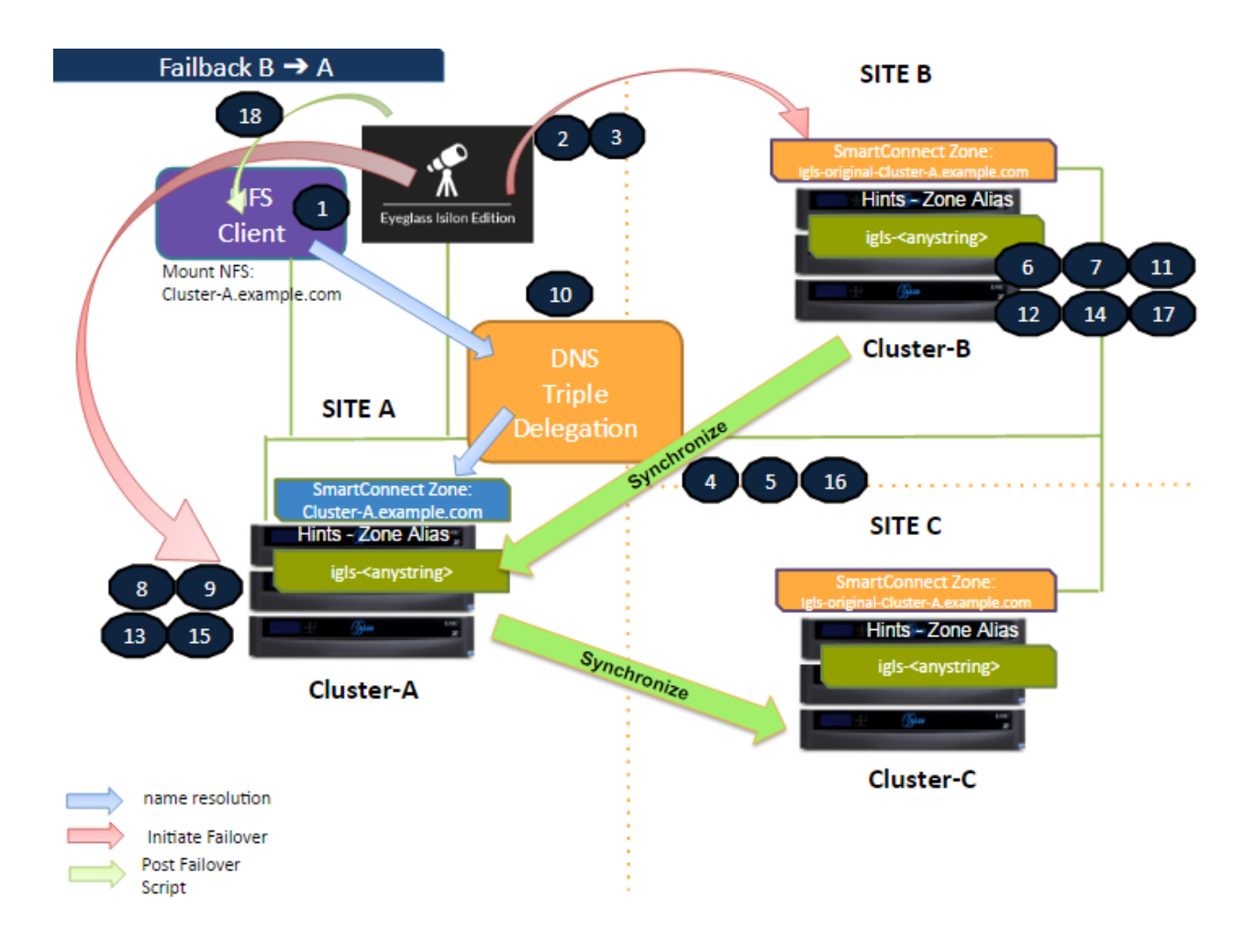

## Failover $A \Rightarrow C$

The following diagram illustrates the workflow for failover from A to C. Take note step P1 (Preparation Step - prior to initiate Eyeglass Access Zone Failover) - refer to the <u>procedure section</u> for details.

Refer to this table for the list of the numbered steps shown in this diagram.

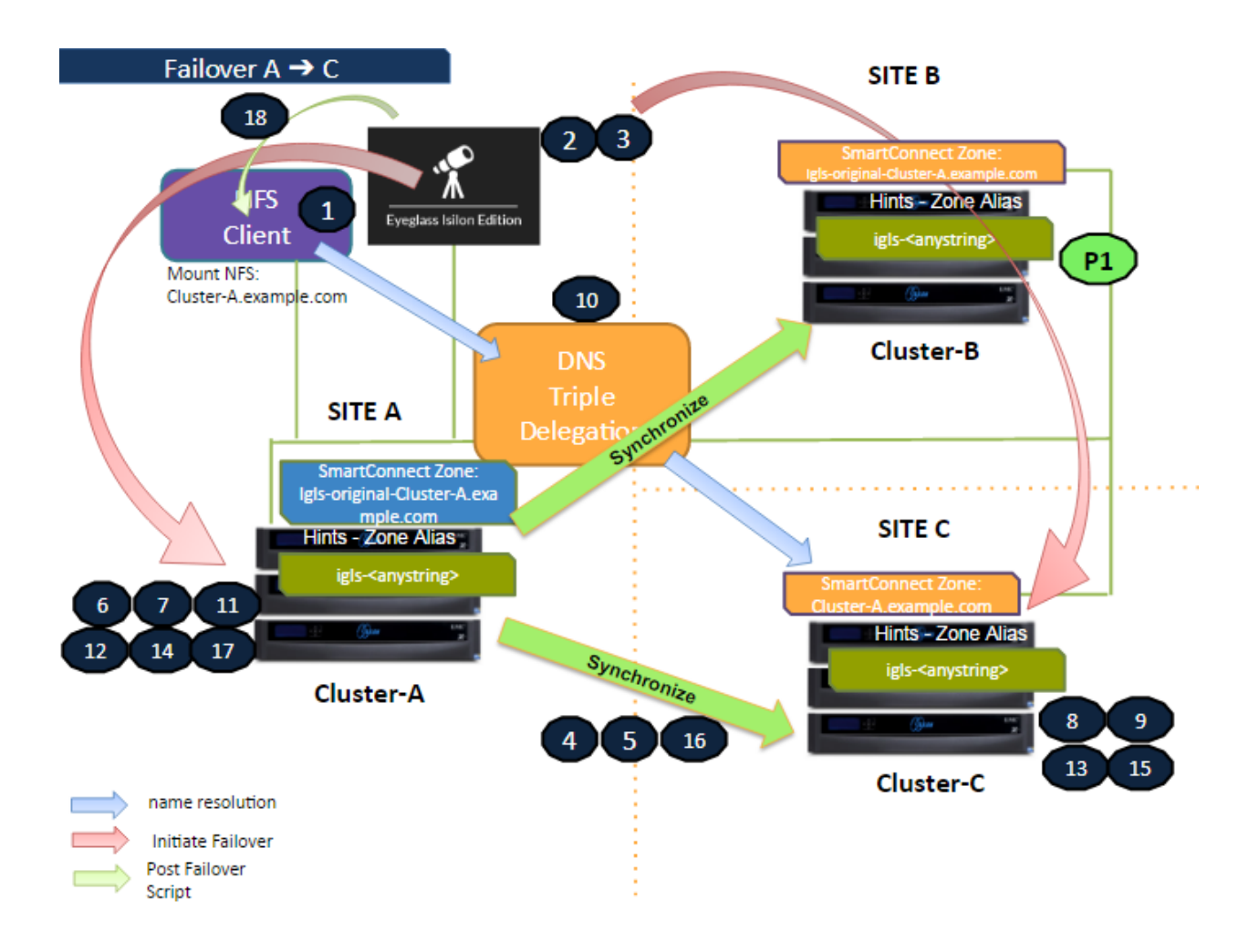

## Failback $C \Rightarrow A$

The following diagram illustrates the workflow for failback from C to A. Refer to <u>this table</u> for the list of the numbered steps shown in this diagram.

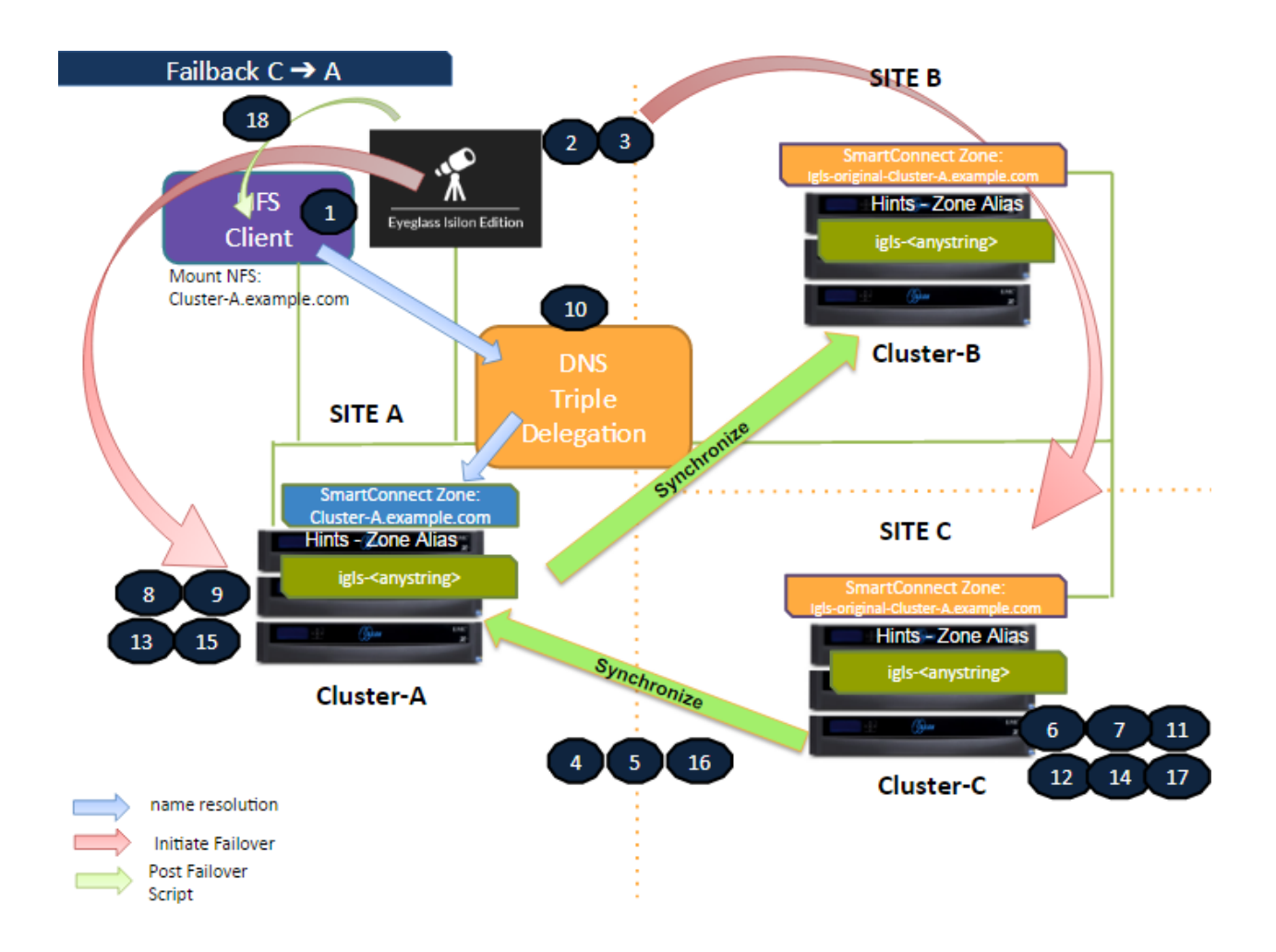

Eyeglass Access Zone Failover Steps

This table lists the Eyeglass Access Zone Failover steps with numbers as shown in the above Failover diagrams.

| No | Step                                                                                                    |
|----|----------------------------------------------------------------------------------------------------|
| P1 | <ul> <li>Preparation.</li> <li>Failover A ⇒ B: Ensure there is no existing Mirror Policies between C to A. If there is existing Mirror Policies between C to A, delete first, before initiate Failover from A to B.</li> </ul> |
|    | <ul> <li>Failover A ⇒ C: Ensure there is no existing Mirror Policies between B to<br/>A. If there is existing Mirror Policies between B to A, delete first, before<br/>initiate Failover from A to C.</li> </ul>               |
| 1  | Ensure that there is no live access to data                                                                                                    |

| 2  | Begin Failover                                                                    |
|----|-----------------------------------------------------------------------------------|
| 3  | Validation                                                                        |
| 4  | Synchronize data                                                                  |
| 5  | Synchronize configuration (shares/export/alias)                                   |
| 6  | Change SmartConnect Zone on Source so not to resolve by Clients                   |
| 7  | Avoid SPN Collision                                                               |
| 8  | Move SmartConnect Zone to Target                                                  |
| 9  | Update SPN to allow for authentication against target                             |
| 10 | Repoint DNS to the Target Cluster - DNS Triple Delegation                         |
| 11 | Record schedule for SynclQ policies being failed over                             |
| 12 | Prevent SynclQ policies being failed over from running                            |
| 13 | Provide write access to data on target                                            |
| 14 | Disable SynclQ on source and make active on target                                |
| 15 | Set proper SynclQ schedule on target                                              |
| 16 | Synchronize quota(s)                                                              |
| 17 | Remove quotas on directories that are target of SyncIQ (PowerScale best practice) |
| 18 | Refresh session to pick up DNS change (use post failover script)                  |

## Eyeglass Access Zone Failback Steps

This table lists the Eyeglass Access Zone Failback steps with numbers as shown in the above Failback diagrams.

| No | Step                                                                                |
|----|-------------------------------------------------------------------------------------|
| 1  | Ensure that there is no live access to data                                         |
| 2  | Begin Failback                                                                      |
| 3  | Validation                                                                          |
| 4  | Synchronize data                                                                    |
| 5  | Synchronize configuration (shares/export/alias)                                     |
| 6  | Change SmartConnect Zone on Source (Secondary Cluster) so not to resolve by Clients |
| 7  | Avoid SPN Collision                                                                 |
| 8  | Move SmartConnect zone to Target (Primary Cluster)                                  |

| 9  | Update SPN to allow for authentication against target                                                    |
|----|----------------------------------------------------------------------------------------------------|
| 10 | Repoint DNS to the Target Cluster - DNS Triple Delegation                                                |
| 11 | Record schedule for SynclQ policies being failed back                                                    |
| 12 | Prevent SynclQ policies being failed back from running                                                   |
| 13 | Provide write access to data on target                                                                   |
| 14 | Disable SynclQ on source (Secondary Cluster) and make active on target (Primary Cluster)                 |
| 15 | Set proper SynclQ schedule on target (Primary Cluster)                                                   |
| 16 | Synchronize quota(s)                                                                                     |
| 17 | Remove quotas on directories that are target of SyncIQ (on Secondary Cluster) (PowerScale best practice) |
| 18 | Refresh session to pick up DNS change (use post failover script)                                         |

## © Superna LLC

# 6.3. Access Zone Failover - SynclQ Configuration for 3 site

Home Top

Access Zone Failover - SynclQ Configuration for 3 site

- SynclQ Policy multi Site support Matrix
- Multi Site Failover and Failback Behaviours
- Zone Readiness
  - Zone Readiness Initial Configuration / before Failover / after Failback
  - Before Failback  $B \Rightarrow A$
  - Before Failback  $C \Rightarrow A$
  - Summary of Network Mappings
- Access Zone Failover and Failback Procedures
  - Failover from A to B Procedure:
  - Failback from B to A Procedure:
  - Failover from A to C Procedure:
  - Failback from C to A Procedure

The source cluster SynclQ policy path must fall inside the Access Zone for Target cluster 1, a Second SynclQ policy can use the same source path (**recommended**). See the configuration guide below.

### Not Recommended

Examples where failover leaves some data behind after failover and moves networking (SmartConnect Zones) to Target cluster. After Failover **both** SmartConnect zones would failover **together** leaving the namespace and data stranded since the SynclQ policies only failed over a portion of the data.

### SynclQ Policy multi Site support Matrix

Access Zone Path for these examples is /ifs/data/AZ1

### **Unsupported configuration**

|                     | Source Cluster          | Target Cluster 1 | Target Cluster 2 |
|---------------------|-------------------------|------------------|------------------|
| SynclQ policy 1     | /ifs/data/AZ1/data      | x                |                  |
| SynclQ policy 2     | /ifs/data/AZ1/marketing |                  | х                |
| SmartConnect Zone 1 | data.example.com        | x                | х                |
| SmartConnect Zone 2 | marketing.example.com   | x                | x                |

A supported configuration requires that all data and all DNS name space fails over together to achieve fully automated Access Zone failover.

### **Recommended Policy Configuration**

|                     | Source Cluster          | Target Cluster 1 | Target Cluster 2 |
|---------------------|-------------------------|------------------|------------------|
| SynclQ policy 1     | /ifs/data/AZ1/data      | х                |                  |
| SynclQ policy 2     | /ifs/data/AZ1/marketing |                  | Х                |
| SynclQ policy 3     | /ifs/data/AZ1/data      |                  | Х                |
| SynclQ policy 4     | /ifs/data/AZ1/marketing | х                |                  |
| SmartConnect Zone 1 | data.example.com        | х                | Х                |
| SmartConnect Zone 2 | marketing.example.com   | х                | х                |

## Multi Site Failover and Failback Behaviours

| Operation | Direction         | Supported | Require Manual Step Prior to Initiate Eyeglass<br>Access Zone Failover                                    |
|-----------|-------------------|-----------|----------------------------------------------------------------------------------------------------|
| Failover  | $A \Rightarrow B$ | Yes       | <b>Yes</b> - refer to this <u>diagram</u> and Access Zone Failover - SynclQ Configuration for 3 site      |
| Failback  | $B \Rightarrow A$ | Yes       | No - refer to this <u>diagram_</u> and Access Zone Failover - SynclQ Configuration for 3 site_            |
| Failover  | $A \Rightarrow C$ | Yes       | <b>Yes</b> - refer to this <u>diagram_</u> and Access Zone Failover<br>- SynclQ Configuration for 3 site_ |
| Failback  | $C \Rightarrow A$ | Yes       | No - refer to this <u>diagram_and</u> Access Zone Failover - SynclQ Configuration for 3 site_             |

### Zone Readiness

This section gives example of the Zone Readiness status and Network Mapping between Source-Target#1 and Source-Target#2 pairs.

For the purpose of this example we use the following names:

| Site         | Cluster Name |
|--------------|--------------|
| A (Source)   | cluster20    |
| B (Target#1) | cluster21    |
| C (Target#2) | cluster31    |

There are two Access Zones on all those three clusters: zone01 and zone03

Zone Readiness - Initial Configuration / before Failover / after Failback

This is the Zone Readiness for Initial Configuration / before Failover / after failback state. As we can see from this figure, that both Source-Target Pairs (A - B and A - C) are listed in this DR Dashboard' zone readiness window.

This shows that a failover choice can be made to any target cluster in Green OK state (Warning status also allowed).

| 🔎 DR Dashboa      | rd             |                |           |                                    |                    | = 2 ×              |
|-------------------|----------------|----------------|-----------|------------------------------------|--------------------|--------------------|
| Policy Readiness  | Source Cluster | Target Cluster | Zone Name | Last Successful<br>Readiness Check | Network<br>Mapping | Overall<br>Status  |
| Zone Readiness    | cluster20      | cluster21      | zone03    | 6/15/2016, 11:48:17 P              | View Map           | <u>аок</u>         |
| DFS Readiness     | cluster20      | cluster21      | zone01    | 6/15/2016, 11:48:17 P              | View Map           | <mark>ја</mark> ок |
| DR Testing (Beta) | cluster20      | cluster31      | zone01    | 6/15/2016, 11:48:17 P              | View Map           | <mark>≣_</mark> ОК |
|                   | cluster20      | cluster31      | zone03    | 6/15/2016, 11:48:17 P              | <u>View Map</u>    | <u>е ок</u>        |
|                   |                |                |           |                                    |                    |                    |
|                   |                |                |           |                                    |                    |                    |
|                   |                |                |           |                                    |                    |                    |
|                   |                |                |           |                                    |                    |                    |
|                   |                |                |           |                                    |                    |                    |
|                   |                |                |           |                                    |                    |                    |

## Network Mapping - Initial Configuration: $A \Rightarrow B$ Zone01

| Network Mapping for cluster20 > cluster21 Zone: zone01                                                                                                    |               |                                                                                                    | _ * × |
|----------------------------------------------------------------------------------------------------|---------------|----------------------------------------------------------------------------------------------------|-------|
| cluster20                                                                                                    |               | cluster21                                                                                                    |       |
| subnet0:zone01-pool<br>Smart Connect Zinaen Name: cluster20-z01.ad1.test<br>Smart Connect Aliaee:<br>- (gis zone01p-cluster20<br>Subnet: subnet0<br>SSIP: | $\rightarrow$ | subnet0:zone01-pool<br>Smart Connect Zone Name: igls-original-cluster20-201.ad1.test<br>Smart Connect Allatea:<br>- igls-zone01p-cluster21<br>Subnet: subnet0<br>SSIP: |       |
|                                                                                                    |               |                                                                                                    |       |
|                                                                                                    |               |                                                                                                    |       |
|                                                                                                    |               |                                                                                                    |       |
|                                                                                                    |               |                                                                                                    |       |

Network Mapping - Initial Configuration:  $A \Rightarrow B$  Zone03

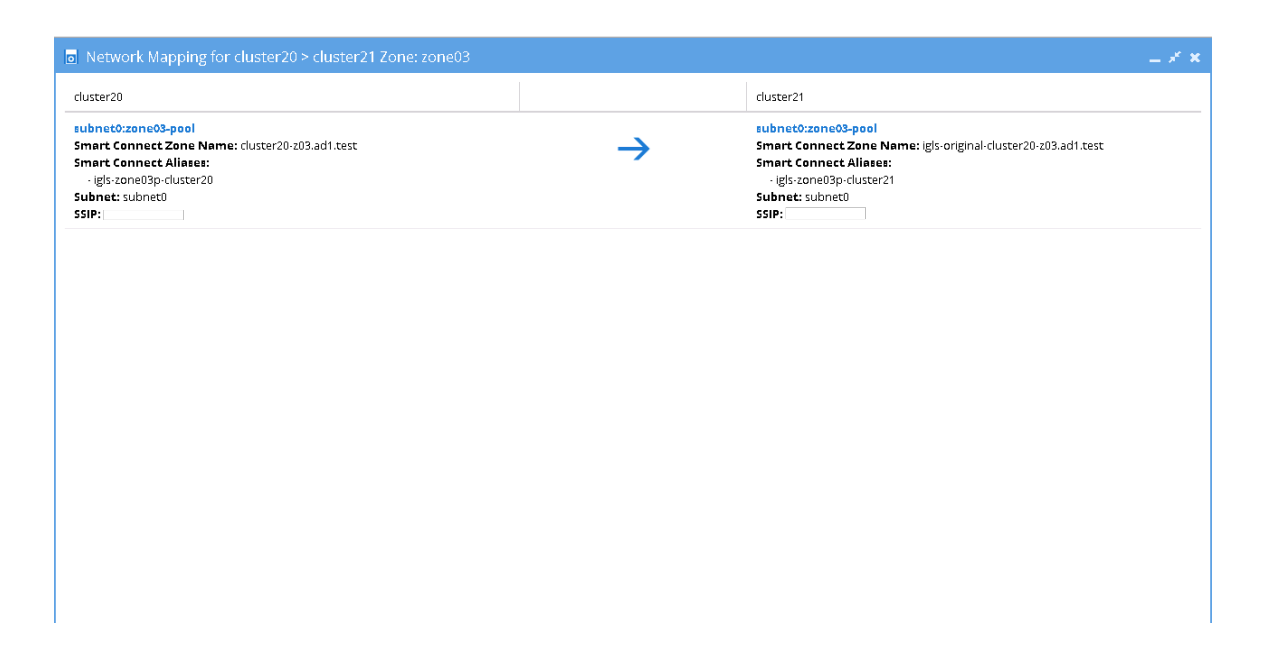

## Network Mapping - Initial Configuration: $A \Rightarrow C$ Zone01

| Network Mapping for cluster20 > cluster31 Zone: zone01                                                                                                    |               |                                                                                                    | $= x^{\epsilon} \mathbf{x}$ |
|----------------------------------------------------------------------------------------------------|---------------|----------------------------------------------------------------------------------------------------|-----------------------------|
| cluster20                                                                                                    |               | cluster31                                                                                                    |                             |
| subnet0:zone01-pool<br>Smart Connect Zone Name: cluster20-z01.ad1.test<br>Smart Connect Alliaee:<br>- (gis:zone01 p.cluster20<br>Subnet: subnet0<br>SSIP: | $\rightarrow$ | subnet0:zone01-pool<br>Smart Connect Zone Name: igis-original-cluster20-z01.ad1.test<br>Smart Connect Alisee:<br>- igis-zone01p-cluster31<br>Subnet: subnet0<br>SSIP: |                             |
|                                                                                                    |               |                                                                                                    |                             |
|                                                                                                    |               |                                                                                                    |                             |
|                                                                                                    |               |                                                                                                    |                             |
|                                                                                                    |               |                                                                                                    |                             |

Network Mapping - Initial Configuration:  $A \Rightarrow C$  Zone03

| Network Mapping for cluster20 > cluster31 Zone: zone03                                                                                                  |               |                                                                                                    | _ * × |
|----------------------------------------------------------------------------------------------------|---------------|----------------------------------------------------------------------------------------------------|-------|
| cluster20                                                                                                    |               | cluster31                                                                                                    |       |
| subnet0:zone03-pool<br>Smart Connect Zone Name: cluster20-z03.ad1.test<br>Smart Connect Alfaee:<br>- igis-zone03p-cluster20<br>Subnet: subnet0<br>SSIP: | $\rightarrow$ | subnet0:zone03-pool<br>Smart Connect Zone Name: igis-original-cluster20-z03.ad1.test<br>Smart Connect Allaese:<br> |       |
|                                                                                                    |               |                                                                                                    |       |
|                                                                                                    |               |                                                                                                    |       |
|                                                                                                    |               |                                                                                                    |       |
|                                                                                                    |               |                                                                                                    |       |

This table shows the SmartConnect Zone Name and SmartConnect Alias Name mappings for this Initial Configuration / before failover / after failback states:

| Source -                  | Source -<br>Target<br>Pair<br>SynclQ<br>direction<br>Zone<br>Name |        | SmartConnect Zone Name     |                                              | SmartConnect Alias Mapping         |                                    |
|---------------------------|-------------------------------------------------------------------|--------|----------------------------|----------------------------------------------|------------------------------------|------------------------------------|
| Pair                      |                                                                   |        | Source Cluster             | Target Cluster                               | Source Cluster                     | Target Cluster                     |
| cluster20 -<br>cluster21  | $A \Rightarrow B$ zone01                                          |        | cluster20-<br>z01.ad1.test | igls-original-<br>cluster20-<br>z01.ad1.test | <b>igls-</b> zone01p-<br>cluster20 | <b>igls-</b> zone01p-<br>cluster21 |
|                           |                                                                   | zone03 | cluster20-<br>z03.ad1.test | igls-original-<br>cluster20-<br>z03.ad1.test | <b>igls-</b> zone03p-<br>cluster20 | <b>igls-</b> zone03p-<br>cluster21 |
| cluster 20 -<br>cluster31 | $A \Rightarrow C$                                                 | zone01 | cluster20-<br>z01.ad1.test | igls-original-<br>cluster20-<br>z01.ad1.test | <b>igls-</b> zone01p-<br>cluster20 | <b>igls-</b> zone01p-<br>cluster31 |
|                           |                                                                   | zone03 | cluster20-<br>z03.ad1.test | igls-original-<br>cluster20-<br>z03.ad1.test | <b>igls-</b> zone03p-<br>cluster20 | <b>igls-</b> zone03p-<br>cluster31 |

Before Failback  $B \Rightarrow A$ 

### Zone Readiness

This Zone Readiness is for the state before Failback from B to A. As we can see from this figure, that only TargetB(cluster21))-SourceA(cluster20) pairs are listed as available in this DR

Dashboard's zone readiness window. The other pairs (SourceA(cluster20)-TargetB(cluster21) and SourceA(cluster20)-TargetC(cluster31)) are stated as FAILED-OVER.

| 🕼 DR Dashboard 📃 🖉 🗶 |                |                |           |                                    |                    |                    |  |  |
|----------------------|----------------|----------------|-----------|------------------------------------|--------------------|--------------------|--|--|
| Policy Readiness     | Source Cluster | Target Cluster | Zone Name | Last Successful<br>Readiness Check | Network<br>Mapping | Overall<br>Status  |  |  |
|                      | cluster20      | cluster21      | zone03    | 6/12/2016, 10: <b>44:</b> 50 P     | <u>View Map</u>    | FAILED OVER        |  |  |
| DES Readiness        | cluster20      | cluster21      | zone01    | 6/12/2016, 10:44:50 P              | <u>View Map</u>    | FAILED OVER        |  |  |
| DR Testing (Beta)    | cluster20      | cluster31      | zone03    | 6/12/2016, 10:44:48 P              | <u>View Map</u>    | FAILED OVER        |  |  |
|                      | cluster20      | cluster31      | zone01    | 6/12/2016, 10:44:48 P              | <u>View Map</u>    | FAILED OVER        |  |  |
|                      | cluster21      | cluster20      | zone03    | 6/12/2016, 10:44:48 P              | <u>View Map</u>    | <mark>ток</mark>   |  |  |
|                      | cluster21      | cluster20      | zone01    | 6/12/2016, 10:44:48 P              | <u>View Map</u>    | <mark>≣_</mark> ОК |  |  |
|                      |                |                |           |                                    |                    |                    |  |  |
|                      |                |                |           |                                    |                    |                    |  |  |
|                      |                |                |           |                                    |                    |                    |  |  |
|                      |                |                |           |                                    |                    |                    |  |  |
|                      |                |                |           |                                    |                    |                    |  |  |

[Network Mapping - Before Failback  $B \Rightarrow A$ ]  $B \Rightarrow A$  Zone01

| Network Mapping for cluster21 > cluster20 Zone: zone01                                                                                                |               |                                                                                                    | - * |
|----------------------------------------------------------------------------------------------------|---------------|----------------------------------------------------------------------------------------------------|-----|
| luster21                                                                                                    |               | cluster20                                                                                                    |     |
| ubnet0:zone01-pool<br>imart Connect Zone Name: cluster20-z01.ad1.test<br>imart Connect Aliaee:<br>- igls-zone01p-cluster21<br>iubnet: subnet0<br>SIP; | $\rightarrow$ | subnet0:zone01-pool<br>Smart Connect Zone Name: igls-original-cluster20-z01.ad1.test<br>Smart Connect Aliasee:<br>- igls-zone01pcluster20<br>Subnet: subnet0<br>SSIP: |     |
|                                                                                                    |               |                                                                                                    |     |
|                                                                                                    |               |                                                                                                    |     |
|                                                                                                    |               |                                                                                                    |     |
|                                                                                                    |               |                                                                                                    |     |
|                                                                                                    |               |                                                                                                    |     |

[Network Mapping - Before Failback  $B \Rightarrow A$ ]  $B \Rightarrow A$  Zone03

| Network Mapping for cluster21 > cluster20 Zone: zone03                                                                                                   |               |                                                                                                    | _ * × |
|----------------------------------------------------------------------------------------------------|---------------|----------------------------------------------------------------------------------------------------|-------|
| cluster21                                                                                                    |               | cluster20                                                                                                    |       |
| subnet0:zone03-pool<br>Smart Connect Zone Name: cluster20-z03.ad1.test<br>Smart Connect Allatee:<br>- igis:zone03p-cluster21<br>Subnet: subnet0<br>SSIP: | $\rightarrow$ | subnet0:zone03-pool<br>Smart Connect Zone Name: igls-original-cluster20-z03.ad1.test<br>Smart Connect Alliasea:<br>- igls-zone3p-cluster20<br>Subnet: subnet0<br>SSIP: |       |
|                                                                                                    |               |                                                                                                    |       |
|                                                                                                    |               |                                                                                                    |       |
|                                                                                                    |               |                                                                                                    |       |
|                                                                                                    |               |                                                                                                    |       |
|                                                                                                    |               |                                                                                                    |       |

This table shows the SmartConnect Zone Name and SmartConnect Alias Name mappings for this Before Failback  $B \Rightarrow A$  state:

| Source -                 | Source -<br>Target<br>Pair<br>SynclQ<br>direction<br>Name |        | SmartConnect Zone Name     |                                                     | SmartConnect Alias Mappings        |                                    |  |
|--------------------------|-----------------------------------------------------------|--------|----------------------------|-----------------------------------------------------|------------------------------------|------------------------------------|--|
| Target<br>Pair           |                                                           |        | Source<br>Cluster          | Target Cluster                                      | Source Cluster                     | Target Cluster                     |  |
| cluster20 -              | $A \Rightarrow B$                                         | zone01 | STATUS: FAILE              | ED OVER                                             |                                    |                                    |  |
| Clusterz I               |                                                           | zone03 | STATUS: FAILED OVER        |                                                     |                                    |                                    |  |
| cluster20 -              | $A \Rightarrow C$                                         | zone01 | STATUS: FAILED OVER        |                                                     |                                    |                                    |  |
|                          |                                                           | zone03 | STATUS: FAILED OVER        |                                                     |                                    |                                    |  |
| cluster21 -<br>cluster20 | B ⇒ A                                                     | zone01 | cluster20-<br>z01.ad1.test | <b>igls-original-</b><br>cluster20-<br>z01.ad1.test | <b>igls-</b> zone01p-<br>cluster21 | <b>igls-</b> zone01p-<br>cluster20 |  |
|                          |                                                           | zone03 | cluster20-<br>z03.ad1.test | <b>igls-original-</b><br>cluster20-<br>z03.ad1.test | <b>igls-</b> zone03p-<br>cluster21 | <b>igls-</b> zone03p-<br>cluster20 |  |

Before Failback  $C \Rightarrow A$ 

### Zone Readiness

This Zone Readiness is for the state before Failback from C to A. As we can see from this figure, that only TargetC(cluster31))-

SourceA(cluster20) pairs are listed as available in this DR Dashboard's zone readiness window. The other pairs (SourceA(cluster20)-TargetB(cluster21) and SourceA(cluster20)-TargetC(cluster31)) are stated as FAILED-OVER.

| 🔎 DR Dashboa      | rd             |                |           |                                    |                    | = 2 ×              |
|-------------------|----------------|----------------|-----------|------------------------------------|--------------------|--------------------|
| Policy Readiness  | Source Cluster | Target Cluster | Zone Name | Last Successful<br>Readiness Check | Network<br>Mapping | Overall<br>Status  |
| DEC Baadiness     | cluster20      | cluster21      | zone03    | 6/12/2016, 11:53:15 P              | <u>View Map</u>    | FAILED OVER        |
| DFS Readiness     | cluster20      | cluster21      | zone01    | 6/12/2016, 11:53:15 P              | <u>View Map</u>    | FAILED OVER        |
| DR Testing (Beta) | cluster20      | cluster31      | zone01    | 6/12/2016, 11:53:16 P              | <u>View Map</u>    | FAILED OVER        |
|                   | cluster20      | cluster31      | zone03    | 6/12/2016, 11:53:16 P              | <u>View Map</u>    | FAILED OVER        |
|                   | cluster31      | cluster20      | zone01    | 6/12/2016, 11:53:15 P              | <u>View Map</u>    | <mark>ја</mark> ок |
|                   | cluster31      | cluster20      | zone03    | 6/12/2016, 11:53:15 P              | <u>View Map</u>    | <mark>та ок</mark> |
|                   |                |                |           |                                    |                    |                    |
|                   |                |                |           |                                    |                    |                    |
|                   |                |                |           |                                    |                    |                    |
|                   |                |                |           |                                    |                    |                    |
| NUMBER            |                |                |           |                                    |                    |                    |

[Network Mapping - Before Failback  $C \Rightarrow A$ ]  $C \Rightarrow A$  Zone01

| Network Mapping for cluster31 > cluster20 Zone: zone01                                                                                                |               |                                                                                                    | $=s^{\epsilon}\mathbf{x}$ |
|----------------------------------------------------------------------------------------------------|---------------|----------------------------------------------------------------------------------------------------|---------------------------|
| cluster31                                                                                                    |               | cluster20                                                                                                    |                           |
| subnet0:zone01-pool<br>Smart Connect Zone Name: cluster20-z01.ad1.test<br>Smart Connect Aliases:<br>gls-zone01p-cluster31<br>Subnet: subnet0<br>SSIP: | $\rightarrow$ | subnet0:zone01-pool<br>Smart Connect Zone Name: igls-original-cluster20-z01.ad1.test<br>Smart Connect Aliaee:<br>- igls:zone01p-cluster20<br>Subnet: subnet0<br>SSIP: |                           |
|                                                                                                    |               |                                                                                                    |                           |
|                                                                                                    |               |                                                                                                    |                           |
|                                                                                                    |               |                                                                                                    |                           |
|                                                                                                    |               |                                                                                                    |                           |
|                                                                                                    |               |                                                                                                    |                           |

[Network Mapping - Before Failback  $C \Rightarrow A$ ]  $C \Rightarrow A$  Zone03

| _ × ×                                                                                                    |
|----------------------------------------------------------------------------------------------------|
| cluster20                                                                                                    |
| subnet0:zone03-pool Smart Connect Zone Name: igls-original-cluster20-z03.ad1.test Smart Connect Aliasee: - lgls:zone03p.cluster20 Subnet: subnet0 SSIP: |
|                                                                                                    |
|                                                                                                    |
|                                                                                                    |
|                                                                                                    |
|                                                                                                    |

This table shows the SmartConnect Zone Name and SmartConnect

Zone Alias Name mappings for Before Failback  $C \Rightarrow A$  state:

| Source -                 | SynclQ                   | Zone   | SmartConnect Zone Name     |                                                     | SmartConnect Alias Mappings        |                                    |
|--------------------------|--------------------------|--------|----------------------------|-----------------------------------------------------|------------------------------------|------------------------------------|
| Target Pair              | rget Pair direction      |        | Source Cluster             | Target Cluster                                      | Source Cluster                     | Target Cluster                     |
| cluster20 -<br>cluster21 | $A \Rightarrow B$        | zone01 | STATUS: FAILED OVER        |                                                     |                                    |                                    |
|                          |                          | zone03 | STATUS: FAILED             | OVER                                                |                                    |                                    |
| cluster20 -              | $A \Rightarrow C$        | zone01 | STATUS: FAILED             | OVER                                                |                                    |                                    |
| Clustero                 |                          | zone03 | STATUS: FAILED OVER        |                                                     |                                    |                                    |
| cluster31 -<br>cluster20 | $C \Rightarrow A$ zone01 |        | cluster20-<br>z01.ad1.test | <b>igls-original-</b><br>cluster20-<br>z01.ad1.test | <b>igls-</b> zone01p-<br>cluster31 | <b>igls-</b> zone01p-<br>cluster20 |
|                          |                          | zone03 | cluster20-<br>z03.ad1.test | <b>igls-original-</b><br>cluster20-<br>z03.ad1.test | <b>igls-</b> zone03p-<br>cluster31 | <b>igls-</b> zone03p-<br>cluster20 |

### Summary of Network Mappings

Based on the above example, the following table summarizes the network mappings with zone names and zone alias names:

Initial Configuration / Before Failover / After Failback:

| State             | Access<br>Zone | Name               | Cluster20 (A)          | Cluster21 (B)                            | Cluster31 (C)                            |
|-------------------|----------------|--------------------|------------------------|------------------------------------------|------------------------------------------|
| Initial<br>Config | zone01         | Zone<br>Name       | cluster20-z01.ad1.test | igls-original-cluster20-<br>z01.ad1.test | igls-original-cluster20-<br>z01.ad1.test |
|                   |                | Zone<br>Alias Hint | igls-zone01p-cluster20 | igls-zone01p-cluster21                   | igls-zone01p-cluster31                   |
| zone03            |                | Zone<br>Name       | cluster20-z03.ad1.test | igls-original-cluster20-<br>z03.ad1.test | igls-original-cluster20-<br>z03.ad1.test |
|                   |                | Zone<br>Alias Hint | igls-zone03p-cluster20 | igls-zone03p-cluster21                   | igls-zone03p-cluster31                   |

## After Failover

This table shows the zone names and zone alias names after failover  $A \Rightarrow B$  / after failover  $A \Rightarrow C$ :

| State                                | Access<br>Zone | Name          | Cluster20 (A)                            | Cluster21 (B)                            | Cluster31 (C)                            |
|--------------------------------------|----------------|---------------|------------------------------------------|------------------------------------------|------------------------------------------|
| After<br>Failover                    | zone01         | Zone<br>Name  | igls-original-cluster20-<br>z01.ad1.test | cluster20-z01.ad1.test                   | igls-original-cluster20-<br>z01.ad1.test |
|                                      |                | Zone<br>Alias | igls-zone01p-cluster20                   | igls-zone01p-cluster21                   | igls-zone01p-cluster31                   |
| zone03                               |                | Zone<br>Name  | igls-original-cluster20-<br>z03.ad1.test | cluster20-z03.ad1.test                   | igls-original-cluster20-<br>z03.ad1.test |
|                                      |                | Zone<br>Alias | igls-zone03p-cluster20                   | igls-zone03p-cluster21                   | igls-zone03p-cluster31                   |
| After<br>Failover<br>A => C<br>zone0 | zone01         | Zone<br>Name  | igls-original-cluster20-<br>z01.ad1.test | igls-original-cluster20-<br>z01.ad1.test | cluster20-z01.ad1.test                   |
|                                      |                | Zone<br>Alias | igls-zone01p-cluster20                   | igls-zone01p-cluster21                   | igls-zone01p-cluster31                   |
|                                      | zone03         | Zone<br>Name  | igls-original-cluster20-<br>z03.ad1.test | igls-original-cluster20-<br>z03.ad1.test | cluster20-z03.ad1.test                   |
|                                      |                | Zone<br>Alias | igls-zone03p-cluster20                   | igls-zone03p-cluster21                   | igls-zone03p-cluster31                   |

Access Zone Failover and Failback Procedures

It is recommended to create SyncIQ Policies that will be used for multi site replications (e.g. to replicate from Site A to Site B and also from Site A to Site C) with names that reflect the Source-Target pairs.

The following table is an example for 2 SynclQ Policies per Source-Target pairs:

| SynclQ Policy Name           | SynclQ Pairs |
|------------------------------|--------------|
| AB-synciq-01<br>AB-synciq-02 | A and B      |
| AC-synciq-01<br>AC-synciq-02 | A and C      |

This name format will help us to identify which Access Zones that we want to failover.

#### Failover from A to B Procedure:

- 1. Prior to initiating Eyeglass Access Zone Failover from A to B, we need to ensure that there is no existing SynclQ Mirror Policies from C to A. The recovery resync prep step of this Failover A to B will create Mirror Policies from B to A with same Mirror Target Paths as the C to A (Mirror Target Paths are overlaps). This will make the Mirror Policies from B to A unrunnable and the Eyeglass Failover Job will fail. If there are existing ones, we need to delete them first. Refer to step P1 in the Failover workflow diagrams.
  - a. NOTE: The above step MUST be completed before A to C failover, the order matters since the domain mark will be deleted on cluster A once the step above is completed.
- 2. Now run a domain mark job on each SynclQ policy on cluster A. This is a required step since no domain mark exists and will be

created during failover process from A to B. The best practise is to run domain mark before failover to ensure the resync prep step does not take a long time to complete. Domain mark can run longer if a the path has a large number of files. NOTE: During the time while domain mark job is running no failover from A to C should be executed until the domain mark job completes on ALL sync polices involved in the failover. Monitor progress from the PowerScale Cluster jobs UI.

3. Then we can perform Eyeglass Access Zone Failover as per normal. In DR Assistant Wizard, after we selected the source cluster (Cluster A (for this example: name cluster20)) the next wizard screen display the list of available Failover options based on Source-Target-Zone pairs.

| 📑 DR Assistan     | t |                |                |                 |                                    |                    | _ 2 ×              |
|-------------------|---|----------------|----------------|-----------------|------------------------------------|--------------------|--------------------|
| Failover Wizard   |   | Source Cluster | Target Cluster | Zone Name       | Last Successful<br>Readiness Check | Network<br>Mapping | Overall<br>Status  |
| Running Failovers |   | cluster20      | cluster21      | zone03          | 6/9/2016, 3:25:3                   | <u>View Map</u>    | <mark>≣_</mark> ОК |
| Failover History  |   | cluster20      | cluster21      | zone01          | 6/9/2016, 3:25:3                   | <u>View Map</u>    | <mark>≣_</mark> ОК |
| DR Testing (Beta) |   | cluster20      | cluster31      | z <b>o</b> ne03 | 6/9/2016, 3:25:3                   | <u>View Map</u>    | <mark>≣_ОК</mark>  |
|                   |   | cluster20      | cluster31      | zone01          | 6/9/2016, 3:25:3                   | <u>View Map</u>    | <mark>≣_ОК</mark>  |
| A to B            |   |                | A to C         |                 |                                    |                    | Back Next          |

- 3. We need to be careful to select the correct Target Cluster that we want to Failover (A to B or A to C). For this case we want to failover from A to B. Select a zone that we want to Failover from cluster20 (source) cluster21 (target) pairs.
- 4. The next screen will gives warning to highlight that this wizard will only perform Access Zone failover from A to B. The other policy on the same Access Zone (A to C) will **not** be failed over.

| 📑 DR Assistant    | : _ 2 ×                                                                                                    |
|-------------------|----------------------------------------------------------------------------------------------------|
| Failover Wizard   |                                                                                                    |
| Running Failovers |                                                                                                    |
| Failover History  | 🔒 WARNING!                                                                                                    |
| DR Testing (Beta) | Eyeglass has determined that your configuration is valid.<br>Disabled Policies were found on the zone01 zone and will not be failed over.                                                                                                    |
|                   | The following policies will be failed over: <b>cluster20_AB-synciq-01</b><br>The following policies will NOT be failed over: <b>cluster20_AC-synciq-01</b>                                                                                                    |
|                   | Best Practices                                                                                                    |
|                   | • Run domain mark manually in advance to ensure a fast failover. See <u>this url</u> for details.                                                                                                    |
|                   | <ul> <li>If scheduled SynclQ policies start running during a failover, it can cause failover job to fail. If your SynclQ schedule has a risk of starting during a planned failover, then the SynclQ schedule should be set to manual before initiating failover.</li> </ul>                                                                                                    |
|                   | <ul> <li>Failback operations are executed on the clusters (resync Prep), this runs 4 steps, two on the source and two on the<br/>target cluster that can take time to complete (see domain mark optimization). To increase performance and reduce<br/>the time taken to process the resync prep steps, it is recommended to increase the SyncIQ worker threads from the<br/>default to 10 or more.</li> </ul> |
|                   |                                                                                                    |
|                   | Back Next                                                                                                    |

- Proceed this Access Zone Failover as per normal. Refer to Eyeglass Access Zone Failover Guide for details.
- Repeat the same procedure for failover other Access Zones from A to B.

#### Failback from B to A Procedure:

1. We can perform Eyeglass Access Zone Failback as per normal.

 In DR Assistant Wizard, after we selected the source cluster (Cluster B (for this example: name cluster21)) the next wizard screen will only display the Failover options From Cluster B (cluster21) to Cluster A (cluster20).

| ■ DR Assistant    |                |                |           |                                    |                    | _ 2° ×            |
|-------------------|----------------|----------------|-----------|------------------------------------|--------------------|-------------------|
| Failover Wizard   | Source Cluster | Target Cluster | Zone Name | Last Successful<br>Readiness Check | Network<br>Mapping | Overall<br>Status |
| Running Failovers | cluster21      | cluster20      | zone01    | 6/9/2016, 5:22:4                   | <u>View Map</u>    | <u>аок</u>        |
| Failover History  | cluster21      | cluster20      | zone03    | 6/9/2016, 5:22:4                   | <u>View Map</u>    | <u>аок</u>        |
| DR Testing (Beta) |                |                |           |                                    |                    |                   |
|                   |                |                |           |                                    |                    |                   |
|                   |                |                |           |                                    |                    |                   |
|                   |                |                |           |                                    |                    |                   |
|                   |                |                |           |                                    |                    |                   |
|                   |                |                |           |                                    |                    |                   |
|                   |                |                |           |                                    |                    |                   |
|                   |                |                |           |                                    |                    |                   |
|                   |                |                |           |                                    |                    |                   |
|                   |                |                |           |                                    |                    |                   |
|                   |                |                |           |                                    |                    |                   |
|                   |                |                |           |                                    |                    | Back Next         |

3. Select the Access Zone to be failed back and the next screen will not highlight any warning about other SynclQ policies that will not failed back.

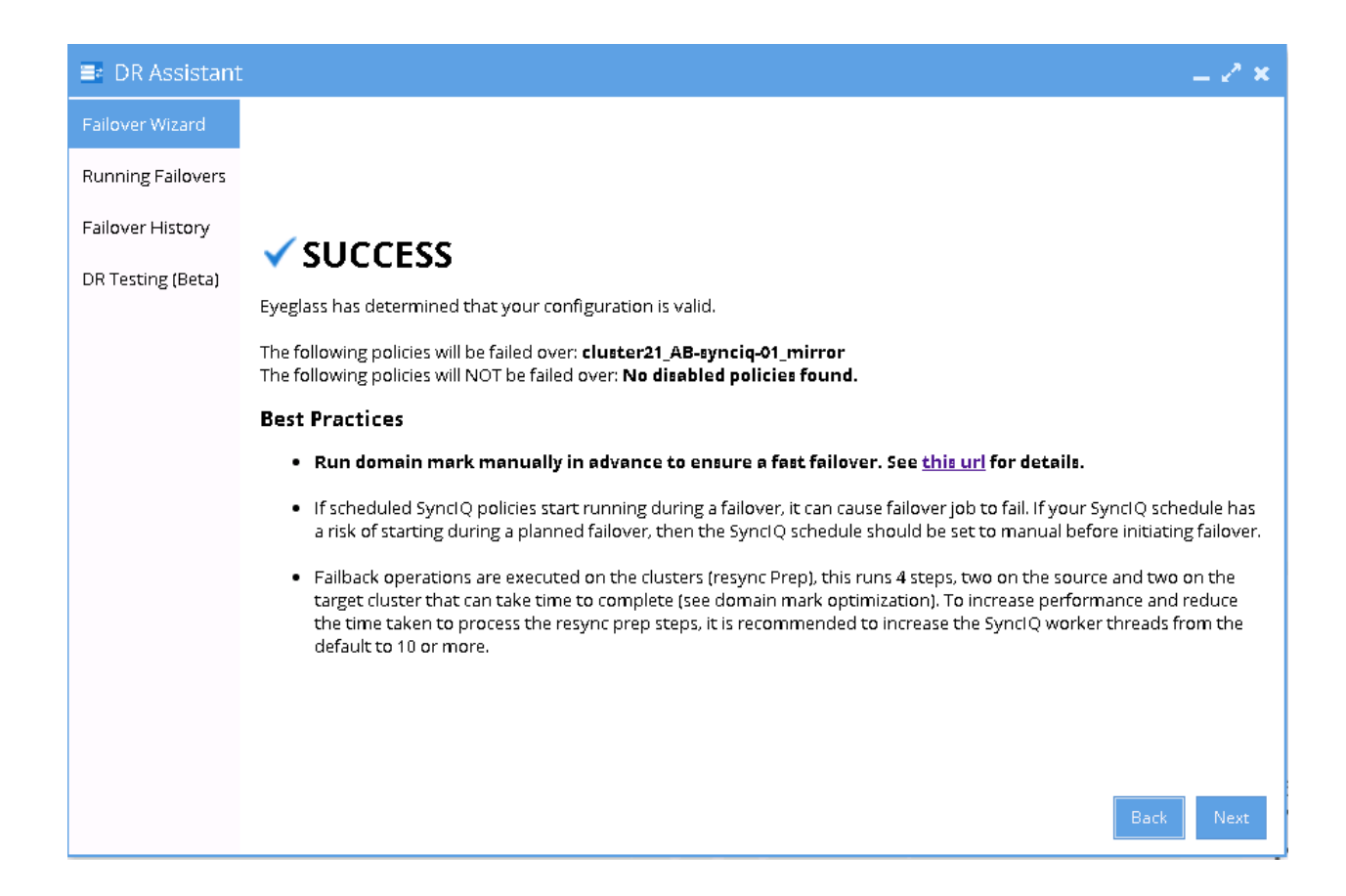

- 4. Proceed this Access Zone Failback as per normal. Refer to Eyeglass Access Zone Failover Guide for details.
- Repeat the same procedure for failback other Access Zones from B to A.

Failover from A to C Procedure:

- 1. Prior to initiate Eyeglass Access Zone Failover from A to C, we need to ensure that there is no existing SynclQ Mirror Policies from B to A. The recovery resync prep step of this Failover A to C will create Mirror Policies from C to A with same Mirror Target Paths as the B to A (Mirror Target Paths are overlaps). This will make the Mirror Policies from C to A unrunnable and the Eyeglass Failover Job will fail. If there are existing ones, we need to delete them first. Refer to step P1 in the Failover workflow diagrams.
  - a. NOTE: The above step MUST be completed before A to C failover, the order matters since the domain mark will be deleted on cluster A once the step above is completed.

- 2. Now run a domain mark job on each SynclQ policy on cluster A. This is a required step since no domain mark exists and will be created during failover process from A to B. The best practise is to run domain mark before failover to ensure the resync prep step does not take a long time to complete. Domain mark can run longer if a the path has a large number of files. NOTE: During the time while domain mark job is running no failover from A to C should be executed until the domain mark job completes on ALL sync polices involved in the failover. Monitor progress from the PowerScale Cluster jobs UI.
- 3. Then we can perform Eyeglass Access Zone Failover as per normal. In DR Assistant Wizard, after we selected the source cluster (Cluster A (for this example: name cluster20)) the next wizard screen display the list of available Failover options based on Source-Target-Zone pairs.

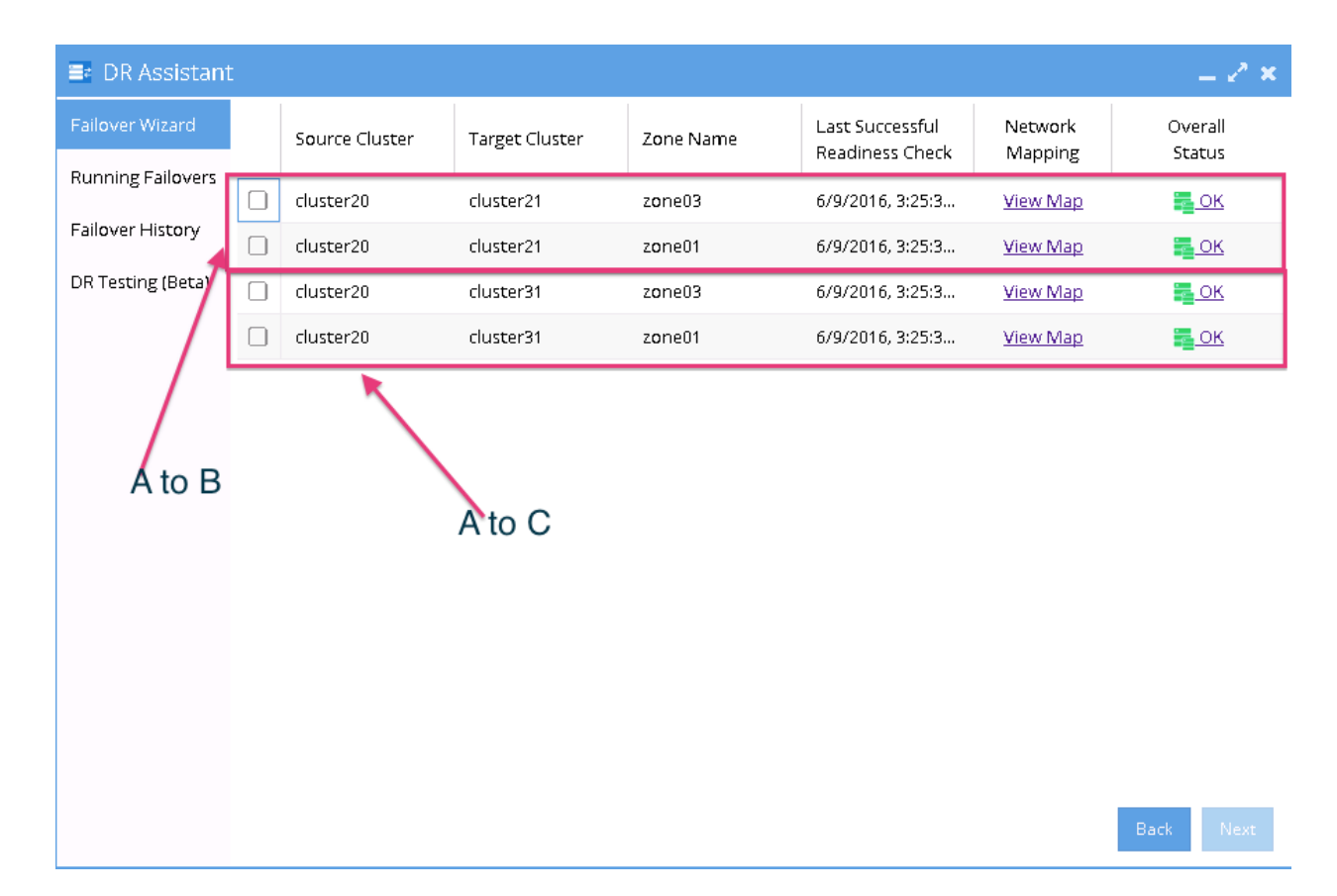

- 3. We need to be careful to select the correct Target Cluster that we want to Failover (A to B or A to C). For this case we want to failover from A to C. Select a zone that we want to Failover from cluster20 (source) cluster31 (target) pairs.
- 4. The next screen will gives warning to highlight that this wizard will only perform Access Zone failover from A to C. The other policy on the same Access Zone (A to B) will not be failed over.

| 📑 DR Assistant    | _ 2° ×                                                                                                    |
|-------------------|----------------------------------------------------------------------------------------------------|
| Failover Wizard   |                                                                                                    |
| Running Failovers |                                                                                                    |
| Failover History  | 🔒 WARNING!                                                                                                    |
| DR Testing (Beta) | <ul> <li>Eyeglass has determined that your configuration is valid.</li> <li>Disabled Policies were found on the zone01 zone and will not be failed over.</li> <li>The following policies will be failed over: cluster20_AC-synciq-01</li> <li>The following policies will NOT be failed over: cluster20_AB-synciq-01</li> <li>Best Practices</li> <li>Aun domain mark manually in advance to ensure a fast failover. See this url for details.</li> <li>If scheduled SynciQ policies start running during a failover, it can cause failover job to fail. If your SynciQ schedule has a risk of starting during a planned failover, then the SynciQ schedule should be set to manual before initiating failover.</li> <li>Failback operations are executed on the clusters (resync Prep), this runs 4 steps, two on the source and two on the target cluster that can take time to complete (see domain mark optimization). To increase performance and reduce the time taken to process the resync prep steps, it is recommended to increase the SynciQ worker threads from the default to 10 or more.</li> </ul> |

- Proceed this Access Zone Failover as per normal. Refer to Eyeglass Access Zone Failover Guide for details.
- Repeat the same procedure for failover other Access Zones from A to C.

#### Failback from C to A Procedure

1. We can perform Eyeglass Access Zone Failback as per normal.
In DR Assistant Wizard, after we selected the source cluster (Cluster C (for this example: name cluster31)) the next wizard screen will only display the Failover options From Cluster C (cluster31) to Cluster A (cluster20).

| 📑 DR Assistant    |                |                |           |                                    |                    | _ 2 ×             |
|-------------------|----------------|----------------|-----------|------------------------------------|--------------------|-------------------|
| Failover Wizard   | Source Cluster | Target Cluster | Zone Name | Last Successful<br>Readiness Check | Network<br>Mapping | Overall<br>Status |
| Running Failovers | cluster31      | cluster20      | zone03    | 6/9/2016, 6:31:5                   | <u>View Map</u>    | <u>е ок</u>       |
| Failover History  | cluster31      | cluster20      | zone01    | 6/9/2016, 6:31:5                   | <u>View Map</u>    | <u>ток</u>        |
| DR Testing (Beta) |                |                |           |                                    |                    |                   |
|                   |                |                |           |                                    |                    |                   |
|                   |                |                |           |                                    |                    |                   |
|                   |                |                |           |                                    |                    |                   |
|                   |                |                |           |                                    |                    |                   |
|                   |                |                |           |                                    |                    |                   |
|                   |                |                |           |                                    |                    |                   |
|                   |                |                |           |                                    |                    |                   |
|                   |                |                |           |                                    |                    |                   |
|                   |                |                |           |                                    |                    |                   |
|                   |                |                |           |                                    |                    |                   |
|                   |                |                |           |                                    |                    | Back Next         |

 Select the Access Zone to be failed back and the next screen will not highlight any warning about other SynclQ policies that will not failed back.

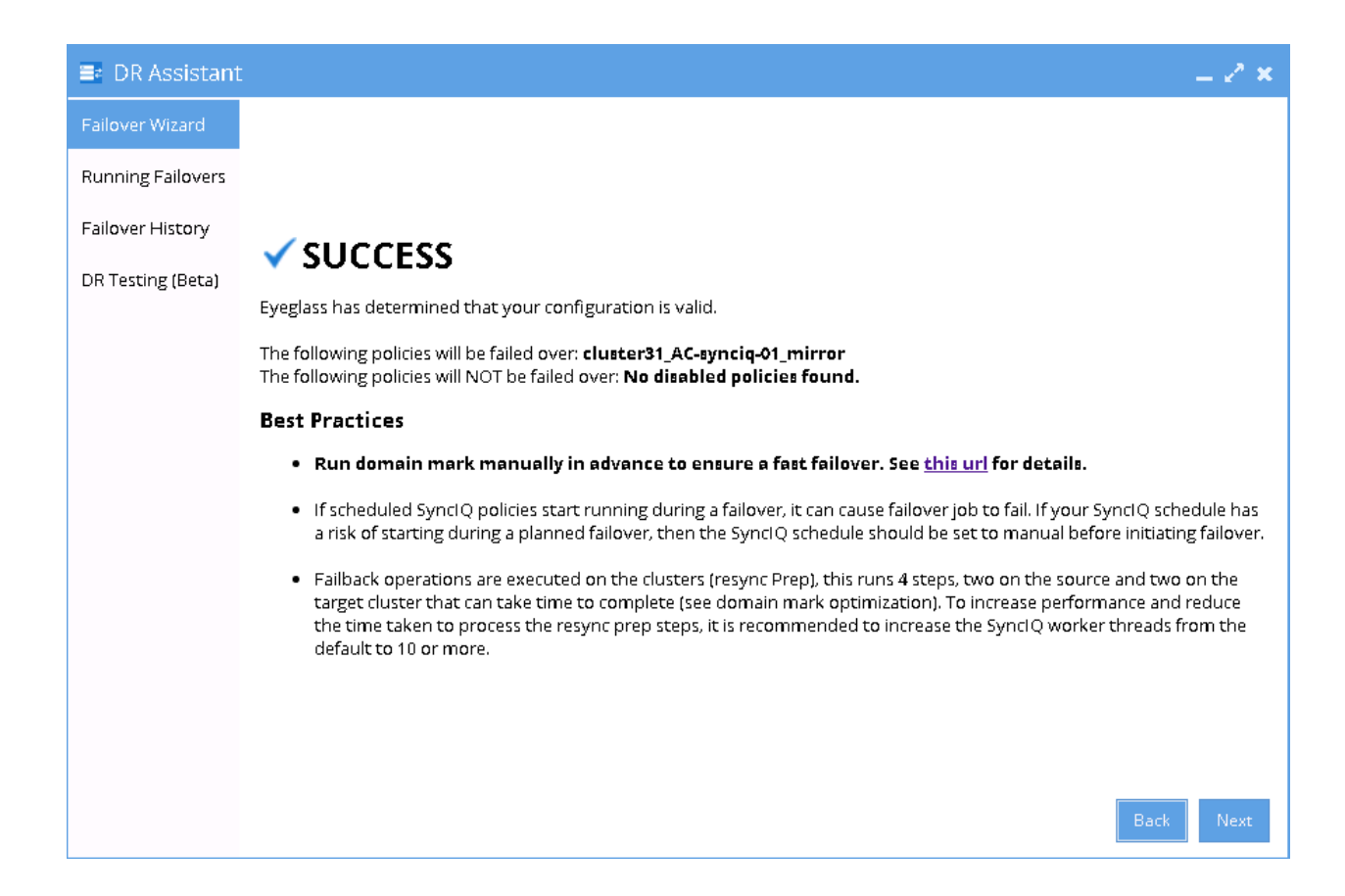

- 4. Proceed this Access Zone Failback as per normal. Refer to Eyeglass Access Zone Failover Guide for details.
- 5. Repeat the same procedure for failback other Access Zones from C to A.

© Superna LLC

# 6.4. 3 Site DFS Mode Failover

Home Top 3 Site DFS Mode Failover

- Overview
- Video How to Overview Multi site DFS mode Failover
- Configuration
  - DFS Mode Initial Configuration / Before Failover Diagram
  - DFS Mode Failover  $A \Rightarrow B$  Diagram
  - DFS Mode Failback  $B \Rightarrow A$  Diagram
  - DFS Mode Failover  $A \Rightarrow C$  Diagram
  - DFS Mode Failback  $C \Rightarrow A$  Diagram
  - Eyeglass DFS Mode Failover Steps
  - Eyeglass DFS Mode Failback Steps
  - DFS Configuration
- DFS Readiness
  - DFS Readiness Initial Configuration / Before Failover
  - DFS Readiness Before Failback  $B \Rightarrow A$
  - DFS Readiness Before Failback  $C \Rightarrow A$
  - Share Names and DFS Paths
- DFS Mode Failover and Failback Procedures
  - DFS Mode Failover from A to B Procedure:

- DFS Mode Failback from B to A Procedure:
- DFS Mode Failover from A to C Procedure:
- DFS Mode Failback from C to A Procedure:

This section will explain the configuration, failover and failback workflows for 3 Sites DFS Mode Failover with Eyeglass for PowerScale. As explained in the previous sections of this document, there are 3 Sites for this setup: Site A (Source), Site B (Target #1) and Site C (Target #2).

### Overview

This solution offers simply 2 site target with clients automatically redirected to the correct site.

- No DNS change
- No SPN changes
- Quotas follow shares as required to each site on failover and failback
- 3 DFS targets per folder
- Highest availability option for data with zero touch failover between sites

Video How to - Overview Multi site DFS mode Failover

## Configuration

For this 3 Sites DFS Mode Failover, we need to configure the DFS Target Folder to have 3 referrals to 3 PowerScale Clusters. Data on the SMB folders referred as the DFS Target Folder is replicated from Site A to Site B, and also from Site A to Site C by using PowerScale SynclQ replication.

### DFS Mode Initial Configuration / Before Failover Diagram

This diagram displays the initial configuration for this 3 Sites DFS Mode Failover.

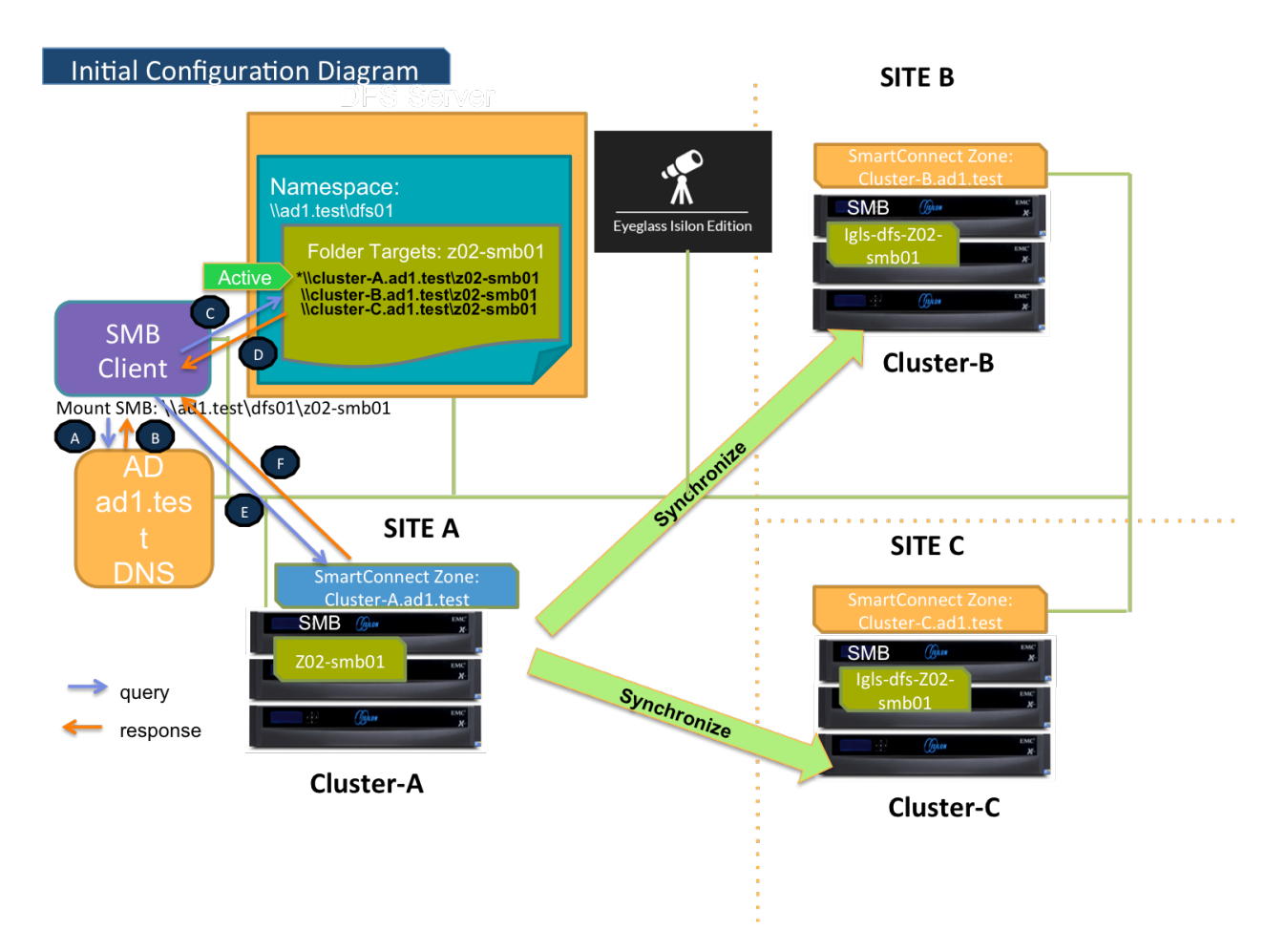

### DFS Mode Failover $A \Rightarrow B$ Diagram

This diagram shows the Failover workflow from A to B. Take note step P1 (Preparation Step - prior to initiate Eyeglass DFS Mode Failover) - refer to the <u>procedure section</u> for details.

Refer to <u>this table</u> for the list of the numbered steps shown in this diagram.

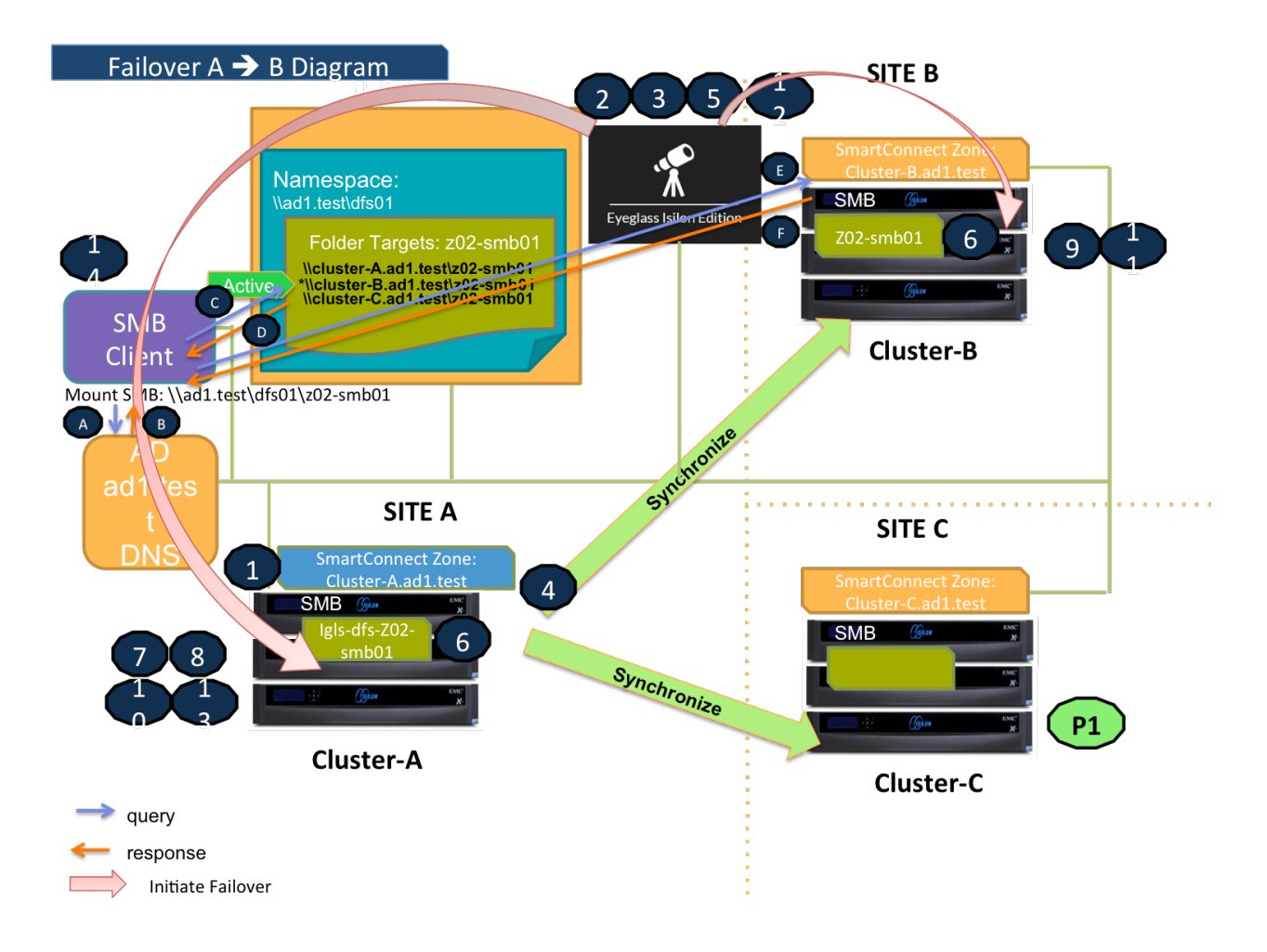

### DFS Mode Failback $B \Rightarrow A$ Diagram

This diagram shows the Failback workflow from B to A.

Refer to <u>this table</u> for the list of the numbered steps shown in this diagram.

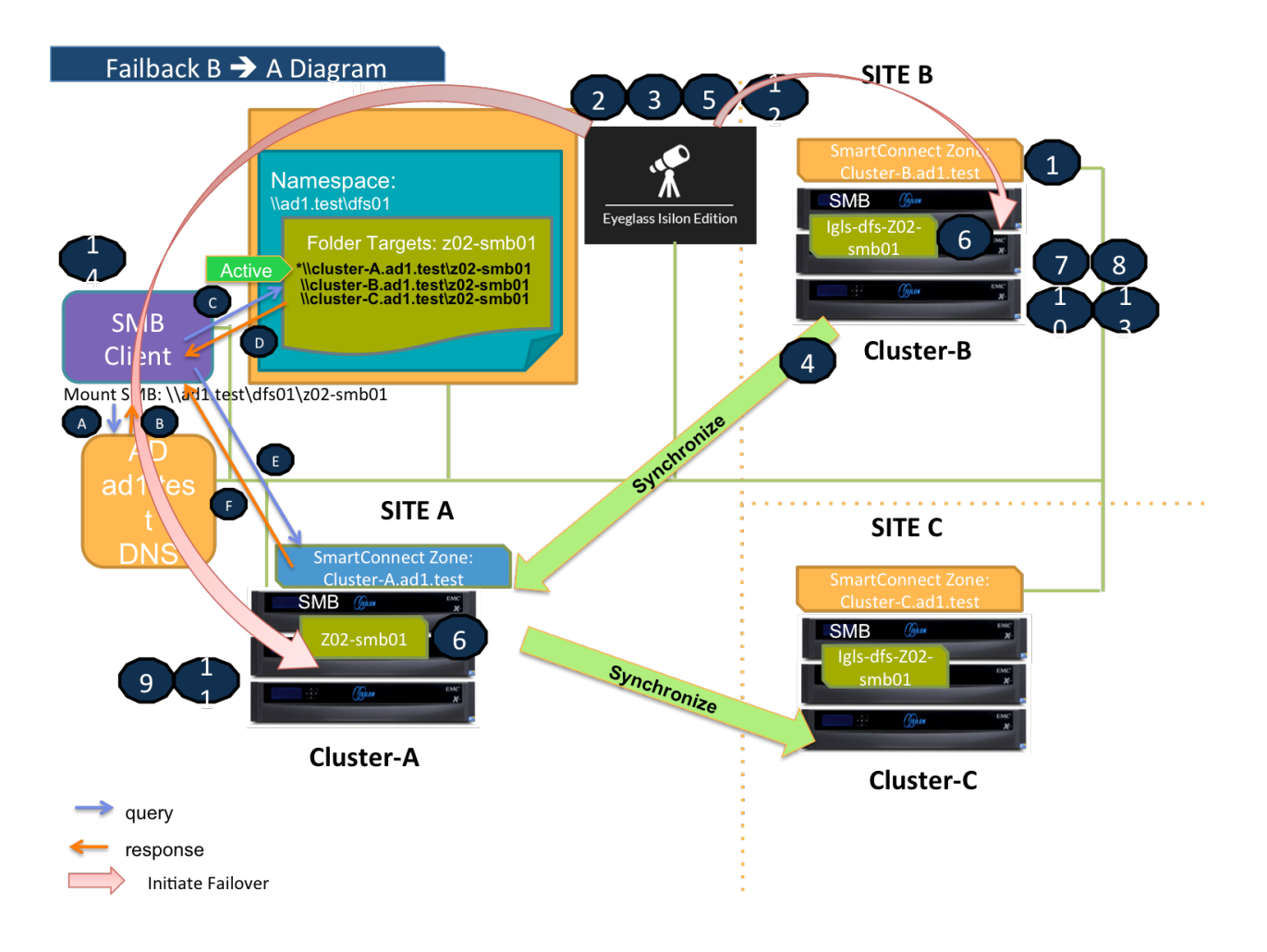

### DFS Mode Failover $A \Rightarrow C$ Diagram

This diagram shows the Failover workflow from A to C. Take note step P1 (Preparation Step - prior to initiate Eyeglass DFS Mode Failover) - refer to the <u>procedure section</u> for details.

Refer to this table for the list of the numbered steps shown in this diagram.

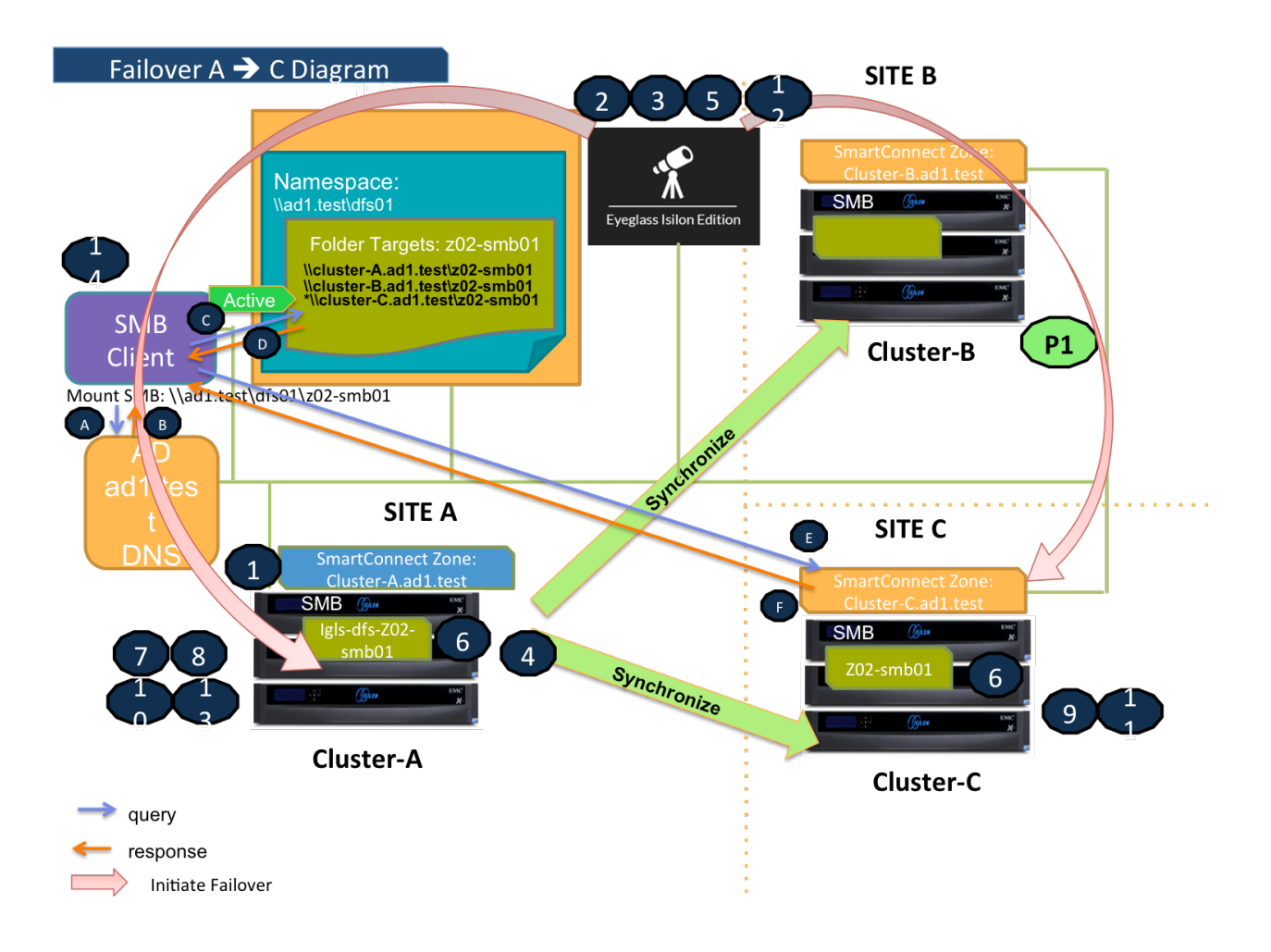

### DFS Mode Failback $C \Rightarrow A$ Diagram

This diagram shows the Failback workflow from C to A.

Refer to <u>this table</u> for the list of the numbered steps shown in this diagram.

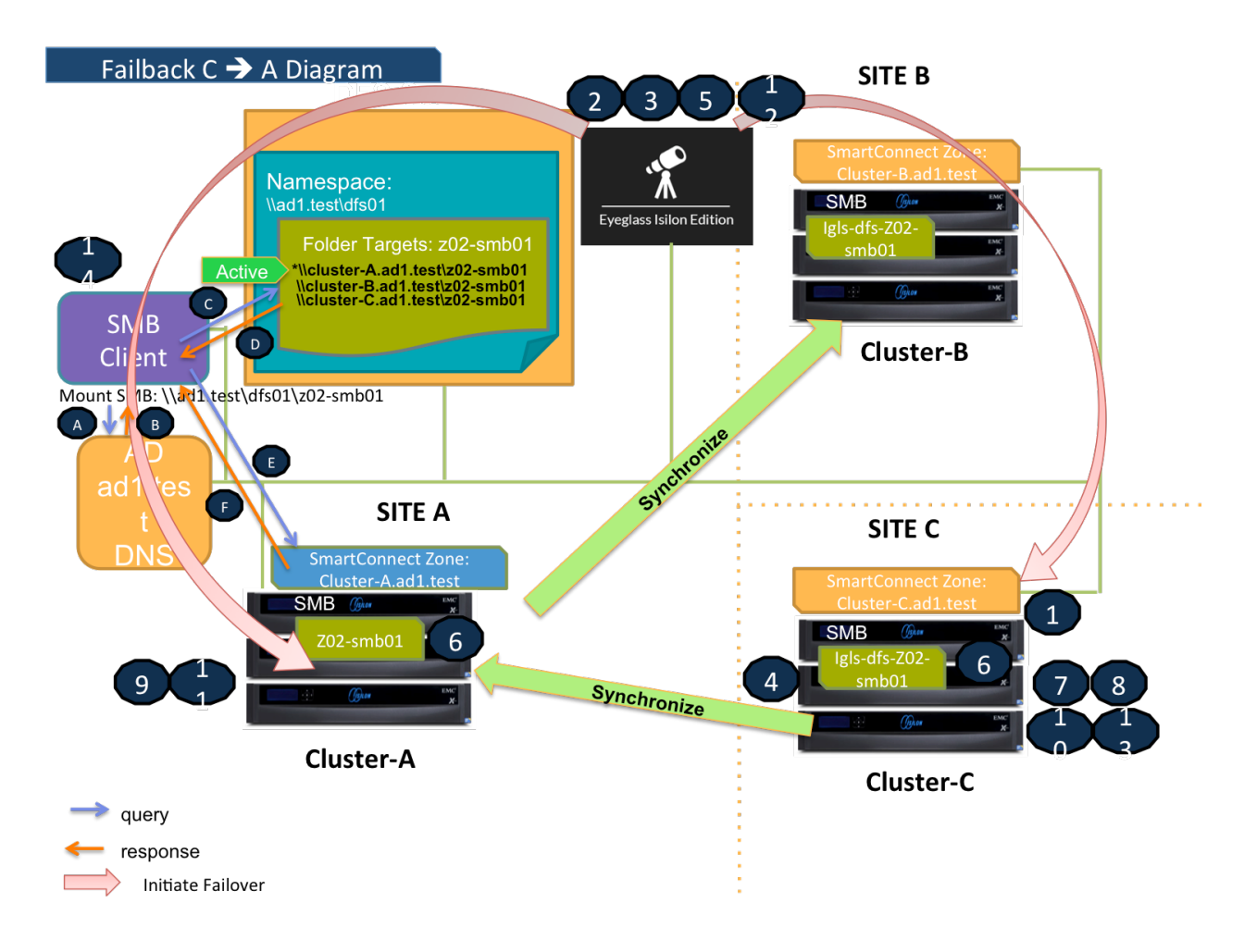

Eyeglass DFS Mode Failover Steps

This table lists the Eyeglass DFS Mode Failover steps with numbers as shown in the above Failover diagrams.

| No | Steps                                                                                                    |
|----|----------------------------------------------------------------------------------------------------|
| Ρ1 | Preparation Step.Failover A $\Rightarrow$ B: Ensure there is no existing Mirror Policies between C to A. If there is existing Mirror<br>Policies between C to A, delete first, before initiate Failover from A to B.Failover A $\Rightarrow$ C: Ensure there is no existing Mirror Policies between B to A. If there is existing Mirror<br>Policies between B to A, delete first, before initiate Failover from A to C. |
| 1  | Ensure that there is no live access to data                                                                                                    |
| 2  | Begin Failover                                                                                                    |
| 3  | Validation                                                                                                    |

| 4  | Synchronize data                                                                                                    |
|----|----------------------------------------------------------------------------------------------------|
| 5  | Synchronize configuration (shares/export/alias)                                                                                                    |
| 6  | Renaming Shares                                                                                                    |
| 7  | Record schedule for SynclQ policies being failed over                                                                                                    |
| 8  | Prevent SynclQ policies being failed over from running                                                                                                    |
| 9  | Provide write access to data on target                                                                                                    |
| 10 | Disable SynclQ on source and make active on target                                                                                                    |
| 11 | Set proper SynclQ schedule on target                                                                                                    |
| 12 | Synchronize quota(s)                                                                                                    |
| 13 | Remove quotas on directories that are target of SyncIQ (PowerScale best practice)                                                                                                    |
| 14 | Refresh SMB session to pick up DFS change:                                                                                                    |
|    | <ol> <li>SMB Client is accessing a domain-based namespace<br/>(e.g. \\ad1.test\dfs01\z02-smb01). This SMB client<br/>computer sends a query to the AD to discover a list of<br/>root targets for the namespace.</li> </ol> |
|    | <ol><li>AD Controller returns a list of root targets defined for<br/>the requested namespace.</li></ol>                                                                                                    |
|    | <ol> <li>SMB client selects the root target from the referral list<br/>and sends a query to the root server for the requested<br/>link.</li> </ol>                                                                         |
|    | 4. DFS root server constructs a list of folder targets in the referral.                                                                                                    |
|    | 1. Failover $A \Rightarrow B$ :                                                                                                    |
|    | <ol> <li>The SMB Share(s) on Cluster-A is not active<br/>(Renamed with igls-dfs- prefix),</li> </ol>                                                                                                    |
|    | <ol> <li>The SMB Share(s) on Cluster-C is not active.<br/>(Deleted).</li> </ol>                                                                                                    |
|    | <ol> <li>The active path is to the Cluster-B (Renamed to the<br/>actual name). DFS root server sends this referral<br/>information to the client.</li> </ol>                                                               |
|    | 2. Failover $A \Rightarrow C$ :                                                                                                    |
|    | <ol> <li>The SMB Share(s) on Cluster-A is not active<br/>(Renamed with igls-dfs- prefix),</li> </ol>                                                                                                    |

| <ol> <li>The SMB Share(s) on Cluster-B is not active.<br/>(Deleted).</li> </ol>                                                                              |
|----------------------------------------------------------------------------------------------------|
| <ol> <li>The active path is to the Cluster-C (Renamed to the<br/>actual name). DFS root server sends this referral<br/>information to the client.</li> </ol> |
| <ol><li>SMB client tries to establish a connection to the<br/>selected target (the active target in the list).</li></ol>                                     |
| <ol><li>PowerScale with Active Target responses to this SMB<br/>connection.</li></ol>                                                                        |

Eyeglass DFS Mode Failback Steps

This table lists the Eyeglass DFS Mode Failback steps with numbers as shown in the above Failback diagrams.

| No | Steps                                                                                                    |  |  |  |
|----|----------------------------------------------------------------------------------------------------|--|--|--|
| 1  | Ensure that there is no live access to data                                                                                                    |  |  |  |
| 2  | Begin Failback                                                                                                    |  |  |  |
| 3  | Validation                                                                                                    |  |  |  |
| 4  | Synchronize data                                                                                                    |  |  |  |
| 5  | Synchronize configuration (shares/export/alias)                                                                                                    |  |  |  |
| 6  | Renaming Shares                                                                                                    |  |  |  |
| 7  | Record schedule for SynclQ policies being failed back                                                                                                    |  |  |  |
| 8  | Prevent SynclQ policies being failed back from running                                                                                                    |  |  |  |
| 9  | Provide write access to data on target                                                                                                    |  |  |  |
| 10 | Disable SyncIQ on source and make active on target                                                                                                    |  |  |  |
| 11 | Set proper SynclQ schedule on target                                                                                                    |  |  |  |
| 12 | Synchronize quota(s)                                                                                                    |  |  |  |
| 13 | Remove quotas on directories that are target of SynclQ (PowerScale best practice)                                                                                                    |  |  |  |
| 14 | Refresh SMB session to pick up DFS change:                                                                                                    |  |  |  |
|    | <ol> <li>SMB Client is accessing a domain-based namespace<br/>(e.g. \\ad1.test\dfs01\z02-smb01). This SMB client<br/>computer sends a query to the AD to discover a list of</li> </ol> |  |  |  |

| root targets for the namespace.                                                                                                    |
|----------------------------------------------------------------------------------------------------|
| <ol><li>AD Controller returns a list of root targets defined for<br/>the requested namespace.</li></ol>                                                      |
| <ol> <li>SMB client selects the root target from the referral list<br/>and sends a query to the root server for the requested<br/>link.</li> </ol>           |
| <ol> <li>DFS root server constructs a list of folder targets in the referral.</li> </ol>                                                                     |
| 1. Failback $B \Rightarrow A$ :                                                                                                    |
| <ol> <li>The SMB Share(s) on Cluster-B is not active<br/>(Renamed with the igls-dfs- prefix),</li> </ol>                                                     |
| <ol> <li>The SMB Share(s) on Cluster-C is not active.<br/>(Renamed with the igls-dfs- prefix).</li> </ol>                                                    |
| <ol> <li>The active path is to the Cluster-A (Renamed to the<br/>actual name). DFS root server sends this referral<br/>information to the client.</li> </ol> |
| 2. Failback $C \Rightarrow A$ :                                                                                                    |
| <ol> <li>The SMB Share(s) on Cluster-C is not active<br/>(Renamed with the igls-dfs- prefix),</li> </ol>                                                     |
| <ol> <li>The SMB Share(s) on Cluster-B is not active.<br/>(Renamed with the igls-dfs- prefix).</li> </ol>                                                    |
| <ol> <li>The active path is to the Cluster-A (Renamed to the<br/>actual name). DFS root server sends this referral<br/>information to the client.</li> </ol> |
| <ol><li>SMB client tries to establish a connection to the<br/>selected target (the active target in the list).</li></ol>                                     |
| <ol><li>PowerScale with Active Target responses to this SMB connection.</li></ol>                                                                            |

## DFS Configuration

Configure the DFS Target Folder to have 3 referrals - Site A, Site B and Site C.

For an example we have configured the DFS Target Folder to have these three referrals:

- 1. Source (Site A): \\cluster07-z02.ad1.test\z02-smb01
- 2. Target#1 (Site B): \\cluster08-z02.ad1.test\z02-smb01
- 3. Target#2 (Site C): \\cluster06-z02.ad1.test\z02-smb01

| z02-smb01   |                 |               |                                    |  |  |  |
|-------------|-----------------|---------------|------------------------------------|--|--|--|
| Folder Targ | ets Replication |               |                                    |  |  |  |
| 3 entries   |                 |               |                                    |  |  |  |
| Туре        | Referral Status | Site          | Path /                             |  |  |  |
| <b></b>     | Enabled         | Site-C        | \\cluster06-z02.ad1.test\z02-smb01 |  |  |  |
| <b>P</b>    | Enabled         | PrimarySite   | \\cluster07-z02.ad1.test\z02-smb01 |  |  |  |
| <b></b>     | Enabled         | SecondarySite | \\cluster08-z02.ad1.test\z02-smb01 |  |  |  |
|             |                 |               |                                    |  |  |  |

We have also configured the following target priority referral ordering:

Source Cluster (Site A)

| \\cluster07-z02.ad1.test\z02-smb01 Properties                                                                                                    |  |  |  |  |  |
|----------------------------------------------------------------------------------------------------|--|--|--|--|--|
| General Advanced                                                                                                    |  |  |  |  |  |
| You can override referral ordering for this target by selecting the following<br>check box, and then specifying where this target appears in referrals. |  |  |  |  |  |
| ✓ Override referral ordering:                                                                                                    |  |  |  |  |  |
| Target priority:                                                                                                    |  |  |  |  |  |
| <ul> <li>First among all targets</li> </ul>                                                                                                    |  |  |  |  |  |
| <ul> <li>Last among all targets</li> </ul>                                                                                                    |  |  |  |  |  |
| <ul> <li>First among targets of equal cost</li> </ul>                                                                                                   |  |  |  |  |  |
| <ul> <li>Last among targets of equal cost</li> </ul>                                                                                                    |  |  |  |  |  |
|                                                                                                    |  |  |  |  |  |
|                                                                                                    |  |  |  |  |  |
|                                                                                                    |  |  |  |  |  |
|                                                                                                    |  |  |  |  |  |
|                                                                                                    |  |  |  |  |  |
|                                                                                                    |  |  |  |  |  |
|                                                                                                    |  |  |  |  |  |
|                                                                                                    |  |  |  |  |  |

Target Cluster #1 (Site B)

| \\cluster08-z02.ad1.test\z02-smb01 Properties                                                                                                    |  |  |  |  |
|----------------------------------------------------------------------------------------------------|--|--|--|--|
| General Advanced                                                                                                    |  |  |  |  |
| You can override referral ordering for this target by selecting the following check box, and then specifying where this target appears in referrals. |  |  |  |  |
| ✓ Override referral ordering:                                                                                                    |  |  |  |  |
| Target priority:                                                                                                    |  |  |  |  |
| <ul> <li>First among all targets</li> </ul>                                                                                                    |  |  |  |  |
| <ul> <li>Last among all targets</li> </ul>                                                                                                    |  |  |  |  |
| <ul> <li>First among targets of equal cost</li> </ul>                                                                                                |  |  |  |  |
| <ul> <li>Last among targets of equal cost</li> </ul>                                                                                                 |  |  |  |  |
|                                                                                                    |  |  |  |  |
|                                                                                                    |  |  |  |  |
|                                                                                                    |  |  |  |  |
|                                                                                                    |  |  |  |  |
|                                                                                                    |  |  |  |  |
|                                                                                                    |  |  |  |  |
| OK Cancel Apply                                                                                                    |  |  |  |  |

Target Cluster #2 (Site C)

| \\cluster06-z02.ad1.test\z02-smb01 Properties                                                                                                    |  |  |  |  |  |  |
|----------------------------------------------------------------------------------------------------|--|--|--|--|--|--|
| General Advanced                                                                                                    |  |  |  |  |  |  |
| You can override referral ordering for this target by selecting the following<br>check box, and then specifying where this target appears in referrals. |  |  |  |  |  |  |
| ✓ Override referral ordering:                                                                                                    |  |  |  |  |  |  |
| Target priority:                                                                                                    |  |  |  |  |  |  |
| <ul> <li>First among all targets</li> </ul>                                                                                                    |  |  |  |  |  |  |
| <ul> <li>Last among all targets</li> </ul>                                                                                                    |  |  |  |  |  |  |
| <ul> <li>First among targets of equal cost</li> </ul>                                                                                                   |  |  |  |  |  |  |
| <ul> <li>Last among targets of equal cost</li> </ul>                                                                                                    |  |  |  |  |  |  |
|                                                                                                    |  |  |  |  |  |  |
|                                                                                                    |  |  |  |  |  |  |
|                                                                                                    |  |  |  |  |  |  |
|                                                                                                    |  |  |  |  |  |  |
|                                                                                                    |  |  |  |  |  |  |
|                                                                                                    |  |  |  |  |  |  |
| OK Cancel Apply                                                                                                    |  |  |  |  |  |  |

### **DFS Readiness**

This section explains the different states of DFS Readiness for this 3 Sites DFS Mode Failover / Failback.

For the purpose of this example we use the following names:

| Site                        | Cluster Name |
|-----------------------------|--------------|
| A (Primary / Source)        | cluster07    |
| B (Secondary#1 / Target #1) | cluster08    |
| C (Secondary#2 / Target #2) | cluster06    |

### DFS Readiness - Initial Configuration / Before Failover

This is the DFS Readiness for Initial Configuration / before Failover state. As we can see from this figure, that both Source-Target Pairs (A

- B and A - C) are listed in this DR Dashboard' DFS readiness window.

This shows that a DFS Mode failover choice can be made to any target cluster in Green OK state (Warning status also allowed).

| 🔎 DR Dashboa      | rd |                        |               |           |             | _ 2 ×                 |
|-------------------|----|------------------------|---------------|-----------|-------------|-----------------------|
| Policy Readiness  |    | Name                   | SynclQ Policy | Source    | Destination | DR Status             |
| Zone Readiness    | 0  | cluster07_AB-synciq-01 | AB-synciq-01  | cluster07 | cluster08   | 🚝 ок                  |
| DFS Readiness     | 0  | cluster07_AC-synciq-01 | AC-synciq-01  | cluster07 | cluster06   | 🚝 ок                  |
| DR Testing (Beta) |    |                        |               |           |             |                       |
|                   |    |                        |               |           |             |                       |
|                   |    |                        |               |           |             |                       |
|                   |    |                        |               |           |             |                       |
|                   |    |                        |               |           |             |                       |
|                   |    |                        |               |           |             |                       |
|                   |    |                        |               |           | Gener       | ate SynclQ Job Charts |

DFS Readiness - Before Failback  $B \Rightarrow A$ 

This DFS Readiness is for the state before Failback from B to A.

| 🔎 DR Dashboa      | rd |                               |                  |           |             | = 2° ×                |
|-------------------|----|-------------------------------|------------------|-----------|-------------|-----------------------|
| Policy Readiness  |    | Name                          | SynclQ Policy    | Source    | Destination | DR Status             |
| Zone Readiness    | ٥  | cluster07_AB-synciq-01        | AB-synciq-01     | cluster07 | cluster08   | TISABLED              |
| DFS Readiness     | ٠  | cluster07_AC-synciq-01        | AC-synciq-01     | cluster07 | cluster06   | 轟 ок                  |
| DR Testing (Beta) | ٥  | cluster08_AB-synciq-01_mirror | AB-synciq-01_mir | cluster08 | cluster07   | 🚘 ок                  |
|                   |    |                               |                  |           |             |                       |
|                   |    |                               |                  |           |             |                       |
|                   |    |                               |                  |           |             |                       |
|                   |    |                               |                  |           |             |                       |
|                   |    |                               |                  |           |             |                       |
|                   |    |                               |                  |           |             |                       |
|                   |    |                               |                  |           | Genera      | ate SynclQ Job Charts |

Warning: As shown in this DR Readiness Dashboard that both AB Mirror Policy and AC Policy have DR Status OK. During Failback from

B to A, we need to carefully select Cluster B as the source. Do not select the Cluster A as the source, as this will direct the process as Failover from A to C.

DFS Readiness - Before Failback  $C \Rightarrow A$ 

This DFS Readiness is for the state before Failback from C to A.

| 💿 DR Dashboa      | rd |                               |                  |           |             | = 2 ×                   |
|-------------------|----|-------------------------------|------------------|-----------|-------------|-------------------------|
| Policy Readiness  |    | Name                          | SynclQ Policy    | Source    | Destination | DR Status               |
| Zone Readiness    | 0  | cluster07_AB-synciq-01        | AB-synciq-01     | cluster07 | cluster08   | 🚝 ок                    |
| DFS Readiness     | Θ  | cluster07_AC-synciq-01        | AC-synciq-01     | cluster07 | cluster06   | TI DISABLED             |
| DR Testing (Beta) | 0  | cluster06_AC-synciq-01_mirror | AC-synciq-01_mir | cluster06 | cluster07   | 🚝 ок                    |
|                   |    |                               |                  |           |             |                         |
|                   |    |                               |                  |           |             |                         |
|                   |    |                               |                  |           |             |                         |
|                   |    |                               |                  |           |             |                         |
|                   |    |                               |                  |           |             |                         |
|                   |    |                               |                  |           | _           |                         |
|                   |    |                               |                  |           | Gene        | erate SynclQ Job Charts |
|                   |    |                               |                  |           |             |                         |

Warning: As shown in this DR Readiness Dashboard that both AC Mirror Policy and AB Policy have DR Status OK. During Failback from C to A, we need to carefully select Cluster C as the source. Do not select the Cluster A as the source, as this will direct the process as Failover from A to B.

Share Names and DFS Paths

Based on the above example, the following table describes the SMB Share Names and DFS Paths for various states:

Initial Configuration / Before Failover

| Cluster07 (A) | Cluster08 (B) | Cluster06 (C) |
|---------------|---------------|---------------|
|               |               |               |

| Share Name           | z02-smb01                              | igls-dfs-z02-smb01       | igls-dfs-z02-smb01 |
|----------------------|----------------------------------------|--------------------------|--------------------|
| DFS Path Resolves to | \\cluster07-<br>z02.ad1.test\z02-smb01 |                          |                    |
| Access Status        | 0 ( ACTIVE TARGETSET )                 | 0xc00000cc ( TARGETSET ) | 0xc00000cc         |

### After Failover / After Failback

|                          |                      | Cluster07 (A)                              | Cluster08 (B)                              | Cluster06 (C)                              |
|--------------------------|----------------------|--------------------------------------------|--------------------------------------------|--------------------------------------------|
| After Failover A =><br>B | Share Name           | igls-dfs-z02-smb01                         | z02-smb01                                  | *1                                         |
|                          | DFS Path Resolves to |                                            | \\cluster08-<br>z02.ad1.test\z02-<br>smb01 |                                            |
|                          | Access Status        | 0xc00000cc (<br>TARGETSET)                 | 0 ( ACTIVE<br>TARGETSET )                  | 0xc00000cc                                 |
| After Failback B =><br>A | Share Name           | z02-smb01                                  | igls-dfs-z02-smb01                         | igls-dfs-z02-smb01*2                       |
|                          | DFS Path Resolves to | \\cluster07-<br>z02.ad1.test\z02-<br>smb01 |                                            |                                            |
|                          | Access Status        | 0 ( ACTIVE<br>TARGETSET )                  | 0xc00000cc(<br>TARGETSET)                  | 0xc00000cc                                 |
| After Failover A =><br>C | Share Name           | igls-dfs-z02-smb01                         | *3                                         | z02-smb01                                  |
|                          | DFS Path Resolves to |                                            |                                            | \\cluster06-<br>z02.ad1.test\z02-<br>smb01 |
|                          | Access Status        | 0xc00000cc(<br>TARGETSET)                  | 0xc00000cc(<br>TARGETSET)                  | 0 (ACTIVE)                                 |
| After Failback C =><br>A | Share Name           | z02-smb01                                  | igls-dfs-z02-smb01*4                       | igls-dfs-z02-smb01                         |
|                          | DFS Path Resolves to | \\cluster07-<br>z02.ad1.test\z02-<br>smb01 |                                            |                                            |
|                          | Access Status        | 0 ( ACTIVE<br>TARGETSET )                  | 0xc00000cc(<br>TARGETSET)                  | 0xc00000cc                                 |

### Remarks for Intermediate and Final States:

### \*1: States:

1. After Failover A  $\Rightarrow$  B process has just Completed: igls-dfs-z02-smb01

(Intermediate State)

- The 1st cycle of Configuration Replication (A ⇒ C) after failover A ⇒ B: igls-dfs-igls-dfs-z02-smb01 (Intermediate State)
- 3. The 2nd cycle of Configuration Replication (A  $\Rightarrow$  C) after failover A  $\Rightarrow$  B: <empty> SMB shares deleted. (Final state)

\*2: States:

- After Failback B ⇒ A just Completed: <empty> SMB shares is not created (Intermediate State)
- The 1st cycle of Configuration Replication (A ⇒ C) after failback B ⇒ A: igls-dfsz02-smb01 (Final State)

\*3: States:

- 1. After Failover A  $\Rightarrow$  C just Completed: **igls-dfs-**z02-smb01 (Intermediate State)
- The 1st cycle of Configuration Replication (A ⇒ B) after failover A ⇒ C: igls-dfs-igls-dfs-z02-smb01 (Intermediate State)
- The 2nd cycle of Configuration Replication (A ⇒ B) after failover A ⇒ C: <empty> SMB shares deleted. (Final state)

\*4: States:

- After Failback C ⇒ A just Completed: <empty> SMB shares is not created (Intermediate State)
- The 1st cycle of Configuration Replication (A ⇒ B) after failback C ⇒ A: igls-dfsz02-smb01 (Final State).

Based on that table we can see that after failover, it takes 2 cycles of Configuration Replication as waiting time for the SMB share name on the 3rd cluster to have its final state. For the case of failback, it takes 1 cycle of Configuration Replication process as waiting time for the SMB share name on the 3rd cluster to have its final state.

### DFS Mode Failover and Failback Procedures

It is recommended to create SynclQ Policies that will be used for multi site replications (e.g. to replicate from Site A to Site B and also from Site A to Site C) with names that reflect the Source-Target pairs.

The following table is an example:

| SynclQ Policy Name | SynclQ Pairs |  |  |
|--------------------|--------------|--|--|
| AB-synciq-01       | A and B      |  |  |
| AC-synciq-01       | A and C      |  |  |

This name format will help us to identify which SynclQ Pairs that we want to failover.

#### DFS Mode Failover from A to B Procedure:

- 1. Prior to initiate Eyeglass DFS Mode Failover from A to B, we need to ensure that there is no existing SynclQ Mirror Policies from C to A. The recovery resync prep step of this Failover A to B will create Mirror Policies from B to A with same Mirror Target Paths as the C to A (Mirror Target Paths are overlaps). This will make the Mirror Policies from B to A unrunnable and the Eyeglass Failover Job will fail. If there are existing ones, we need to delete them first. Refer to step P1 in the Failover workflow diagrams.
  - a. NOTE: The above step MUST be completed before A to C failover, the order matters since the domain mark will be deleted on cluster A once the step above is completed.
- Now run a domain mark job on each SynclQ policy on cluster A.
   This is a required step since no domain mark exists and will be

created during failover process from A to B. The best practise is to run domain mark before failover to ensure the resync prep step does not take a long time to complete. Domain mark can run longer if a the path has a large number of files. NOTE: During the time while domain mark job is running no failover from A to C should be executed until the domain mark job completes on ALL sync polices involved in the failover. Monitor progress from the PowerScale Cluster jobs UI.

3. Then we can perform Eyeglass DFS Mode Failover as per normal. In DR Assistant Wizard, after we select the source cluster (Cluster A (for this example: cluster07)) the next wizard screen display the list of available Failover options based on Source-Target pairs (A to B or A to C).

| 📑 DR Assistant    |                       |                |             |             | _ 2 ×     |
|-------------------|-----------------------|----------------|-------------|-------------|-----------|
| Failover Wizard   | 🗌 Name                | SynclQ Polic   | y Source    | Destination | DR Status |
| Running Failovers | cluster07_AB-synciq-0 | 11 AB-synciq-0 | 1 cluster07 | cluster08   | 🍒 ок      |
| Failover History  | cluster07_AC-synciq-0 | 11 AC-synciq-0 | 1 cluster07 | cluster06   | 🚝 ОК      |
| DR Testing (Beta) |                       |                |             |             |           |
|                   |                       |                |             |             |           |
|                   |                       |                |             |             |           |
|                   |                       |                |             |             |           |
|                   |                       |                |             |             |           |
|                   |                       |                |             |             |           |
|                   |                       |                |             |             |           |
|                   |                       |                |             |             |           |
|                   |                       |                |             |             |           |
|                   |                       |                |             |             |           |
|                   |                       |                |             |             |           |
|                   |                       |                |             |             |           |
|                   |                       |                |             |             | Back Next |

- 3. We need to be careful to select the correct Target Cluster that we want to Failover (A to B or A to C). For this case we want to failover from A to B. Select the AB Source-Target Pair.
- 2. The next screen will gives validation whether the failover configuration is valid.

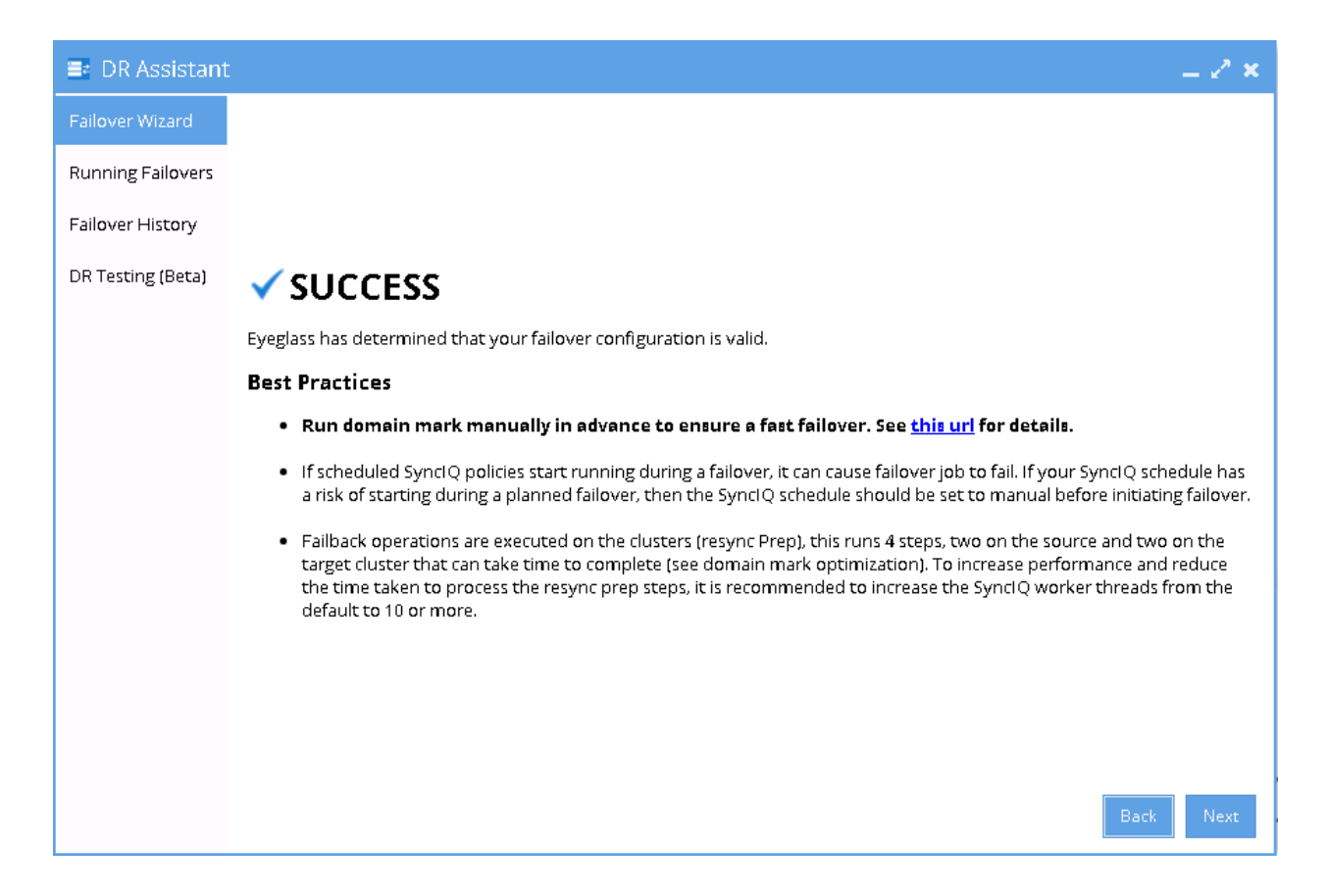

5. Proceed this DFS Mode Failover as per normal. Refer to Eyeglass DFS Mode Failover Guide for details.

DFS Mode Failback from B to A Procedure:

- 1. We can perform Eyeglass DFS Mode Failback as per normal.
- 2. In DR Assistant Wizard, ensure we select the correct source cluster B (name: cluster08). At this stage (After Failover A to B and before Failback from B to A), there are 2 available options to perform as also displayed in the DR Dashboard DFS Readiness. Do not select cluster A (name : cluster07) as the source, as this will lead to Failover from A to C instead.

- a. NOTE: The above step MUST be completed before A to C failover, the order matters since the domain mark will be deleted on cluster A once the step above is completed.
- 3. Now run a domain mark job on each SynclQ policy on cluster A. This is a required step since no domain mark exists and will be created during failover process from A to B. The best practise is to run domain mark before failover to ensure the resync prep step does not take a long time to complete. Domain mark can run longer if a the path has a large number of files. NOTE: During the time while domain mark job is running no failover from A to C should be executed until the domain mark job completes on ALL sync polices involved in the failover. Monitor progress from the PowerScale Cluster jobs UI.
- After we select the correct source cluster (Cluster B (for this example: cluster08)) the next wizard screen will only display the Failback option From Cluster B (cluster08) to Cluster A (cluster07).

| 📑 DR Assistant    | t |                               |                |           |             | = 2 ×     |
|-------------------|---|-------------------------------|----------------|-----------|-------------|-----------|
| Failover Wizard   |   | Name                          | SynclQ Policy  | Source    | Destination | DR Status |
| Running Failovers |   | cluster08_AB-synciq-01_mirror | AB-synciq-01_m | cluster08 | cluster07   | 🚘 ок      |
| Failover History  |   |                               |                |           |             |           |
| DR Testing (Beta) |   |                               |                |           |             |           |
|                   |   |                               |                |           |             |           |
|                   |   |                               |                |           |             |           |
|                   |   |                               |                |           |             |           |
|                   |   |                               |                |           |             |           |
|                   |   |                               |                |           |             |           |
|                   |   |                               |                |           |             |           |
|                   |   |                               |                |           |             |           |
|                   |   |                               |                |           |             |           |
|                   |   |                               |                |           |             |           |
|                   |   |                               |                |           |             |           |
|                   |   |                               |                |           |             | Back Next |

4. Select the AB mirror policy to failback. The next screen will gives validation whether the failover configuration is valid.

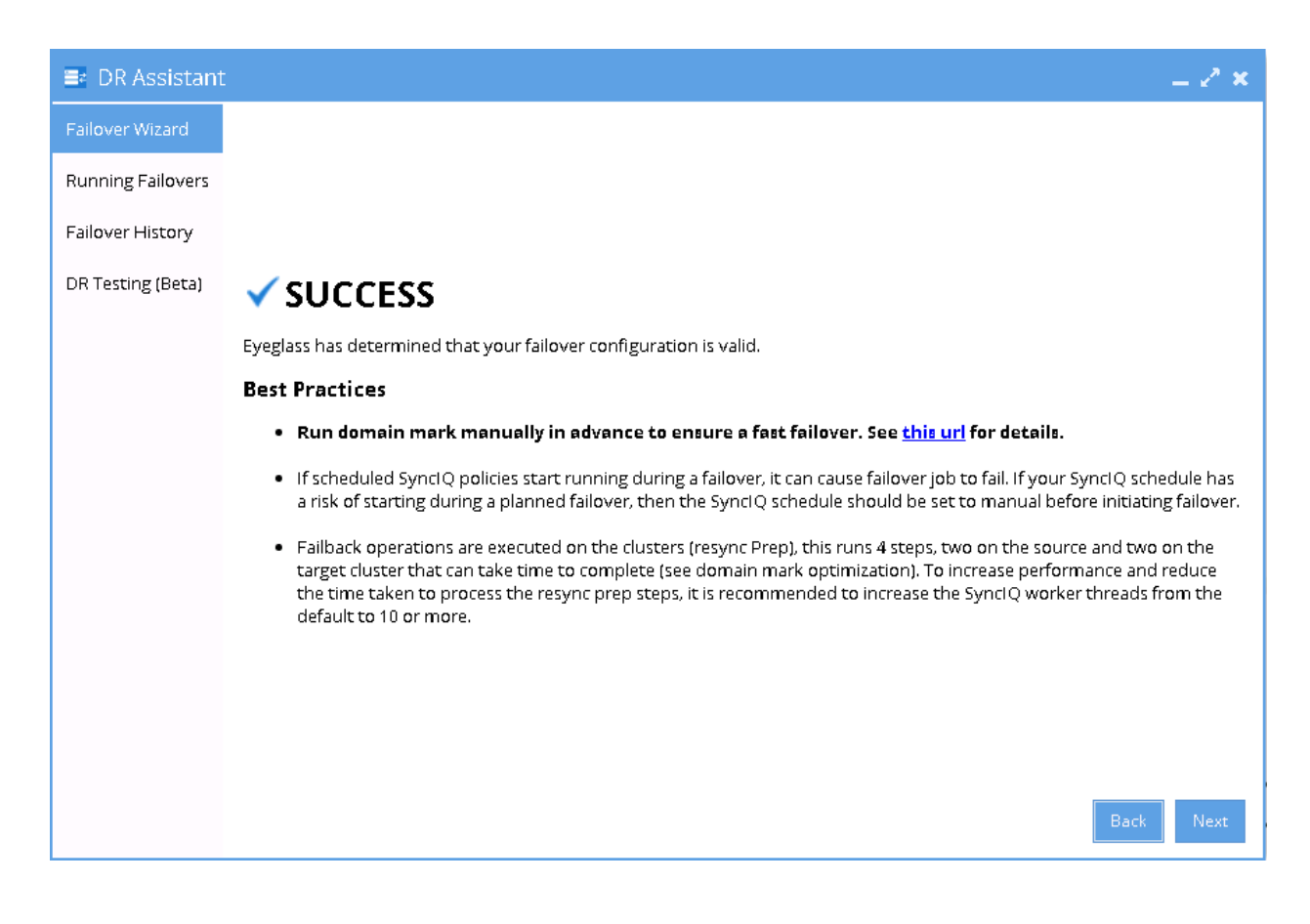

 Proceed this DFS Mode Failback as per normal. Refer to Eyeglass DFS Mode Failover Guide for details.

DFS Mode Failover from A to C Procedure:

- 1. Prior to initiate Eyeglass DFS Mode Failover from A to C, we need to ensure that there is no existing SynclQ Mirror Policies from B to A. The recovery resync prep step of this Failover A to C will create Mirror Policies from C to A with same Mirror Target Paths as the B to A (Mirror Target Paths are overlaps). This will make the Mirror Policies from C to A unrunnable and the Eyeglass Failover Job will fail. If there are existing ones, we need to delete them first. Refer to step P1 in the Failover workflow diagrams.
  - a. NOTE: The above step MUST be completed before A to C failover, the order matters since the domain mark will be deleted on cluster A once the step above is completed.
- 2. Now run a domain mark job on each SynclQ policy on cluster A. This is a required step since no domain mark exists and will be created during failover process from A to B. The best practise is to run domain mark before failover to ensure the resync prep step does not take a long time to complete. Domain mark can run longer if a the path has a large number of files. NOTE: During the time while domain mark job is running no failover from A to C should be executed until the domain mark job completes on ALL sync polices involved in the failover. Monitor progress from the PowerScale Cluster jobs UI.
- 3. Then we can perform Eyeglass DFS Mode Failover as per normal. In DR Assistant Wizard, after we select the source cluster (Cluster A (for this example: cluster07)) the next wizard screen display the list of available Failover options based on Source-Target pairs (A to B or A to C).

| 📑 DR Assistant    |                        |               |           |             | = 2 ×     |
|-------------------|------------------------|---------------|-----------|-------------|-----------|
| Failover Wizard   | 🗌 Name                 | SynclQ Policy | Source    | Destination | DR Status |
| Running Failovers | cluster07_AB-synciq-01 | AB-synciq-01  | cluster07 | cluster08   | 🚝 ок      |
| Failover History  | Cluster07_AC-synciq-01 | AC-synciq-01  | cluster07 | cluster06   | 🚝 ок      |
| DR Testing (Beta) |                        |               |           |             |           |
|                   |                        |               |           |             |           |
|                   |                        |               |           |             |           |
|                   |                        |               |           |             |           |
|                   |                        |               |           |             |           |
|                   |                        |               |           |             |           |
|                   |                        |               |           |             |           |
|                   |                        |               |           |             |           |
|                   |                        |               |           |             |           |
|                   |                        |               |           |             |           |
|                   |                        |               |           |             |           |
|                   |                        |               |           |             | Back Next |

- 3. We need to be careful to select the correct Target Cluster that we want to Failover (A to B or A to C). For this case we want to failover from A to C. Select the AC Source-Target Pair.
- 4. The next screen will gives validation whether the failover configuration is valid.

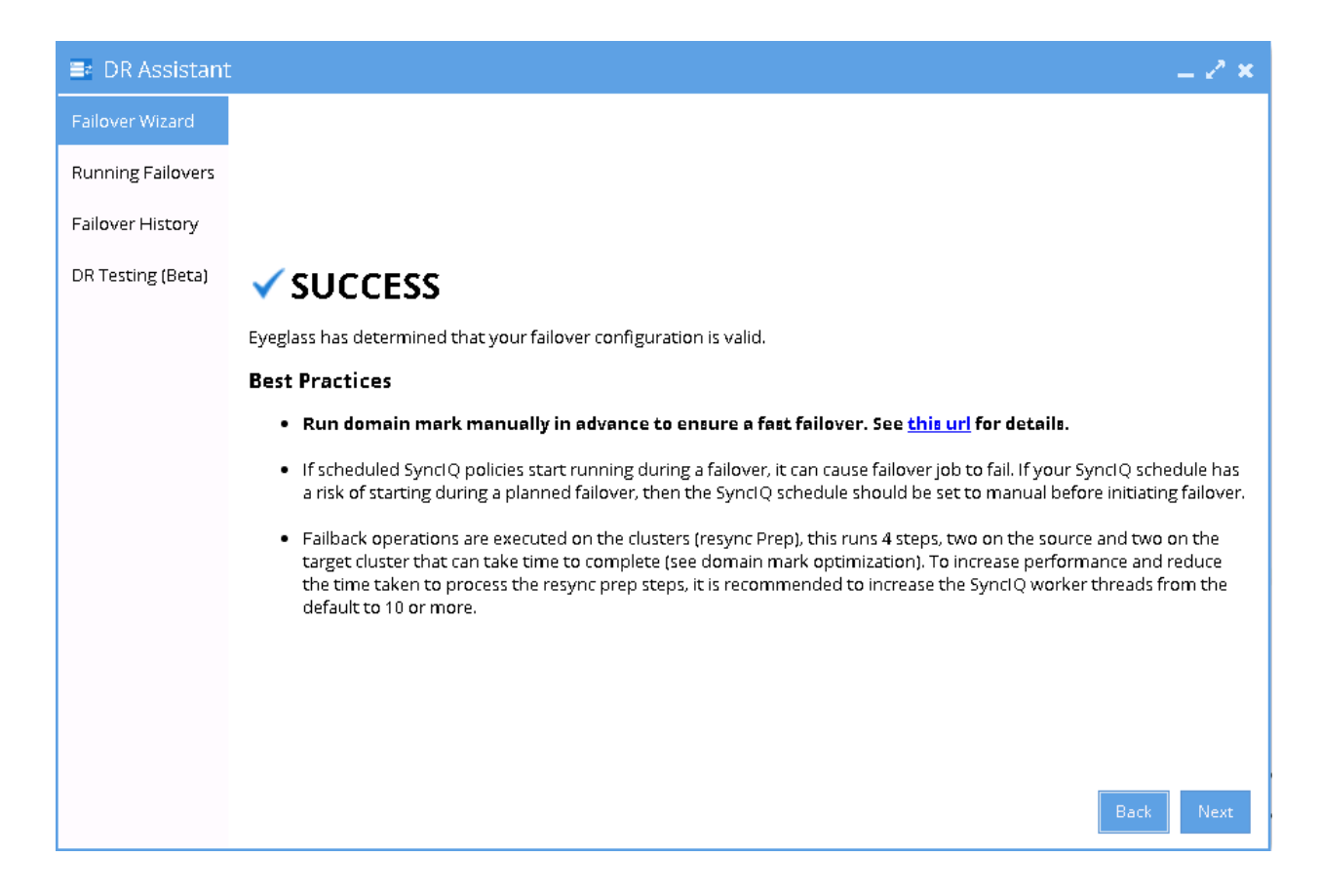

5. Proceed this DFS Mode Failover as per normal. Refer to Eyeglass DFS Mode Failover Guide for details.

DFS Mode Failback from C to A Procedure:

- 1. We can perform Eyeglass DFS Mode Failback as per normal.
- 2. In DR Assistant Wizard, ensure we select the correct source cluster C (name: cluster06). At this stage (After Failover A to C and before Failback from C to A), there are 2 available options to perform as also displayed in the DR Dashboard DFS Readiness. Do not select cluster A (name : cluster07) as the source, as this will lead to Failover from A to B instead.
  - a. NOTE: The above step MUST be completed before A to C failover, the order matters since the domain mark will be deleted on cluster A once the step above is completed.
- 3. Now run a domain mark job on each SynclQ policy on cluster A. This is a required step since no domain mark exists and will be created during failover process from A to B. The best practise is

to run domain mark before failover to ensure the resync prep step does not take a long time to complete. Domain mark can run longer if a the path has a large number of files. NOTE: During the time while domain mark job is running no failover from A to C should be executed until the domain mark job completes on ALL sync polices involved in the failover. Monitor progress from the PowerScale Cluster jobs UI.

 After we select the correct source cluster (Cluster C (for this example: cluster06)) the next wizard screen will only display the Failback option From Cluster C (cluster06) to Cluster A (cluster07).

| 📑 DR Assistant    | İ |                               |                |           |             | _ 2 ×     |
|-------------------|---|-------------------------------|----------------|-----------|-------------|-----------|
| Failover Wizard   |   | Name                          | SynclQ Policy  | Source    | Destination | DR Status |
| Running Failovers |   | cluster06_AC-synciq-01_mirror | AC-synciq-01_m | cluster06 | cluster07   | 🚘 ок      |
| Failover History  |   |                               |                |           |             |           |
| DR Testing (Beta) |   |                               |                |           |             |           |
|                   |   |                               |                |           |             |           |
|                   |   |                               |                |           |             |           |
|                   |   |                               |                |           |             |           |
|                   |   |                               |                |           |             |           |
|                   |   |                               |                |           |             |           |
|                   |   |                               |                |           |             |           |
|                   |   |                               |                |           |             |           |
|                   |   |                               |                |           |             |           |
|                   |   |                               |                |           |             |           |
|                   |   |                               |                |           |             |           |
|                   |   |                               |                |           |             | Back Next |

4. Select the AC mirror policy to failback. The next screen will gives validation whether the failover configuration is valid.

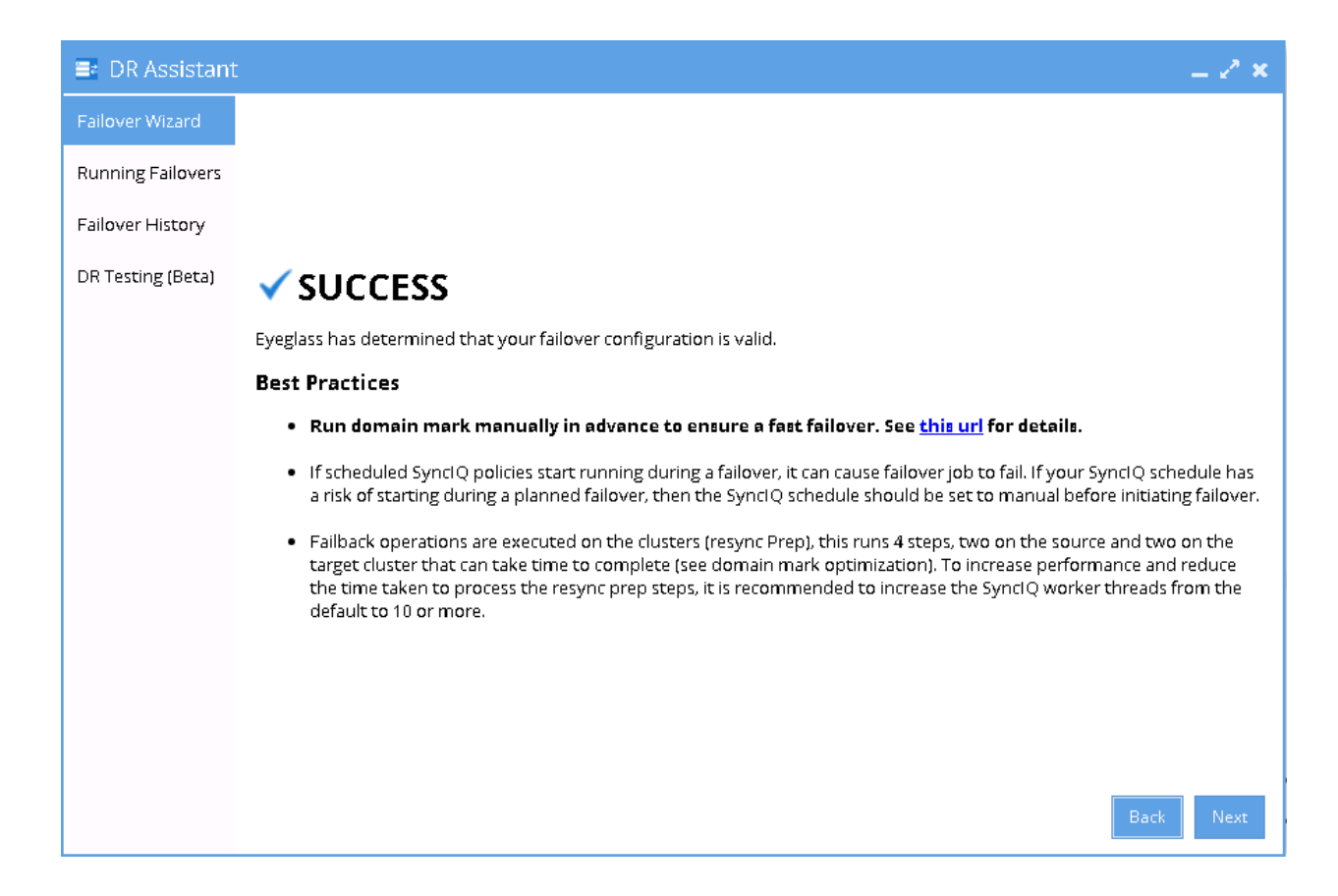

 Proceed this DFS Mode Failback as per normal. Refer to Eyeglass DFS Mode Failover Guide for details.

© Superna LLC